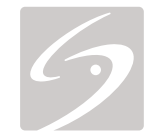

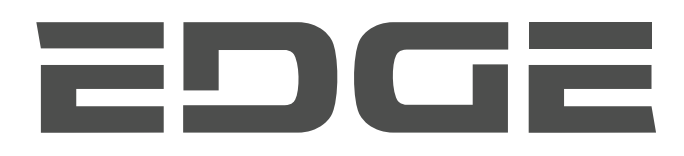

## KULLANICI KILAVUZU

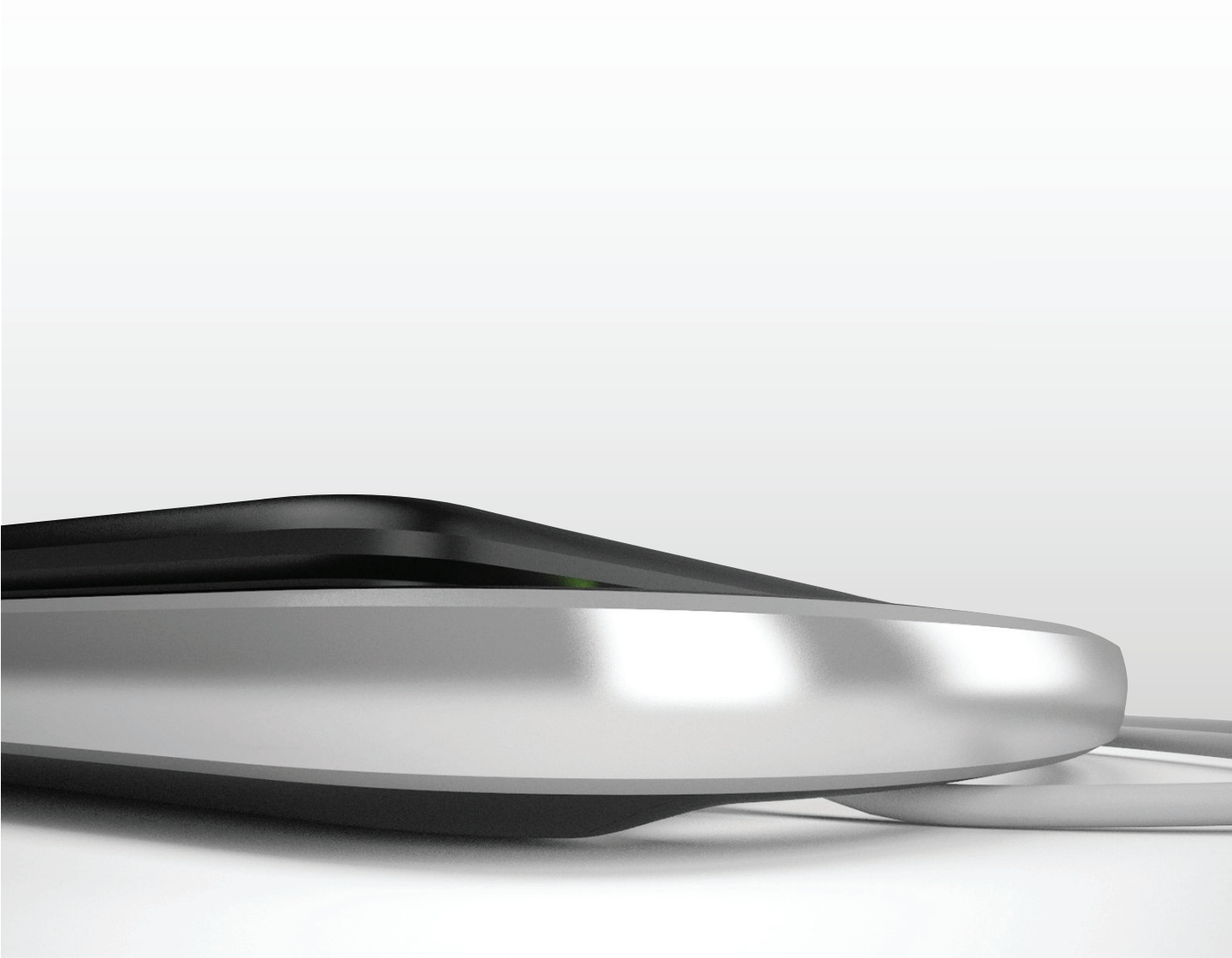

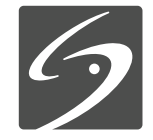

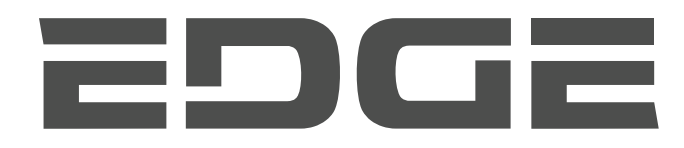

## KULLANICI KILAVUZU

#### <u>Üretici</u> FUJIFILM SonoSite, Inc.

21919 30th Drive SE Bothell, WA 98021 ABD Tel: 1-888-482-9449 veya 1-425-951-1200 Faks: 1-425-951-1201

#### AB Yetkili Temsilcisi

FUJIFILM SonoSite B.V. Joop Geesinkweg 140 1114 AB Amsterdam, Hollanda

#### Avustralya Sponsoru FUJIFILM SonoSite Australasia Pty Ltd Suite 9, 13a Narabang Way

Suite 9, 13a Narabang Way Belrose, New South Wales 2085 Avustralya

#### Dikkat:

Amerika Birleşik Devletleri yasası, bu cihazın satışını ancak bir hekim tarafından veya bir hekimin siparişi üzerine yapılacak şekilde sınırlar.

Edge, SiteLink, SonoCalc, SonoHD2, SonoMB, SonoMBe, SonoSite ve SonoSite logosu, çeşitli yetki bölgelerinde FUJIFILM SonoSite, Inc. firmasının tescilli ya da tescilli olmayan ticari markalarıdır.

DICOM, National Electrical Manufacturers Association'un tescilli ticari markasıdır.

Diğer tüm ticari markalar ilgili sahiplerine aittir.

Patentler: US 8,439,840; US 8,398,408; US 8,355,554; US 8,216,146; US 8,213,467; US 8,147,408; US 8,137,278; US 8,088,071; US 8,066,642; US 8,052,606; US 7,819,807; US 7,804,970; US 7,740,586; US 7,686,766; US 7,604,596; US 7,591,786; US 7,588,541; US 7,534,211; US 7,449,640; US 7,169,108; US 6,962,566; US 6,648,826; US 6,575,908; US 6,569,101; US 6,471,651; US 6,416,475; US 6,383,139; US 6,364,839; US 6,203,498; US 6,135,961; US 5,893,363; US 5,817,024; US 5,782,769; US 5,722,412; AU: 730822; AU: 727381; CA: 2,372,152; CA: 2,371,711; CN 98108973.9; CN: 98106133.8; CN: 97113678.5; DE: 69831698.3; DE: 69830539.6; DE: 69730563.5; DE: 602004027882.3; DE: 602004023816.3; DE: 60034670.6; DE: 60029777.2; EP: 1589878; EP: 1552792; EP: 1180971; EP: 0875203; EP: 0815793; EP 1180970; EP 0881492; ES: 2229318; ES: 1592792; ES: 0881492; FR: 158978; FR: 1552792; FR: 1180970; FR: 0815793; IT: 1589878; IT: 1552792; IT: 0815793; GB: 158978; GB: 1552792; GB: 1180971; GB: 018070; GB: 0881492; GB: 0875203; GB: 0815793; IT: 1589878; IT: 1552792; IT: 0881492; IT: 0815793; JP: 4696150; KR: 532359; KR: 528102; NO: 326814; NO: 326202 ve bekleyenler.

P15211-04 06/2019

Telif Hakkı © 2019 FUJIFILM SonoSite, Inc. Tüm hakları saklıdır.

## İçindekiler

#### Giriş

| Kural, simge ve terimler | vii |
|--------------------------|-----|
| Müşteri yorumları        | vii |

#### Bölüm 1: Başlarken

| Sistem hakkında                                    | 1   |
|----------------------------------------------------|-----|
| Sistemi hazırlama                                  | 1   |
| Akünün takılması veya çıkarılması                  | 1   |
| AC gücünün kullanılması ve pilin şarj edilmesi     | 2   |
| Sistemin açılması ve kapatılması                   | 3   |
| Dönüştürücülerin bağlanması                        | 3   |
| USB depolama aygıtlarının takılması ve çıkarılması | 4   |
| Sistem kontrolleri                                 | 5   |
| Ekran düzeni                                       | 7   |
| Genel etkileşim                                    | 8   |
| Dokunmatik ekran ve imleç                          | 8   |
| Ekran üzerindeki kontroller                        | 8   |
| Açıklama ve metin                                  | 9   |
| Dönüştürücülerin hazırlanması                      | .10 |
| Eğitim videoları                                   | .11 |
| Kullanım amaçları                                  | .12 |

#### Bölüm 2: Sistem Ayarları

| Ayarlar sayfalarını görüntüleme                      | .15 |
|------------------------------------------------------|-----|
| Varsayılan ayarların geri yüklenmesi                 | .15 |
| A ve B Tuşu, Ayak Şalteri ayarı                      | 15  |
| Yönetim ayarları                                     | .15 |
| Güvenlik ayarları                                    | .16 |
| User setup (Kullanıcı ayarları)                      | 16  |
| Kullanıcı hesaplarının dışarı veya içeri aktarılması | .17 |
| Olay günlüğünün dışarı aktarımı ve temizlenmesi      | .17 |
| Kullanıcı olarak oturum açma                         | .18 |
| Güvenli bir şifre seçme                              | .18 |
| Açıklama ayarları                                    | .18 |
| Ses, Akü ayarları                                    | .19 |
| Kardiyak Hesaplamaları ayarları                      | .19 |
| Bağlantı ayarları                                    | .19 |
| Tarih ve Saat ayarları                               | .20 |
| Ekran Bilgisi ayarları                               | .20 |
| IMT Hesaplamaları ayarları                           | .20 |
| Ağ Durumu ayarları                                   | 21  |
| OB Hesaplamaları ayarları                            | 21  |

| OB Özel Ölçümleri ayarları     | 21 |
|--------------------------------|----|
| OB Özel Tablolar ayarları      |    |
| Önayar ayarları                |    |
| Sistem Bilgisi ayarları        |    |
| USB Aygıtları ayarları         |    |
| JPEG formatının sınırlamaları  |    |
| eFilm Lite resim görüntüleyici |    |
|                                |    |

#### Bölüm 3: Görüntüleme

| Görüntüleme modları                                             | 25 |
|-----------------------------------------------------------------|----|
| 2B görüntüleme                                                  | 25 |
| M Modunda görüntüleme                                           | 26 |
| CPD ve renkli Doppler görüntüleme                               | 27 |
| PW ve CW Doppler görüntüleme                                    | 28 |
| Kazanç ve derinliğin ayarlanması                                | 30 |
| Dondurma, çerçeveleri görüntüleme ve yakınlaştırma              | 30 |
| İğne görünümü                                                   | 31 |
| MBe hakkında                                                    | 31 |
| İğne boyu ve açısı                                              | 32 |
| MBe alt kontrolleri                                             | 33 |
| Ek öneriler                                                     | 33 |
| Dönüştürücüye göre kullanılan görüntüleme modları ve muayeneler | 34 |
| Resimlerin açıklaması                                           | 36 |
| Hasta bilgileri formu                                           | 37 |
| Resimler ve klipler                                             | 38 |
| Resimlerin ve kliplerin kaydedilmesi                            | 38 |
| Hasta muayenelerini gözden geçirme                              | 40 |
| Resim ve klipleri yazdırma, dışarı aktarma ve silme             | 41 |
| EKG İzleme                                                      | 42 |

#### Bölüm 4: Ölçümler ve Hesaplamalar

| Ölçümler                                            | 45 |
|-----------------------------------------------------|----|
| Pergellerle çalışma                                 | 45 |
| 2B ölçümler                                         |    |
| M Modu ölçümleri                                    | 47 |
| Doppler ölçümleri                                   |    |
| Genel hesaplamalar                                  |    |
| Calculations (Hesaplamalar) menüsü                  |    |
| Hesaplamalarda ölçümleri gerçekleştirme ve kaydetme | 49 |
| Hesaplamalarda, kaydedilen ölçümlerin               |    |
| görüntülenmesi, tekrarlanması ve silinmesi          | 50 |
| EMED hesaplamaları                                  | 50 |
| Yüzde azaltma hesaplamaları                         |    |
| Hacim hesaplamaları                                 |    |
| Hacim akış hesaplamaları                            |    |
|                                                     |    |

| 54 |
|----|
| 54 |
| 63 |
| 64 |
| 67 |
| 70 |
| 71 |
| 73 |
| 74 |
| 74 |
| 75 |
| 75 |
| 75 |
|    |

#### Bölüm 5: Ölçüm Referansları

| Ölçüm Doğruluğu                | 77 |
|--------------------------------|----|
| Ölçüm hatalarının kaynakları   | 78 |
| Ölçüm yayınları ve terminoloji | 79 |
| Kardiyak referanslar           | 79 |
| Obstetrik referanslar          | 83 |
| Gebelik yaşı tabloları         | 84 |
| Büyüme analizi tabloları       |    |
| Oran hesaplamaları             | 87 |
| Genel referanslar              | 87 |
|                                |    |

#### Bölüm 6: Sorun Giderme ve Bakım

| Sorun Giderme                                           | 91 |
|---------------------------------------------------------|----|
| Yazılım lisanslandırma                                  | 92 |
| Bakım                                                   | 92 |
| Temizlik ve dezenfektasyon                              | 93 |
| Ultrason sisteminin temizlenmesi ve dezenfekte edilmesi | 93 |
| Dönüştürücülerin temizlenmesi ve dezenfekte edilmesi    | 94 |
| Akünün temizlenmesi ve dezenfekte edilmesi              | 96 |
| Ayak şalterinin temizlenmesi                            | 96 |
| EKG Kablolarının temizlenmesi ve dezenfekte edilmesi    | 96 |
|                                                         |    |

#### Bölüm 7: Güvenlik

| Ergonomik güvenlik                                          | 97  |
|-------------------------------------------------------------|-----|
| Sistemi konumlandırın                                       |     |
| Kendinizi konumlandırın                                     |     |
| Ara verin, egzersiz yapın ve aktivitelerinizi çeşitlendirin |     |
| Elektrik güvenliği                                          |     |
| Elektrik güvenlik sınıflandırması                           | 101 |
| Cihaz güvenliği                                             | 102 |
| Akü güvenliği                                               | 102 |
| Klinik güvenlik                                             | 103 |

| Tehlikeli materyaller                            | 104 |
|--------------------------------------------------|-----|
| Elektromanyetik uyumluluk                        |     |
| Elektrostatik boşalım                            | 106 |
| Ara uzaklığı                                     |     |
| Uyumlu aksesuarlar ve yan birimler               |     |
| Kılavuz ve üreticinin bildirisi                  |     |
| Etiketleme sembolleri                            | 115 |
| Teknik Özellikler                                | 119 |
| Boyutlar                                         | 119 |
| Ortamla ilgili limitler                          | 119 |
| Elektriksel teknik özellikler                    | 119 |
| Akü teknik özellikleri                           | 120 |
| Standartlar                                      |     |
| Elektriksel güvenlik standartları                |     |
| EMC sınıflandırma standartları                   |     |
| Akustik standartlar                              |     |
| Biyolojik uyumluluk standartları                 |     |
| Hava yoluyla dalga yayan cihazların standartları |     |
| DICOM standardı                                  |     |
| HIPAA standardı                                  |     |
|                                                  |     |

#### Bölüm 8: Akustik Çıktı

| ALARA prensibi                                    | 123 |
|---------------------------------------------------|-----|
| ALARA Prensibine uygun                            | 123 |
| Doğrudan kontroller                               | 124 |
| Dolaylı kontroller                                | 124 |
| Alıcı kontrolleri                                 | 124 |
| Akustik kusurlar                                  | 124 |
| MI ve TI değerini azaltma ilkeleri                | 125 |
| Çıktı göstergesi                                  | 127 |
| MI ve TI çıktı göstergesi doğruluğu               | 129 |
| Gösterge belirsizliğine katkıda bulunan faktörler | 129 |
| İlişkili kılavuz belgeleri                        | 129 |
| Dönüştürücü yüzey sıcaklığı yükselişi             | 130 |
| Akustik çıktı ölçümü                              | 131 |
| In Situ, indirilmiş ve su değeri yoğunlukları     | 131 |
| Doku modelleri ve cihaz araştırması               | 132 |
| Akustik çıktı tabloları                           | 133 |
| Akustik çıktı tablolarında kullanılan terimler    | 172 |
| Akustik ölçüm kesinliği ve belirsizlik            | 174 |

#### Sözlük

| Terimler    | 175 |
|-------------|-----|
| Kısaltmalar | 177 |
| _           |     |
| İndeks      |     |
|             |     |

## Giriş

Edge Ultrason Sistemi Kullanıcı Kılavuzu Edge ultrason sisteminin hazırlanması, kullanılması ve sistem ve dönüştürücülerin temizlenmesi ve dezenfekte edilmesi hakkında ek bilgiler sunmaktadır. Ayrıca, hesaplamalar, sistem teknik özellikleri ve güvenlik ve akustik çıktı bilgileri için referanslar vermektedir.

Kullanıcı kılavuzu sonografi veya klinik uygulamalar hakkında eğitim almış ultrason tekniklerini bilen bir okuyucu için tasarlanmıştır. Sistemi kullanmadan önce, böyle bir eğitimi almış olmanız gerekmektedir.

Aksesuarların ve yan birimlerinin kullanımına ilişkin bilgiler için ilgili FUJIFILM SonoSite aksesuar kullanıcı kılavuzuna bakın. Yan birimlerine ilişkin özel bilgiler için üreticinin kullanım talimatlarına bakın.

## Kural, simge ve terimler

Kullanıcı kılavuzunda şu kurallara uyulur:

- **UYARI** yaralanma veya yaşam kaybını önlemek için gerekli önlemleri açıklar.
- **Dikkat** ürünleri korumak için alınması gerekli önlemleri açıklar.
- Prosedürlerde numaralandırılmış adımlar sırayla gerçekleştirilmelidir.
- Madde imli listeler performans sıralaması gerektirmez.
- Tek adımlı prosedürler < ile başlar.

Sistemde kullanılan semboller ve terimler **Bölüm 1**, **Bölüm 6, Bölüm 7** ve **Sözlük** başlıklarında açıklanmıştır.

## Müşteri yorumları

Müşteriler soru ve yorumlarını bize iletmeye teşvik edilir. FUJIFILM SonoSite, sistem ve kullanıcı kılavuzuna ilişkin bize sağlayacağınız geri bildirimlere önem vermektedir. Lütfen FUJIFILM SonoSite'ı ABD'de +1 888-482-9449 numaralı telefondan arayın. ABD dışındaysanız, size en yakın FUJIFILM SonoSite temsilcisini arayın.

Teknik destek için lütfen aşağıdaki numaraları arayarak FUJIFILM SonoSite'a başvurun:

#### FUJIFILM SonoSite Teknik Destek

| Telefon (ABD<br>veya Kanada):    | +1 877-657-8118                                                                                                    |
|----------------------------------|----------------------------------------------------------------------------------------------------|
| Telefon (ABD Dışı<br>ve Kanada): | +1 425-951-1330<br>Veya yerel temsilcinizi<br>arayın.                                                                                                    |
| Faks:                            | +1 425-951-6700                                                                                                    |
| E-posta:                         | service@sonosite.com                                                                                                    |
| Web sitesi:                      | www.sonosite.com                                                                                                    |
| Avrupa Servis<br>Merkezi:        | Ana: +31 20 751 2020<br>İngilizce destek:<br>+44 14 6234 1151<br>Fransızca destek:<br>+33 1 8288 0702<br>Almanca destek:<br>+49 69 8088 4030<br>İtalyanca destek:<br>+39 02 9475 3655<br>İspanyolca destek:<br>+34 91 123 8451 |
| Asya Servis<br>Merkezi:          | +65 6380-5589                                                                                                    |
|                                  |                                                                                                    |

## Bölüm 1: Başlarken

## Sistem hakkında

Edge ultrason sistemi tamamıyla dijital bir tasarım kullanan, taşınabilir, yazılım denetimli bir cihazdır. Sistemin yüksek çözünürlüklü, gerçek zamanlı ultrason görüntüleri elde etmek ve görüntülemek için kullanılan birden fazla yapılandırma ve özellikler seti bulunmaktadır. Sisteminizde kullanılabilen özellikler sistem yapılandırmasına, dönüştürücüye ve muayenenin türüne bağlıdır.

Yazılımı etkinleştirmek için bir lisans anahtarı gerekir. Bkz. **"Yazılım lisanslandırma"**, sayfa 92. Bazen, yazılım yükseltme gerekebilir. FUJIFILM SonoSite yazılımı içeren bir USB aygıtı sağlar. Birden fazla sistemi yükseltmek için bir USB aygıtı kullanılabilir.

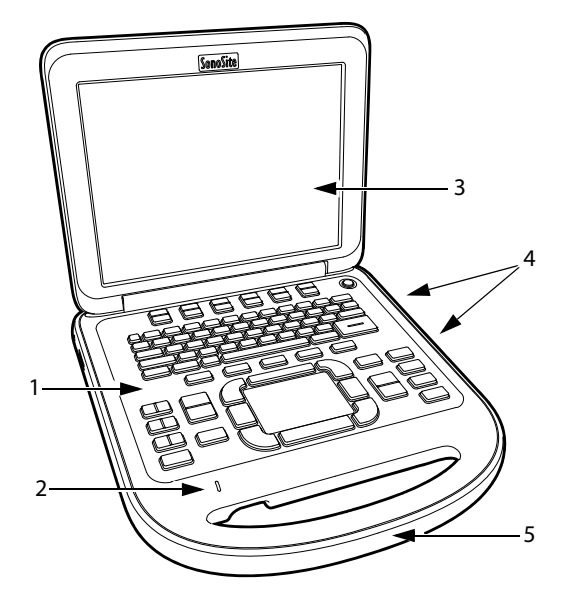

Şekil 1 Sistemin Ön Yüzünün Teknik Özellikleri: (1) Kontrol paneli, (2) AC güç göstergesi, (3) Ekran, (4) USB bağlantı noktaları, (5) Taşıma sapı

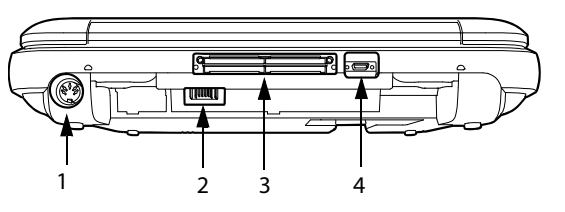

Şekil 2 Sistemin Arka Bağlantıları: (1) DC giriş bağlantısı, (2) Akü, (3) I/O (Giriş/Çıkış) bağlantısı ve (4) EKG bağlantısı

#### Temel çalıştırma adımları

- 1 Bir dönüştürücü takın.
- 2 Sistemi açın. (Güç düğmesi konumu için, bkz. "Sistem kontrolleri", sayfa 5.)
- **3** PATIENT (Hasta) tuşuna basarak hasta bilgileri formunu doldurun.
- 4 Bir görüntüleme modu tuşuna basın: 2D, M MODE (M Modu), COLOR (Renkli) veya DOPPLER

### Sistemi hazırlama

#### Akünün takılması veya çıkarılması

UYARI:Operatörün yaralanmasını ve<br/>ultrason sisteminin hasar görmesini<br/>önlemek için, takmadan önce sızıntı<br/>olup olmadığını anlamak amacıyla<br/>aküyü inceleyin.UYARI:Veri kaybını önlemek ve sistemi<br/>güvenli bir biçimde kapatmak için,<br/>sistemde her zaman bir akü<br/>bulundurun.Ayrıca bkz. "Akü güvenliği",<br/>sayfa 102.

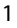

#### Aküyü takmak için

- 1 Güç kaynağını ultrason sisteminden ayırın.
- 2 Sistemi mini-dok'tan (varsa) çıkarın ve ters çevirin.
- 3 Aküyü hafif bir açıyla iterek akü bölmesine yerleştirin. Bkz. Şekil 3.
- 4 Akü yerine tam oturana kadar ileri kaydırın.
- 5 Aküyü yerine sabitlemek için iki kilitleme kolunu dışa doğru kaydırın.

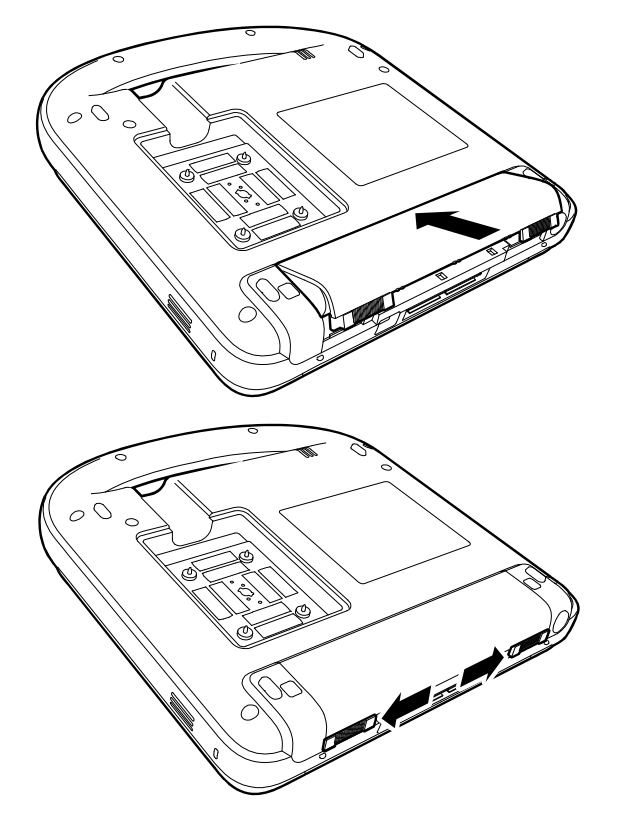

Şekil 3 Akünün Takılması

#### Pili çıkarmak için

- 1 Güç kaynağını ultrason sisteminden ayırın.
- **2** Sistemi mini-dok'tan (varsa) çıkarın ve ters çevirin.
- 3 İki kilitleme kolunu yukarıya doğru çekin.
- **4** Aküyü geriye doğru kaydırın.

5 Aküyü bölmesinden kaldırın.

#### AC gücünün kullanılması ve pilin şarj edilmesi

#### Dikkat:

UYARI:

AC gücünü kullanırken, sistemi, bağlantısını kolayca kesecek şekilde konumlandırın.

Sistem AC güç kaynağına takıldığında pil şarj edilir. Tamamen boşalmış bir pil beş saatten daha kısa bir sürede yeniden şarj olur.

AC gücü doğrudan sisteme, mini-dok'a veya birleştirme sistemine bağlıysa sistem, AC gücüyle çalışıp aküyü şarj edebilir.

Sistem, görüntüleme modu ve ekran parlaklığına bağlı olarak pil gücüyle iki saat kadar çalışabilir. Pili kullanarak çalışırken, pilin gücü zayıfsa sistem yeniden başlamayabilir. Devam etmek için sistemi AC gücüne bağlayın.

> Amerika Birleşik Devletleri'ndeki kullanıcılar cihazı 240V bir güç sağlama sistemine bağladıklarında, cihazın ortası-sıfırlı bir tek faz güç sağlama devresine bağlanması gerekir.

Dikkat: Hastanedeki elektrik voltajının, güç kaynağı voltaj aralığına denk gelip gelmediğini tetkik edin. Bkz. "Elektriksel teknik özellikler", sayfa 119.

#### Sistemi AC gücünü kullanarak çalıştırmak için

 Güç kaynağından gelen DC güç kablosunu sistem üzerindeki prize takın. Bkz. Şekil 2, sayfa 1.

Güvenli bir bağlantı sağlamak için kabloyu sıkıca itin.

2 AC güç kablosunu güç kaynağına ve hastane-sınıfı bir elektrik prizine takın.

#### Sistemi (ve bağlı diğer ekipmanları) bir ana şebekeden ayırmak için

Not: Sistemden ya da doktan yalnızca DC gücü kablosunun ayrılmasıyla, sistem ana şebekeden ayrılmış olmaz.

 AC gücü kablosunu güç kaynağından ya da (alternatif olarak, eğer bir stand kullanılıyorsa) stand tabanındaki AC adaptöründen ayırın.

#### Sistemin açılması ve kapatılması

Dikkat: Göstergede bir hata iletisi görünürse sistemi kullanmayın. Hata kodunu kaydedin ve sistemi kapatın. FUJIFILM SonoSite'ı veya kendi yerel temsilcinizi arayın.

#### Sistemi açmak ve kapatmak için

Güç düğmesine basın. (Bkz. "Sistem kontrolleri", sayfa 5.)

#### Sistemi uyandırmak için

Sistem açıkken akü ömrünü korumak için kapak kapatılırsa veya sisteme önceden ayarlanmış bir süre boyunca dokunulmazsa, sistem uyku moduna girer. Uyku geciktirme süresini ayarlamak için, bkz. **"Ses,** Akü ayarları", sayfa 19.

Bir tuşa basın, dokunmatik ekrana dokunun veya kapağı açın.

#### Dönüştürücülerin bağlanması

- UYARI:Hastanın yaralanmasını önlemek<br/>için, fişi hasta üzerinden<br/>geçirmeyin. Konektörden hava<br/>geçişini sağlamak için ultrason<br/>sistemini bir birleştirme sistemi<br/>içinde veya düz, sert bir yüzeyde<br/>çalıştırın.
- Dikkat: Dönüştürücü bağlantısının hasar görmesini önlemek için, konektöre yabancı madde girmesini önleyin.

#### Dönüştürücü bağlamak için

1 Sistemi mini-dok'tan (varsa) çıkarın ve ters çevirin.

- 2 Dönüştürücü mandalını yukarı çekin ve saat yönünde döndürün.
- **3** Dönüştürücü konektörünü sistemin alt kısmındaki bağlantı ile hizalayın.
- 4 Dönüştürücü konektörünü sistem konektörüne takın.
- 5 Mandalı saat yönünün tersine döndürün.
- 6 Dönüştürücü konektörünü sisteme sabitleyerek mandalı aşağı doğru bastırın.

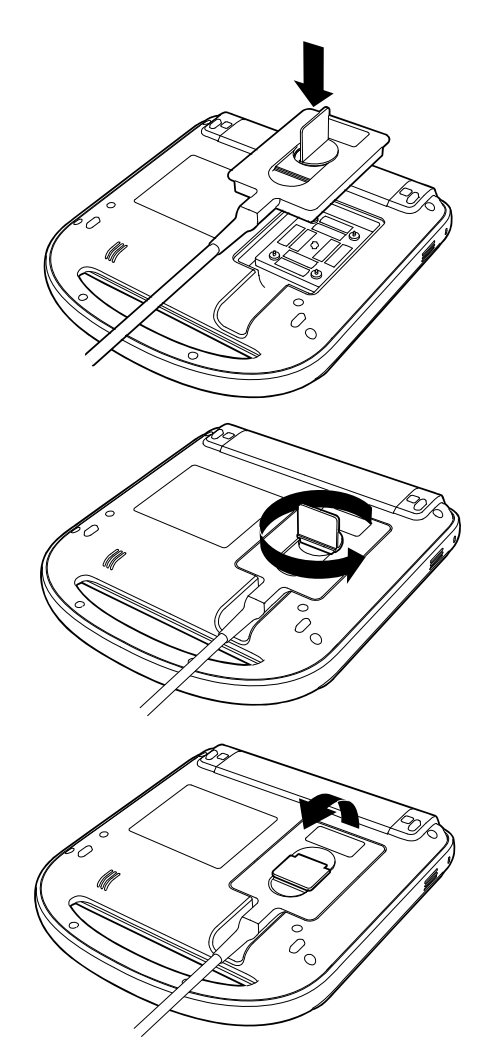

Şekil 4 Dönüştürücünün Bağlanması

3

#### Dönüştürücüyü çıkarmak için

- 1 Dönüştürücü mandalını yukarı çekin ve saat yönünde döndürün.
- 2 Dönüştürücünün konektörünü sistemden çekin.

#### USB depolama aygıtlarının takılması ve çıkarılması

Çeşitli günlükleri ve kurulum yapılandırmalarını içeri ve dışarı aktarmak ve görüntü ve klipleri arşivlemek için bir USB depolama aygıtı kullanabilirsiniz.

Resimler ve klipler dahili depolama aygıtına kaydedilir ve içerisinde sıralama yapılabilen bir hasta listesi halinde düzenlenir. Ultrason sistemindeki resim ve klipleri bir USB depolama aygıtı veya Ethernet bağlantısı kullanarak bilgisayara arşivleyebilirsiniz. USB depolama aygıtınızdaki resim ve kliplerin ultrason sisteminde görüntülenememesine rağmen aygıtı çıkarıp bunları bilgisayarınızda görüntüleyebilirsiniz.

Sistemde iki adet ve mini dok'ta bir adet USB bağlantı noktası vardır. Ek USB bağlantı noktası için herhangi bir USB bağlantı noktasına bir USB hub'ı bağlayabilirsiniz.

Not: Sistem şifre korumalı USB depolama aygıtlarını desteklemez. Kullandığınız USB depolama aygıtının şifre korumasının etkinleştirilmediğinden emin olun. Ayrıca bkz. **"Sorun Giderme**", sayfa 91.

UYARI:

USB depolama aygıtının zarar görmesini ve üzerindeki hasta bilgilerinin kaybolmasını önlemek için aşağıdaki noktalara dikkat edin:

- Sistem dışarı aktarım yaparken USB depolama aygıtını çıkarmayın veya ultrason sistemini kapatmayın.
- Ultrason sistemindeki USB bağlantı noktasına takılıyken USB depolama aygıtına çarpmayın ya da aygıta basınç uygulamayın. Bağlantı elemanı kırılabilir.

Dikkat: Ekrandaki sistem durumu alanında USB simgesi görüntülenmiyorsa, USB depolama aygıtı bozuk veya parola korumalı olabilir. Sistemi kapatın ve aygıtı değiştirin.

#### USB depolama aygıtını takmak için

USB depolama aygıtını sistemdeki ya da min-dok'taki herhangi bir USB bağlantı noktasına takın. Bkz. Şekil 1, sayfa 1.

USB simgesi görüntülendiğinde USB depolama aygıtı hazırdır.

Aygıt hakkındaki bilgileri görüntülemek için bkz. **"USB Aygıtları ayarları"**, sayfa 23.

#### USB depolama aygıtını çıkarmak için

Sistem, USB depolama aygıtına aktarım yaparken aygıtı çıkarmak aktarılan dosyaların bozulmasına ya da eksik kalmasına neden olabilir.

- 1 USB animasyonu durduktan sonra beş saniye bekleyin.
- 2 USB depolama aygıtını bağlantı noktasından çıkarın.

## Sistem kontrolleri

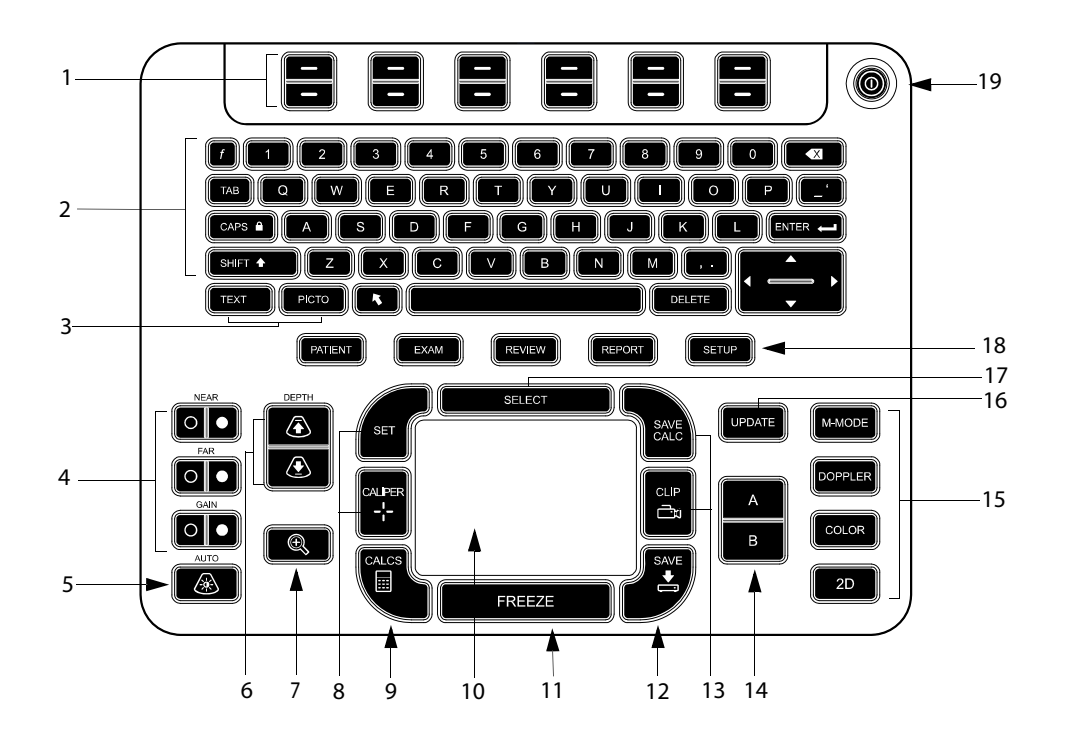

| 1 | Kontrol tuşları                                                   | Ekran üzerindeki kontrolleri ayarlayın.                                                                                              |
|---|-------------------------------------------------------------------|----------------------------------------------------------------------------------------------------|
| 2 | Alfasayısal tuşlar                                                | Metin ve sayıları girin.                                                                                                    |
| 3 | Açıklama tuşları                                                  | Bkz. <b>"Alfasayısal klavye"</b> , sayfa 9.                                                                                          |
| 4 | <b>Gain</b> (Kazanç)                                              |                                                                                                    |
|   | NEAR (Yakin)                                                      | Resmin yakın alanına uygulanan kazancı ayarlar.                                                                                      |
|   | FAR (Uzak)                                                        | Canlı görüntülemede resmin uzak alanına uygulanan kazancı ayarlar.<br>Dondurulmuş bir PW Doppler resminde, açıyı ayarlar.            |
|   | GAIN (Kazanç)                                                     | Canlı görüntülemede tüm resme uygulanan toplam kazancı ayarlar.<br>Dondurulmuş bir resim üzerinde sine arabelleğini hareket ettirir. |
| 5 | AUTO GAIN<br>(OTOMATİK KAZANÇ)                                    | Kazancı otomatik olarak ayarlar.                                                                                                    |
| 6 | DEPTH UP<br>(DERİNLİĞİ AZALT),<br>DEPTH DOWN<br>(DERİNLİĞİ ARTIR) | Görüntüleme derinliğini artırır ve azaltır.                                                                                          |

| 7  | ZOOM<br>(YAKINLAŞTIRMA)                             | Görüntüyü %100 büyütür.                                                                                                    |
|----|-----------------------------------------------------|----------------------------------------------------------------------------------------------------|
| 8  | SET (AYARLA)<br>CALIPER (PERGEL)                    | Bir iz ölçümü ayarlar.<br>Ölçüm için ekranda pergelleri görüntüler.                                                                                                    |
| 9  | CALCS<br>(HESAPLAMALAR)                             | Hesaplama menüsünü açar ve kapatır.                                                                                                    |
| 10 | Dokunmatik ekran                                    | Ekranda öğeleri seçer, ayarlar ve hareket ettirir.                                                                                                    |
| 11 | FREEZE (DONDUR)                                     | Canlı görüntülemeyi durdurur ve donmuş bir resmi görüntüler.                                                                                                    |
| 12 | SAVE (KAYDET)                                       | Görüntüyü dahili depolamaya kaydeder. Yapılandırılırsa, hesaplamaları<br>rapora kaydeder. Bkz. <b>"Önayar ayarları"</b> , sayfa 22.                                                                                                    |
| 13 | SAVE CALC<br>(HESAPLAMAYI<br>KAYDET)<br>CLIP (KLİP) | Hesaplamaları ve ölçümlerini hasta raporuna kaydeder.<br>Klibi dahili depolamaya kaydeder.                                                                                                    |
| 14 | A ve B kısayol tuşları                              | Sık kullanılan görevleri gerçekleştirmek için programlayabileceğiniz tuşlar.                                                                                                    |
| 15 | Görüntüleme<br>Modları                              |                                                                                                    |
|    | M MODE (M MODU)                                     | M Modunu açar, M-çizgisi ve M Modu izi arasında geçiş yapar.                                                                                                    |
|    | DOPPLER                                             | Doppler modunu açar, D-çizgisi ve Doppler izi arasında geçiş yapar.                                                                                                    |
|    | COLOR (RENKLİ)                                      | CPD/Rengi açar ve kapatır.                                                                                                    |
|    | 2B                                                  | 2B'yi açar.                                                                                                    |
| 16 | UPDATE (GÜNCELLE)                                   | İkili ve çift ekranlar ve M Modu ve Doppler'de görüntüleme modları<br>arasında (örneğin D çizgisi ve Doppler spektral iz arasında) geçiş yapar.                                                                                                    |
| 17 | SELECT (SEÇ)                                        | Ekran üzerindeki öğeleri seçmek için dokunmatik ekranla birlikte kullanılır.<br>Renkli ve Doppler kontrolleri, ölçüm için pergeller, piktograf işaretleyici<br>konumu ve açı, çift ve ikili ekranlardaki donmuş resimler ile ok konumu ve<br>yönelimi arasında geçiş yapar. |
| 18 | Formlar                                             |                                                                                                    |
|    | PATIENT (Hasta)                                     | Hasta bilgilerine erişir.                                                                                                    |
|    | EXAM (MUAYENE)                                      | Muayene menüsünü açar.                                                                                                    |
|    | REVIEW (GÖZDEN<br>GEÇİR)                            | Hasta listesi, saklanan görüntülere ve arşiv işlevlerine erişir.                                                                                                    |
|    | REPORT (RAPOR)                                      | Hasta raporuna ve EMED çalışma tablolarına erişir.                                                                                                    |
| 19 | Güç düğmesi                                         | Sistemi açar ve kapatır.                                                                                                    |

## Ekran düzeni

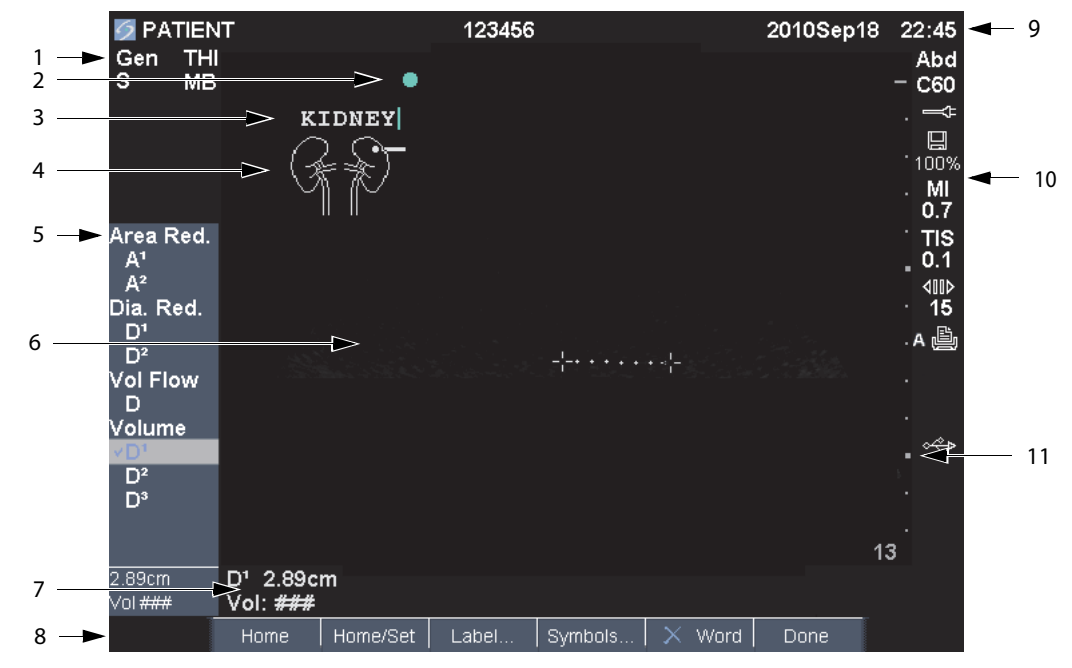

| Mod Verisi Alanı                    | Mevcut görüntüleme modu bilgisi (örneğin Gen, Res, THI ve PW).                                                                                                    |  |
|-------------------------------------|----------------------------------------------------------------------------------------------------|--|
| Yönelim İşaretleyicisi              | Resim yöneliminin belirtilmesi. İkili ve çift resimlerde, yönelim işaretleyicisi<br>aktif ekran üzerinde yeşildir.                                                                                                    |  |
| Text (Metin)                        | Klavye kullanılarak girilen metin.                                                                                                    |  |
| Piktograf                           | Anatomiyi ve dönüştürücünün pozisyonunu göstermek için kullanılan<br>piktograf. Anatomi ve ekran konumunu seçebilirsiniz.                                                                                                    |  |
| Hesaplamalar Menüsü                 | Mevcut ölçümleri içerir.                                                                                                    |  |
| Resim                               | Ultrason resmi.                                                                                                    |  |
| Ölçüm ve Hesaplamalar<br>Veri Alanı | Ölçüm ve hesaplamalardaki geçerli veriler.                                                                                                    |  |
| Ekran Üzerindeki<br>Kontroller      | Geçerli bağlamdaki mevcut kontroller.                                                                                                    |  |
| Hasta Üst Bilgisi                   | Mevcut hastanın adı, kimlik numarası, kullanıcısı ve tarih/saat gibi başlık<br>ayrıntıları. Ekran bilgisi ayarları sayfasında belirtilir.                                                                                                    |  |
| Sistem Durumu                       | Sistem durumuyla ilişkili bilgiler (örneğin muayene türü, dönüştürücü,<br>bağlı AC, pil şarjı ve USB).                                                                                                    |  |
| Derinlik İşaretleyicisi             | Derinliğe bağlı olarak 0,5 cm, 1 cm ve 5 cm artışları belirtir.                                                                                                    |  |
|                                     | Mod Verisi Alanı<br>Yönelim İşaretleyicisi<br>Text (Metin)<br>Piktograf<br>Hesaplamalar Menüsü<br>Resim<br>Ölçüm ve Hesaplamalar<br>Veri Alanı<br>Ekran Üzerindeki<br>Kontroller<br>Hasta Üst Bilgisi<br>Sistem Durumu<br>Derinlik İşaretleyicisi |  |

## Genel etkileşim

#### Dokunmatik ekran ve imleç

#### Dikkat:

Kullanırken dokunmatik ekranın kuru olmasına dikkat edin. Dokunmatik ekran üzerindeki nem, imlecin düzensiz yanıt vermesine yol açabilir.

Ekran üzerindeki cisimleri ayarlamak ve hareket ettirmek için dokunmatik ekranı kullanın. Dokunmatik ekran, pergel pozisyonunu, CPD veya Renkli kutu pozisyonunu ve boyutunu, imleci ve diğerlerini denetler. Ok tuşları da dokunmatik ekranla aşağı yukarı aynı fonksiyonelliği denetler.

İmleç ayarlar sayfalarında, hasta bilgileri formunda ve hasta raporunda görüntülenir. İmleci dokunmatik ekranla kontrol edebilirsiniz. Örneğin, hasta bilgileri formunda imleci soyadı alanına yerleştirip SELECT (Seç) tuşuna basarak o alanı etkinleştirin. Ayrıca imleci onay kutularını ve listedeki öğeleri seçmek için de kullanabilirsiniz.

#### Ekran üzerindeki kontroller

Ekran üzerindeki kontroller, ayarlamalar yapmanızı ve ayarları seçmenizi sağlar. Mevcut kontroller bağlama bağlıdır.

Her kontrol altındaki tuş çifti tarafından kontrol edilir. Kontrole bağlı olarak kontrol tuşları aşağıdaki dört yoldan birini kullanarak işlevlerini yerine getirir:

**Döndür** Ayarlar listesi boyunca sürekli olarak hareket eder. Üst tuşu yukarıya doğru dönüş yapar. Alt tuşu aşağıya doğru dönüş yapar.

Yukarı-Aşağı Ayarlar listesi boyunca hareket eder, üst ya da altta durur. Üst tuşu yukarıya doğru hareket yapar. Alt tuşu aşağıya doğru hareket yapar. Varsayılan olarak aralığın sonuna eriştiğinizde sesli bir ikaz duyulur. (Bkz. **"Ses, Akü ayarları"**, sayfa 19.) **Açık-Kapalı** Bir özelliği açar ya da kapatır. Herhangi bir tuşa basabilirsiniz. Formlarda, kontrolü bunun yerine dokunmatik ekran ve SELECT (Seç) tuşunu kullanarak seçebilirsiniz.

**Eylem** Bir eylem gerçekleştirir. Herhangi bir tuşa basabilirsiniz. Ya da kontrolü bunun yerine dokunmatik ekran ve SELECT (Seç) tuşunu kullanarak seçebilirsiniz.

#### 🕭 Gen 🛄 0 and Biopsy 🕼 MB On THI On Page 1/2

Şekil 5 Ekran üzerindeki kontroller (2B görüntüleme gösterilmektedir)

#### Açıklama ve metin

#### Alfasayısal klavye

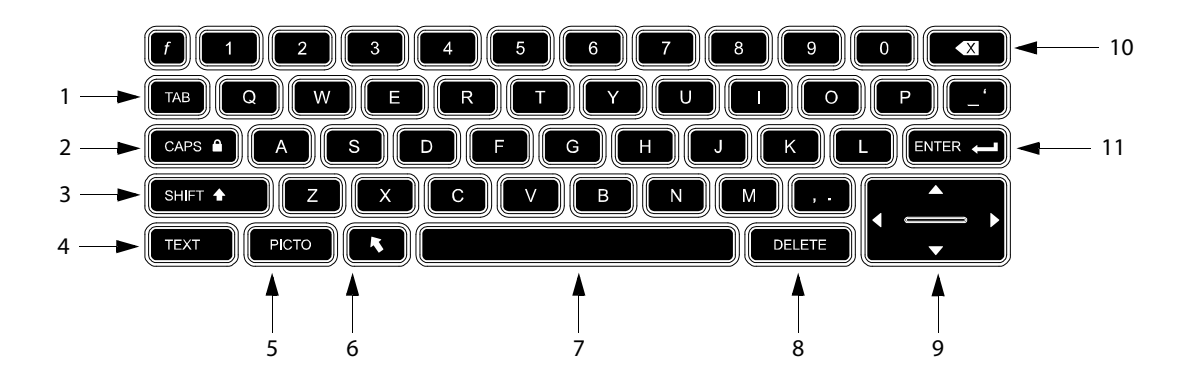

| 1 | SEKME                   | İmlecin formlardaki alanlar<br>arasında hareket etmesini ve<br>ikili ekranda metin pozisyonları<br>arasında sekme yapmasını<br>sağlar. | 7  | ARALIK<br>ÇUBUĞU | Metin girişi için klavyeyi açık<br>konuma getirir. Metin<br>girişinde bir boşluk ekler.                                                                                                    |
|---|-------------------------|----------------------------------------------------------------------------------------------------|----|------------------|----------------------------------------------------------------------------------------------------|
| 2 | KAPAKLAR<br>KILIT       | Klavyeyi büyük harflere ayarlar.                                                                                                    | 8  | SILME            | Metin girişi sırasında ve ölçüm<br>dışındayken ekrandan bütün<br>metinleri siler.                                                                                                    |
| 3 | SHIFT (ÜST<br>KARAKTER) | Büyük harf ve uluslararası<br>karakterlerin girilmesini sağlar.                                                                        | 9  | Ok Tuşları       | Hesaplamalar menüsünde<br>vurgulanmış seçimleri hareket<br>ettirir, metin girerken imleci<br>bir adım hareket ettirir, pergel<br>konumunu hareket ettirir,<br>sine tampon alanını ileri geri<br>hareket ettirir ve resim<br>inceleme ve raporlar<br>modunda sayfalar arasında<br>gezinir. |
| 4 | METIN                   | Metin girişi için klavyeyi açık ve<br>kapalı konuma getirir.                                                                           | 10 | GERI TUŞU        | Metin girişi modunda imlecin<br>solundaki karakteri siler.                                                                                                    |
| 5 | PICTO<br>(PIKTOGRAF)    | Piktografları açar ve kapatır.                                                                                                    | 11 | enter (Giriş)    | İmleci formlardaki alanlar<br>boyunca hareket ettirir ve<br>hesaplamaları rapora<br>kaydeder.                                                                                                    |
| 6 | ОК                      | Resim alanı içerisinde hareket<br>ettirilebilen ve döndürülebilen<br>bir ok şekli görüntüler.                                          |    |                  |                                                                                                    |

#### Semboller

Seçili alanlar ve formlara semboller ve özel karakterler girebilirsiniz. Mevcut sembol ve özel karakterler bağlama bağlıdır.

Hasta bilgileri formu: Soyadı, İlk Adı, İkinci Adı, Hasta Kimlik Numarası, Erişim, Gösterge, Prosedür Kimlik Numarası, Kullanıcı, Okuyan Dr., İlgili Dr. ve Kurum alanları.

**DICOM veya SiteLink yapılandırma sayfası:** Alias ve AE Title (Diğer Ad ve AE Başlığı) alanları

A ve B Tuşu, Ayak şalteri ayarlar sayfası: Metin alanı

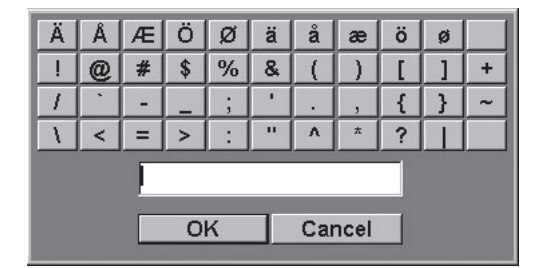

Metin modu (görüntüleme): Açıklama alanı

#### Şekil 6 Semboller İletişim Kutusu

#### Sembol ya da özel karakterleri girmek için

- 1 Alanı seçin ve sonra **Symbols**'ı (Semboller) seçin.
- 2 İstenen sembol veya karakteri seçin.

Klavyedeki tuşlara da basabilirsiniz.

**3 OK** (Tamam) seçeneğini seçin.

Dönüştürücülerin hazırlanması

| UYARI:  | Bazı dönüştürücü kılıfları, bazı<br>kişilerde alerjik reaksiyonlar<br>oluşmasına neden olabilecek doğal<br>kauçuk lateks ve talk pudra içerir.<br>Doğal kauçuk içeren cihazlar için<br>kullanıcı etiketlemesine,<br>21 CFR 801.437'ye bakın.                                                                                                    |
|---------|----------------------------------------------------------------------------------------------------|
| UYARI:  | Bazı jel ve sterilantlar bazı kişilerde<br>alerjik reaksiyonlar oluşmasına<br>neden olabilir.                                                                                                    |
| Dikkat: | Dönüştürücünün hasar görmesini<br>önlemek için sadece FUJIFILM<br>SonoSite tarafından önerilen jelleri<br>kullanın. FUJIFILM SonoSite'ın<br>önerdiklerinin dışında jeller<br>kullanmak dönüştürücüye hasar<br>verebilir ve garantiyi geçersiz<br>kılabilir. Jel uyumluluğuna ilişkin<br>sorularınız varsa, FUJIFILM SonoSite<br>veya yerel temsilcinizle bağlantı<br>kurun. |
| Dikkat: | FUJIFILM SonoSite her kullanımdan<br>sonra dönüştürücüleri<br>temizlemenizi tavsiye eder. Bkz.<br><b>"Dönüştürücülerin temizlenmesi</b><br>ve dezenfekte edilmesi", savfa 94.                                                                                                    |

Muayeneler sırasında akustik kuplaj jelinin kullanılması gerekir. Çoğu jel uygun akustik kuplaj sağlamasına rağmen, bazı jeller bazı dönüştürücü materyalleriyle uyumlu değildir. FUJIFILM SonoSite, Aquasonic<sup>®</sup> jelin kullanımını tavsiye eder, bu ürünün bir numunesi sistemle birlikte verilmektedir.

Genel kullanım için, dönüştürücü ve gövde arasına bol miktarda jel uygulayın. İnvazif veya cerrahi kullanım için, bir dönüştürücü kılıfı uygulayın. UYARI:Kirlenmeyi önlemek için, invazif<br/>veya cerrahi klinik uygulamalarda<br/>steril dönüştürücü kılıflarının ve<br/>steril kuplaj jelinin kullanımı tavsiye<br/>edilir. Prosedürü gerçekleştirmek<br/>için hazır olana dek dönüştürücü<br/>kılıfı ve jeli uygulamayın.

#### Bir dönüştürücü kılıfı uygulamak için

FUJIFILM SonoSite intrakaviter veya cerrahi uygulamalar için piyasada satılan dönüştürücü kılıflarının kullanımını tavsiye eder. Kirlenme riskini azaltmak için, kılıfı yalnızca işlemi gerçekleştirmeye hazır olduğunuzda uygulayın.

- 1 Kılıfın içine jel dökün.
- 2 Dönüştürücüyü kılıfın içine yerleştirin.
- **3** Kılıfı tamamen açılana dek dönüştürücü ve kablonun üzerine çekin.
- **4** Kılıfla birlikte verilen bantları kullanarak kılıfı sabitleyin.
- 5 Dönüştürücünün ön yüzü ile kılıf arasında kabarcık kalıp kalmadığını kontrol edin ve kalan kabarcıkları giderin.

Dönüştürücünün ön yüzü ve kılıf arasındaki kabarcıklar, ultrason görüntüsünü etkileyebilir.

6 Herhangi bir delik veya yırtık olmadığından emin olmak için kılıfı kontrol edin.

## Eğitim videoları

SonoSite® Education Key™ eğitim videoları isteğe bağlı bir özelliktir.

#### Video listesini görüntülemek için

- 1 Education Key USB aygıtını sistemdeki bir USB bağlantı noktasına takın.
- 2 REVIEW (İncele) tuşuna basın.
- **3** Aktif bir muayene varsa, ekran üzerinden **List** (Liste) sekmesini seçin.

- 4 Videos (Videolar) sekmesini seçin.
- **5** Liste görüntülenmezse, doğru USB aygıtını seçin:
  - a Select USB (USB Seç) öğesini seçin.
  - b Select USB device for media playback (Ortamı kayıttan oynatma için USB aygıtını seç) iletişim kutusu için, Education Key USB cihazını seçin (Type (Tip) altında "Training" (Eğitim) görüntülenir) ve ardından Select (Seç) öğesini seçin.

Not: Image Gallery (Resim Galerisi) desteklenmeyen bir özelliktir.

#### Video görüntülemek için

- **1** Video listesini görüntüleyin.
- 2 Videoyu seçin.
- **3** Ekrandan **View** (Görüntüle) öğesini seçin.

Video oynatılmaya başlar.

- 4 Gerektiğinde aşağıdakilerden herhangi birini seçin:
  - Sesi ayarlar. Sayı ne kadar büyük olursa, ses de o kadar yüksek olur. Sıfır sessizdir.
  - Back (Geri) Videoyu 10 saniye geri alır.
  - Pause (Duraklat) Videoyu duraklatır.
  - **Play** (Oynat) Duraklatılan videoyu oynatmaya devam eder.
  - Forward (İleri) Videoyu 10 saniye ileri alır.

#### Videodan çıkmak için

- Aşağıdakilerden birini seçin:
  - Video listesine geri dönmek için List (Liste).
  - 2D görüntülemeye geri dönmek için **Done** (Tamam).

## Kullanım amaçları

Sistem, dönüştürücü takılı iken ve pil ya da AC elektrik gücü ile çalıştırılırken kullanılır. The Hekim hastanın arkasında bulunur ve dönüştürücüyü hastanın vücudunda (invazif prosedürler için içinde) istenen ultrason resmini elde etmek için gereken yere yerleştirir.

Sistem, aşağıda listelenen şekilde ultrason resimleri elde etmek için hastanın vücuduna ultrason enerjisi yayar.

Her bir muayene türü için kullanılması amaçlanan dönüştürücü ve görüntüleme modları için **"Dönüştürücüye göre kullanılan görüntüleme modları ve muayeneler**", sayfa 34'e bakın.

Abdominal Görüntüleme Uygulamaları Karaciğer, böbrek, pankreas, dalak, safra kesesi, safra kanalları, transplant organlar, abdominal damarlar ve bunları çevreleyen anatomik yapıları, içlerinde patoloji bulunup bulunmadığının tespit etmek üzere karın içinden değerlendirebilirsiniz.

Kardiyak Görüntüleme Uygulamaları Kalbi, kalp kapakçıklarını, ana damarları, çevreleyen anatomik yapıları, tüm kardiyak performansı ve kalp boyutunu, herhangi bir patolojinin bulunup bulunmadığını tespit etmek amacıyla değerlendirebilirsiniz.

Ayrıca, kalp ve akciğer çevresindeki sıvının varlığını ve yerini tespit edebilir, perikardiyosentez ve torasentez prosedürlerine yardımcı olarak kullanabilir, kalp kapakçıklarındaki kan akışını görülebilir hale getirebilir ve herhangi bir patolojinin bulunup bulunmadığını tespit etmek amacıyla normal akciğer hareketini izleyebilirsiniz.

Hastanın elektrokardiyogramını (EKG) alabilirsiniz. EKG kalp olaylarının zamanlaması için kullanılır.

UYARI:

EKG kardiyak aritmilerin teşhisi için kullanılmak ve uzun süreli kardiyak ritmi izlemek üzere tasarlanmamıştır.

#### Jinekoloji ve Kısırlık Görüntüleme Uygulamaları

Uterus, yumurtalıklar, adneksa ve çevreleyen anatomik yapılarda herhangi bir patolojinin bulunup bulunmadığını tespit etmek üzere, karın içi veya vajina içi değerlendirmeler yapabilirsiniz.

Müdahaleci Görüntüleme Uygulamaları Bu

sistemi, biyopsi ve boşaltım prosedürleri, vasküler hat yerleşimi, çevresel sinir tıkanıkları, spinal sinir engellemeleri ve tıkanıklıkları, yumurta toplama, amniyosentez ve diğer obstetrik prosedürler için ultrason rehberliği ve abdominal, göğüs ve nörolojik cerrahi sırasında yardım sağlaması için kullanabilirsiniz.

**Obstetrik Görüntüleme Uygulamaları** Fetal anatomiyi, yaşayabilirliği, beklenen fetal ağırlığı, gebelik yaşını, amniyotik sıvıyı ve çevreleyen anatomik yapıları, herhangi bir patolojinin bulunup bulunmadığını tespit etmek amacıyla karın içinde veya vajina içinde değerlendirebilirsiniz. CPD ve Renkli görüntüleme, hamileliği yüksek risk altındaki kadınlarda kullanılır. Yüksek risk taşıyan hamilelik göstergeleri, çoklu hamilelik, fetal hidrops, plasenta anormalliklerinin yanı sıra maternal hipertansiyon, diyabet ve lupus gibi hastalıkları içerir, ancak bunlarla sınırlı değildir.

UYARI:Yaralanma veya yanlış teşhis<br/>durumlarını önlemek üzere bu<br/>sistemi Perkütan Umblikal Kan<br/>Örneklemesi (PUBS) veya *in vitro*<br/>Fertilizasyon (IVF) için kullanmayın.<br/>Sistemin bu iki kullanım için etkin<br/>olduğu onaylanmamıştır.UYARI:CPD veya Renkli resimler, fetal

CPD veya Renkli resimler, fetal kalbinin yapısal anormalliklerinin tespiti için ve Rahim içi Büyüme Gecikmesi (IUGR) durumunun teşhisi için görüntüleme aracı olarak değil birleşik bir metot olarak kullanılır.

# Başlarken

#### Pediatrik ve Neonatal Görüntüleme

**Uygulamaları** Pediatrik ve neonatal abdominali, pelvik ve kardiyak anatomiyi, pediatrik kalçayı, neonatal başı ve çevreleyen anatomik yapıları, herhangi bir patoloji bulunup bulunmadığını tespit etmek amacıyla değerlendirebilirsiniz.

Yüzeysel Görüntüleme Uygulamaları Memeyi, tiroiti, testisleri, lenf nodlarını, fıtıkları, kas ve iskelet sistemi yapılarını, yumuşak doku yapılarını, pftalmik yapıları ve çevreleyen anatomik yapıları herhangi bir patolojinin bulunup bulunmadığını tespit etmek amacıyla değerlendirebilirsiniz. Bu sistemi, biyopsi ve boşaltım prosedürleri, vasküler hat yerleşimi, çevresel sinir tıkanıkları ve spinal sinir engellemeleri ve tıkanıkları için ultrasona rehberlik etmesi amacıyla kullanabilirsiniz.

UYARI:

Hastanın yaralanmasını önlemek için, göz yoluyla görüntüleme yaparken yalnızca Orbital (Orb) veya Oftalmik (Oph) bir muayene türü kullanın. FDA, oftalmik kullanıma yönelik alt akustik enerji sınırlarını belirlemiştir. Sistem, yalnızca muayene türü olarak Orb veya Oph seçildiğinde bu sınırları aşmayacaktır.

Kafa İçi Görüntüleme Uygulamaları Beynin vasküler anatomisini ve beyindeki anatomik yapıları, herhangi bir patolojinin bulunup bulunmadığının tespit etmek amacıyla değerlendirebilirsiniz. Görüntülemeyi şakak üzerinden, kafanın arkasından veya göz çukurundan yapabilirsiniz.

UYARI: Hastanın yaralanmasını önlemek için, göz yoluyla görüntüleme yaparken yalnızca Orbital (Orb) veya Oftalmik (Oph) bir muayene türü kullanın. FDA, oftalmik kullanıma yönelik alt akustik enerji sınırlarını belirlemiştir. Sistem, yalnızca muayene türü olarak Orb veya Oph seçildiğinde bu sınırları aşmayacaktır. Vasküler Görüntüleme Uygulamaları Karotis arterleri, kollar ve bacaklardaki derin damarlar ve arterleri, kollar ve damarlardaki yüzeysel damarlari, karındaki ana damarları ve organları besleyen çeşitli küçük damarları herhangi bir patolojinin bulunup bulunmadığının tespit etmek amacıyla değerlendirebilirsiniz.

## **Bölüm 2: Sistem Ayarları**

Sistem ayarları sayfaları sistemi özelleştirmenizi ve tercihleri ayarlamanızı sağlar.

## Ayarlar sayfalarını görüntüleme

#### Ayarlar sayfalarını görüntülemek için

- **1** SETUP (Ayarlar) tuşuna basın.
- 2 Setup Pages (Ayarlar Sayfaları) altında ayarlar sayfasını seçin.

Bir ayar sayfasından görüntülemeye dönmek için **Done** (Tamam) seçeneğini seçin.

## Varsayılan ayarların geri yüklenmesi

#### Bir ayarlar sayfasının varsayılan ayarlarını geri yüklemek için

 Ayarlar sayfasında ekran üstünden Reset (Sıfırla) seçeneğini seçin.

#### Tüm varsayılan ayarları geri yüklemek için

- 1 Sistemi kapatın.
- 2 Sistemi AC gücüne bağlayın. (Bkz. "Sistemi AC gücünü kullanarak çalıştırmak için", sayfa 2.)
- **3 1** ve güç tuşlarına eş zamanlı olarak basın.

Sistem birkaç kez sesli uyarı verir.

## A ve B Tuşu, Ayak Şalteri ayarı

A ve B Tuşu, Ayak şalteri ayarı sayfasında, kısayol tuşlarını ve ayak şalterini sık görevleri gerçekleştirmesi için programlayabilirsiniz. Aşağıdaki listelerden seçin: **A Tuşu, B Tuşu** Kısayol tuşlarının işlevi. Varsayılan olarak A kısayol tuşu **Print** (Yazdır) seçeneğine B kısayol tuşu ise **none** (hiçbiri) seçeneğine ayarlıdır. Kısayol tuşları alfasayısal tuş takımının altındadır.

Ayak Şalteri (L), Ayak Şalteri (R) Sol ve sağ ayak şalterlerinin işlevi: Save Clip (Klibi Kaydet), Freeze (Dondur), Save Image (Resmi Kaydet) veya Print (Yazdır). Ayrıca bkz. "Ayak şalterini bağlamak için."

#### Ayak şalterini bağlamak için

FUJIFILM SonoSite ayak şalteri, özelleştirilebilir iki pedallı ayak şalteriyle eller serbest olarak çalışmaya olanak verir. Ayak şalteri isteğe bağlı bir özelliktir.

UYARI: Kirlenmeyi önlemek için, ayak şalterini steril bir ortamda kullanmayın. Ayak şalteri sterilize değildir.

- 1 Ayak şalteri USB kablosunu sistemdeki veya mini-doktaki USB depolama aygıtına bağlayın.
- 2 A ve B Tuşu, Ayak şalteri ayarlar sayfasında, sol ve sağ ayak şalteri için bir işlev seçin.

## Yönetim ayarları

Yönetim ayarları sayfasında sistemi kullanıcılardan oturum açmasını ve şifreleri girmesini isteyecek şekilde yapılandırabilirsiniz. Oturum açmanın istenmesi hasta verilerini korur. Ayrıca kullanıcı ekleyebilir ve silebilir, şifreleri değiştirebilir, kullanıcı hesaplarını içeri ve dışarı aktarabilir ve olay günlüğünü görüntüleyebilirsiniz.

#### Güvenlik ayarları

UYARI: 1996 yılı Sağlık Sigortasının Taşınabilirliği ve Güvenilirliği Kanunu (HIPAA) ve Avrupa Birliği Veri Koruma Direktifi (95/46/EC) uygun prosedürlerin uygulamaya konulması için sağlık bilgilerini teyit eden veya ileten sağlık bakım sağlayıcılarının aşağıdakileri sağlamalarını gerektirir: bilginin bütünlüğü ve gizliliğin; bilginin güvenlik veya bütünlüğüne veya yetkisiz kullanımına veya bilginin ifşa edilmesine ilişkin her türlü ön görülebilir tehdit veya tehlikeye karşı korunması.

Sistemdeki güvenlik ayarları HIPAA standardında sıralanmış, geçerli güvenlik gereksinimlerini karşılamanıza olanak verir. Kullanıcılar toplanan, depolanan, gözden geçirilen ve sistem üzerinde iletilen tüm elektronik korumalı sağlık bilgilerinin güvenliğinin ve korunmasının sağlanmasından nihai olarak sorumludur.

#### Yönetici olarak oturum açmak için

- 1 Yönetim ayarları sayfasında, Name (Ad) kutusuna Administrator (Yönetici) yazın.
- **2 Password** (Şifre) kutusuna yönetici şifresini yazın.

Yönetici şifreniz yoksa FUJIFILM SonoSite'a başvurun. (Bkz. **"FUJIFILM SonoSite Teknik Destek"**, sayfa vii.)

**3** Login (Oturum Aç) tuşunu seçin.

#### Yönetici olarak oturum kapatmak için

Sistemi kapatın ya da yeniden başlatın.

#### Kullanıcının oturum açmasını istemek için

Sistemi, başlangıçta User Login (Kullanıcı Oturum Açma) ekranını görüntülemesi için ayarlayabilirsiniz.

1 Yönetici olarak oturum açın.

- 2 User Login (Kullanıcı Oturum Açma) listesinde, On (Açık) seçeneğini seçin.
  - On (Açık) seçeneği başlangıçta bir kullanıcı adı ve şifre gerektirir.
  - **Off** (Kapalı) seçeneği sisteme kullanıcı adı ve şifre olmadan erişilmesine izin verir.

#### Yönetici şifresini değiştirmek ya da kullanıcıların şifre değiştirmesine izin vermek için

- 1 Yönetici olarak oturum açın.
- 2 User List (Kullanıcı Listesi) altında Administrator (Yönetici) seçeneğini seçin.
- **3** Aşağıdakilerden herhangi birini yapın:
  - Yönetici şifresini değiştirin: User Information (Kullanıcı Bilgisi) bölümünde, Password (Şifre) kutusuna ve Confirm (Onaylama) kutusuna yeni şifrenizi yazın. (Bkz. "Güvenli bir şifre seçme", sayfa 18.)
  - Kullanıcıların kendi şifrelerini değiştirmesine izin verin: Password changes (Şifre değişikliği) onay kutusunu işaretleyin.
- 4 Save (Kaydet) tuşunu seçin.

#### User setup (Kullanıcı ayarları)

#### Yeni kullanıcı eklemek için

- 1 Yönetici olarak oturum açın.
- 2 New (Yeni) öğesini seçin.
- 3 User Information (Kullanıcı Bilgisi) bölümünde, Name (Ad), Password (Şifre) ve Confirm (Onaylama) kutularını doldurun. (Bkz. "Güvenli bir şifre seçme", sayfa 18.)
- 4 (İsteğe Bağlı) User (Kullanıcı) kutusunda, bilginin hasta başlığında ve hasta bilgi formunda User (Kullanıcı) alanında görüntülenmesi için kullanıcının baş harflerini girin.
- 5 (İsteğe Bağlı) Tüm yönetici ayrıcalıklarına erişime izin vermek için Administration Access (Yönetim Erişimi) kutusunu seçin.
- 6 Save (Kaydet) tuşunu seçin.

#### Kullanıcı bilgilerini değiştirmek için

- 1 Yönetici olarak oturum açın.
- 2 User List (Kullanıcı Listesi) altında kullanıcıyı seçin.
- **3** User Information (Kullanıcı Bilgisi) altında istediğiniz değişiklikleri yapın.
- 4 Save (Kaydet) tuşunu seçin.

Kullanıcı adında yapılacak her türlü değişiklik önceki adın yerini alır.

#### Kullanıcı silmek için

- 1 Yönetici olarak oturum açın.
- **2** User List (Kullanıcı Listesi) altında kullanıcıyı seçin.
- 3 Delete (Sil) tuşunu seçin.
- 4 Yes (Evet) seçeneğini seçin.

#### Kullanıcı şifresini değiştirmek için

- 1 Yönetici olarak oturum açın.
- 2 User List (Kullanıcı Listesi) bölümünde kullanıcıyı seçin.
- **3 Password** (Şifre) kutusuna ve **Confirm** (Onaylama) kutusuna yeni şifreyi yazın.
- 4 Save (Kaydet) tuşunu seçin.

## Kullanıcı hesaplarının dışarı veya içeri aktarılması

Dışarı ve içeri aktarım komutları çoklu sistemleri yapılandırmanızı ve kullanıcı hesabı bilgilerini yedeklemenizi sağlar.

#### Kullanıcı hesabını dışarı aktarmak için

- 1 Bir USB depolama aygıtı yerleştirin.
- 2 Yönetici olarak oturum açın.
- 3 Ekrandan **Export**'u (Dışa Aktar) seçin. USB aygıtlarının listesi görüntülenir.

4 USB depolama aygıtını seçin ve **Export** (Dışarı aktar) seçeneğini seçin.

Tüm kullanıcı adları ve şifreleri USB depolama aygıtına kopyalanır. Şifreler kriptoludur.

#### Kullanıcı hesabını içeri aktarmak için

- 1 Hesapları içeren USB depolama aygıtını takın.
- 2 Yönetici olarak oturum açın.
- 3 Ekrandan Import'u (İçe Aktar) seçin.
- 4 USB depolama aygıtını seçin ve **Import** (İçeri aktar) öğesini seçin.
- **5** Sistemi yeniden başlatın.

Sistem üzerindeki tüm kullanıcı adları ve şifreleri içeri aktarılan verilerle değiştirilir.

#### Olay günlüğünün dışarı aktarımı ve temizlenmesi

Olay günlüğü hataları ve olayları toplar ve bir USB depolama aygıtına aktarılabilir ve bilgisayarda okunabilir.

#### Olay günlüğünü görüntülemek için

- 1 Yönetici olarak oturum açın.
- 2 Ekrandan Log'u (Günlük) seçin.

Olay günlüğü görüntülenir.

Bir önceki ekran geri dönmek için **Back** (Geri) sekmesini seçin.

#### Olay günlüğünü dışarı aktarmak için

Olay günlüğü ve DICOM ağ günlüğünün dosya adları aynıdır (log.txt). Herhangi birinin USB depolama aygıtına aktarılması mevcut log.txt dosyasının üzerine yazdırır.

- 1 Bir USB depolama aygıtı yerleştirin.
- 2 Ekrandan önce Log'u (Günlük) sonra da Export'u (Dışarı Aktar) seçin.

USB aygıtlarının listesi görüntülenir.

3 USB depolama aygıtını seçin ve **Export** (Dışarı aktar) öğesini seçin.

Olay günlüğü bir metin dosyası olup bunu bir metin düzenleme uygulamasında (örneğin Microsoft Word ya da Notepad) açabilirsiniz.

#### Olay günlüğünü temizlemek için

- **1** Olay günlüğünü görüntüleyin.
- 2 Ekran üzerindeki Clear (Temizle) seçeneğini seçin.
- **3** Yes (Evet) seçeneğini seçin.

#### Kullanıcı olarak oturum açma

Kullanıcının oturum açması gerekiyorsa, sistemi açtığınızda User Login (Kullanıcı Oturum Açma) ekranı görüntülenir. (Bkz. **"Kullanıcının oturum** açmasını istemek için", sayfa 16.)

#### Kullanıcı olarak oturum açmak için

- 1 Sistemi açın.
- 2 User Login (Kullanıcı Oturum Açma) ekranında ad ve şifrenizi yazın ve OK (Tamam) seçeneğini seçin.

#### Misafir olarak oturum açmak için

Misafirler tarama yapabilir ancak sistem ayarlarına ve hasta bilgilerine erişemez.

- 1 Sistemi açın.
- 2 User Login (Kullanıcı Oturum Açma) ekranında, Guest (Misafir) seçeneğini seçin.

#### Şifrenizi değiştirmek için

- 1 Sistemi açın.
- 2 User Login (Kullanıcı Oturum Açma) ekranında, Password (Şifre) seçeneğini seçin.
- 3 Eski ve yeni şifrelerinizi yazın, yeni şifreyi onaylayın ve sonra OK (Tamam) düğmesini seçin.

#### Güvenli bir şifre seçme

Güvenliği sağlamak için, büyük harf karakterlerden (A-Z), küçük harf karakterlerden (a-z) ve sayılardan (0-9) oluşan bir şifre seçin. Şifreler büyük-küçük harf duyarlıdır.

## Açıklama ayarları

Açıklamalar sayfasında, önceden tanımlanmış etiketleri özelleştirebilir ve görüntüler çözülürken metin yönetimi için tercihi ayarlayabilirsiniz.

Resimlerin açıklanması yönergeleri için bkz. **"Resimlerin açıklaması"**, sayfa 36.

#### Bir etiket grubunu önceden tanımlamak için

Resmi açıklarken muayene türü için hangi etiketlerin kullanılabileceğini belirtebilirsiniz. (Bkz. **"Resme bir metin yerleştirmek için"**, sayfa 36.)

- 1 Açıklama ayarları sayfasındaki **Exam** (Muayene) listesinde, etiketlerini belirlemek istediğiniz muayene tipini seçin.
- 2 Group A (Grup) için söz konusu muayene ile ilişkilendirmek istediğiniz etiket grubu için A, B veya C'yi (A, B veya C) seçin.

Seçilen grup için önceden ayarlı etiketler görüntülenir.

- **3** Aşağıdakilerden herhangi birini yapın:
  - Gruba özelleştirilmiş bir etiket ekleyin: Text (Metin) kutusuna etiketi yazın ve Add (Ekle) seçeneğini seçin.
  - Etiketi yeniden adlandırın: Etiketi seçin, Text (Metin) kutusuna yeni adı yazın ve Rename (Yeniden adlandır) seçeneğini seçin.
  - Etiketi bir grup içerisinde taşıyın: Etiketi seçin ve sonra ekran üstünden yukarı veya aşağı oku seçin.
  - Etiketi gruptan silin: Bir etiket seçin ve **Delete** (Sil) tuşunu seçin.

Etiketlerde semboller kullanabilirsiniz. Bkz. **"Semboller**", sayfa 10.

#### Çözerken metin saklamayı belirlemek için

Bir resmi çözdüğünüzde veya görüntüleme düzenini değiştirdiğinizde hangi metnin saklanacağını belirleyebilirsiniz.  Açıklama ayarları sayfasındaki Unfreeze (Çözdür) listesinde, Keep All Text (Tüm Metni Sakla), Keep Home Text (Anasayfa Metnini Sakla) veya Clear All Text (Tüm Metni Sil) seçeneğini seçin.

Varsayılan ayar **Keep All Text**'tir (Tüm Metni Sakla). Anasayfa konumunun ayarlanması hakkında bilgi için, bkz. **"Anasayfa konumunu** sıfırlamak için", sayfa 36.

#### Önceden tanımlanmış etiket gruplarını dışarı aktarmak için

- 1 Bir USB depolama aygıtı yerleştirin.
- 2 Açıklama ayarları sayfasında, Export'u (Dışarı aktar) seçin.

USB aygıtlarının listesi görüntülenir.

3 USB depolama aygıtını seçin ve **Export** (Dışarı aktar) öğesini seçin.

Bütün muayeneler için tüm önceden tanımlanmış etiket gruplarının bir kopyasını USB depolama aygıtına kaydeder.

#### Önceden tanımlanmış etiket gruplarını içeri aktarmak için

- 1 Etiket gruplarını içeren USB depolama aygıtını takın.
- 2 Açıklama ayarları sayfasında ekran üstünden Import'u (İçeri aktar) seçin.
- **3** USB depolama aygıtını seçin ve sonra **Import** (İçeri aktar) seçeneğini seçin.
- 4 Görüntülenen iletişim kutusunda Done'ı (Tamam) seçin.

Bütün muayeneler için tüm önceden tanımlanmış etiket grupları USB depolama aygıtındakilerle değiştirilir.

### Ses, Akü ayarları

Audio, Battery (Ses, Akü) ayarları sayfasında aşağıdaki listelerdeki seçenekleri seçebilirsiniz: **Key click** (Tuş tıklatma) Basıldığında tıklatılacak tuşlar için **On** (Açık) veya **Off** (Kapalı) seçeneğini seçin.

**Beep alert** (Sesli ikaz) Kaydederken, uyarırken, başlarken veya kapanırken sistemin sesli ikaz etmesi için **On** (Açık) veya **Off** (Kapalı) seçeneğini seçin.

**Sleep delay** (Uyku geciktirme) Sistemin uyku moduna girmeden önceki boşta kalma süresini belirlemek için **Off** (Kapalı) veya **5** veya **10** dakika seçeneklerini seçin.

**Power delay** (Güç geciktirme) Sistemin otomatik olarak kapanmadan önceki boşta kalma süresini belirlemek için **Off** (Kapalı) veya **15** veya **30** dakika seçeneklerini seçin.

### Kardiyak Hesaplamaları ayarları

Kardiyak Hesaplamaları ayarlar sayfasında, Doku Doppler Görüntüleme (TDI) hesaplamaları menüsünde ve rapor sayfasında görüntülenen ölçüm adlarını belirleyebilirsiniz.

Ayrıca bkz. "Kardiyak hesaplamaları", sayfa 54.

#### Kardiyak ölçüm adlarını belirlemek için

 Kardiyak Hesaplamaları ayarları sayfasındaki TDI Walls (TDI Duvarları) altında, her bir duvar için bir ad seçin.

### Bağlantı ayarları

Bağlantı ayarlar sayfasında USB dışındaki aygıtları kullanma seçeneklerini ve dahili depolama dolduğundaki ikazları belirleyebilirsiniz. Ayrıca kablosuz sertifikalarını içeri aktarabilir ve isteğe bağlı özellikler olan SiteLink<sup>™</sup> Image Manager ve DICOM<sup>\*</sup> ayarlarını (Transfer Modu ve Konum da dahil olmak üzere) belirleyebilirsiniz. SiteLink sorunları için SiteLink Image Manager (SiteLink Resim Yöneticisi) kullanıcı kılavuzuna bakın. Depolama işlemi, arşivleyiciler ve MPPS gibi DICOM sorunları için *DICOM Verilerini Gönderme ve Alma*'ya bakın.

#### Sistemi bir yazıcı için yapılandırmak amacıyla

- 1 Yazıcı donanımını kurun. (Yazıcıyla ya da birleştirme sistemiyle verilen yönergelere bakın.)
- 2 Bağlantı ayarları sayfasındaki **Printer** (Yazıcı) listesinde, yazıcıyı seçin.

#### Verileri bir bilgisayara aktarmak amacıyla sistemi yapılandırmak için

Hasta rapor verilerini ASCII dosyası olarak sistemden bir PC'ye gönderebilirsiniz. Verilerin PC tarafından alınması, görüntülenmesi ya da rapor formatına dönüştürülmesi için bilgisayarda bir üçüncü parti yazılımı olmalıdır. FUJIFILM SonoSite Teknik Desteği ile yazılımınızın uyumluluğunu kontrol edin. (Ayrıca bkz. **"Hasta raporunu PC'ye göndermek için"**, sayfa 74.)

- 1 Bağlantı ayarları sayfasındaki **Serial Port** (Seri Bağlantı Noktası) listesinde **Computer (PC)** (Bilgisayar) öğesini seçin.
- 2 Sistemi yeniden başlatın.
- 3 Mini-dok'un veya birleştirme sisteminin seri bağlantı noktasından yan birime bir seri kablo (RS-232) takın.

#### Depolama ikazları almak için

 Bağlantı ayarları sayfasında Internal Storage
 Capacity Alert (Dahili Depolama Kapasitesi Uyarısı) seçeneğini belirleyin.

Muayeneyi bitirdiğinizde dahili depolama kapasitesi dolmak üzereyse sistem bir ileti görüntüler. Daha sonra sistem DICOM ayarlarında belirtilmişse arşivlenen hasta muayenelerini siler.

## Tarih ve Saat ayarları

UYARI:

Hatasız obstetrik hesaplamalar elde etmek için tarih ve saatin doğru olması kritik önemdedir. Sistemin her kullanımından önce tarih ve saatin doğru olduğundan emin olun. Sistem, yaz saati/kış saati ayarlamalarına göre kendini otomatik olarak ayarlamaz.

#### Tarih ve saati ayarlamak için

- Tarih ve Saat ayarları sayfasında aşağıdakini yapın:
  - Date (Tarih) kutusuna, geçerli tarihi yazın.
  - **Time** (Saat) kutusuna o anki saati 24 saat formatında (saat ve dakika olarak) yazın.

### Ekran Bilgisi ayarları

Ekran Bilgisi ayarları sayfasında, görüntüleme sırasında hangi ayrıntıların ekran üstünde görüntüleneceğini belirtebilirsiniz. Aşağıdaki bölümlerde ayar seçimi yapabilirsiniz:

Hasta başlığında görüntülenen **Patient Header** (Hasta Üst Bilgisi) Bilgisi.

Mode Data (Mod Verisi) Görüntüleme bilgisi.

**System Status** (Sistem Durumu) Sistem durumu bilgileri.

### IMT Hesaplamaları ayarları

IMT Hesaplamaları ayarlar sayfasında IMT hesaplamaları menüsünü özelleştirebilirsiniz. Hem sağ hem de sol taraf hesaplamaları için sekiz adede kadar ölçüm adı belirleyebilirsiniz Ölçüm adları hasta raporunda da görüntülenir.

Ayrıca bkz. "IMT hesaplamaları", sayfa 64.

#### IMT hesaplamaları menüsünü özelleştirmek için

- IMT Hesaplamaları ayarları sayfasında aşağıdakini yapın:
  - IMT Calculations (IMT Hesaplamaları) altında listelerden ölçüm adlarını seçin ya da None (Hiçbiri) seçeneğini belirleyin.

Seçilen adlar hesaplamalar menüsünde ve hasta raporunda görüntülenir.

• **Region width (mm)** (Bölge genişliği) kutusuna istenen genişliği yazın.

## Ağ Durumu ayarları

Ağ Durumu ayarlar sayfası, sistem IP adresi, Konum, Ethernet MAC adresi ve varsa kablosuz bağlantı ile ilgili bilgileri görüntüler.

### **OB Hesaplamaları ayarları**

OB Hesaplamaları ayarlar sayfasında OB hesaplama tablolarının yazarlarını seçersiniz. Ayrıca ek OB hesaplama tablolarını da içeri ya da dışarı aktarabilirsiniz.

Ayrıca bkz. "OB hesaplamaları", sayfa 67.

#### Gebelik yaşı ve büyüme analizini belirlemek için

1 OB Hesaplamaları Ayarları Sayfasında Gestational Age (Gebelik Yaşı) ve Growth Analysis (Büyüme Analizi) altındaki ölçüm listelerinde, istenen OB yazarlarını seçin (veya None (Hiçbiri) seçeneğini seçin).

Yazar seçildiğinde ilgili ölçüm hesaplamalar menüsüne yerleştirilir.

2 (İsteğe Bağlı) Kullanıcı tanımlı özel ölçümlerin listesini görüntülemek ve özel ölçümü özel bir tabloyla ilişkilendirmek için More (Daha fazla) seçeneğini seçin.

Bu seçenek yalnızca özel ölçüm için kullanıcı tanımlı özel bir tablo oluşturulduğunda mümkündür.

#### OB hesaplama tablolarını dışarı aktarmak için

- 1 Bir USB depolama aygıtı yerleştirin.
- 2 OB Hesaplamaları Ayarları sayfasında, **Export**'u (Dışarı aktar) seçin. USB aygıtlarının listesi görüntülenir.
- **3** USB depolama aygıtını seçin ve **Export** (Dışarı aktar) öğesini seçin.

Tüm kullanıcı tanımlı tablolar ve ölçümler USB depolama aygıtına kopyalanır.

#### OB hesaplama tablolarını içeri aktarmak için

İçeri aktardığınız tablolar daha önce sistemde bulunanlara eklenir.

- 1 Tabloları içeren USB depolama aygıtını takın.
- 2 OB Hesaplamaları ayarları sayfasında ekran üstünden **Import**'u (İçeri aktar) seçin.
- **3** USB depolama aygıtını seçin ve sonra **Import** (İçeri aktar) seçeneğini seçin.
- **4** Görüntülenen iletişim kutusunda **OK** (Tamam) seçeneğini seçin.

Sistem yeniden başlatılır.

## OB Özel Ölçümleri ayarları

OB Özel Ölçümleri ayarlar sayfasında, OB hesaplamaları menüsü ve OB raporunda görüntülenen ölçümleri tanımlayabilirsiniz OB Özel Ölçümleri isteğe bağlı bir özelliktir.

Ayrıca bkz. "OB hesaplamaları", sayfa 67.

#### OB özel ölçümlerini kurmak için

OB hesaplamaları menüsünde ve OB raporunda görüntülenen beş adede kadar özel ölçümü kaydedebilirsiniz.

- 1 OB Özel Ölçümleri ayar sayfasında, **New**'i (Yeni) seçin.
- 2 Name (Ad) kutusuna, başka adlarla çakışmayacak bir ad yazın.

22 OB Özel Tablolar ayarları

- **3 Type** (Tür) listesi alanında, istenen ölçüm tipini seçin.
- 4 Save (Kaydet) tuşunu seçin.

#### OB özel ölçümünü silmek için

Bir muayene sırasında OB özel ölçümünü silerseniz, muayene sona erer.

- OB Özel Ölçümleri ayar sayfasında, Custom Measurements (Özel Ölçümler) listesindeki ölçümü vurgulayın.
- 2 Delete Last (Sonuncuyu Sil) seçeneğini seçin.
- 3 Yes (Evet) seçeneğini seçin.

Muayene sona erer ve bu ölçümle ilgili tüm tablo veya rapor verileri sistemden silinir.

## OB Özel Tablolar ayarları

OB Özel Tablolar ayarlar sayfasında, hesaplamalar menüsü ve hasta raporunda görüntülenen büyüme tablolarını özelleştirebilirsiniz.

**Gestational Age Table Measurements** (Gebelik Yaşı Tablosu Ölçümleri) Sistem, GS, CRL, BPD, OFD, HC, TTD, APTD, AC, FTA, FL, EFW, Tibia, HL ve 5 ilave özel ölçüm etiketleri için seçili yazarlar bazında gebelik yaşı ölçümleri sağlar.

**Growth Analysis Table Measurements** (Büyüme Analizi Tablosu Ölçümleri) Sistem, BPD, HC, AC, FL, EFW ve HC/AC için büyüme grafikleri ya da eğrileri sağlar.

UYARI: Kullanmadan önce, özel tablo veri girişlerinin doğru olduğundan emin olun. Sistem kullanıcı tarafından girilen özel tablo verilerinin doğruluğunu teyit etmez.

#### OB hesaplama tablolarını görüntülemek için

- OB Hesaplamaları veya OB Özel Ölçümleri ayar sayfasında ekran üstünden Tables'ı (Tablolar) seçin.
- 2 İstenen tabloyu ve ölçümü/yazarı seçin.

#### Yeni bir OB özel tablosu oluşturmak için

Her OB ölçümü için iki özel tablo oluşturabilirsiniz.

- OB Hesaplamaları veya OB Özel Ölçümleri ayar sayfasında ekran üstünden Tables'ı (Tablolar) seçin.
- 2 İstenen tabloyu (**Gestational Age** (Gebelik Yaşı) veya **Growth Analysis** (Büyüme Analizi)) seçin.
- **3 Measurement** (Ölçüm) listesinde, özel tablo için ölçümü seçin.
- 4 Ekrandan **New**'i (Yeni) seçin.
- **5 Author** (Yazar) kutusuna, başka adlarla çakışmayacak bir ad yazın.
- **6** Verileri girin.
- 7 Ekran üstünden Save (Kaydet) seçeneğini seçin.

Hesaplamalar menüsündeki özel tablo için olan ölçümleri görüntülemek için, bkz. **"Gebelik yaşı ve** büyüme analizini belirlemek için", sayfa 21.

#### OB özel tablosunu düzenlemek veya silmek için

- OB Hesaplamaları veya OB Özel Ölçümleri ayar sayfasında ekran üstünden Tables'ı (Tablolar) seçin.
- 2 OB özel tablosunu seçin.
- **3** Ekran üstünde aşağıdakilerden birini seçin:
  - Edit (Düzenle), verileri girin ve sonra ekran üstünde Save (Kaydet) seçeneğini belirleyin.
  - Özel tabloyu silmek için **Delete** (Sil). Yes (Evet) seçeneğini seçin.

## Önayar ayarları

Önayar ayarları sayfasında genel tercihler için ayarlar vardır. Aşağıdaki listelerden seçebilirsiniz:

**Doppler Scale** (Doppler Ölçeği) **cm/s** veya **kHz** seçeneğini seçin.

**Duplex** (Çift) M Modu izi ve Doppler spektral izini görüntülemek için kullanılan düzen:**1/3 2D, 2/3 Trace** (1/3 2B, 2/3 İz); **1/2 2D, 1/2 Trace** (1/2 2B, 1/2 İz) veya **Full 2D, Full Trace** (Tam 2B, Tam İz).

**Live Trace** (Canlı İz) **Peak** (Zirve) veya **Mean** (Ortalama) seçeneklerini seçin.

**Thermal Index** (Termal İndeks) **TIS, TIB** veya **TIC** seçeneklerini seçebilirsiniz. Varsayılan ayar, muayene türüne dayanır: OB **TIB**'dir, TCD **TIC**'dir ve diğerlerinin tümü ise **TIS**'dir.

**Save Key** (Kaydet Tuşu) SAVE (Kaydet) tuşunun işlevi. **Image Only** (Yalnızca Resim), görüntüyü dahili depolama aygıtına kaydeder. **Image/Calcs** (Resim/Hesaplama), görüntüyü dahili depolama aygıtına, mevcut hesaplamayı ise hasta raporuna kaydeder.

**Dynamic Range** (Dinamik Aralık) Ayarlar şunları içerir: **-3**, **-2**, **-1**, **0**, **+1**, **+2** veya **+3**. Negatif sayılar daha yüksek

kontrastlı resimleri, pozitif sayılar ise daha düşük kontrastlı resimleri gösterir.

**Units** (Birimler) Kardiyak muayenelerde hastanın boyu ve kilosu için birimler: **in/ft/lbs** veya **cm/m/kg**.

**Color Scheme** (Renk Şeması) Ekranın arka plan rengi.

**Auto save Pat. Form** (Hastayı oto. kaydet formu) Hasta bilgisi formunu hasta dosyasına bir resim olarak otomatik kaydeder.

## Sistem Bilgisi ayarları

Sistem Bilgisi ayarları sayfasında, sistem donanım ve yazılım sürümleri, patentler ve lisans bilgileri görüntülenir.

Ayrıca bkz. **"Bir lisans anahtarı girmek için"**, sayfa 92.

#### Patentleri görüntülemek için

 Sistem Bilgileri ayarları sayfasında Patents (Patentler) öğesini seçin.

## USB Aygıtları ayarları

USB Aygıtları ayarları sayfasında kullanılabilir alan da dahil olmak üzere bağlı olan USB aygıtları hakkındaki bilgileri görüntüleyebilirsiniz. Ayrıca USB depolama aygıtına aktardığınız hasta muayenelerindeki resim ve klipler için bir dosya biçimi belirleyebilirsiniz. (Bkz. **"Hasta muayenelerini bir USB depolama aygıtına aktarmak için**", sayfa 42.)

#### Dışarı aktarılan resimler için bir dosya biçimi belirlemek için

- 1 USB Aygıtları ayarlar sayfasında **Export**'u (Dışarı aktar) seçin.
- **2 USB Export** (USB Dışarı Aktar) seçeneği altında bir dışarı aktarma türü seçin:
  - SiteLink, dosyaları SiteLink-stili klasör yapısında düzenler. Klipler MP4 dosyaları olarak kaydedilen H.264 video biçiminde dışarı aktarılır. Bunları görüntülemek için FUJIFILM SonoSite, QuickTime 7.0 veya üst sürümleri önerilir.
  - DICOM, DICOM okuyucusu tarafından okunabilen dosyalar oluşturur. DICOM isteğe bağlı bir özelliktir.
- 3 Dışarı aktarma türünüz için bir resim biçimi seçin. JPEG resim biçimi için, ayrıca bir JPEG sıkıştırması seçin. (Ayrıca bkz. "JPEG formatının sınırlamaları.".)

Yüksek sıkıştırmada dosya boyutu küçük iken, ayrıntı daha azdır.

SiteLink dışarı aktarma türü için, resim biçimi sadece durağan resimleri etkiler. DICOM dışarı aktarma türü için, resim biçimi hem durağan resimleri hem de klipleri etkiler. 4 SiteLink dışarı aktarma türü için, Sort By (Sıralama Şekli) altında bir sıralama düzeni seçin.

Bir önceki ekran geri dönmek için **Devices** (Aygıtlar) sekmesini seçin.

#### Özel etiketler eklemek için

DICOM dışarı aktarım türü ve FUJIFILM SonoSite yazılım ürünü kullanıyorsanız, resimler üzerine özel etiketler ekleyin.

 USB Aygıtları ayarlar sayfasında Include private tags (Özel etiketler ekle) seçin.

Not: Etiketler bazı eski arşivleyiciler ile uyumsuz olabileceğinden, FUJIFILM SonoSite yazılım ürünlerini kullanmıyorsanız, bu onay kutusunu seçilmemiş olarak tutun. Daha fazla bilgi için Edge sisteminin DICOM uyumluluk bildirimine bakın.

#### JPEG formatının sınırlamaları

JPEG formatındaki resimler aktarılırken, sistem kayıplı sıkıştırma kullanır. Kayıplı sıkıştırma BMP formatından daha az mutlak ayrıntıya sahip ve orijinal resimlerle tamamen aynı olmayan resimler oluşturabilir.

Bazı durumlarda, kayıplı sıkıştırılmış resimler klinik kullanıma uygun olmayabilir. Örneğin, SonoCalc<sup>®</sup> IMT yazılımında resim kullanıyorsanız, bunları BMP formatında aktarmanız gerekir. SonoCalc IMT yazılımı resimleri ölçmek için sofistike bir algoritma kullanır ve kayıplı sıkıştırma hatalara yol açabilir.

Kayıplı sıkıştırılmış resimler konusunda daha fazla bilgi edinmek için, aşağıdaki referanslar dahil olmak üzere endüstri literatürüne başvurun:

"Physics in Medicine and Biology, Quality Assessment of DSA, Ultrasound and CT Digital Images Compressed with the JPEG Protocol," D Okkalides et al 1994 Phys Med Biol 39 1407-1421 doi: 10.1088/0031-9155/39/9/008 www.iop.org/EJ/abstract/0031-9155/39/9/008

"Canadian Association of Radiologists, CAR Standards for Irreversible Compression in Digital Diagnostic Imaging within Radiology," Approved: June 2008. www.car.ca/Files/%5CLossy Compression. pdf

#### eFilm Lite resim görüntüleyici

eFilm Lite resim goruntüleyicinin bir kopyasını, USB depolama aygıtına aktardığınız DICOM biçimli muayenelerin yanına ekleyebilirsiniz. eFilm Lite, DICOM biçimli resimleri Windows ile çalışan bir bilgisayar üzerinde görüntülemenize izin verir.

eFilm Lite lisanslı bir özelliktir.

UYARI: eFilm Lite'da Rusça karakterler yanlış görüntülenebilir. FUJIFILM SonoSite, Rusça dışa aktarılan muayenelerin görüntülenmesi için eFilm Lite resim görüntüleyicinin kullanılmamasını tavsiye eder.

#### Dışarı aktarılan muayenelerden sonra eFilm Lite resim görüntüleyiciyi başlatmak için

- 1 USB bellek çubuğunu bilgisayarınıza takın.
- 2 USB bellek çubuğunun içindekileri görüntüleyin.
- 3 eFilmLite.bat'ı çift tıklatın.

**eFilmLite.bat**, eFilmLite klasöründeki yürütülebilir dosyayı başlatır. eFilmLite klasöründe eFilm Lite yazılımı ve ilgili dosyalar bulunur. Ayrıca eFilmLite klasöründe PDF biçimindeki *eFilm Lite Kullanıcı Kılavuzu*'na da göz atın.

## Bölüm 3: Görüntüleme

## Görüntüleme modları

Sistem, kullanıcı kontrolünü kolaylaştıran yüksek performanslı bir ekran ve gelişmiş bir görüntü optimizasyonu teknolojisine sahiptir. Kullanılabilir görüntüleme modları dönüştürücü ve muayene türüne bağlıdır. Bkz. **"Dönüştürücüye göre** kullanılan görüntüleme modları ve muayeneler", sayfa 34.

#### 2B görüntüleme

2B, sistemin varsayılan görüntüleme modudur. Sistem, eko sinyal büyüklüğüne dayalı bir parlaklık seviyesi belirleyerek iki boyutlu ekoları görüntüler. Olabilecek en iyi görüntü kalitesini elde etmek için, görüntü parlaklığı, kazanç, derinlik ayarlarını, görüntüleme modunu ve muayene türünü düzgün şekilde ayarlayın. Ayrıca, ihtiyaçlarınıza en iyi uyacak optimizasyon ayarını da seçin.

#### 2B resmi görüntülemek için

- 1 Aşağıdakilerden herhangi birini yapın:
  - Sistemi açın.
  - 2D (2b) tuşuna basın.
- 2 Denetimleri istediğiniz gibi ayarlayın. Bkz. "2B kontrolleri."

#### 2B kontrolleri

2B görüntülemede aşağıdaki ekran üzerindeki kontrolleri seçebilirsiniz.

| Optimize         | Ayarlar aşağıdaki gibidir:                                                            |  |  |
|------------------|---------------------------------------------------------------------------------------|--|--|
| (Optimize<br>Et) | <ul> <li>Res seçeneği olabilecek en iyi<br/>çözünürlüğü sağlar.</li> </ul>            |  |  |
| ŝ                | <ul> <li>Gen seçeneği çözünürlük ve<br/>yayılma arasında bir denge sağlar.</li> </ul> |  |  |
|                  | <ul> <li>Pen seçeneği olabilecek en iyi<br/>yayılımı sağlar.</li> </ul>               |  |  |

|                                                     | En iyi resmi sağlamak için optimize<br>edilen parametrelerden bazıları<br>şunları içerir: odaksal alanlar, aralık<br>boyutu, frekans (merkez ve bant<br>genişliği) ve dalga biçimi. Bu<br>parametreler kullanıcı tarafından<br>ayarlanamaz.                                                                                                    |
|-----------------------------------------------------|----------------------------------------------------------------------------------------------------|
| Dynamic<br>Range<br>(Dinamik<br>Aralık)             | Gri ölçeği aralığını ayarlar: <b>-3</b> , <b>-2</b> , <b>-1</b> ,<br><b>0</b> , <b>+1</b> , <b>+2</b> , <b>+3</b> .<br>Pozitif aralık görüntülenen grilerin<br>sayısını arttırır, negatif aralık ise<br>görüntülenen grilerin sayısını azaltır.                                                                                                    |
| Dual (Çift)                                         | Yan yana 2B resimleri gösterir.<br>İkinci ekranı görüntülemek ve<br>ekranlar arasında geçiş yapmak için<br><b>Dual</b> (Çift) seçeneğini seçin ve<br>ardından UPDATE (güncelle) tuşuna<br>basın. Resimler arasında geçiş<br>yapmak için her iki resim donmuş<br>durumdayken UPDATE (Güncelle)<br>tuşuna basın.<br>Tam ekran 2B görüntülemeye geri<br>dönmek için, <b>Dual</b> (Çift) seçeneğini<br>seçin veya 2D (2b) tuşuna basın. |
| LVO On<br>(LVO Açık),<br>LVO On<br>(LVO<br>Kapalı), | LVO On (LVO Açık) seçeneği Sol<br>Ventriküler Opaklaştırmayı açar. LVO<br>Off (LVO Kapalı), bu kontrolü kapatır.<br>2B görüntüleme modunda kardiyak<br>muayeneler için LVO kullanın. LVO,<br>sisteminin mekanik indeksini (MI)<br>düşürür.<br>Bu kontrol, dönüştürücü ve<br>muayene türüne bağlıdır.                                                                                                    |
| Orientation<br>(Yönelim)                            | Dört resim yönelimi arasından seçim<br>yapın: <b>U/R</b> (Yukarı/Sağa),<br><b>U/L</b> (Yukarı/Sola), <b>D/L</b> (Aşağı/Sola),<br><b>D/R</b> (Aşağı/Sağa).                                                                                                    |

| Brightness<br>(Parlaklık) | Ekran parlaklığını ayarlar. Ayarlar <b>1</b><br>ila <b>10</b> arasındadır.                                                                                                    | ECG (EKG)                                                                                                    | EKG izini görüntüler. Bkz. <b>"EKG</b><br>İzleme", sayfa 42.                                                               |  |  |
|---------------------------|----------------------------------------------------------------------------------------------------|----------------------------------------------------------------------------------------------------|----------------------------------------------------------------------------------------------------|--|--|
| ¢¢;•                      | Ekran parlaklığı akünün ömrünü<br>etkiler. Pilin kullanım ömrünü<br>korumak için, parlaklığı daha düşük                                                                                                    |                                                                                                    | Bu özellik isteğe bağlıdır ve bir<br>FUJIFILM SonoSite EKG kablosu<br>gerektirir.                                          |  |  |
| Guide<br>(Kılavuz)        | bir ayara getirin.<br>Kılavuz çizgilerini açar ve kapatır.<br>Kılavuz çizgileri, iğne kılavuzu için<br>olup, isteğe bağlı bir özelliktir ve<br>dönüştürücü türüne bağlıdır.<br>Tek açılı veya çok açılı desteği olan<br>dönüştürücüler için dokunmatik<br>ekran derinlik imlecini hareket ettirir. | Clips<br>(Klipler)                                                                                                    | Klip kontrollerini görüntüler. Bkz.<br><b>"Bir klip yakalamak ve kaydetmek</b><br>için", sayfa 39.                         |  |  |
| d p                       |                                                                                                    | тні                                                                                                    | Doku Harmonik Görüntülemeyi açık<br>ve kapalı konuma getirir.                                                              |  |  |
|                           |                                                                                                    | THI                                                                                                    | Açıkken, ekranın sol üstünde <i>THI</i><br>harfleri görüntülenir. Bu özellik<br>dönüştürücü ve muayene türüne<br>bağlıdır. |  |  |
|                           | Dönüştürücü çok açılı destek<br>kullanırsa <b>Guide</b> (Kılayuz) öğesini                                                                                                    |                                                                                                    |                                                                                                    |  |  |
|                           | ardından da açıyı seçin: <b>A, B</b> ya da <b>C</b> .<br>Açı seçiminden çıkmak için <b>Back</b><br>(Geri) öğesini seçin. Kılavuzları                                                                                                    | Page (Sayfa)<br>x/x                                                                                                    | Hangi kontroller sayfasının<br>görüntülendiğini belirtir. Bir sonraki<br>sayfayı görüntülemek için seçin.                  |  |  |
|                           | temizlemek için aşağıdakilerden<br>birini yapın:                                                                                                    | M Modunda görüntüleme                                                                                                    |                                                                                                    |  |  |
|                           | <ul> <li>Açıyı tekrar seçin (A, B veya C).</li> </ul>                                                                                                    | Hareket mod                                                                                                    | u (M Modu) 2B'nin bir uzantısıdır                                                                                          |  |  |
|                           | <ul> <li>Açı seçiminden çıkın ve Guide<br/>(Kılavuz) tuşuna basın.</li> </ul>                                                                                                    | Zaman içinde görüntülenen 2B resmin izini sağlar.<br>Tek bir ultrason ışını iletilir ve yansıyan sinyaller ekran<br>üzerinde çizgiler oluşturan farklı yoğunlukta<br>noktalar halinde görüntülenir.                      |                                                                                                    |  |  |
|                           | Ayrıca iğne kılavuzu kullanıcı<br>dokümantasyonuna da bakın.                                                                                                    |                                                                                                    |                                                                                                    |  |  |
|                           | EKG kablosu bağlı durumdayken<br><b>Guide</b> (Kılavuz) özelliği kullanılamaz.                                                                                                    | M-çizgisini görüntülemek için                                                                                                    |                                                                                                    |  |  |
| Sector<br>(Sektör)        | (Kardiyak muayene) Sektör<br>genişliğini belirler.                                                                                                    | <ol> <li>M MODE (M Modu) tuşuna basın.</li> <li>Not: M-çizgisi görüntülenmezse, resmin<br/>dondurulmadığından emin olun.</li> <li>M-çizgisini istenilen yere konumlandırmak iç<br/>doluuratik olunı bullanır.</li> </ol> |                                                                                                    |  |  |
| $\Theta$                  | SonoMB Açık yalnızca <b>Sector Full</b><br>(Sektör Dolu) için geçerlidir.                                                                                                    |                                                                                                    |                                                                                                    |  |  |
| SonoMB<br>(MB)            | <b>MB On</b> (MB Açık) ve <b>MB Off</b> (MB<br>Kapalı), SonoMB® çoklu ışın                                                                                                    | 3 Denetimle                                                                                                    | leri istediğiniz gibi ayarlayın.                                                                                           |  |  |
|                           | görüntüleme teknolojisini açar ve<br>kapatır. SonoMB açıkken, ekranın sol<br>üstünde <i>MB</i> harfleri görüntülenir.                                                                                                    | 2B görüntülemede bulunan birçok optimizasyon ve derinlik kontrolleri M Modu görüntülemede de bulunmaktadır. Bkz. <b>"2B kontrolleri"</b> ,                                                                               |                                                                                                    |  |  |
|                           | SonoMB dönüştürücü ve muayene<br>türüne bağlıdır.                                                                                                    | sayfa 25.                                                                                                    | sayfa 25.                                                                                                    |  |  |
| MBe                       | Bkz. <b>"İğne görünümü"</b> , sayfa 31.                                                                                                    | M Modu izi                                                                                                    | ni görüntülemek için                                                                                                    |  |  |
|                           |                                                                                                    | <ol> <li>M-çizgisin</li> </ol>                                                                                                    | <ol> <li>M-çizgisini görüntüleyin.</li> </ol>                                                                              |  |  |

2 Gerekiyorsa derinliği ayarlayın. (Bkz. **"Derinliği** ayarlamak için", sayfa 30.)
Görüntüleme

**3** M MODE (M Modu) tuşuna basın.

İzin üst kısmındaki zaman ölçeğinde 200 ms aralıklarla küçük işaretler ve bir saniye aralıklarla büyük işaretler vardır.

- 4 Gerektiğinde aşağıdakilerden herhangi birini yapın:
  - Tetkik hızını seçin —> (Slow (Yavaş), Med (Orta) veya Fast (Hızlı)).
  - M-çizgisi ve M-Modu izi arasında geçiş yapmak için UPDATE (Güncelle) tuşuna basın.
  - Çift düzen kullanılıyorsa, tam ekran M-çizgisi ile çift düzen arasında geçiş yapmak için M MODE (m modu) tuşuna basın.

Çift düzen ayarlamak için bkz. **"Önayar** ayarları", sayfa 22.

## CPD ve renkli Doppler görüntüleme

Renkli güçlü Doppler (CPD) ve renkli Doppler (Color/Renkli) özellikleri isteğe bağlı özelliklerdir.

CPD, tespit edilebilir kan akışının varlığını göstermek için kullanılır. Renkli, geniş bir akış aralığında kan akışının varlığını, hızını ve yönünü göstermek için kullanılır.

## CPD veya Renkli resmi görüntülemek için

1 COLOR (Renkli) tuşuna basın.

2B görüntünün ortasında İB kutusu görüntülenir.

2 CPD veya Color (Renkli) modunu seçin.

Geçerli seçim, ekranın sol üstünde de görüntülenir.

Ekranın sol üst köşesindeki Renk gösterge çubuğu, sadece Renkli görüntüleme modunda, cm/s'deki hızı görüntüler.

3 Dokunmatik ekranı kullanarak İB kutusunu gerektiği gibi konumlandırın ve yeniden boyutlandırın. Konum ve boyut arasında geçiş yapmak için SELECT (Seç) tuşuna basın. İB kutusunu konumlandırırken ya da yeniden boyutlandırırken, değişiklik yeşil bir ana hatla gösterilir. Ekranın sol tarafındaki İB kutusu göstergesi hangi dokunmatik ekran işlevinin etkin olduğunu gösterir.

4 Denetimleri istediğiniz gibi ayarlayın. Bkz. "CPD ve Renkli denetimleri".

## CPD ve Renkli denetimleri

CPD veya Renkli görüntülemede aşağıdaki ekran üzerindeki kontrolleri ayarlayabilirsiniz.

| Color<br>(Renkli), CPD                       | CPD ve Color (Renkli) modu<br>arasında geçiş yapar.<br>Geçerli seçim, ekranın sol üstünde<br>görüntülenir.                                                                                                    |
|----------------------------------------------|----------------------------------------------------------------------------------------------------|
| Color<br>Suppress<br>(Renk<br>Gösterimi)     | Renk bilgilerini gösterir veya gizler.<br>Canlı veya sabit görüntüdeyken<br><b>Show</b> (Göster) veya <b>Hide</b> (Gizle)<br>öğesini seçebilirsiniz. Ekran<br>üstünde gösterilen ayar geçerli<br>seçimdir.                                                                                                    |
| Flow<br>Sensitivity<br>(Akış<br>Hassasiyeti) | <ul> <li>Geçerli ayar ekran üstünde<br/>görüntülenir.</li> <li>Low (Düşük) seçeneği, sistemi<br/>düşük akış durumları için<br/>optimize eder.</li> <li>Med (Orta) seçeneği, sistemi orta<br/>akış durumları için optimize eder.</li> <li>High (Yüksek) seçeneği, sistemi<br/>yüksek akış durumları için<br/>optimize eder.</li> </ul> |
| PRF Scale<br>(PRF Ölçeği)<br>PRF             | Kontrol tuşlarına basarak istenilen<br>darbe tekrarlama frekansı (PRF)<br>ayarını seçin.<br>Her bir Akış Hassasiyet ayarı (Düşük,<br>Orta ve Yüksek) için geniş bir PRF<br>ayarı aralığı bulunmaktadır.<br>Seçili dönüştürücülerde bulunur.                                                                                           |

| Wall Filter<br>(Duvar<br>Filtresi)<br>WF | Ayarlar şunları içerir: <b>Low</b> (Düşük)<br><b>Med</b> (Orta) ve <b>High</b> (Yüksek).<br>Seçili dönüştürücülerde bulunur.                                                                                          |
|------------------------------------------|----------------------------------------------------------------------------------------------------|
| Steering<br>(Direksiyon)                 | Renkli İB kutusunun direksiyon açısı<br>ayarını seçin ( <b>-15</b> , <b>0</b> veya <b>+15</b> ). PW<br>Doppler ekliyorsanız, bkz. <b>"PW<br/>Doppler denetimleri"</b> , sayfa 29.<br>Seçili dönüştürücülerde bulunur. |
| Variance<br>(Varyans)<br>- 2             | Varyansı açar ve kapatır.<br>Sadece kardiyak muayene için<br>kullanılabilir.                                                                                                    |
| Invert<br>(Tersine<br>Çevir)             | Görüntülenen akış yönünü<br>değiştirir.<br>Renkli görüntülemede kullanılabilir.                                                                                                    |
| Sector<br>(Sektör)<br>谷                  | (Kardiyak muayene) Sektör<br>genişliğini belirler.                                                                                                    |
| Page (Sayfa)<br>x/x                      | Hangi kontroller sayfasının<br>görüntülendiğini belirtir. Bir sonraki<br>sayfayı görüntülemek için seçin.                                                                                                    |

## PW ve CW Doppler görüntüleme

Darbeli dalga (PW) Doppler ve sürekli dalga (CW) Doppler görüntüleme modları isteğe bağlı özelliklerdir.

PW Doppler, bir aralığa özel alandaki kan akış hızlarını ışın boyunca kaydeden bir Doppler'dir. CW Doppler, kan akış hızlarını ışın boyunca kaydeden bir Doppler'dir.

PW/CW Doppler'i ve CPD/Renkliyi eşzamanlı olarak kullanabilirsiniz. CPD/Renkli görüntüleme açıksa renkli İB kutusu, D-çizgisine bağlanır. SELECT (Seç) tuşu, renkli İB kutusu konumu, renkli İB kutusu boyutu, D-çizgisi ve geçit konumu ve (PW Doppler'e) açı düzeltme seçenekleri arasında geçiş yapar. Aktif seçim yeşil renklidir. Ayrıca, ekranın sol tarafındaki gösterge hangi dokunmatik ekran işlevinin etkin olduğunu gösterir.

## D-çizgisini görüntülemek için

Varsayılan Doppler görüntüleme modu PW Doppler'dir. Kardiyak muayenelerde CW Doppler ekran üstü kontrollerini seçebilirsiniz.

1 DOPPLER tuşuna basın.

Not: D-Çizgisi görüntülenmezse, resmin dondurulmadığından emin olun.

- 2 Gerektiğinde aşağıdakilerden herhangi birini yapın:
  - Denetimleri ayarlayın. Bkz. "PW Doppler denetimleri", sayfa 29.
  - Dokunmatik ekranı kullanarak D-çizgisini ve geçidi istenilen yere konumlandırın. Yatay hareketler D-çizgisini konumlandırır. Dikey hareketler geçidi konumlandırır.
  - (PW Doppler) Açıyı manuel olarak düzeltmek için, aşağıdakilerden birini yapın:
    - SELECT (Seç) tuşuna basın ve sonra dokunmatik ekranı kullanın.
       SELECT (Seç) tuşu, D-çizgisi ve açı düzeltme arasında geçiş yapar.
    - Görüntüyü dondurun ve A tuşlarına basın.

Açıyı 2°'lik artışlarla -74° ile +74° arasında ayarlayabilirsiniz.

## Spektral izi görüntülemek için

- 1 D-çizgisini görüntüleyin.
- 2 DOPPLER tuşuna basın.

İzin üst kısmındaki zaman ölçeğinde 200 ms aralıklarla küçük işaretler ve bir saniye aralıklarla büyük işaretler vardır.

- **3** Gerektiğinde aşağıdakilerden herhangi birini yapın:
  - Denetimleri ayarlayın. Bkz. "Spektral iz denetimleri", sayfa 29.
  - D-çizgisi ve spektral izi arasında geçiş yapmak için UPDATE (Güncelle) tuşuna basın.
  - Çift düzen kullanılıyorsa, tam ekran D-çizgisi ile çift düzen arasında geçiş yapmak için DOPPLER tuşuna basın.

Çift düzen ayarlamak için bkz. **"Önayar** ayarları", sayfa 22.

## PW Doppler denetimleri

PW Doppler görüntülemede aşağıdaki ekran üstü kontrollerini ayarlayabilirsiniz.

| pw, cw                                     | (Yalnızca Kardiyak muayene) PW<br>Doppler ve CW Doppler arasında<br>geçiş yapar.<br>Geçerli seçim, ekranın sol üstünde<br>görüntülenir. |
|--------------------------------------------|----------------------------------------------------------------------------------------------------|
| Angle<br>Correction<br>(Açı<br>Düzeltmesi) | Açıyı <b>0</b> °, <b>+60</b> ° veya <b>-60</b> ° olarak<br>düzeltir.                                                                    |

ŧ

| Gate Size<br>(Geçit | Ayarlar dönüştürücü ve muayene<br>türüne bağlıdır. |
|---------------------|----------------------------------------------------|
| Boyutu)             | TCD veya Orb muayenelerinde,                       |
| 凸                   | Doppler geçit derinliğini (geçidin                 |
| 5                   | Doppler resminin merkezindeki                      |
|                     | derinliği) belirlemek için                         |
|                     | dokunmatik ekranı kullanın.                        |
|                     | Doppler geçit derinliği göstergesi                 |
|                     | ekranın sağ alt kısmındadır.                       |

| TDI On (Açık),<br>TDI Off<br>(Kapalı)   | Doku Doppler görüntülemeyi<br>açmak için <b>TDI On</b> (TDI Açık)<br>öğesini seçin. Açıkken, ekranın sol<br>üstünde <i>TDI</i> harfleri görüntülenir.<br>Varsayılan olarak <b>TDI off</b> (TDI<br>Kapalı) seçeneği belirlenmiştir.<br>Sadece kardiyak muayenelerde<br>kullanılabilir.                                                                                                    |
|-----------------------------------------|----------------------------------------------------------------------------------------------------|
| Steering<br>(Direksiyon)                | <ul> <li>İstenen direksiyon açısı ayarını<br/>seçin. Kullanılabilen ayarlar<br/>dönüştürücüye bağlı olarak değişir.<br/>PW Doppler açı düzeltmesini<br/>otomatik olarak optimum ayara<br/>getirecektir.</li> <li>-15 ve -20'nin -60°'lık bir açı<br/>düzeltmesi vardır.</li> <li>0'ın 0°'lik bir açı düzeltmesi vardır.</li> <li>+15 ve +20'nin +60°'lık bir açı<br/>düzeltmesi vardır.</li> <li>Direksiyon açısı ayarını seçtikten<br/>sonra açıyı el ile düzeltebilirsiniz.<br/>(Bkz. "D-çizgisini görüntülemek<br/>için", sayfa 28.)</li> <li>Seçili dönüştürücülerde bulunur.</li> </ul> |
| Page<br>(Sayfa) x/x                     | Hangi kontroller sayfasının<br>görüntülendiğini belirtir. Bir sonraki<br>sayfayı görüntülemek için seçin.                                                                                                    |
| <b>Spektral iz d</b><br>Spektral iz gör | <b>enetimleri</b><br>üntülemede asağıdaki ekran üstü                                                                                                    |
| kontrollerini ay                        | yarlayabilirsiniz.                                                                                                    |

| Scale (Olçek)     | Istenen ölçek (darbe tekrarlama<br>frekansı [PRF]) ayarını seçer.<br>(Doppler ölçeğini cm/s veya kHz                                       |
|-------------------|----------------------------------------------------------------------------------------------------|
|                   | olarak değiştirmek için, biz.<br><b>"Önayar ayarları"</b> , sayfa 22.)                                                                     |
| Line (Çizgi)<br>🚖 | Taban çizgisi konumunu ayarlar.<br>( <b>Live Trace</b> (Canlı İz) kapalıysa<br>taban çizgisi dondurulmuş bir iz<br>üzerinde ayarlanabilir. |

| Invert<br>(Tersine           | Spektral izi dikey olarak döndürür.<br>( <b>Live Trace</b> (Canlı İz) kapalıysa                           | <ul> <li>Görüntülenen derinliği artırmak için DOWN<br/>DEPTH (Derinliği artır) tuşu.</li> </ul>                                      |  |  |  |
|------------------------------|----------------------------------------------------------------------------------------------------|----------------------------------------------------------------------------------------------------|--|--|--|
| Çevir)                       | <b>Invert</b> (Tersine Çevir) dondurulmuş<br>bir iz üzerinde kullanılabilir.                              | Derinliği ayarlarken, ekranın sağ altında bulunaı<br>maksimum derinlik sayısı değişir.                                               |  |  |  |
| *☆                           |                                                                                                    | Kazancı otomatik olarak ayarlamak için                                                                                               |  |  |  |
| Volume (Ses)                 | Doppler hoparlör sesini artırır ya da<br>azaltır ( <b>0-10</b> ).                                         | AUTO GAIN (Otomatik kazanç) tuşuna basın. Bu tuşa her basışınızda kazanç ayarlanır.                                                  |  |  |  |
| 51/1/                        |                                                                                                    | Kazancı elle ayarlamak için                                                                                                    |  |  |  |
| Wall Filter                  | Ayarlar şunları içerir: <b>Low</b> (Düşük)                                                                | Kazanç tuşlarına basın olar.                                                                                                    |  |  |  |
| (Duvar<br>Filtresi)          | Med (Orta), High (Yuksek).                                                                                | Her bir kazanç tuşu çiftinde sol tuş kazancı azaltır<br>sağ tuş ise artırır.                                                         |  |  |  |
| WF                           |                                                                                                    | <ul> <li>NEAR (Yakın) 2B resmin yakın alanına<br/>uygulanan kazancı ayarlar.</li> </ul>                                              |  |  |  |
| Sweep Speed<br>(Tetkik Hızı) | Ayarlar şunları içerir: <b>Slow</b> (Yavaş)<br><b>Med</b> (Orta), <b>Fast</b> (Hızlı).                    | <ul> <li>FAR (Uzak) 2B resminin uzak alanına<br/>uygulanan kazancı ayarlar.</li> </ul>                                               |  |  |  |
|                              |                                                                                                    | <ul> <li>GAIN (Kazanç) tüm resme uygulanan toplam<br/>kazancı avarlar. CPD veva Renkli</li> </ul>                                    |  |  |  |
| Live Trace                   | Zirve veya ortalama canlı izi                                                                             | görüntülemede, GAIN (Kazanç) tuşları ilgi                                                                                            |  |  |  |
| (Canlı Iz)                   | görüntüler. (Zirve veya ortalamayı<br>balirlamak için biz "Önayar                                         | bölgesi (IB) kutusuna uygulanan renk<br>kazancını etkiler, PW ve CW Depeler                                                          |  |  |  |
| 2/                           | ayarları", sayfa 22.)                                                                                     | görüntülemede, GAIN (Kazanç) tuşları<br>Doppler kazancını etkiler.                                                                   |  |  |  |
| Page (Sayfa)<br>x/x          | Hangi kontroller sayfasının<br>görüntülendiğini belirtir. Bir sonraki<br>sayfayı görüntülemek için seçin. | <br>Near (Yakın) ve far (Uzak), diğer ultrason<br>sistemlerindeki zaman kazanç denkleştirmesi<br>(TGC) kontrollerine karşılık gelir. |  |  |  |

## Kazanç ve derinliğin ayarlanması

## Derinliği ayarlamak için

Derinliği izleme modları hariç tüm görüntüleme modlarında ayarlayabilirsiniz. Dikey derinlik ölçeği, derinliğe bağlı olarak 0,5 cm, 1 cm ve 5 cm artışlarda işaretlenir.

- Aşağıdaki tuşlara basın:
  - Görüntülenen derinliği azaltmak için UP DEPTH (Derinliği azalt) tuşu.

## Dondurma, çerçeveleri görüntüleme ve yakınlaştırma

## Bir resmi dondurmak veya çözdürmek için

FREEZE (Dondur) tuşuna basın.

Dondurulmuş bir resimde sine simgesi ve çerçeve numarası sistem durum alanında görüntülenir.

#### Sine tampon alanında ileri ya da geri hareket etmek için

- Resmi dondurun ve aşağıdakilerden birini yapın:
  - Luşlarına basın. Sol tuş geri sağ tuş ise ileri hareket yapar.
  - Dokunmatik ekranı kullanın. Sol geri sağ ise ileri hareket eder.
  - SOL OK ve SAĞ OK tuşlarına basın.

Çerçeve numarası, ileri ya da geri hareket ettikçe değişir. Sistem durum alanında tampon alanındaki çerçevelerin toplam sayısı ekran üstünde görüntülenir.

### Bir resmi yakınlaştırmak için

2B ve Renkli görüntülemeyi yakınlaştırabilirsiniz. Yakınlaştırırken istediğiniz zaman resmi dondurabilir ya da çözdürebilir veya görüntüleme modunu değiştirebilirsiniz.

- **1** ZOOM (Yakınlaştırma) tuşuna basın. Bir ROI kutusu görüntülenir.
- 2 Dokunmatik ekranı kullanarak İB kutusunu istediğiniz gibi konumlandırın.
- **3** ZOOM (Yakınlaştırma) tuşuna tekrar basın.

ROI kutusundaki resim %100 oranında büyütülür.

4 (İsteğe Bağlı) Resim dondurulmuşsa görüntüyü yukarı,aşağı, sola ve sağa kaydırarak panoramik görüntü almak için dokunmatik ekranı ya da ok tuşlarını kullanın. (Dual (Çift) özelliği seçiliyken panoramik görüntüleme yapamazsınız.)

Yakınlaştırma özelliğinden çıkmak için ZOOM (Yakınlaştırma) tuşuna tekrar basın.

## İğne görünümü

UYARI:

MBe açık iken hatalı iğne yerleşimini önlemek için:

- Hareket ve sıvı enjeksiyonunu kullanarak, iğne ucu konumunu ve yolunu doğrulayın. MBe ultrason düzlemi üzerinde seçilen açı aralığı içindeki doğrusal yapıları artırır. Seçilen açı aralığı veya ultrason düzlemi dışındaki doğrusal yapılar — bükülmüş iğne gibi — daha az görünür olabilir.
- Doğrusal yapıların görüntünün sadece anahatları çizilmiş kesiminde artırıldığına dikkat edin. Anahat dışında kalan alan değişmez. (Bkz. Şekil 1, sayfa 32.)
- Kavisli dizi dönüştürücüsünün ışın sapmasının iğne milinin bir bölümünün görüntüde gösterilmesini engelleyebileceğine dikkat edin. (Bkz. Şekil 2, sayfa 32.) İğne ucu gösterilmeyebilir.

## MBe hakkında

MBe kontrolü, seçilen açı aralığı içindeki doğrusal yapıları artıran ve kateter yerleşimi ve sinir blok prosedürleri sırasında iğnenin yönlendirilmesini kolaylaştırabilen SonoMBe™ görüntülemeyi açar. Üç veya dört kenarlı anahat geliştirme bölgesini gösterir. (Bkz. Şekil 1, sayfa 32.)

Görüntüde yalnızca iğne milinin segmentleri gösterilebilse de, kavisli dizi dönüştürücüleri için, MBe iğnenin yönünün belirlenmesine yardımcı olabilir. (Bkz. Şekil 2, sayfa 32.) İğne ucu konumunu doğrulamak için hareket ve sıvı enjeksiyonunu kullanın. MBe kontrolü, tam ekran görüntülemede ve yalnızca aşağıdaki durumlarda kullanılabilir:

- Dönüştürücüler: C60x, HFL38x, HFL50x, L25x, L38xi
- Muayeneler: Göğüs, Kas ve İskelet, Sinir, Küçük Organlar Vasküler (yalnızca L25x), Venöz (yalnızca L25x)

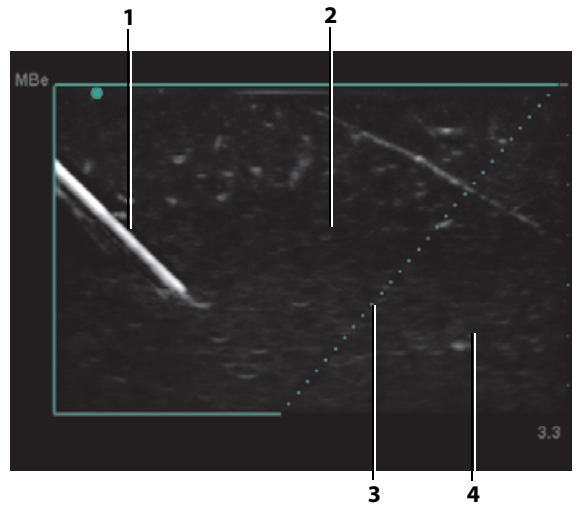

Şekil 1 MBe'nin açık olduğu iğne (doğrusal dönüştürücü):

- 1 İğne
- 2 MBe'den geliştirilen çizilmiş alan
- 3 Noktalı çizgi
- 4 Artırılmamış alan

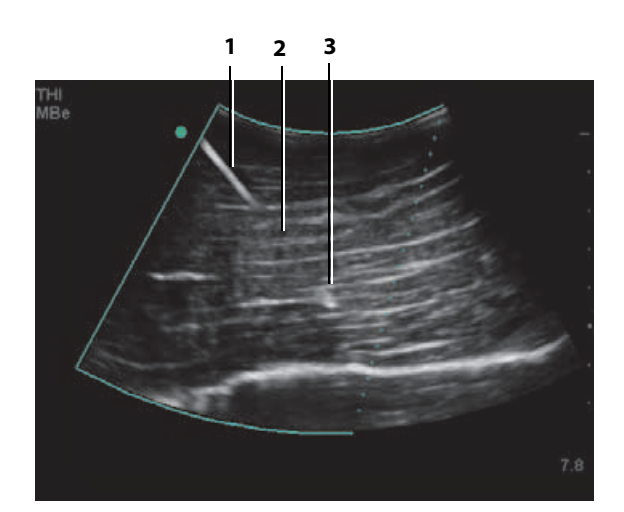

Şekil 2 Kavisli dizi dönüştürücü ile, yalnızca iğne milinin segmentleri gösterilebilir:

1 - Üst iğne mili

2 - İğne milinin gösterilmeyen segmenti (gösterilmeyen segment veya segmentler ilgili görüntüye bağlıdır) 3 - İğne ucu

## İğne boyu ve açısı

17 numara ile 25 numara arası iğne kullanın (önerilir). Geliştirme sonuçları kullanılan iğnenin tipine ve markasına bağlı olabilir. Daha fazla bilgi için, ultrason yardımıyla yapılan prosedürlerdeki iğne görünürlüğüne ilişkin tıp literatürüne başvurun.

İğneyi dönüştürücü yüzeyinden 50° açılı ayarlayabilirsiniz. (Bkz. **Şekil 3**, sayfa 33.) 50° ilerisinde, iğne daha az artırılabilir. (MBe'nin düzlem dışı prosedürlerde çok az faydası vardır veya hiç yoktur. MBe yalnızca düzlem içi prosedürler için tasarlanmıştır.)

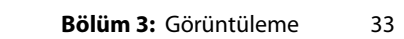

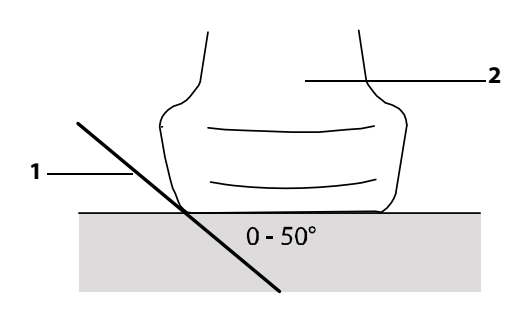

Şekil 3 En iyi sonuç için, iğneyi dönüştürücü yüzeyinden yalnızca 50° açılı ayarlayın: *1* - İğne

2 - Dönüştürücü

### MBe alt kontrolleri

MBe açık iken, ek kontroller mevcuttur:

• L/R Flip (Sola/Sağa Çevir) etkilenen alanı (anahat) yatay olarak çevirir.

Görüntünün tamamını yeniden yönlendirmek

için, yönelim kontrolünü kullanın 🗥 Bkz. **"2B** kontrolleri", sayfa 25.

 Shallow (Yüzeysel), Medium (Orta) veya Steep (Dik) noktalı çizgiyle gösterilen anahattın eğimli kenarını ayarlar. Geçerli seçim yeşil renkli olarak vurgulanır.

Doğrusal dönüştürücü: Noktalı çizgiyle en iyi dikey kesmeyi sağlayan ayarı kullanın. Geliştirme alanı içinde, doğrusal bir yapı noktalı çizgiye ne kadar dikey olursa, o kadar artırılır. Aynı şekilde, doğrusal bir yapı noktalı çizgiye ne kadar az dikey (ve ne kadar çok paralel) olursa, o kadar az artırılır.

<u>Kavisli dizi dönüştürücüsü:</u> Dönüştürücü yüzeyinden 30° veya daha küçük açıdaki doğrusal bir yapı için, en iyi geliştirme için Shallow (Yüzeysel) ayarını kullanın. 30-40° açılı doğrusal yapılar için, Medium (Orta) ayarını kullanın. 40° veya daha büyük açılı doğrusal yapılar için, Steep (Dik) ayarını kullanın.

 Off (Kapat) MBe'yi kapatır. MBe'yi geçici olarak kapatmak artefaktları ve ilgili olmayan diğer yapıları tanımlamanıza yardımcı olabilir.  Back (Geri) bir önceki ekrana geri döndürür. MBe açıksa, MBe yeşil olarak vurgulanır ve MBe mod verisi alanında görüntülenir. MBe'ye tekrar basıldığında MBe kontrolleri tekrar görüntülenir.

MBe açık ise, MB kontrolü kullanılamaz.

## **Ek öneriler**

MBe'yi kullanırken gereksiz derecede yüksek kazanç değeri resimde artefaktlara neden olabildiğinden, kazancı çok yüksek ayarlamaktan kaçının. Ayrıca, resimdeki respiratuar ve kardiyak hareket, titreşen parlak artefaktlara neden olabilir.

MBe'yi sık sık kullanıyorsanız, MBe kontrolünü açmak için bir kısayol tuşu kullanın. Bir kısayol tuşu programlama yönergeleri için bkz. **"A ve B Tuşu,** Ayak Şalteri ayarı", sayfa 15.

## Dönüştürücüye göre kullanılan görüntüleme modları ve muayeneler

UYARI: Yanlış teşhisi ya da hastanın zarar görmesini önlemek için kullanmadan önce sisteminizin yeterliliğini öğrenin. Tanılama yeteneği, her bir dönüştürücü, muayene türü ve görüntüleme modu için farklılık gösterir. Ek olarak dönüştürücüler, fiziksel uygulanmalarına bağlı olarak özel kriterlere uygun şekilde geliştirilmiştir. Bu kriterler biyolojik uyumluluk gerekliliklerini içermektedir.

UYARI:Hastanın yaralanmasını önlemek<br/>için, göz yoluyla görüntüleme<br/>yaparken yalnızca Orbital (Orb) veya<br/>Oftalmik (Oph) kullanın. FDA,<br/>oftalmik kullanıma yönelik alt<br/>akustik enerji sınırlarını belirlemiştir.<br/>Sistem, yalnızca muayene türü<br/>olarak Orb veya Oph seçildiğinde bu<br/>sınırları aşmayacaktır.

Kullandığınız dönüştürücüler hangi muayene türlerinin kullanılabilir olduğunu belirler. Ek olarak, seçtiğiniz muayene türü hangi görüntü modlarının kullanılabilir olduğunu belirlemektedir.

#### Muayene türünü değiştirmek için

Aşağıdakilerden birini yapın:

- EXAM (muayene) tuşuna basın ve menüden seçim yapın.
- Hasta bilgisi formunda Exam (Muayene) altındaki Type (Tür) listesinden seçim yapın. (Bkz. "Hasta bilgileri formu", sayfa 37.)

#### Dönüştürücü ile kullanılabilir görüntüleme modları ve muayeneler

#### Görüntüleme Modu

| Dönüştürücü | Muayene Türü <sup>1</sup> | 2B²<br>M Modu | CPD <sup>3</sup> | Color (Renkli)³ | PW Doppler <sup>4</sup> | CW Doppler   |  |
|-------------|---------------------------|---------------|------------------|-----------------|-------------------------|--------------|--|
| C8x         | Pro                       | $\checkmark$  | $\checkmark$     | $\checkmark$    | $\checkmark$            | _            |  |
| C11x        | Abd                       | $\checkmark$  | $\checkmark$     | $\checkmark$    | $\checkmark$            | _            |  |
|             | Neo                       | $\checkmark$  | $\checkmark$     | $\checkmark$    | $\checkmark$            | _            |  |
|             | Nrv                       | $\checkmark$  | $\checkmark$     | $\checkmark$    | $\checkmark$            | _            |  |
|             | Vas                       | $\checkmark$  | $\checkmark$     | $\checkmark$    | $\checkmark$            | _            |  |
| C60x        | Abd                       | $\checkmark$  | $\checkmark$     | $\checkmark$    | $\checkmark$            | —            |  |
|             | Gyn                       | $\checkmark$  | $\checkmark$     | $\checkmark$    | $\checkmark$            | —            |  |
|             | Msk                       | $\checkmark$  | $\checkmark$     | $\checkmark$    | $\checkmark$            | —            |  |
|             | Nrv                       | $\checkmark$  | $\checkmark$     | $\checkmark$    | $\checkmark$            | —            |  |
|             | OB                        | $\checkmark$  | $\checkmark$     | $\checkmark$    | $\checkmark$            | —            |  |
| D2x         | Crd                       | _             | _                | _               | _                       | $\checkmark$ |  |
| HFL38x      | Bre                       | $\checkmark$  | $\checkmark$     | $\checkmark$    | $\checkmark$            | —            |  |
|             | IMT                       | $\checkmark$  | $\checkmark$     | $\checkmark$    | $\checkmark$            | —            |  |
|             | Msk                       | $\checkmark$  | $\checkmark$     | $\checkmark$    | $\checkmark$            | —            |  |
|             | Nrv                       | $\checkmark$  | $\checkmark$     | $\checkmark$    | $\checkmark$            | —            |  |
|             | SmP                       | $\checkmark$  | $\checkmark$     | $\checkmark$    | $\checkmark$            | —            |  |
|             | Vas                       | $\checkmark$  | $\checkmark$     | $\checkmark$    | $\checkmark$            | —            |  |
|             | Ven                       | $\checkmark$  | $\checkmark$     | $\checkmark$    | $\checkmark$            | _            |  |
| HFL50x      | Bre                       | $\checkmark$  | $\checkmark$     | $\checkmark$    | $\checkmark$            | _            |  |
|             | MSK                       | $\checkmark$  | $\checkmark$     | $\checkmark$    | $\checkmark$            | _            |  |
|             | Sinir                     | $\checkmark$  | $\checkmark$     | $\checkmark$    | $\checkmark$            | _            |  |
|             | SmP                       | $\checkmark$  | $\checkmark$     | $\checkmark$    | $\checkmark$            | —            |  |

#### Görüntüleme Modu

| Dönüştürücü | Muayene Türü <sup>1</sup> | 2B²<br>M Modu | CPD <sup>3</sup> | Color (Renkli) <sup>3</sup> | PW Doppler <sup>4</sup> | CW Doppler   |
|-------------|---------------------------|---------------|------------------|-----------------------------|-------------------------|--------------|
| ICTx        | Gyn                       | $\checkmark$  | $\checkmark$     | $\checkmark$                | $\checkmark$            | _            |
|             | OB                        | $\checkmark$  | $\checkmark$     | $\checkmark$                | $\checkmark$            | —            |
| L25x        | Msk                       | $\checkmark$  | $\checkmark$     | $\checkmark$                | $\checkmark$            | _            |
|             | Nrv                       | $\checkmark$  | $\checkmark$     | $\checkmark$                | $\checkmark$            | _            |
|             | Oph                       | $\checkmark$  | $\checkmark$     | $\checkmark$                | $\checkmark$            | _            |
|             | Sup                       | $\checkmark$  | $\checkmark$     | $\checkmark$                | $\checkmark$            | —            |
|             | Vas                       | $\checkmark$  | $\checkmark$     | $\checkmark$                | $\checkmark$            | —            |
|             | Ven                       | $\checkmark$  | $\checkmark$     | $\checkmark$                | $\checkmark$            | —            |
| L38x        | Bre                       | $\checkmark$  | $\checkmark$     | $\checkmark$                | $\checkmark$            | —            |
|             | IMT                       | $\checkmark$  | $\checkmark$     | $\checkmark$                | $\checkmark$            | —            |
|             | Nrv                       | $\checkmark$  | $\checkmark$     | $\checkmark$                | $\checkmark$            | —            |
|             | SmP                       | $\checkmark$  | $\checkmark$     | $\checkmark$                | $\checkmark$            | —            |
|             | Vas                       | $\checkmark$  | $\checkmark$     | $\checkmark$                | $\checkmark$            | —            |
|             | Ven                       | $\checkmark$  | $\checkmark$     | $\checkmark$                | $\checkmark$            | —            |
| L38xi       | Bre                       | $\checkmark$  | $\checkmark$     | $\checkmark$                | $\checkmark$            | _            |
|             | IMT                       | $\checkmark$  | $\checkmark$     | $\checkmark$                | $\checkmark$            | —            |
|             | Msk                       | $\checkmark$  | $\checkmark$     | $\checkmark$                | $\checkmark$            | —            |
|             | Nrv                       | $\checkmark$  | $\checkmark$     | $\checkmark$                | $\checkmark$            | —            |
|             | SmP                       | $\checkmark$  | $\checkmark$     | $\checkmark$                | $\checkmark$            | _            |
|             | Vas                       | $\checkmark$  | $\checkmark$     | $\checkmark$                | $\checkmark$            | —            |
|             | Ven                       | $\checkmark$  | $\checkmark$     | $\checkmark$                | $\checkmark$            | _            |
| P10x        | Abd                       | $\checkmark$  | $\checkmark$     | $\checkmark$                | $\checkmark$            | _            |
|             | Crd                       | $\checkmark$  | _                | $\checkmark$                | $\checkmark$            | $\checkmark$ |
|             | Neo                       | $\checkmark$  | $\checkmark$     | $\checkmark$                | $\checkmark$            | _            |

| Dönüştürücü | Muayene Türü¹ | 2B²<br>M Modu | CPD <sup>3</sup> | Color (Renkli) <sup>3</sup> | PW Doppler <sup>4</sup> | CW Doppler   |
|-------------|---------------|---------------|------------------|-----------------------------|-------------------------|--------------|
| P11x*       | Vas           | $\checkmark$  | $\checkmark$     | $\checkmark$                |                         |              |
|             | Ven           | $\checkmark$  | $\checkmark$     | $\checkmark$                |                         |              |
| P21x        | Abd           | $\checkmark$  | $\checkmark$     | $\checkmark$                | $\checkmark$            | _            |
|             | Crd           | $\checkmark$  | —                | $\checkmark$                | $\checkmark$            | $\checkmark$ |
|             | OB            | $\checkmark$  | $\checkmark$     | $\checkmark$                | $\checkmark$            | _            |
|             | Orb           | $\checkmark$  | $\checkmark$     | $\checkmark$                | $\checkmark$            | —            |
|             | TCD           | $\checkmark$  | $\checkmark$     | $\checkmark$                | $\checkmark$            | —            |
| SLAx        | Msk           | $\checkmark$  | $\checkmark$     | $\checkmark$                | $\checkmark$            | _            |
|             | Nrv           | $\checkmark$  | $\checkmark$     | $\checkmark$                | $\checkmark$            | —            |
|             | Sup           | $\checkmark$  | $\checkmark$     | $\checkmark$                | $\checkmark$            | —            |
|             | Vas           | $\checkmark$  | $\checkmark$     | $\checkmark$                | $\checkmark$            | —            |
|             | Ven           | $\checkmark$  | $\checkmark$     | $\checkmark$                | $\checkmark$            | —            |
| TEEx        | Crd           | $\checkmark$  | _                | $\checkmark$                | $\checkmark$            | $\checkmark$ |

Görüntüleme Modu

 P11x dönüştürücü hakkında bilgi için bkz. P11x dönüştürücüyle verilen P11x Dönüştürücü Kullanıcı Kılavuzu.

- Muayene türü kısaltmaları aşağıdaki gibidir: Abd = Abdomen, Bre = Göğüs, Crd = Kardiyak, Gyn = Jinekoloji, IMT = İntima Media Kalınlığı, Msk = İskelet Kas, Neo = Neonatal, Nrv = Sinir, OB = Obstetrik, Oph = Oftalmik, Orb = Orbital, Pro = Prostate SmP = Küçük Organ, Sup = Yüzeysel, TCD = Kafa içi Doppler, Vas = Vasküler, Ven = Venöz.
- 2. 2B için optimizasyon ayarları Res, Gen ve Pen'dir.
- CPD ve Color (Renkli) için optimizasyon ayarları, seçilen ayara bağlı olarak Color (Renkli) için bir PRF ayar aralığıyla düşük, orta ve yüksektir (akış hassasiyeti).
- 4. Kardiyak muayene türü için, PW TDI de kullanılabilir. Bkz. "PW Doppler denetimleri", sayfa 29.

## Resimlerin açıklaması

Dondurulmuş resimlerin yanı sıra canlı resimlere de açıklama ekleyebilirsiniz. (Kaydedilmiş bir resimde açıklama yapamazsınız.) Metin (önceden tanımlanmış etiketler dahil), ok ve piktograf yerleştirebilirsiniz. Açıklamalar tercihlerini ayarlamak için bkz. "Açıklama ayarları", sayfa 18.

## Resme bir metin yerleştirmek için

Şu görüntüleme düzenlerine metin girişi yapabilirsiniz: tam ekran 2B, tam ekran iz, ikili veya çift. Metni el ile yerleştirebilir ya da önceden tanımlanmış bir etiket ekleyebilirsiniz.

- 1 TEXT (Metin) tuşuna basın. Yeşil bir imleç görüntülenir.
- 2 İmleci istenilen yere taşıyın:
  - Dokunmatik ekranı veya ok tuşlarını kullanın.
  - İmleci anasayfa konumuna taşımak için
     Home (Anasayfa) seçeneğini seçin.

Varsayılan anasayfa konumu görüntüleme ekranı düzenine bağlıdır. Anasayfa konumunu sıfırlayabilirsiniz. Bkz. **"Anasayfa** konumunu sıfırlamak için", sayfa 36.

- **3** Klavyeyi kullanarak metin yazın.
  - Ok tuşları imleci sola, sağa, yukarı veya aşağı hareket ettirir.
  - DELETE (Sil) tuşu tüm metni siler.
  - X Word (Sözcük) seçeneği bir sözcüğü siler.
  - Symbols (Semboller) seçeneği özel karakterleri girmenizi sağlar. Bkz.
     "Semboller", sayfa 10.
- 4 (İsteğe Bağlı) Önceden tanımlanmış bir etiket eklemek için Label (Etiket) seçeneğini ve sonra

da istediğiniz etiket grubunu seçin: 🖳 , 📳 , ya

da 📴 listediğiniz etiket için grubu yeniden seçin.

Birinci sayı gruptaki hangi etiketin seçildiğini gösterir. İkinci sayı toplam kullanılabilir etiketlerin sayısıdır.

Bkz. "Açıklama ayarları", sayfa 18.

Metin girişini kapalı konuma getirmek için TEXT (Metin) tuşuna basın.

## Anasayfa konumunu sıfırlamak için

- 1 TEXT (Metin) tuşuna basın.
- 2 Dokunmatik ekranı ve ok tuşlarını kullanarak imleci istenilen yere konumlandırın.
- **3** Home/Set (Anasayfa/Ayarla) öğesini seçin.

## Resme bir ok yerleştirmek için

Resmin belirli bir bölümünü işaret etmek için bir ok grafiği ekleyebilirsiniz.

- Οκ tuşuna basın
- 2 Ok yönelimini ayarlamanız gerekiyorsa, SELECT (Seç) tuşuna basın ve sonra dokunmatik ekranı kullanın. Yönelim doğru olduğunda tekrar SELECT (Seç) tuşuna basın.
- **3** Dokunmatik ekranı kullanarak oku istenilen yere konumlandırın.
- **4** Oku ayarlamak için OK tuşuna basın.

Ok yeşilden beyaza dönüşür.

Oku kaldırmak için OK tuşuna basın ve sonra **Hide** (Gizle) seçeneğini seçin.

## Resme bir piktograf yerleştirmek için

Kullanılabilir piktograf dizisi, dönüştürücüye ve muayene türüne bağlıdır.

- **1** PICTO (Piktograf) tuşuna basın.
- 2 İstenilen piktografı görüntülemek için I x/x seçeneğini seçin ve sonra SELECT (Seç) tuşuna basın.

Birinci sayı sette hangi piktografın seçildiğini gösterir. İkinci sayı toplam kullanılabilir piktografların sayısıdır.

- **3** Dokunmatik ekranı kullanarak piktograf işaretleyiciyi konumlandırın.
- 4 (İsteğe Bağlı) Piktograf işaretleyicisini döndürmek için SELECT (Seç) tuşuna basın ve sonra dokunmatik ekranı kullanın.
- 5 Piktograf için bir ekran konumu seçin:
   U/L (Yukarı/Sola), D/L (Aşağı/Sola),
   D/R (Aşağı/Sağa), U/R (Yukarı/Sağa).

Çift düzende piktograf sol üst ile sınırlıdır. Dual (İkili) seçeneğinde dört konumun dördü de kullanılabilir.

Piktografı kaldırmak için **Hide** (Gizle) seçeneğini seçin.

## Hasta bilgileri formu

Hasta bilgileri formunu, hasta kimliğini, muayeneyi ve hasta muayenesinin klinik bilgilerini girmenizi sağlar. Bu bilgi otomatik olarak hasta raporunda görüntülenir.

Yeni bir hasta bilgisi formu oluşturduğunuzda muayene sırasında kaydettiğiniz tüm resimler, klipler ve diğer veriler hastayla ilişkilendirilir. (Bkz. **"Hasta** raporu", sayfa 74.)

#### Yeni bir hasta bilgisi formunu oluşturmak için

- **1** PATIENT (Hasta) tuşuna basın.
- 2 🖁 New/End (Yeni/Son) seçeneğini seçin.
- **3** Form alanlarını doldurun. Bkz. **"Hasta bilgileri formu alanları"**, sayfa 37.
- 4 Done (Tamam) öğesini seçin.

Ayrıca bkz. **"Hasta muayenesine resim ve klip** eklemek için", sayfa 40.

#### Hasta verileri için barkod aramasını etkinleştirmek için

Barkod tarayıcı ile Hasta Kimliği barkodunu tarayarak hasta verilerine ait çalışma listesini sorgulayabilirsiniz. Bunun üzerine, hasta verileri hasta bilgi formuna otomatik olarak girilir.  Bağlantı ayarları sayfasında, Bar Code Auto Lookup (Barkod Otomatik Arama) öğesini seçin.

Barkod tarayıcı hakkında daha fazla bilgi için, bkz. Barkod Tarayıcı Kullanıcı Kılavuzu.

### Bir hasta bilgisi formunu düzenlemek için

Muayene arşivlenmemiş ya da dışarı aktarılmamış ise ve bilgiler çalışma listesinden alınmamışsa, hasta bilgilerini değiştirebilirsiniz.

Ayrıca bkz. **"Hasta listesinden hasta bilgilerini değiştirmek için"**, sayfa 40.

- **1** PATIENT (Hasta) tuşuna basın.
- 2 İstenilen değişiklikleri yapın.
- 3 Aşağıdakilerden birini seçin:
  - Değişiklikleri geri almak ve görüntülemeye geri dönmek için **Cancel** (İptal).
  - Değişiklikleri kaydetmek ve görüntülemeye geri dönmek için **Done** (Bitti).

#### Muayeneyi sonlandırmak için

- Saklamak istediğiniz resimleri ve diğer verileri kaydettiğinizden emin olun. (Bkz. "Resimlerin ve kliplerin kaydedilmesi", sayfa 38.)
- **2** PATIENT (Hasta) tuşuna basın.
- 3 🔒 New/End (Yeni/Son) seçeneğini seçin.

Yeni bir hasta bilgi formu görüntülenir.

#### Hasta bilgileri formu alanları

Kullanılabilir hasta bilgileri formu alanları muayene türüne bağlıdır. Bazı alanlarda, sembol ve özel karakterler girmek için Symbols (Semboller) öğesini seçin. Bkz. **"Semboller"**, sayfa 10.

#### Patient (Hasta)

- Last, First, Middle (Soyadı, İlk ve İkinci) Hasta adı
- ID Hasta kimlik numarası
- Accession (Erişim) Varsa, numarayı girin.
- Date of birth (Doğum tarihi)
- Gender (Cinsiyet)

- Indications (Endikasyonlar)İstediğiniz metni girin.
- User (Kullanıcı) Kullanıcı baş harfleri
- **Procedure** (Prosedür düğmesi) DICOM çalışma listesi özelliği lisanslı ve yapılandırılmışsa kullanılır. *SonoSite Sistemlerinde DICOM Verileri Gönderme ve Alma* belgesine bakın.

Girdileri kaydetmek ve bir önceki ekrana geri dönmek için **Back** (Geri) sekmesini seçin.

#### Muayene

- Type (Tür) Kullanılabilir muayene türleri dönüştürücüye bağlıdır. Bkz. "Dönüştürücüye göre kullanılan görüntüleme modları ve muayeneler", sayfa 34.
- LMP Estab. DD (Beklenen Doğum Tarihi) (OB veya Jinekolojik muayene) OB muayenesinde LMP veya Estab. DD (Beklenen Doğum Tarihi) seçeneğini seçin ve ardından son menstruasyon tarihini veya beklenen doğum tarihini girin. Jinekolojik muayenede son menstruasyon tarihini girin. LMP tarihi geçerli sistem tarihinden önce olmalıdır.
- Twins (İkizler) (OB muayenesi) Hesaplamalar menüsünde Twin A ve Twin B (İkiz A ve İkiz B) ölçümlerini görüntülemek için ve bir önceki muayene verilerinin Twin A ve Twin B (İkiz A ve İkiz B) ekranlarına erişmek için Twins (İkizler) onay kutusunu seçin.
- Previous Exams (Önceki Muayeneler düğmesi) (OB muayenesi) Beş adet önceki muayene için alanları görüntüler. Önceki muayene tarihi mevcut sistem tarihinden önce olmalıdır. İkizler için Twin A (İkiz A) ve Twin B (İkiz B) ekranları arasında geçiş yapmak için Twin A/B (İkiz A/B) öğesini seçin. (Twin A/B (İkiz A/B) kontrolü görüntülenmezse, Back (Geri) seçeneğini seçin ve Twins (İkizler) onay kutusunun seçildiğinden emin olun.)

Değişiklikleri kaydetmek ve bir önceki ekrana geri dönmek için **Back** (Geri) öğesini seçin.

• **BP** (Kardiyak, IMT, Orbital, Kafa İçi veya Vasküler muayene) Kan Basıncı

- HR (Kardiyak, Orbital, Kafa İçi veya Vasküler muayene) Kalp Atım Hızı. Dakikalık atım sayısını girin. Bir ölçüm kullanarak kalp atım hızının kaydedilmesi bu verinin üzerine yazar.
- Height (Boy) (Kardiyak muayene) Fit ve inç ya da metre ve santimetre cinsinden hastanın boyu. (Birimleri değiştirmek için bkz. "Önayar ayarları", sayfa 22.)
- Weight (Kilo) (Kardiyak muayene) Libre veya kilogram cinsinden hastanın kilosu. (Birimleri değiştirmek için bkz. "Önayar ayarları", sayfa 22.)
- **BSA** (Kardiyak muayene) Vücut Yüzey Alanı. Boy ve kiloyu girdikten sonra otomatik olarak hesaplanır.
- Ethnicity (Etnisite) (IMT muayene) Etnik köken
- Reading Dr. (Okuyan Doktor)
- Referring Dr (İlgili Dr.)
- Institution (Kurum)
- Department ID (Departman Kimliği)

## **Resimler ve klipler**

## Resimlerin ve kliplerin kaydedilmesi

Bir resmi ya da klipi kaydettiğinizde dahili depolamaya kaydedilir. Beep Alert (Sesli İkaz) özelliği açıksa sistem uyarı verir ve yüzde simgesi yanıp söner. (Bkz. **"Ses, Akü ayarları"**, sayfa 19.)

Sistem durumu alanındaki yüzde simgesi dahili depolamada kullanılan alanın yüzdesini gösterir. Boş alan kalmadığında bir görüntü veya klibi kaydetmek isterseniz sistem sizi dahili belleğin dolu olduğu yönünde ikaz eder. Bu sorunu gidermek için kaydetmek istediğiniz görüntü ve klipleri arşivleyin ve sonra boş alan açmak için bunları sistemden silin. Bkz. **"Resimleri ve klipleri silmek için"**, sayfa 42.

Depolama kapasitesine yaklaşıldığında uyarı almak için bkz. **"Depolama ikazları almak için**", sayfa 20.

Saklanan resimlere ve kliplere erişmek için hasta listesini açın. Bkz. **"Hasta muayenelerini gözden geçirme"**, sayfa 40.

### Bir resim kaydetmek için

SAVE (Kaydet) tuşuna basın.
 Resim dahili depolamaya kaydedilir.

Varsayılan olarak SAVE (Kaydet) tuşu sadece resmi kaydeder. Hesaplamalar sırasında bir kısayol olarak, SAVE (Kaydet) tuşu hem resmi dahili depolamaya hem de hesaplamayı hasta raporuna kaydedebilir. Bkz. **"Önayar ayarları**", sayfa 22.

### Bir klip yakalamak ve kaydetmek için

Clips (Klipler) seçeneği, klipleri yakalamanızı, önizleme yapmanızı ve kaydetmenizi sağlar

- Clips (Klipler) kontrollerini ayarlayın. (Bkz. "Clips (Klipler) kontrollerini ayarlamak için", sayfa 39.)
- 2 CLIP (Klip) tuşuna basın.

Aşağıdakilerden biri gerçekleşir:

- Prev/Off (Önizleme/Kapalı) seçiliyse, klip doğrudan dahili depolamaya kaydedilir.
- Prev/On (Önizeme/Açık) seçiliyse, klip önizleme modunda oynatılır. Aşağıdaki ekran üzerindeki seçeneklerinden herhangi birini seçebilirsiniz:

  - Pause (Duraklat), kayıttan oynatmayı yarıda kesmek için
  - Left (Sol): x veya Right (Sağ): x klibin sol ya da sağ tarafından çerçeveleri kaldırmak için (x çerçeve numarasının başlangıcı ya da sonudur).
  - **Save** (Kaydet), klibi dahili depolamaya kaydetmek için
  - Delete (Sil) klibi silmek için

## Clips (Klipler) kontrollerini ayarlamak için

Clips (Klipler) kontrollerinin ayarlanması kliplerin belirttiğiniz teknik özelliklere göre yakalanmasını sağlar.

- 1 2B görüntüleme modunda ekran üzerindeki **Clips** (Klipler) seçeneğini belirleyin.
- 2 Denetimleri istediğiniz gibi ayarlayın.

#### **Clips (Klipler) kontrolleri**

| Time (Zaman),<br>ECG (EKG)<br>Ⅲ 🖔                                       | <ul> <li>Time (Zaman) ve ECG (EKG)<br/>ekran üstünde aynı konumu<br/>paylaşır.</li> <li>Time (Zaman) ile yakalama<br/>saniyeyi temel alır. Süreyi<br/>seçin.</li> <li>ECG (EKG) ile yakalama kalp<br/>atış sayısını temel alır. Kalp atış<br/>sayısını seçin.</li> </ul>                                                                                                    |
|-------------------------------------------------------------------------|----------------------------------------------------------------------------------------------------|
| Preview On<br>(Ön İzleme<br>Açık), Preview<br>Off (Ön İzleme<br>Kapalı) | <ul> <li>PrevOn (Önizleme Açık) ve</li> <li>PrevOff (Önizleme Kapalı)</li> <li>önizleme özelliğini açar ya da kapatır.</li> <li>Prev/On (Önizleme/Açık) ile yakalanan klip otomatik olarak ekranda oynatılır. Klip kırpılabilir, kaydedilebilir veya silinebilir.</li> <li>Prev/Off (Önizleme/Kapalı) kontrolleri etkinken, klip dahili dan elemene heyele dilinere</li> </ul> |

kontrolleri etkinken, klip dahi depolamaya kaydedilir ve kırpma ve silme seçenekleri kullanılamaz.

#### Prospective, Retrospective (İleriye Dönük, Geriye Dönük)

**Pro** (İleri) ve **Retro** (Geri) kliplerin nasıl yakalanacağını belirler:

- Pro (İleri) seçeneği etkinken,
- CLIP (Klip) tuşuna bastıktan sonra klip ileriye dönük olarak yakalanır.
- Retro (Geri) seçeneği etkinken, CLIP (Klip) tuşuna basmadan önce klip önceden kayıtlı verilerden geriye dönük olarak yakalanır.

## Hasta muayenelerini gözden geçirme

Dikkat:

Sistem durumu alanında dahili depolama simgesi görüntülenmiyorsa, dahili depolama bozuk olabilir. FUJIFILM SonoSite Teknik Destek'e başvurun. (Bkz. **"FUJIFILM SonoSite Teknik Destek"**, sayfa vii.)

Hasta listesi hasta muayenelerindeki kaydedilen resim ve klipleri düzenler. Muayeneleri silebilir, görüntüleyebilir, yazdırabilir veya arşivleyebilirsiniz. Ayrıca USB depolama aygıtına da kopyalayabilirsiniz.

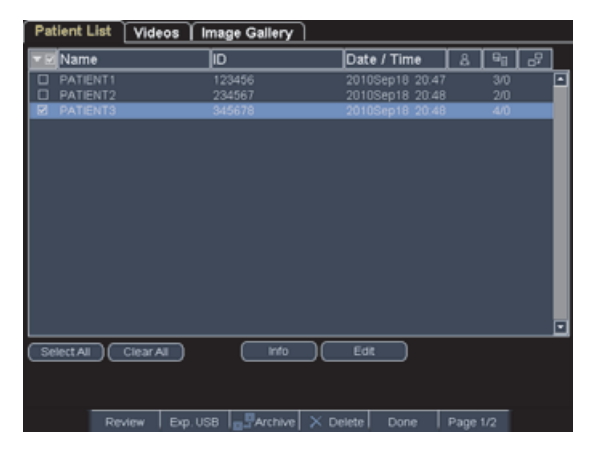

Şekil 4 Hasta Listesi

## Hasta listesini görüntülemek için

- 1 REVIEW (İncele) tuşuna basın.
- 2 Aktif bir muayene varsa, ekran üzerinden List (Liste) sekmesini seçin.

## Hasta listesini sıralamak için

Sistem başlatıldıktan sonra en son hasta dosyası ilk sırada olacak şekilde hasta listesi tarih ve saate göre düzenlenir. Hasta listesini gerektiği şekilde yeniden düzenleyebilirsiniz.

Sıralamak istediğiniz sütun başlığını seçin.
 Sıralama ters sıradaysa tekrar seçin.

Not: Sütun 🗹 başlığı seçilebilir.

## Hasta listesinden hasta seçmek için

Dokunmatik ekranı kullanarak bir ya da daha fazla hastanın onay kutusunu işaretleyin.

Select All (Tümünü Seç) tüm hastaları seçer.

Hasta seçimlerini iptal etmek için işaretlenen kutuları temizleyin veya **Clear All** (Tümünü Temizle) öğesini seçin.

## Hasta listesinden hasta bilgilerini değiştirmek için

Muayene bitirilmiş ancak dışarı aktarılmamış ya da arşivlenmemiş ise, hasta adını ve kimliğini hasta bilgi formu yerine hasta listesinden değiştirebilirsiniz.

- 1 Hasta listesinden, hastayı seçin.
- 2 Edit'i (Düzenle) seçin.
- **3** Form alanlarını doldurun ve **OK**'i (Tamam) seçin.

## Hasta muayenesine resim ve klip eklemek için

Her ne kadar sonlandırılan bir hasta muayenesine resim ve klip ekleyemeseniz de, aynı hasta bilgilerine sahip yeni bir hasta muayenesini otomatik olarak başlatabilirsiniz. Arşivleyicinize bağlı olarak, dışarı aktarılan ya da arşivlenen iki muayene tek tetkik olarak görüntülenir.

Görüntüleme

- 1 Muayeneyi hasta listesinde seçin.
- 2 Ekran üstünden **Append** (Ekle) seçeneğini seçin.

Yeni bir hasta bilgi formu görüntülenir. Bu form seçmiş olduğunuz muayene ile aynı bilgilere sahiptir.

### Resimlerin ve klipleri gözden geçirmek için

Bir seferde yalnızca tek bir hasta muayenesindeki resim ve klipleri gözden geçirebilirsiniz.

- 1 Hasta listesinde resimlerini ve kliplerini gözden geçirmek istediğiniz hasta muayenesini vurgulayın.
- 2 Ekran üstünden **Review** (İncele) seçeneğini seçin.
- Gözden geçirmek istediğiniz resim ya da klibe dönmek için X/x seçeneğini seçin.
- 4 (Yalnızca Klip) **Play** (Oynat) seçeneğini seçin.

Klip yüklemeden sonra otomatik olarak oynatılacaktır. Yükleme süresi klip uzunluğuna bağlıdır.

Klibi dondurmak için **Pause**'u (Duraklat) seçebilir

ve — 1x, 1/2x, 1/4x arasında bir oynatma hızı seçebilirsiniz.

Hasta listesine geri dönmek için **List** (Liste) sekmesini seçin. Görüntülemeye geri dönmek için **Done** (Tamam) seçeneğini seçin.

# Resim ve klipleri yazdırma, dışarı aktarma ve silme

- UYARI: USB depolama aygıtının zarar görmesini ve üzerindeki hasta bilgilerinin kaybolmasını önlemek
  - için aşağıdaki noktalara dikkat edin:
    Sistem dışarı aktarım yaparken USB depolama aygıtını çıkarmayın veya ultrason sistemini kapatmayın.
  - Ultrason sistemindeki USB bağlantı noktasına takılıyken USB depolama aygıtına çarpmayın ya da aygıta basınç uygulamayın. Bağlantı elemanı kırılabilir.

### Resim yazdırmak için

- Bir yazıcının seçili olduğundan emin olun. Bkz.
   "Sistemi bir yazıcı için yapılandırmak amacıyla", sayfa 20.
- 2 Aşağıdakilerden birini yapın:
  - Hasta listesinde, hasta resimlerini gözden geçirin. Resim görüntülendiğinde Print (Yazdır) seçeneğini seçin.
  - Görüntülenen resimle A kısayol tuşuna basın.

Varsayılan olarak A kısayol tuşu yazdırır. A ve B kısayol tuşlarını yeniden programlamak için bkz. **"Önayar ayarları"**, sayfa 22.

#### Birden fazla resmi yazdırmak için

- 1 Bir yazıcının seçili olduğundan emin olun. Bkz. "Sistemi bir yazıcı için yapılandırmak amacıyla", sayfa 20.
- 2 Aşağıdakilerden birini yapın:
  - Birden çok hastanın tüm resimleri yazdırın: Hasta listesinde bir ya da daha fazla hasta seçin. Daha sonra **Print** (Yazdır) seçeneğini seçin.

 Tek hastanın tüm resimlerini yazdırın: Hasta listesinden hastayı vurgulayın ve sonra **Print** (Yazdır) seçeneğini seçin.

Yazdırma işlemi sırasında her resim ekranda kısa bir süre boyunca görüntülenir.

### Hasta muayenelerini bir USB depolama aygıtına aktarmak için

Sonlandırılmışsa, hasta muayenelerini dışarı aktarabilirsiniz. (Bkz. **"Muayeneyi sonlandırmak için"**, sayfa 37.)

USB depolama aygıtı resim ve klipler için geçici bir depolama yeridir. Hasta muayeneleri düzenli olarak arşivlenmelidir. Dosya biçimini belirtmek için bkz. **"USB Aygıtları ayarları"**, sayfa 23.

- 1 USB depolama aygıtını yerleştirin.
- 2 Hasta listesinde, dışarı aktarmak istediğiniz hasta muayenelerini seçin.
- 3 Ekran üstünden Exp. USB (USB'ye aktar) seçeneğini seçin. USB aygıtlarının listesi görüntülenir.
- 4 USB depolama aygıtını seçin. Hasta bilgilerini gizlemek istiyorsanız, Include patient information on images and clips (Hasta bilgilerini resim ve kliplerde görüntüle) seçimini kaldırın.

Yalnızca kullanılabilir durumdaki USB aygıtları seçilebilir.

5 Export (Dışarı aktar) öğesini seçin.

USB animasyonu durduktan sonra dosyaların dışarı aktarılması yaklaşık beş saniyede sona erer. Aktarım yaparken USB depolama aygıtının çıkarılması ya da sistemin kapatılması aktarılan dosyaların bozulmasına ya da eksik kalmasına neden olabilir. Devam eden dışarı aktarımı durdurmak için **Cancel Export** (Dışarı Aktarmayı İptal Et) seçeneğini seçin.

## Resimleri ve klipleri silmek için

- 1 Hasta listesinde, aşağıdakilerden birini yapın:
  - Tek bir resim ya da klibi siliyorsanız görüntüleyin. (Bkz. "Resimlerin ve klipleri gözden geçirmek için", sayfa 41.)
  - Tüm hasta muayenelerini siliyorsanız bunları seçin.
- 2 X Delete (Sil) tuşunu seçin.

Bir onay ekranı görüntülenir.

## Resimleri ve klipleri elle arşivlemek için

Hasta muayenelerini bir DICOM yazıcı ya da arşivleyiciye veya SiteLink Image Manager (SiteLink Resim Yöneticisi) kullanan bir PC'ye gönderebilirsiniz. DICOM ve SiteLink Image Manager (SiteLink Resim Yöneticisi) isteğe bağlı özelliklerdir. Arşivleme konusunda daha fazla bilgi edinmek için, DICOM ve SiteLink Image Manager (SiteLink Resim Yöneticisi) ve dokümanlarına bakın.

- 1 Hasta listesinde bir ya da daha fazla hasta seçin.
- 2 Archive (Arşiv) seçeneğini seçin.

## Bir hasta muayenesine ait bilgileri görüntülemek için

- 1 Hasta listesinde, muayeneyi seçin.
- 2 Info (Bilgi) seçeneğini seçin.

## **EKG İzleme**

EKG İzleme isteğe bağlı bir özelliktir ve bir FUJIFILM SonoSite EKG kablosu gerektirir.

| UYARI: | Yanlış tanı konulmasını engellemek<br>için, kalp ritmini teşhis etmek için<br>EKG izini kullanmayın. FUJIFILM<br>SonoSite EKG kontrolü, tanı<br>koymaya yönelik bir özellik değildir. |
|--------|----------------------------------------------------------------------------------------------------|
| UYARI: | Uçak sistemleriyle elektriksel<br>girişimi önlemek için EKG kablosunu<br>uçakta kullanmayın. Bu girişimlerin<br>güvenlikle ilgili sonuçları olabilir.                                 |

| Dikkat: | Sistemle birlikte yalnızca FUJIFILM<br>SonoSite tarafından tavsiye edilen<br>aksesuarları kullanın. FUJIFILM<br>SonoSite tarafından tavsiye |
|---------|----------------------------------------------------------------------------------------------------|
|         | edilmeyen bir aksesuar takıldığında<br>sisteminiz hasar görebilir.                                                                          |

#### EKG'yi izlemek için

1 EKG kablosunu, ultrason sistemi, mini-dok veya birleştirme sistemi üzerindeki EKG bağlantısı ile bağlayın.

EKG İzleme otomatik olarak açılır.

Not: Harici bir EKG monitörü, 2B resmine uygun olarak EKG izi zamanlamasında bir gecikmeye neden olabilir. EKG bağlı durumdayken biyopsi kılavuz çizgileri kullanılamaz. Hasta üzerinde defibrilatör kullanıldıktan sonra EKG sinyalinin yeniden dengeye gelmesi bir dakika sürebilir.

- 2 Ekran üzerinden ECG (EKG) seçeneğini seçin.
   (ECG (EKG) başka bir sayfada olabilir. Yalnızca EKG kablosu bağlı durumdayken görüntülenir.)
- 3 Denetimleri istediğiniz gibi ayarlayın.

#### EKG İzleme kontrolleri

| Show/Hide | EKG izini açar ya da kapatır. |
|-----------|-------------------------------|
| (Göster/  |                               |
| Gizle)    |                               |

-1-

GainEKG kazancını artırır ya da azaltır.(Kazanç)Ayarlar 0-20 arasıdır.

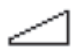

PositionEKG izinin konumunu ayarlar.(Konum)

Sweep SpeedAyarlar şunlardır: Slow (Yavaş),(Tetkik Hızı)Med (Orta) ve Fast (Hızlı).

•••••

| Delay<br>(Gecikme) | Klip ediniminin gecikmesi için <b>Line</b><br>(Çizgi) ve <b>Save</b> (Kaydet)<br>seçeneklerini görüntüler. (Kliplerin<br>yakalanma yönergeleri için bkz. <b>"Bir</b><br>klip yakalamak ve kaydetmek<br>için", sayfa 39.)                                                                                                    |
|--------------------|----------------------------------------------------------------------------------------------------|
| Line (Çizgi)<br>¶u | EKG izi üzerindeki gecikme<br>çizgisinin konumu. Gecikme çizgisi,<br>klip edinmenin nerede<br>başlatıldığını gösterir.                                                                                                    |
| Save<br>(Kaydetme) | EKG izi üzerindeki gecikme<br>çizgisinin geçerli konumunu<br>kaydeder. (Gecikme çizgisinin yerini<br>geçici olarak değiştirebilirsiniz. Yeni<br>bir hasta bilgisi formunun<br>başlatılması veya sistemin kapatılıp<br>tekrar açılması, gecikme çizgisini en<br>son kaydedilen konuma geri<br>döndürecektir.)<br>Bu kontrolleri görüntülemek için<br><b>Delay</b> (Gecikme) sekmesini seçin. |

## Bölüm 4: Ölçümler ve Hesaplamalar

Hızlı başvuru için ölçebilir ya da hesaplama içinde ölçebilirsiniz. Bir muayene türüne özgü hesaplamaların yanı sıra genel hesaplamaları da gerçekleştirebilirsiniz.

Ölçümler dondurulmuş resimler üzerinde yapılır. Kullanılan referanslar için bkz. Bölüm 5, "Ölçüm Referansları".

## Ölçümler

Herhangi bir görüntüleme modunda temel ölçümleri yapabilir ve görüntülenen ölçümlerle resmi kaydedebilirsiniz. (Bkz. **"Bir resim kaydetmek için"**, sayfa 39.) M Modu HR ölçümü hariç sonuçlar otomatik olarak hesaplamaya ve hasta raporuna kaydedilmez. Tercih ederseniz ilk önce hesaplamaya daha sonra ölçüme başlayabilirsiniz. Bkz. **"Hesaplamalarda ölçümleri gerçekleştirme ve kaydetme**", sayfa 49.

Bazı özellikler sisteminiz için geçerli olmayabilir. Mevcut özellikler, yapılandırmanıza, dönüştürücünüze ve muayenenin türüne bağlıdır.

### Bir hesaplamaya ve hasta raporuna ölçüm kaydetmek için

- 1 Ölçüm etkinken (yeşil) CALCS (Hesaplamalar) tuşuna basın.
- 2 Hesaplamalar menüsünden bir ölçüm adı seçin.

Yalnızca görüntüleme modu ve muayene türü için kullanılabilir ölçüm adları seçilebilir.

3 Hesaplamayı kaydedin. (Bkz. "Bir hesaplama kaydetmek için", sayfa 49.)

Ölçmeden önce bir hesaplama başlatmak için bkz. **"Hesaplamalarda ölçümleri gerçekleştirme ve** kaydetme", sayfa 49.

## Pergellerle çalışma

Ölçüm yaparken genellikle çift halinde pergellerle çalışırsınız. Pergellerin konumunu temel alan sonuçlar ekranın altında görüntülenir. Pergelleri dokunmatik ekranı kullanarak yeniden konumlandırdıkça sonuçlar güncellenir. İz ölçümlerinde sonuçlar izi tamamladıktan sonra görüntülenir.

Hesaplamanın dışında CALIPER (Pergel) tuşuna basarak pergeller ekleyebilirsiniz. Birden fazla pergel setine sahip olabilir ve gerektiği şekilde yeniden konumlandırarak bir setten diğerine geçiş yapabilirsiniz. Her set ölçüm sonucunu gösterir. Aktif pergeller ve ölçüm sonucu yeşil renkli olarak vurgulanır. Pergellerini hareket ettirmeyi bitirdiğinizde ölçüm tamamlanır.

Bir hesaplamada hesaplamalar menüsünden seçim yaptığınızda pergeller görüntülenir. (Bkz. "Hesaplamalar menüsünden seçmek için", sayfa 49.)

Doğru bir ölçüm için, pergellerin doğru şekilde yerleştirilmiş olması gereklidir.

## Aktif pergelleri değiştirmek için

- Aşağıdakilerden birini yapın:
  - Set içindeki aktif pergeli değiştirmek için SELECT (Seç) tuşuna basın.
  - Hesaplama dışında ölçüm yaparken aktif seti değiştirmek için ekran üstünden Switch (Değiştir) seçeneğini seçin.

## Bir ölçüm silmek veya düzenlemek için

- Ölçüm etkinken (vurgulanmış) aşağıdakilerden birini yapın:
  - Silmek için ekran üstünden **Delete** (Sil) seçeneğini seçin.
  - Düzenlemek için dokunmatik ekranı kullanarak pergelleri hareket ettirin.

Not: İz ölçümleri, ayarlandıktan sonra düzenlenemez.

## Pergel yerleştirme hassasiyetini geliştirmek için

- Aşağıdakilerden herhangi birini yapın:
  - Göstergeyi maksimum keskinlik için ayarlayın.
  - Başlangıç veya durdurma noktaları için yönlendirici uçlar (dönüştürücüye en yakın) veya kenarlar kullanın.
  - Her bir ölçüm türü için tutarlı bir dönüştürücü yönelimi sağlayın.
  - İlgi alanının ekranın mümkün olduğunca fazla kısmını doldurmasını sağlayın.
  - (2B) Derinliği en aza indirin veya yakınlaştırın.

## 2B ölçümler

2B görüntülemede gerçekleştirebileceğiniz temel ölçümler şunlardır:

- Cm cinsinden uzaklık
- Cm<sup>2</sup> cinsinden alan
- Cm cinsinden çevre

Çevre alanını elle izleyerek de ölçebilirsiniz.

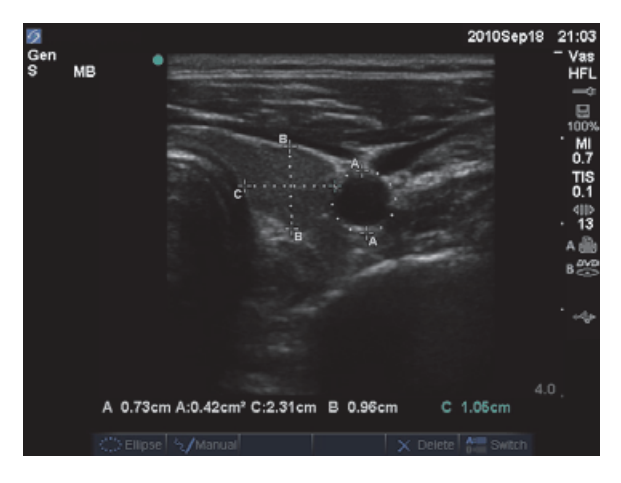

Şekil 1 İki mesafe ve bir çevre ölçümlü 2B resim

Tek seferde mesafe, alan, çevre ve el ile iz ölçümlerinin bir kombinasyonunu yapabilirsiniz. Olası toplam sayı bunların sırasına ve türüne bağlıdır.

## Mesafeyi ölçmek için (2B)

2B resimde sekize kadar mesafe ölçümü yapabilirsiniz.

1 Dondurulmuş 2B bir resim üzerinde CALIPER (Pergel) tuşuna basın.

Noktalı bir çizgiyle birbirine bağlı bir çift pergel görüntülenir.

2 Dokunmatik ekranı kullanarak ilk önce pergeli yerleştirin ve sonra SELECT (Seç) tuşuna basın.

Diğer pergel etkinleşir.

**3** Dokunmatik ekranı kullanarak diğer pergeli konumlandırın.

Pergelleri birbirine yakın hareket ettirirseniz küçülürler ve noktalı çizgiler kaybolur.

#### Bkz. **"Bir hesaplamaya ve hasta raporuna ölçüm** kaydetmek için", sayfa 45.

## Alan ya da çevreyi ölçmek için (2B)

- 1 Dondurulmuş 2B bir resim üzerinde CALIPER (Pergel) tuşuna basın.
- 2 Ekran üstünden Ellipse (Elips) seçeneğini seçin.

Not: İzin verilen ölçüm sayısını aşarsanız Ellipse (Elips) seçeneği kullanılamaz.

3 Elipsin boyutunu ve konumunu ayarlamak için dokunmatik ekranı kullanın. SELECT (Seç) tuşu konum ve boyut arasında geçiş yapar.

Bkz. **"Bir hesaplamaya ve hasta raporuna ölçüm kaydetmek için**", sayfa 45.

## El ile izlemek için (2B)

- 1 Dondurulmuş 2B bir resim üzerinde CALIPER (Pergel) tuşuna basın.
- 2 Ekran üzerinde **Manual** (El ile) seçeneğini belirleyin.

Not: İzin verilen ölçüm sayısını aşarsanız Manual (El ile) seçeneği kullanılamaz.

**3** Dokunmatik ekranı kullanarak başlamak istediğiniz yere pergeli konumlandırın.

- 4 SELECT (Seç) tuşuna basın.
- **5** Dokunmatik ekranı kullanarak izi tamamlayın ve SET (Ayarla) tuşuna basın.

Bkz. **"Bir hesaplamaya ve hasta raporuna ölçüm** kaydetmek için", sayfa 45.

## M Modu ölçümleri

M Mode görüntülemede gerçekleştirebileceğiniz temel ölçümler şunlardır:

- Cm cinsinden mesafe/Saniye cinsinden süre
- Dakikada atış (bpm) cinsinden Kalp Atım Hızı (HR)

İzin üst kısmındaki zaman ölçeğinde 200 ms aralıklarla küçük işaretler ve bir saniye aralıklarla büyük işaretler vardır.

## Mesafe ölçmek için (M Modu)

Bir resimde dörde kadar mesafe ölçümü yapabilirsiniz.

1 Dondurulmuş bir M Modu izi üzerinde CALIPER (Pergel) tuşuna basın.

Tek bir pergel görüntülenir.

- 2 Dokunmatik ekranı kullanarak pergeli konumlandırın.
- **3** İkinci pergeli görüntülemek için SELECT (Seç) tuşuna basın.
- **4** Dokunmatik ekranı kullanarak ikinci pergeli konumlandırın.

Bkz. **"Bir hesaplamaya ve hasta raporuna ölçüm** kaydetmek için", sayfa 45.

#### Kalp atım hızını ölçmek için (M Modu)

- 1 Dondurulmuş bir M Modu izi üzerinde CALIPER (Pergel) tuşuna basın.
- 2 Ekran üstünden HR seçeneğini seçin.

Dikey bir pergel görüntülenir.

**3** Dokunmatik ekranı kullanarak dikey pergeli kalp atımının zirvesine yerleştirin.

4 SELECT (Seç) tuşuna basın.

İkinci bir dikey pergel görüntülenir.

**5** Dokunmatik ekranı kullanarak ikinci dikey pergeli bir sonraki kalp atımının zirvesine yerleştirin.

Bkz. **"Bir hesaplamaya ve hasta raporuna ölçüm kaydetmek için"**, sayfa 45. Kalp atım hızı ölçümünü hasta raporuna kaydetmek hasta bilgisi formuna girilen tüm kalp atım hızlarının üzerine yazar.

Ayrıca bkz. **"Fetal kalp atım hızını ölçmek için (M Modu)**", sayfa 69.

## Doppler ölçümleri

Doppler görüntülemede yapabileceğiniz temel ölçümler, Hız (cm/s), Basınç Farkı, Geçen Süre, +/x Oranı, Dirençli İndeks (RI) ve İvmedir. Ayrıca elle ya da otomatik olarak izleyebilirsiniz.

Doppler ölçümleri için Doppler ölçeğinin cm/s ayarına getirilmiş olması gerekir. Bkz. **"Önayar** ayarları", sayfa 22.

### Hız (cm/s) ve Basınç Değişim Ölçüsünü (Doppler) hesaplamak için

1 Dondurulmuş bir Doppler spektral izi üzerinde CALIPER (Pergel) tuşuna basın.

Tek bir pergel görüntülenir.

2 Dokunmatik ekranı kullanarak pergeli hız dalga formunun zirve noktasına yerleştirin.

Bu ölçüm, taban çizgisinden tekli bir pergeli içerir.

Bkz. **"Bir hesaplamaya ve hasta raporuna ölçüm** kaydetmek için", sayfa 45.

#### Hızlar, Geçen Süre, +/x Oranı, Dirençli İndeks (RI), İvme (Doppler) ölçmek için

**RI** sadece ilk pergelle ilişkili hız, ikinci pergelle ilişkili hızdan fazlaysa görüntülenir.

**ACC** sadece ikinci pergelle ilişkili hız, ilk pergelle ilişkili hızdan fazlaysa görüntülenir.

1 Dondurulmuş bir Doppler spektral izi üzerinde CALIPER (Pergel) tuşuna basın.

Tek bir pergel görüntülenir.

2 Dokunmatik ekranı kullanarak pergeli sistolik dalga formunun zirve noktasına yerleştirin.

**3** SELECT (Seç) tuşuna basın.

İkinci bir pergel görüntülenir.

4 Dokunmatik ekranı kullanarak ikinci pergeli dalga formu üzerinde son diastole yerleştirin.

Bkz. **"Bir hesaplamaya ve hasta raporuna ölçüm** kaydetmek için", sayfa 45.

#### Süreyi ölçmek için (Doppler)

- **1** Bir Doppler spektral izi üzerinde, CALIPER (Pergel) tuşuna basın.
- 2 Time (Süre) tuşuna basın.

Dikey bir pergel görüntülenir.

**3** Dokunmatik ekranı kullanarak, pergeli istediğiniz yere yerleştirin ve sonra SELECT (Seç) tuşuna basın.

İkinci bir pergel görüntülenir.

4 Dokunmatik ekranı kullanarak, ikinci pergeli istediğiniz yere yerleştirin ve sonra SELECT (Seç) tuşuna basın.

### El ile izlemek için (Doppler)

- 1 Dondurulmuş bir Doppler spektral izi üzerinde CALIPER (Pergel) tuşuna basın.
- 2 Ekran üzerinde **Manual** (El ile) seçeneğini belirleyin.

Tek bir pergel görüntülenir.

3 Dokunmatik ekranı kullanarak pergeli istenen dalga formunun başlangıcına yerleştirin ve SELECT (Seç) tuşuna basın.

Pergeller doğru yerleştirilmezse sonuç yanlış olur.

**4** Dokunmatik ekranı kullanarak dalga formunu izleyin.

Düzeltme yapmak için ekran üstünden **Undo** (Geri Al) seçeneğini seçin, dokunmatik ekranla geriye doğru izleyin veya BACKSPACE (Geri) tuşuna basın.

**5** SET (Ayarla) tuşuna basın.

Ölçüm sonuçları görüntülenir.

Bkz. **"Bir hesaplamaya ve hasta raporuna ölçüm** kaydetmek için", sayfa 45.

#### Otomatik olarak izlemek için (Doppler)

Otomatik olarak izledikten sonra, sistemin ürettiği sınırın doğru olduğunu onaylayın. İzden memnun olmazsanız, yüksek kalitede bir Doppler spektral iz resmi elde edin veya el ile izleyin. (Bkz. **"El ile izlemek için (Doppler)**", sayfa 48.)

- 1 Dondurulmuş bir Doppler spektral izi üzerinde CALIPER (Pergel) tuşuna basın.
- 2 Ekran üzerinde **Auto** (Otomatik) seçeneğini belirleyin.

Dikey bir pergel görüntülenir.

**3** Dokunmatik ekranı kullanarak pergeli dalga formunun başlangıcına yerleştirin.

Pergeller doğru yerleştirilmezse hesaplama sonucu yanlış olur.

**4** SELECT (Seç) tuşuna basın.

İkinci bir dikey pergel görüntülenir.

- **5** Dokunmatik ekranı kullanarak ikinci pergeli dalga formunun sonuna yerleştirin.
- **6** SET (Ayarla) tuşuna basın.

Ölçüm sonuçları görüntülenir.

## Bkz. "Bir hesaplamaya ve hasta raporuna ölçüm kaydetmek için", sayfa 45.

#### Otomatik iz sonuçları

Muayene türüne bağlı olarak, otomatik izleme sonuçları şunları içerir:

- Hız Zaman İntegrali (VTI)
- Zirve Hızı (Vmax)
- Ortalama Basınç Değişim Ölçüsü (PGmean)
- Zirve İzinde Ortalama Hız (Vmean)
- Basınç Değişim Ölçüsü (PGmax)
- Kardiyak Çıktısı (CO)
- Zirve Sistolik Hız (PSV)

- Zaman Ortalama Ortalaması (TAM)\*
- +/× veya Sistolik/Diastolik (S/D)
- Pulsatilite İndeksi (PI)
- Son Diastolik Hız (EDV)
- İvme Zamanı (AT)
- Dirençli İndeks (RI)
- Zaman Ortalama Zirvesi (TAP)
- Geçit Derinliği

## **Genel hesaplamalar**

Hesaplamalar içinde, ölçüm sonuçlarını hasta raporuna kaydedebilirsiniz. Bir hesaplamadan ölçümleri görüntüleyebilir, tekrarlayabilir ve silebilirsiniz. Bazı ölçümler doğrudan hasta rapor sayfalarından silinebilir. Bkz. **"Hasta raporu"**, sayfa 74.

Hesaplama paketleri muayene türüne ve dönüştürücüye bağlıdır.

## Calculations (Hesaplamalar) menüsü

Hesaplamalar menüsü görüntüleme modu ve muayene türü için kullanılabilir ölçümleri içerir. Bir ölçüm yapıp kaydettikten sonra sonuç hasta raporuna kaydedilir. (Bkz. **"Hasta raporu"**, sayfa 74.) Ayrıca, hesaplamalar menüsünde ölçüm adının yanında bir onay işareti görüntülenir. İşaretlenen ölçüm adını vurgularsanız sonuçlar menünün altında görüntülenir. Ölçümü tekrarlarsanız menünün altındaki sonuçlar ölçüme bağlı olarak son ölçümü ya da ortalamayı yansıtır.

Ardından elips (. . .) gelen menü öğeleri alt girdileri vardır.

## Hesaplamalar menüsünden seçmek için

1 Dondurulmuş bir resim üzerinde CALCS (Hesaplamalar) tuşuna basın.

Hesaplamalar menüsü görüntülenir.

2 Dokunmatik ekranı veya ok tuşlarını kullanarak istenen ölçüm adını vurgulayın.

Ek ölçüm adlarını görüntülemek için **Next** (Sonraki), **Prev** (Önceki) öğesini veya elipse (. . .) sahip bir ölçüm adını vurgulayın. Ardından SELECT (seç) tuşuna basın.

Yalnızca görüntüleme modu için kullanılabilir ölçüm adları seçilebilir.

**3** SELECT (Seç) tuşuna basın.

Hesaplamalar menüsünü kapatmak için CALCS (Hesaplamalar) tuşuna bir (menü etkinse) ya da iki (menü etkin değilse) kez basın.

## Hesaplamalarda ölçümleri gerçekleştirme ve kaydetme

Bir hesaplamada ölçüm yaparken, hesaplamalar menüsünden seçim yapar, görüntülenen pergelleri yerleştirir ve daha sonra hesaplamayı kaydedersiniz. Hesaplama dışında yapılan ölçümlerin aksine pergeller CALIPER (Pergel) tuşuna basılarak değil hesaplamalar menüsünden seçilerek görüntülenir. Görüntülenen pergellerin türü ölçüme bağlıdır.

## Bir hesaplama kaydetmek için

- Aşağıdakilerden birini yapın:
  - Yalnızca hesaplamayı kaydedin: SAVE CALC (Hesaplamayı Kaydet) tuşuna basın veya ekran üstünden **Save** (Kaydet) seçeneğini seçin.

Hesaplama hasta raporuna kaydedilir. Resmi görüntülenen ölçümlerle kaydetmek için, bkz. **"Bir resim kaydetmek için"**, sayfa 39.

 Hem resmi hem de hesaplamayı kaydedin: sAVE (Kaydet) tuşu işlevi Image/Calcs (Resim/Hesaplama) olarak ayarlanmışsa SAVE (Kaydet) tuşuna basın. (Bkz. "Önayar ayarları", sayfa 22.)

Hesaplama hasta raporuna kaydedilir resimler ise dahili depolamaya görüntülenen ölçümlerle kaydedilir.

## Hesaplamalarda, kaydedilen ölçümlerin görüntülenmesi, tekrarlanması ve silinmesi

#### Kaydedilen bir ölçümü görüntülemek için

- Aşağıdakilerden birini yapın:
  - Hesaplamalar menüsünden ölçüm adını vurgulayın. Sonuç menünün altında görüntülenir.
  - Hasta raporunu açın. Bkz. "Hasta raporu", sayfa 74.

### Kaydedilen bir ölçümü tekrarlamak için

- 1 Hesaplamalar menüsünden ölçüm adını vurgulayın.
- **2** SELECT (Seç) tuşuna ya da CALIPER (Pergel) tuşuna basın.
- **3** Ölçümü yeniden yapın.

Yeni sonuçlar ekran üzerinde ölçüm ve hesaplamalar veri alanında görüntülenir. (Bkz. "Ekran düzeni", sayfa 7.) Bunları menüde kaydedilen sonuçlarla kıyaslayabilirsiniz.

**4** Yeni ölçümü kaydetmek için SAVE CALC (Hesaplamayi Kaydet) tuşuna basın.

Yeni ölçüm hasta raporuna kaydedilir ve önceden kaydedilen ölçümün üzerine yazılır.

## Kaydedilen bir ölçümü silmek için

- 1 Hesaplamalar menüsünden ölçüm adını seçin.
- 2 Ekran üstünden Delete (Sil) seçeneğini seçin.

Son kaydedilen ölçüm hasta raporundan silinir. Bu tek ölçümse, onay işareti hesaplamalar menüsünden silinir.

Bazı ölçümler doğrudan hasta rapor sayfalarından silinebilir. Bkz. **"Hasta raporu**", sayfa 74.

## EMED hesaplamaları

EMED hesaplamalarından alınan sonuçlar otomatik olarak EMED çalışma tablolarında görüntülenir. Tüm EMED hesaplamaları her bir muayene türü için kullanılabilir.

#### EMED hesaplaması yapmak için:

- 1 CALCS (Hesaplamalar) tuşuna basın.
- 2 Ekran üstünden EMED seçeneğini seçin.

Hesaplamalar menüsü EMED hesaplamaları menüsü haline gelir.

- **3** Hesaplama adını seçin.
- 4 Uzaklık ölçümü yapın.
- 5 Ölçümü kaydedin.

UYARI:

Hesaplamalar menüsüne geri dönmek için, **Calcs** (Hesaplamalar) ekran seçeneğini seçin.

## Yüzde azaltma hesaplamaları

UYARI: Yanlış hesaplamaları önlemek için hasta bilgilerinin, tarih ve saat ayarlarının hatasız olduğundan emin olun.

> Yanlış teşhisten veya hasta çıktısına zarar vermekten kaçınmak için, yeni bir hasta muayenesi başlatmadan ve hesaplama yapmadan önce yeni bir hasta bilgisi formu başlatın. Yeni bir hasta bilgisi formunun başlatılması önceki hasta verilerini temizler. Önceki hasta verileri ilk olarak form temizlenmezse geçerli hastayla birleştirilecektir. Bkz. "Yeni bir hasta bilgisi formunu oluşturmak için", sayfa 37.

| Dönüştürücü | Muayene Türleri                       |
|-------------|---------------------------------------|
| C11x        | Abdomen, Vasküler                     |
| C60x        | Abdomen, Msk                          |
| HFL38x      | IMT, Küçük Organlar, Vasküler         |
| HFL50x      | Msk, Küçük Organlar                   |
| L25x        | Msk, Vasküler                         |
| L38x        | IMT, Küçük Organlar, Vasküler         |
| L38xi       | IMT, Msk, Küçük Organlar,<br>Vasküler |
| P10x        | Abdomen                               |
| P21x        | Abdomen                               |
| SLAx        | Msk, Vasküler                         |

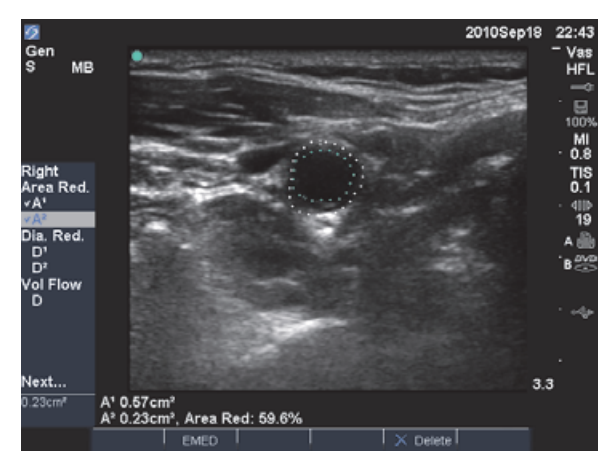

Şekil 2 Sağ karotis bulbusunun alan küçültme yüzdesi hesaplaması

## Alan küçültme yüzdesini hesaplamak için

Alan küçültme yüzdesi hesaplaması iki elle iz ölçümünden oluşur.

1 Dondurulmuş 2B bir resim üzerinde, CALCS (Hesaplamalar) tuşuna basın.

- **2 A**<sup>1</sup> ve daha sonra **A**<sup>2</sup> için aşağıdakini yapın:
  - **a** Hesaplamalar menüsünden **Area Red** (Alan Kırmızı) altından bir ölçüm adı seçin.
  - **b** Dokunmatik ekranı kullanarak pergeli iz başlangıç noktasına hareket ettirin ve sonra SELECT (Seç) tuşuna basın.
  - c Dokunmatik ekranı kullanarak istenen alanı izleyin.

Düzeltme yapmak için ekran üstünden **Undo** (Geri Al) seçeneğini seçin veya BACKSPACE (Geri) tuşuna basın.

- d İzi tamamlayın ve SET (Ayarla) tuşuna basın.
- e Hesaplamayı kaydedin. Bkz. "Bir hesaplama kaydetmek için", sayfa 49.

Alan azaltma yüzdesi sonucu, ekran üstünde ölçüm ve hesaplama veri alanında ve hasta raporunda görüntülenir.

## Çap küçültme yüzdesini hesaplamak için

- 1 Dondurulmuş 2B bir resim üzerinde, CALCS (Hesaplamalar) tuşuna basın.
- 2 **D**<sup>1</sup> ve daha sonra **D**<sup>2</sup> için aşağıdakini yapın:
  - **a** Hesaplamalar menüsünden **Dia Red** (Çap Kırmızı) altından bir ölçüm adı seçin.
  - **b** Pergelleri yerleştirin. (Bkz. **"Pergellerle çalışma**", sayfa 45.)
  - c Hesaplamayı kaydedin. Bkz. "Bir hesaplama kaydetmek için", sayfa 49.

Çap küçültme yüzdesinin sonucu, ölçüm ve hesaplama veri alanında ve hasta raporunda görüntülenir.

## Hacim hesaplamaları

#### UYARI: Yanlış hesaplamaları önlemek için hasta bilgilerinin, tarih ve saat ayarlarının hatasız olduğundan emin olun. UYARI: Yanlış teşhisten veya hasta çıktısına zarar vermekten kaçınmak için, yeni bir hasta muayenesi baslatmadan ve hesaplama yapmadan önce yeni bir hasta bilgisi formu başlatın. Yeni bir hasta bilgisi formunun başlatılması önceki hasta verilerini temizler. Önceki hasta verileri ilk olarak form temizlenmezse gecerli hastayla birleştirilecektir. Bkz. "Yeni bir hasta bilgisi formunu oluşturmak için", sayfa 37.

## Dönüştürücü Muayene Türleri

| C8x    | Prostat                                        |
|--------|------------------------------------------------|
| C11x   | Abdomen, Neonatal, Sinir,<br>Vasküler,         |
| C60x   | Abdomen, Jinekoloji, Msk, Sinir                |
| HFL38x | Göğüs, Sinir, Küçük Organlar,<br>Vasküler      |
| HFL50x | Göğüs, Msk, Sinir, Küçük<br>Organlar           |
| ICTx   | Gyn                                            |
| L25x   | Msk, Sinir, Yüzeysel, Vasküler                 |
| L38x   | Göğüs, Sinir, Küçük Organlar,<br>Vasküler      |
| L38xi  | Göğüs, Msk, Sinir, Küçük<br>Organlar, Vasküler |
| P10x   | Abdomen, Neonatal                              |
| P21x   | Abdomen                                        |
| SLAx   | Msk, Sinir, Yüzeysel, Vasküler                 |

## Hacmi hesaplamak için

Hacim hesaplaması üç 2B mesafe ölçümünden oluşur: D<sup>1</sup>, D<sup>2</sup> ve D<sup>3</sup>. Tüm ölçümler kaydedildikten sonra, sonuç ekran üzerinde ve hasta raporunda görüntülenir.

- Ölçmeniz gereken her resim için aşağıdakini yapın:
  - **a** Dondurulmuş 2B bir resim üzerinde CALCS (Hesaplamalar) tuşuna basın.
  - **b** Almanız gereken her ölçüm için aşağıdakini yapın:
    - Hesaplamalar menüsünden Volume (Hacim) altından bir ölçüm adı seçin. (Bir Jinekoloji muayenesinde Volume (Hacim) kullanılamıyorsa, Gyn'i (Jinekoloji) seçin ve ardından Volume'ü (Hacim) seçin.)
    - Pergelleri yerleştirin. (Bkz. "Pergellerle çalışma", sayfa 45.)
    - iii Ölçümü kaydedin. Bkz. **"Bir hesaplama** kaydetmek için", sayfa 49.

## Hacim akış hesaplamaları

UYARI:

- UYARI: Yanlış hesaplamaları önlemek için hasta bilgilerinin, tarih ve saat ayarlarının hatasız olduğundan emin olun.
  - Yanlış teşhisten veya hasta çıktısına zarar vermekten kaçınmak için, yeni bir hasta muayenesi başlatmadan ve hesaplama yapmadan önce yeni bir hasta bilgisi formu başlatın. Yeni bir hasta bilgisi formunun başlatılması önceki hasta verilerini temizler. Önceki hasta verileri ilk olarak form temizlenmezse geçerli hastayla birleştirilecektir. Bkz. **"Yeni bir hasta bilgisi formunu oluşturmak için"**, sayfa 37.

| Dönüştürücü | Muayene Türleri   |
|-------------|-------------------|
| C11x        | Abdomen, Vasküler |
| C60x        | Abdomen           |
| HFL38x      | Vasküler          |
| L25x        | Vasküler          |
| L38x        | Vasküler          |
| L38xi       | Vasküler          |
| P10x        | Abdomen           |
| P21x        | Abdomen           |
| SLAx        | Vasküler          |

Aşağıdaki tablo hacim akış hesaplamasını tamamlamak için gerekli ölçümleri göstermektedir. Kısaltmaların tanımları için, bkz.**"Sözlük"**, sayfa 175.

#### Hacim Akış Hesaplamaları

| Menü<br>Başlığı | Ölçüm<br>(Görüntüleme<br>Modu)       | Hesaplama<br>Sonucu      |
|-----------------|--------------------------------------|--------------------------|
| Hacim<br>Akış   | D (2B)*<br>TAM veya TAP<br>(Doppler) | VF (Hacim<br>Akış ml/dk) |

\* Geçit boyutunu kullanmak yerine çapı ölçüyorsanız gerekir

Hacim akış hesaplaması için hem 2B hem de Doppler ölçümü gereklidir. 2B ölçüm için, aşağıdakilerden birini yapabilirsiniz:

- Damar çapını ölçün. Bu yaklaşım daha hassastır. Ölçüm geçit boyutunu devre dışı bırakır.
- Geçit boyutunu kullanın. Damar çapını ölçmezseniz sistem otomatik olarak geçit boyutunu kullanır ve hesaplama sonuçlarında "(gate)" (geçit) görünür.

Doppler örnekleme hacmi damarı tam olarak ultrason dalgalarına maruz bırakmalıdır. Zaman ortalamasını veya süre ortalaması zirvesini ölçebilirsiniz. Canlı iz ayarını belirtmek için bkz. "Önayar ayarları", sayfa 22.

Hacim akış ölçümlerini yaparken aşağıdaki faktörleri değerlendirin:

- Kullanıcılar hacim akış hesaplama uygulamaları için mevcut tıbbi uygulamaları izlemelidir.
- Hacim akış hesaplamasının doğruluğu büyük ölçüde kullanıcıya bağlıdır.
- Literatürde tanımlanmış doğruluğu etkileyen faktörler şunlardır:
  - 2B alanlar için çap metodunun kullanılması
  - Damarın muntazam şekilde ultrason dalgalarına maruz bırakılmasını sağlamakta zorluk.
     Sistem aşağıdaki örnek hacim boyutlarıyla sınırlıdır:
    - C11x dönüştürücü: 1, 2, 3 Geçit Boyutu (mm)
    - C60x ve P10x dönüştürücüler: 2, 3, 5, 7, 10, 12 Geçit Boyutu (mm)
    - HFL38x, L25x ve SLAx dönüştürücüler: 1, 3, 5, 6, 7, 8, 10, 12 Geçit Boyutu (mm)
    - L38x dönüştürücü: 1, 3, 5, 7, 10, 12 Geçit Boyutu (mm)
    - L38xi dönüştürücü: 1, 3, 5, 6, 7, 8, 10, 12 Geçit Boyutu (mm)
    - P21x dönüştürücü: 2, 3, 5, 7, 11,5, 14 Geçit Boyutu (mm)
  - Pergelin yerleştirilmesindeki hassasiyet
  - Açı düzeltmedeki doğruluk

Hacim akış ölçümleri ve hesaplamalar için değerlendirmeler ve doğruluk derecesi aşağıdaki başvuru kaynağında tartışılmaktadır:

Allan, Paul L. et al. *Clinical Doppler Ultrasound*, 4th Ed., Harcourt Publishers Limited, (2000) 36-38.

#### Hacim akışını hesaplamak için

- 1 Geçit boyutunu kullanmak yerine çapı ölçüyorsanız 2B ölçümü gerçekleştirin:
  - a Dondurulmuş 2B bir resim veya çiftli resim üzerinde CALCS (Hesaplamalar) tuşuna basın.
  - **b** Vol Flow (Hacim Akış) altında, hesaplamalar menüsünden **D** (Uzaklık) öğesini seçin.
  - Pergelleri yerleştirin. (Bkz. "Pergellerle çalışma", sayfa 45.)
  - d Hesaplamayı kaydedin. Bkz. "Bir hesaplama kaydetmek için", sayfa 49.
- 2 Doppler ölçümü yapın:
  - a Dondurulmuş bir Doppler spektral izi üzerinde CALCS (Hesaplamalar) tuşuna basın.
  - **b** Vol Flow (Hacim Akışı) altında, hesaplamalar menüsünden TAM veya TAP öğesini seçin.

Dikey bir pergel görüntülenir.

**c** Dokunmatik ekranı kullanarak dikey pergeli dalga formunun başlangıcına yerleştirin.

Pergeller doğru yerleştirilmezse hesaplama sonucu yanlış olur.

- **d** İkinci pergeli görüntülemek için SELECT (Seç) tuşuna basın.
- e Dokunmatik ekranı kullanarak dikey pergeli dalga formunun sonuna yerleştirin.
- f İzi tamamlamak ve sonuçları görüntülemek için SET (Ayarla) tuşuna basın.
- g Hesaplamayı kaydedin. Bkz. "Bir hesaplama kaydetmek için", sayfa 49.

Sonuçlar ekranın altında görüntülenir ve hasta raporuna kaydedilir.

## Muayeneye bağlı hesaplamalar

Genel hesaplamalara ek olarak Kardiyak, Jinekoloji (Gyn), IMT, OB, Orbital, Küçük Organlar, Kafa İçi, Doppler (TCD) ve Vasküler muayene türlerine özgü hesaplamalar vardır.

## Kardiyak hesaplamaları

- UYARI: Yanlış hesaplamaları önlemek için hasta bilgilerinin, tarih ve saat ayarlarının hatasız olduğundan emin olun.
- UYARI:Yanlış teşhisten veya hasta çıktısına<br/>zarar vermekten kaçınmak için, yeni<br/>bir hasta muayenesi başlatmadan<br/>ve hesaplama yapmadan önce yeni<br/>bir hasta bilgisi formu başlatın. Yeni<br/>bir hasta bilgisi formunun<br/>başlatılması önceki hasta verilerini<br/>temizler. Önceki hasta verileri ilk<br/>olarak form temizlenmezse geçerli<br/>hastayla birleştirilecektir. Bkz. "Yeni<br/>bir hasta bilgisi formunu<br/>oluşturmak için", sayfa 37.

| Dönüştürücü | Muayene Türü |
|-------------|--------------|
| D2x         | Kardiyak     |
| P10x        | Kardiyak     |
| P21x        | Kardiyak     |
| TEEx        | Kardiyak     |

Aşağıdaki tablo, farklı kardiyak hesaplamaları tamamlamak için gereken ölçümleri göstermektedir. Kısaltmaların tanımları için, bkz.**"Sözlük"**, sayfa 175.

| Kardiyak Hesaplamalari                                                                                                    |                                                                                               |                                                                                                    | Kardiyak        |                                                                                                    |                                                                    |
|----------------------------------------------------------------------------------------------------|-----------------------------------------------------------------------------------------------|----------------------------------------------------------------------------------------------------|-----------------|----------------------------------------------------------------------------------------------------|--------------------------------------------------------------------|
| Menü<br>Başlığı                                                                                                    | Kardiyak<br>Ölçümler<br>(Görüntüleme                                                          | Hesaplama<br>Sonuçları                                                                                                    | Menü<br>Başlığı | Ölçümler<br>(Görüntüleme<br>Modu)                                                                                                    | Hesaplama<br>Sonuçları                                             |
|                                                                                                    | Modu)                                                                                         |                                                                                                    | LVLVd           | RVW (M Modu)                                                                                                    | CO                                                                 |
| LVLVd RVW (2B)<br>RVD (2B)<br>IVS (2B)<br>LVD (2B)<br>LVPW (2B)<br>LVs RVW (2B)<br>RVD (2B)<br>IVS (2B)<br>LVD (2B)<br>LVD (2B)<br>LVD (2B) | RVW (2B)<br>RVD (2B)<br>IVS (2B)<br>LVD (2B)<br>LVPW (2B)<br>RVW (2B)<br>RVD (2B)<br>IVS (2B) | RVW (2B)         CO           RVD (2B)         EF           IVS (2B)         SV           LVD (2B)         LVESV           LVPW (2B)         LVEDV           RVW (2B)         LVSFT           RVD (2B)         LVPWFT           IVS (2B)         LVDFS | LVs             | RVD (M Modu)<br>IVS (M Modu)<br>LVD (M Modu)<br>LVPW (M Modu)<br>RVW (M Modu)<br>RVD (M Modu)<br>IVS (M Modu)<br>LVD (M Modu)<br>LVPW (M Modu) | EF<br>SV<br>LVESV<br>LVEDV<br>IVSFT<br>LVPWFT<br>LVDFS<br>CI<br>SI |
|                                                                                                    | LVPW (2B)                                                                                     | SI                                                                                                    | HR              | HRª                                                                                                    | LV Mass (LV<br>Kütle)                                              |
|                                                                                                    | gerekli HRª                                                                                   |                                                                                                    | Alan            | AV (2B)                                                                                                    | AV Area (AV<br>Alan)                                               |
| Ao/LA                                                                                                    | Ao (2B veya M<br>Modu)                                                                        | Ao<br>LA/Ao                                                                                                    |                 | MV (2B)                                                                                                    | MV Area (MV<br>Alan)                                               |
|                                                                                                    | AAo (2B)                                                                                      | AAo                                                                                                    | LV Hacim        | A4Cd (2B)                                                                                                    | LV Hacim                                                           |
|                                                                                                    | LA (2B veya<br>M Modu)                                                                        | LA<br>LA/Ao                                                                                                    | (EF)            | A4Cs (2B)<br>A2Cd (2B)<br>A2Cs (2B)                                                                                                    | LV Alan<br>EF<br>CO<br>SV                                          |
|                                                                                                    | LVOT D (2B)                                                                                   | LVOT D<br>LVOT alan                                                                                                    |                 |                                                                                                    |                                                                    |
|                                                                                                    | ACS (M Modu)                                                                                  | ACS                                                                                                    |                 |                                                                                                    | SI                                                                 |
|                                                                                                    | LVET (M Modu)                                                                                 | LVET                                                                                                    |                 |                                                                                                    | İki düzlem                                                         |
| MV                                                                                                    | EF:Eğim<br>(M Modu)                                                                           | EF EĞİM                                                                                                    | LV kütle        | Epi (2B)<br>Endo (2B)                                                                                                    | LV Mass (LV<br>Kütle)<br>Epi Arca                                  |
|                                                                                                    | EPSS (M Modu)                                                                                 | EPSS                                                                                                    |                 | Apical (2B)                                                                                                    | Epi Area<br>Endo Area<br>D Apical                                  |

| Menü<br>Başlığı | Kardiyak<br>Ölçümler<br>(Görüntüleme<br>Modu)                                | Hesaplama<br>Sonuçları                                                                                                    | Menü<br>Başlığı | Kardiyak<br>Ölçümler<br>(Görüntüleme<br>Modu)                                                                                                    | Hesaplama<br>Sonuçları                                     |
|-----------------|------------------------------------------------------------------------------|----------------------------------------------------------------------------------------------------|-----------------|----------------------------------------------------------------------------------------------------|------------------------------------------------------------|
| PISA            | PISA Ann D (2B)<br>Yarıçap (Renkli)<br>MR/VTI (Doppler)<br>MV/VTI (Doppler)  | PISA Area TDI<br>(PISA Alan)<br>ERO<br>MV Rate (MV<br>Hızı)<br>Regurgitant<br>Volume<br>(Regurjitan<br>Hacim)<br>Regurgitant<br>Fraction<br>(Regurjitan<br>Fraksiyon) | TDI             | (Duvar) e' ve a'<br>(Doppler)<br>(Duvar) e' ve a'<br>(Doppler)<br>(Duvar) e' ve a'<br>(Doppler)<br>(Duvar) e' ve a'<br>(Doppler)<br>(Duvar) 'e and a'<br>(Doppler) | E(MV)/e' oranı                                             |
|                 |                                                                              |                                                                                                    | P. Damar        | A (Doppler)                                                                                                    | VMax                                                       |
|                 |                                                                              |                                                                                                    |                 | Adur (Doppler)                                                                                                    | süre                                                       |
| Qp/Qs           | LVOT D (2B)<br>RVOT D (2B)<br>LVOT VTI<br>(Doppler)<br>RVOT VTI<br>(Doppler) | D<br>VTI<br>VMax<br>PGmax<br>Vmean<br>(Vortalama)<br>PGortalama<br>SV                                                                                                 |                 | S (Doppler)                                                                                                    | VMax<br>S/D oranı                                          |
|                 |                                                                              |                                                                                                    |                 | D (Doppler)                                                                                                    |                                                            |
|                 |                                                                              |                                                                                                    | MV              | E (Doppler)<br>A (Doppler)                                                                                                    | E<br>E PG<br>A<br>A PG<br>E:A                              |
| <u> </u>        |                                                                              | <u>φ, α</u>                                                                                                    |                 | Adur (Doppler)                                                                                                    | süre                                                       |
|                 | — (Doppler)                                                                  | oppler) SV<br>CI<br>SI<br>VTI                                                                                                    |                 | PHT (Doppler)                                                                                                    | PHT<br>MVA<br>Decel time<br>(Yavaşlama<br>süresi)          |
|                 |                                                                              | LVOT D                                                                                                    |                 | VTI (Doppler)                                                                                                    | VTI<br>Vmax<br>PGmax<br>Vmean<br>(Vortalama)<br>PGortalama |
|                 |                                                                              |                                                                                                    |                 | IVRT (Doppler)                                                                                                    | süre                                                       |

| Menü<br>Başlığı | Kardiyak<br>Ölçümler<br>(Görüntüleme<br>Modu)                               | Hesaplama<br>Sonuçları                                     | Menü<br>Başlığı | Kardiyak<br>Ölçümler<br>(Görüntüleme<br>Modu) | Hesaplama<br>Sonuçları                                           |
|-----------------|-----------------------------------------------------------------------------|------------------------------------------------------------|-----------------|-----------------------------------------------|------------------------------------------------------------------|
| MVMR            | dP:dT⁵ (CW<br>Doppler)                                                      | dP:dT                                                      | AVAI            | PHT (eğim)<br>(Doppler)                       | Al PHT<br>Al eğim                                                |
| AV              | Vmax (Doppler)                                                              | Vmax<br>PGmax                                              | TV              | TRmax (Doppler)                               | Vmax<br>PGmax                                                    |
|                 | VTI (Doppler)                                                               | VTI<br>Vmax<br>PGmax<br>Vmean<br>(Vortalama)<br>PGortalama |                 | E (Doppler)<br>A (Doppler)                    | E<br>E PG<br>A<br>A PG<br>E:A                                    |
|                 | LVOT'den VTI<br>veya<br>Vmax (Doppler)<br>AV'den VTI veya<br>Vmax (Doppler) | AVA                                                        |                 | PHT (Doppler)                                 | PHT<br>MVA<br>Decel time<br>(Yavaşlama<br>süresi)                |
| Ao/LA           | LVOT D (2B)                                                                 |                                                            |                 | VTI (Doppler)                                 | VTI<br>Vmax                                                      |
| AV<br>Ao/LA     | VTI (Doppler)<br>LVOT D (2B)                                                | SV                                                         |                 |                                               | PGmax<br>Vmean<br>(Vortalama)                                    |
| AV              | VTI (Doppler)                                                               | СО                                                         |                 |                                               | PGortalama                                                       |
| Ao/LA           | LVOT D (2B)                                                                 |                                                            |                 | RA pressure (RA                               | RVSP                                                             |
| HR              | HRª                                                                         |                                                            |                 | basinci) <sup>c</sup>                         |                                                                  |
| LVOT            | Vmax (Doppler)                                                              | Vmax<br>PGmax                                              | PV              | Vmax (Doppler)                                | Vmax<br>PGmax                                                    |
|                 | VTI (Doppler)                                                               | VTI<br>Vmax<br>PGmax<br>Vmean<br>(Vortalama)<br>PGortalama |                 | VTI (Doppler)<br>AT (Doppler)                 | VTI<br>Vmax<br>PGmax<br>Vmean<br>(Vortalama)<br>PGortalama<br>AT |

|         | Kardiyak     |           |
|---------|--------------|-----------|
| Menü    | Ölçümler     | Hesaplama |
| Başlığı | (Görüntüleme | Sonuçları |
|         | Modu)        |           |

- a. HR ölçümünü üç yolla girebilirsiniz: Hasta bilgisi formu, Doppler ölçümü (Bkz. "Kalp Atım Hızını (HR) hesaplamak için", sayfa 62) veya M Modu ölçümü (Bkz. "Kalp atım hızını ölçmek için (M Modu)", sayfa 47).
- b. 100 cm/s ve 300 cm/s'de gerçekleştirilmiş.
- c. Kardiyak hasta raporunda belirtilmiş. Bkz. "Vasküler veya kardiyak ölçümü silmek için", sayfa 74.

## LVd ve LVs değerini ölçmek için

- 1 Dondurulmuş bir 2B resimde veya M Modu izi üzerinde CALCS (Hesaplamalar) tuşuna basın.
- 2 Hesaplamalar menüsünden bir ölçüm adı seçin.
- 3 Etkin (yeşil) pergeli başlangıç noktasına yerleştirin. (Bkz. "Pergellerle çalışma", sayfa 45.)
- **4** SELECT (Seç) tuşuna basın ve ikinci pergeli yerleştirin.
- **5** SELECT (Seç) tuşuna basın.

Başka bir pergel görüntülenir ve hesaplamalar menüsü bir sonraki ölçüm adını vurgular.

**6** Pergeli yerleştirin ve SELECT (Seç) tuşuna basın. Hesaplama grubundaki her ölçüm adı için tekrarlayın.

SELECT (Seç) tuşuna her basışınızda başka bir pergel görüntülenir ve hesaplamalar menüsü bir sonraki ölçüm adını vurgular.

7 Hesaplamayı kaydedin. (Bkz. "Bir hesaplama kaydetmek için", sayfa 49.)

## Ao, LA, AAo veya LVOT D ölçmek için

- 1 Dondurulmuş bir 2B resimde veya M Modu izi üzerinde CALCS (Hesaplamalar) tuşuna basın.
- 2 Hesaplamalar menüsünden bir ölçüm adı seçin.
- 3 Pergelleri yerleştirin. (Bkz. "Pergellerle çalışma", sayfa 45.)
- 4 Hesaplamayı kaydedin. (Bkz. **"Bir hesaplama** kaydetmek için", sayfa 49.)

### LV Hacmini (Simpson Kuralı) hesaplamak için

- 1 Dondurulmuş 2B bir resim üzerinde, CALCS (Hesaplamalar) tuşuna basın.
- 2 Her ölçüm için aşağıdakini yapın:
  - a Hesaplamalar menüsünden istenilen görünümü ve fazı seçin.
  - **b** Pergeli mitral annulusa yerleştirin ve izi başlatmak için SELECT (Seç) tuşuna basın.
  - c Dokunmatik ekranı kullanarak sol ventriküler (LV) oyuğu izleyin.

Düzeltme yapmak için ekran üstünden **Undo** (Geri Al) seçeneğini seçin veya BACKSPACE (Geri) tuşuna basın.

- **d** İzi tamamlayın ve SET (Ayarla) tuşuna basın.
- e Hesaplamayı kaydedin. (Bkz. **"Bir hesaplama** kaydetmek için", sayfa 49.)

#### MV veya AV alanını hesaplamak için

- 1 Dondurulmuş 2B bir resim üzerinde, CALCS (Hesaplamalar) tuşuna basın.
- 2 Hesaplamalar menüsünde, Area (Alan) seçeneğini bulun ve sonra MV veya AV seçimini yapın.
- **3** Pergeli izi başlatmak istediğiniz yere yerleştirin ve SELECT (Seç) tuşuna basın.
- **4** Dokunmatik ekranı kullanarak istenen alanı izleyin.

Düzeltme yapmak için ekran üstünden **Undo** (Geri Al) seçeneğini seçin veya BACKSPACE (Geri) tuşuna basın.

- 5 İzi tamamlayın ve SET (Ayarla) tuşuna basın.
- 6 Hesaplamayı kaydedin. (Bkz. "Bir hesaplama kaydetmek için", sayfa 49.)

#### LV Mass (LV Kütle) hesaplamak için

1 Dondurulmuş 2B bir resim üzerinde, CALCS (Hesaplamalar) tuşuna basın.

- 2 Hesaplamalar menüsünde, LV Mass öğesini bulun.
- 3 EPI ve daha sonra Endo için aşağıdakini yapın:
  - a Hesaplamalar menüsünden ölçüm adını seçin.
  - **b** Pergeli izi başlatmak istediğiniz yere yerleştirin ve SELECT (Seç) tuşuna basın.
  - **c** Dokunmatik ekranı kullanarak istenen alanı izleyin.

Düzeltme yapmak için ekran üstünden **Undo** (Geri Al) seçeneğini seçin veya BACKSPACE (Geri) tuşuna basın.

- **d** İzi tamamlayın ve SET (Ayarla) tuşuna basın.
- e Hesaplamayı kaydedin. (Bkz. **"Bir hesaplama** kaydetmek için", sayfa 49.).
- 4 Hesaplamalar menüsünden **Apical** (Apikal) öğesini seçin.
- 5 Pergellerin yerleştirilmesi dikey uzunluğu ölçer. (Bkz. "Pergellerle çalışma", sayfa 45.)
- 6 Hesaplamayı kaydedin.

## Zirve hızı ölçmek için

Her bir kardiyak ölçüm için, sistem beş adete kadar ayrı ölçümü kaydeder ve bunların ortalamasını hesaplar. Beşten fazla ölçüm alırsanız, en son ölçüm beşinci ölçümün yerine geçer. Kaydedilmiş bir ölçümü rapordan silerseniz, alınan bir sonraki ölçüm hasta raporundan silinen ölçümün yerine geçer. Son kaydedilen ölçüm hesaplamalar menüsünün alt kısmında görüntülenir.

- 1 Dondurulmuş bir Doppler spektral izi üzerinde CALCS (Hesaplamalar) tuşuna basın.
- 2 Hesaplamalar menüsünde MV, TV, TDI ya da P. Vein öğesini seçin.
- **3** Almak istediğiniz her ölçüm için aşağıdakini yapın:
  - **a** Hesaplamalar menüsünden ölçüm adını seçin.

- **b** Pergelleri yerleştirin. (Bkz. **"Pergellerle çalışma"**, sayfa 45.)
- c Hesaplamayı kaydedin. (Bkz. **"Bir hesaplama** kaydetmek için", sayfa 49.)

### Hız Zaman İntegralini (VTI) hesaplamak için

Not: Bu hesaplama, VTI'lere ilaveten başka sonuçları hesaplar. Bkz. tablo **"Kardiyak Hesaplamaları"**, sayfa 55.

- 1 Dondurulmuş bir Doppler spektral izi üzerinde CALCS (Hesaplamalar) tuşuna basın.
- 2 Hesaplamalar menüsünden, MV, AV, TV, PV, ya da LVOT altında VTI öğesini seçin.
- **3** Pergeli dalga formunun başlangıcına yerleştirin ve izlemeyi başlatmak için SELECT (Seç) tuşuna basın.
- **4** Dokunmatik ekranı kullanarak dalga formunu izleyin.

Düzeltme yapmak için ekran üstünden **Undo** (Geri Al) seçeneğini seçin, dokunmatik ekranla geriye doğru izleyin veya BACKSPACE (Geri) tuşuna basın.

- **5** İzi tamamlamak için SET (Ayarla) tuşuna basın.
- 6 Hesaplamayı kaydedin. (Bkz. **"Bir hesaplama** kaydetmek için", sayfa 49.)

Otomatik iz aracı hakkında bilgi için, bkz. **"Otomatik** olarak izlemek için (Doppler)", sayfa 48.

#### Sağ Ventriküler Sistolik Basıncı (RVSP) hesaplamak için

- 1 Dondurulmuş bir Doppler spektral izi üzerinde CALCS (Hesaplamalar) tuşuna basın.
- 2 Hesaplamalar menüsünden, TV öğesini, sonra da TRmax öğesini seçin.
- **3** Pergeli yerleştirin. (Bkz. "Pergellerle çalışma", sayfa 45.)
- 4 Hesaplamayı kaydedin. (Bkz. **"Bir hesaplama** kaydetmek için", sayfa 49.)

5 RA basıncını ayarlamak için bkz. "Vasküler veya kardiyak ölçümü silmek için", sayfa 74.

RA basıncının varsayılan 5 değerinin değiştirilmesi hasta raporunda RVSP hesaplamasını etkiler.

#### MV, Al veya TV'de Basınç Yarı Zamanını (PHT) hesaplamak için

- 1 Dondurulmuş bir Doppler spektral izi üzerinde CALCS (Hesaplamalar) tuşuna basın.
- 2 Hesaplamalar menüsünde, MV, AV veya TV öğesini sonra da PHT öğesini seçin.
- **3** İlk pergeli zirveye konumlandırın ve SELECT (Seç) tuşuna basın.

İkinci bir pergel görüntülenir.

- 4 İkinci pergeli yerleştirin:
  - MV için, ikinci pergeli EF eğimi boyunca konumlandırın.
  - AV için, pergeli son diastole konumlandırın.
- 5 Hesaplamayı kaydedin. (Bkz. **"Bir hesaplama** kaydetmek için", sayfa 49.)

## Yakınsal İzovelosite Yüzey Alanını (PISA) hesaplayın

PISA hesaplaması için 2B'de bir ölçüm, Renklide bir ölçüm ve Doppler spektral izde alınmış iki ölçüm gerekir. Tüm ölçümler kaydedildikten sonra, sonuç hasta raporunda görüntülenir.

- **1** Ann D'den Ölçüm (2B):
  - **a** Dondurulmuş 2B bir resim üzerinde, CALCS (Hesaplamalar) tuşuna basın.
  - **b** Hesaplamalar menüsünde, **PISA** seçeneğini bulun ve sonra **Ann D** seçimini yapın.
  - c Pergelleri yerleştirin. (Bkz. "Pergellerle çalışma", sayfa 45.)
  - d Hesaplamayı kaydedin. (Bkz. **"Bir hesaplama** kaydetmek için", sayfa 49.)

- 2 Yarıçaptan ölçüm (Renkli):
  - **a** Dondurulmuş bir Color (Renkli) resim üzerinde CALCS (Hesaplamalar) tuşuna basın.
  - **b** Hesaplamalar menüsünden, **Radius** (Yarıçap) öğesini seçin.
  - c Pergelleri yerleştirin.
  - d Hesaplamayı kaydedin.
- **3** Dondurulmuş bir Doppler spektral izi üzerinde CALCS (Hesaplamalar) tuşuna basın.
- **4** MR VTI'dan ölçmek ve tekrar MR VTI'dan (Doppler) ölçmek için aşağıdakini yapın:
  - a Hesaplamalar menüsünden, PISA öğesini sonra da MR VTI veya MV VTI öğesini seçin.
  - **b** Pergeli dalga formunun başlangıcına yerleştirin ve izlemeyi başlatmak için SELECT (Seç) tuşuna basın.
  - **c** Dokunmatik ekranı kullanarak dalga formunu izleyin.

Düzeltme yapmak için ekran üstünden **Undo** (Geri Al) seçeneğini seçin, dokunmatik ekranla geriye doğru izleyin veya BACKSPACE (Geri) tuşuna basın.

- **d** İzi tamamlamak için SET (Ayarla) tuşuna basın.
- e Hesaplamayı kaydedin.

Otomatik iz aracı hakkında bilgi için, bkz. **"Otomatik** olarak izlemek için (Doppler)", sayfa 48.

#### İzovolümik Gevşeme Zamanı (IVRT) hesaplaması

- 1 Dondurulmuş bir Doppler spektral izi üzerinde CALCS (Hesaplamalar) tuşuna basın.
- 2 Hesaplamalar menüsünde, MV öğesini sonra da IVRT öğesini seçin.

Dikey bir pergel görüntülenir.

 Dokunmatik ekranı kullanarak pergeli aort kapakçığının kapanış yerine konumlandırın. **4** SELECT (Seç) tuşuna basın.

İkinci bir dikey pergel görüntülenir.

- 5 Dokunmatik ekranı kullanarak ikinci pergeli mitral içeri akışın başladığı yere konumlandırın.
- 6 Hesaplamayı kaydedin. (Bkz. "Bir hesaplama kaydetmek için", sayfa 49.)

### Delta Basıncını hesaplamak için: Delta Süresi (dP:dT)

dP:dT ölçümleri gerçekleştirmek için, CW Doppler ölçeğinin taban çizgisinin negatif tarafında 300 cm/s veya daha büyük hızlar içermesi gerekir. (Bkz. **"Spektral iz denetimleri"**, sayfa 29.)

- 1 Dondurulmuş bir CW Doppler spektral izi üzerinde CALCS (Hesaplamalar) tuşuna basın.
- 2 Hesaplamalar menüsünde, **MV** öğesini sonra da **dP:dT** öğesini seçin.

100cm/s'de etkin bir pergelle yatay noktalı bir çizgi görüntülenir.

- **3** İlk pergeli 100 cm/s'de dalga formu boyunca yerleştirin.
- 4 SELECT (Seç) tuşuna basın.

300 cm/s'de etkin bir pergelle ikinci yatay noktalı bir çizgi görüntülenir.

- **5** İkinci pergeli 300 cm/s'de dalga formu boyunca yerleştirin.
- 6 Hesaplamayı kaydedin. (Bkz. **"Bir hesaplama** kaydetmek için", sayfa 49.)

#### Aort Kapakçık Alanı'nı (AVA) hesaplamak için

AVA hesaplaması 2B'de bir ölçüm ve Doppler'de iki ölçüm gerektirir. Ölçümler kaydedildikten sonra, sonuç hasta raporunda görüntülenir.

- 1 LVOT'den ölçün (2B):
  - **a** Dondurulmuş 2B bir resim üzerinde, CALCS (Hesaplamalar) tuşuna basın.
  - **b** Hesaplamalar menüsünden, **LVOT D** öğesini seçin.

- c Pergelleri yerleştirin. (Bkz. "Pergellerle çalışma", sayfa 45.)
- d Hesaplamayı kaydedin. (Bkz. **"Bir hesaplama** kaydetmek için", sayfa 49.)
- 2 Measure from LVOT'den ölçün ve sonra da AV'den (Doppler) ölçün:
  - Vmax için (bkz."Zirve hızı ölçmek için", sayfa 59) Hesaplamalar menüsünden, AV öğesini seçin, örnek siteyi seçin ve sonra da Vmax öğesini seçin.
  - VTI için (bkz."Hız Zaman İntegralini (VTI) hesaplamak için", sayfa 59. Hesaplamalar menüsünden, AV öğesini seçin, örnek siteyi seçin ve sonra da VTI öğesini seçin.

## Qp/Qs hesaplamak için

Qp/Qs hesaplaması için 2B'de iki ölçüm ve Doppler'de iki ölçüm gerekir. Ölçümler kaydedildikten sonra, sonuç hasta raporunda görüntülenir.

- 1 Dondurulmuş 2B bir resim üzerinde, CALCS (Hesaplamalar) tuşuna basın.
- 2 LVOT D'den ölçmek ve tekrar RVOT D'den ölçmek için aşağıdakini yapın:
  - a Hesaplamalar menüsünden, Qp/Qs seçeneğini bulun ve sonra LVOT D veya
     RVOT D seçimini yapın.
  - **b** Pergelleri yerleştirin. (Bkz. **"Pergellerle çalışma"**, sayfa 45.)
  - c Hesaplamayı kaydedin. (Bkz. **"Bir hesaplama** kaydetmek için", sayfa 49.)
- **3** Dondurulmuş bir Doppler spektral izi üzerinde CALCS (Hesaplamalar) tuşuna basın.
- 4 LVOT VTI'dan ölçmek ve tekrar RVOT VTI'dan ölçmek için aşağıdakini yapın:
  - a Hesaplamalar menüsünden, Qp/Qs öğesini seçin ve sonra LVOT VTI veya RVOT VTI öğesini seçin.
  - **b** İzi başlatmak için SELECT (Seç) tuşuna basın.

**c** Dokunmatik ekranı kullanarak dalga formunu izleyin.

Düzeltme yapmak için ekran üstünden **Undo** (Geri Al) seçeneğini seçin, dokunmatik ekranla geriye doğru izleyin veya BACKSPACE (Geri) tuşuna basın.

- **d** İzi tamamlamak için SET (Ayarla) tuşuna basın.
- e Hesaplamayı kaydedin. (Bkz. "Bir hesaplama kaydetmek için", sayfa 49.)

Otomatik iz aracı hakkında bilgi için, bkz. **"Otomatik** olarak izlemek için (Doppler)", sayfa 48.

#### Vuruş Hacmi (SV) veya Atım İndeksini (SI) hesaplamak için

SV ve SI hesaplaması 2B'de bir ölçüm ve Doppler'de bir ölçüm gerektirir. Ayrıca SI, Vücut Yüzey Alanı'nı (BSA) da gerektirir. Ölçümler kaydedildikten sonra, sonuç hasta raporunda görüntülenir.

- (Sadece SI) Hasta bilgisi formunda Height (Yükseklik) ve Weight (Ağırlık) alanlarını doldurun. BSA değeri otomatik olarak hesaplanır. (Bkz. "Yeni bir hasta bilgisi formunu oluşturmak için", sayfa 37.)
- 2 LVOT'den ölçün (2B):
  - **a** Dondurulmuş 2B bir resim üzerinde, CALCS (Hesaplamalar) tuşuna basın.
  - **b** Hesaplamalar menüsünden, **LVOT D** öğesini seçin.
  - c Pergelleri yerleştirin. (Bkz. "Pergellerle çalışma", sayfa 45.)
  - d Hesaplamayı kaydedin. (Bkz. **"Bir hesaplama** kaydetmek için", sayfa 49.)
- 3 Aorttan ölçün (Doppler). Bkz. "Hız Zaman İntegralini (VTI) hesaplamak için", sayfa 59. Hesaplamalar menüsünden, AV öğesini sonra da VTI öğesini seçin.

Otomatik iz aracı hakkında bilgi için, bkz. **"Otomatik** olarak izlemek için (Doppler)", sayfa 48.

## Kalp Atım Hızını (HR) hesaplamak için

Tüm kardiyak paketlerinde Kalp Atım Hızı mevcuttur. Kalp Atım Hızı EKG izi kullanılarak hesaplanmaz.

Kalp atım hızını hasta raporuna kaydetmek hasta bilgisi formuna girilen tüm kalp atım hızlarının üzerine yazar.

- 1 Dondurulmuş bir Doppler spektral izi üzerinde CALCS (Hesaplamalar) tuşuna basın.
- 2 Hesaplamalar menüsünden, HR öğesini seçin.

Dikey bir pergel görüntülenir.

- **3** Dokunmatik ekranı kullanarak ilk dikey pergeli kalp atımının zirvesine yerleştirin.
- 4 SELECT (Seç) tuşuna basın.

İkinci bir dikey pergel görüntülenir. Aktif pergel yeşil renkli olarak vurgulanır.

- **5** Dokunmatik ekranı kullanarak ikinci dikey pergeli bir sonraki kalp atımının zirvesine yerleştirin.
- 6 Hesaplamayı kaydedin. (Bkz. **"Bir hesaplama** kaydetmek için", sayfa 49.)

## Kardiyak Çıktısı (CO) veya Kardiyak İndeksini (CI) hesaplamak için

CO ve CI hesaplamaları için Vuruş Hacmi ve Kalp Atım Hızı hesaplamaları gerekir. Ayrıca CI, Vücut Yüzey Alanı'nı (BSA) da gerektirir. Ölçümler kaydedildikten sonra, sonuç hasta raporunda görüntülenir.

- (Sadece CI) Hasta bilgisi formunda Height (Yükseklik) ve Weight (Ağırlık) alanlarını doldurun. BSA değeri otomatik olarak hesaplanır. (Bkz. "Yeni bir hasta bilgisi formunu oluşturmak için", sayfa 37.)
- 2 SV'yi hesaplayın. Bkz. "Vuruş Hacmi (SV) veya Atım İndeksini (SI) hesaplamak için", sayfa 62.
- 3 HR'yi hesaplayın. Bkz. **"Kalp Atım Hızını (HR)** hesaplamak için", sayfa 62.
#### Kardiyak Çıktısını otomatik olarak hesaplamak için

- **UYARI:** Hesaplama sonuçlarının hatalı olmaması için, Doppler sinyalinin örtüşmediğinden emin olun.
- UYARI: Hatalı tanı koymamak için:
  - Tek tanı ölçütü olarak otomatik Kardiyak Çıktısı hesaplamalarını kullanmayın. Bu hesaplamaları sadece diğer klinik bilgiler ve hasta geçmişi ile birlikte kullanın.
  - Otomatik Kardiyak Çıktısı hesaplamalarını neonatal hastalarda kullanmayın.
- UYARI:PW Doppler'i kullanıyorsanız, hız<br/>ölçümlerinin hatalı olmaması için,<br/>Açı Düzeltme ayarının sıfır olarak<br/>yapıldığından emin olun.
- 1 Akış hızının 1 l/dak veya daha fazla olduğundan emin olun.

Sistem sadece akış hızı 1 l/dak ya da daha fazla olursa, hesaplamaların doğru olmasını sağlayabilir.

- 2 LVOT'den ölçün (2B):
  - **a** Dondurulmuş 2B bir resim üzerinde CALCS (HESAPLAMALAR) tuşuna basın.
  - **b** Hesaplamalar menüsünde, önce **CO** öğesini, ardından da **LVOT D** öğesini seçin.
  - c Pergelleri yerleştirin. (Bkz. "Pergellerle çalışma", sayfa 45.)
  - d Hesaplamayı kaydedin. (Bkz. **"Bir hesaplama** kaydetmek için", sayfa 49.)
- 3 Otomatik izleme (Doppler):

Presets (Önayarlar) kurulumundaki Live Trace (Canlı İz) ayarına bakmaksızın, otomatik iz aracı daima zirveyi ölçer.

**a** Doppler spektral izi görüntüleyin (dalga formu).

b Otomatik iz aracının taban çizgisi ile ilgili olarak konumu için, önce ekranda Trace (İz), ardından da Above (Yukarı) ya da Below (Aşağı) öğesini seçin.

Otomatik iz aracı sarı renkte görüntülenir.

Sonuçlar ekranın alt tarafında görüntülenir.

c Resmi dondurun.

Ölçülen dalga formunu değiştirmek istiyorsanız, önce SELECT (Seç) tuşuna basıp ardından da dokunmatik ekranı kullanarak her bir dikey pergeli hareket ettirin. Sonuçları güncellemek için SET (Ayarla) tuşuna basın.

Dondurulan görüntüyü döndürür ya da taban çizgisini hareket ettirirseniz, sonuçlar silinir.

Sonuçları gizlemek istiyorsanız, **Trace** (İz) öğesini seçin.

d Hesaplamayı kaydedin.

#### Doku Doppler Görüntüleme (TDI) dalgaboyu ölçümü yapmak için

- 1 TDI'nin açık olduğundan emin olun. (Bkz. "PW Doppler denetimleri", sayfa 29.)
- 2 Dondurulmuş bir Doppler spektral izi üzerinde CALCS (Hesaplamalar) tuşuna basın.
- 3 Hesaplamalar menüsünden, TDI öğesini seçin, sonra da almak istediğiniz her ölçüm için aşağıdakini yapın.
  - **a** Hesaplamalar menüsünden bir ölçüm adı seçin.
  - **b** Pergelleri yerleştirin. (Bkz. **"Pergellerle çalışma"**, sayfa 45.)
  - c Hesaplamayı kaydedin. (Bkz. **"Bir hesaplama** kaydetmek için", sayfa 49.)

# Jinekolojik (Gyn) hesaplamalar

Jinekolojik (Gyn) hesaplamalar Uterus, Yumurtalık, Follikül ve Hacmi içerir. Hacim hesaplama yönergeleri için bkz. **"Hacim hesaplamaları"**, sayfa 52.

| UYARI: | Yanlış hesaplamaları önlemek için<br>hasta bilgilerinin, tarih ve saat<br>ayarlarının hatasız olduğundan<br>emin olun.                                                                                                    |
|--------|----------------------------------------------------------------------------------------------------|
| UYARI: | Yanlış teşhisten veya hasta çıktısına<br>zarar vermekten kaçınmak için, yeni<br>bir hasta muayenesi başlatmadan<br>ve hesaplama yapmadan önce yeni<br>bir hasta bilgisi formu başlatın. Yeni<br>bir hasta bilgisi formunun<br>başlatılması önceki hasta verilerini<br>temizler. Önceki hasta verileri ilk<br>olarak form temizlenmezse geçerli<br>hastayla birleştirilecektir. Bkz. <b>"Yeni</b><br><b>bir hasta bilgisi formunu</b><br><b>oluşturmak için"</b> , sayfa 37. |

| Dönüştürücü | Muayene Türü |
|-------------|--------------|
| C60x        | Gyn          |
| ICTx        | Gyn          |

#### Uterus ya da yumurtalığı ölçmek için

- 1 Dondurulmuş 2B bir resim üzerinde, CALCS (Hesaplamalar) tuşuna basın.
- 2 Hesaplamalar menüsünden, **Gyn** öğesini seçin.
- 3 Almak istediğiniz her ölçüm için aşağıdakini yapın:
  - a Hesaplamalar menüsünden ölçüm adını seçin.
  - b Pergelleri yerleştirin. (Bkz. "Pergellerle çalışma", sayfa 45.)
  - Hesaplamayı kaydedin. (Bkz. "Bir hesaplama kaydetmek için", sayfa 49.)

#### Follikülü ölçmek için

Her iki yanda, toplamda 10 foliküle kadar, her bir folikülde üç adede kadar mesafe ölçümünden tasarruf edebilirsiniz.

Bir folikülü iki kez ölçerseniz, raporda ortalaması görünür. Bir folikülü üç kez ölçerseniz, raporda ortalama ve hacim hesaplaması görünür.

- 1 Dondurulmuş 2B bir resim üzerinde, CALCS (Hesaplamalar) tuşuna basın.
- 2 Hesaplamalar menüsünden, **Follicle** (Follikül) öğesini seçin.
- **3** Almak istediğiniz her ölçüm için aşağıdakini yapın:
  - a Hesaplamalar menüsünden Right Fol (Sağ Follikül) veya Left Fol (Sol Follikül) altından follikül sayısını seçin.
  - **b** Pergelleri yerleştirin. (Bkz. **"Pergellerle çalışma**", sayfa 45.)
  - Hesaplamayı kaydedin. (Bkz. "Bir hesaplama kaydetmek için", sayfa 49.)

#### IMT hesaplamaları

UYARI: Resimlerin yüksek kaliteli olmasını sağlamak için, tüm hasta resimlerinin yetkili ve eğitimli bireyler tarafından alınması gerekir. UYARI: Hastanın zarar görmesini önlemek için, IMT sonuçlarının tek başına diyaqnostik bir araç olarak kullanılmaması gerekir. Tüm IMT sonuçlarının diğer klinik bilgiler veya risk faktörleriyle birlikte yorumlanması gerekir. UYARI: Ölçüm hatalarını önlemek için, tüm ölçümlerin ortak karotid arterden (CCA) yapılması gerekir. Bu alet bulbus veya iç karotid arter (ICA) ölçümü amaçlı değildir.

| UYARI:                                                                                                    | Yanlış hesaplamaları önlemek için<br>hasta bilgilerinin, tarih ve saat | IMT Hesaplamaları (2B) |                                                                                                    |  |
|----------------------------------------------------------------------------------------------------|------------------------------------------------------------------------|------------------------|----------------------------------------------------------------------------------------------------|--|
| emin olun.                                                                                                    |                                                                        | Menü Başlığı           | Kullanılabilir Ölçümler                                                                                                    |  |
| UYARI:Yanlış teşhisten veya hasta çıktısına<br>zarar vermekten kaçınmak için, yeni<br>bir hasta muayenesi başlatmadan<br>ve hesaplama yapmadan önce yeni<br>   |                                                                        | Sağ-IMT<br>Sol-IMT     | Ant N (Anterior Near Wall- Ön<br>Yakın Duvar)<br>Ant F (Anterior Far Wall- Ön<br>Uzak Duvar)<br>Lat N (Lateral Near Wall-Yanal<br>Yakın Duvar)<br>Lat F (Lateral Far Wall-Yanal<br>Uzak Duvar)<br>Post N (Posterior Near<br>Wall-Arka Yakın Duvar)<br>Post F (Posterior Far<br>Wall-Arka Uzak Duvar)<br>IMT 1 |  |
| Dönüştüri                                                                                                    | ücü Muayene Türü                                                       |                        | IMT 2<br>IMT 3                                                                                                    |  |
| L38x                                                                                                    | IMT                                                                    |                        | IMT 4                                                                                                    |  |
| L38xi IMT<br>HFL38x IMT                                                                                                    |                                                                        |                        | IMT 5<br>IMT 6                                                                                                    |  |
|                                                                                                    |                                                                        |                        | IMT 7                                                                                                    |  |
|                                                                                                    |                                                                        |                        | IMT 8                                                                                                    |  |
| Aşağıdaki tablo IMT hesaplamaları için kullanılabilir<br>ölçümleri göstermektedir. IMT ölçüm adları IMT<br>ayarlar sayfasında belirtilmistir. Bkz. <b>"IMT</b> |                                                                        | Plaka                  | Plaka 1<br>Plaka 2                                                                                                    |  |

Hesaplamaları ayarları", sayfa 20.

IMT'yi otomatik olarak hesaplamak için

- 1 Dondurulmuş 2B bir resim üzerinde, CALCS (Hesaplamalar) tuşuna basın.
- 2 Hesaplamalar menüsünden ölçümü seçin.
- **3** Dokunmatik ekranı ya da ok tuşlarını kullanarak IMT aracını, ölçüm sonuçları görüntülenene kadar ilgi alanı üzerinde konumlandırın.
- 4 Gerekirse aracı ayarlayın ve düzenleyin. Bkz. "IMT aracı kontrolleri", sayfa 66.
- 5 Hesaplamayı kaydedin. (Bkz. **"Bir hesaplama** kaydetmek için", sayfa 49.)

#### IMT aracı kontrolleri

IMT aletini kullanırken aşağıdaki ekran üzerindeki kontrolleri seçebilirsiniz.

| Kontrol                              | Tanım                                                                                                    |
|--------------------------------------|----------------------------------------------------------------------------------------------------|
| Hide (Gizle)                         | Sonuçları kontrol etmek için<br>kullanın. Ölçüm sonuçlarını ve iz<br>çizgisini gizler. Bunları yeniden<br>görüntülemek için <b>Show</b> (Göster)<br>seçeneğini seçin.                                                                                       |
| Move<br>(Hareket<br>Ettir)<br>�   ∙Þ | Araçları birkaç piksel yatay olarak<br>yeniden konumlandırır. Üst tuş<br>aleti sağa alt tuş ise aleti sola<br>hareket ettirir.                                                                                                    |
| Width<br>(Genişlik)<br>�   ∙Þ        | Alet genişliğini 1 mm ayarlar. Üst<br>tuş genişliği artırır alt tuş ise<br>genişliği azaltır.                                                                                                    |
| Edit<br>(Düzenle)                    | <b>Smooth</b> (Düzle), <b>Adven</b> ve<br><b>Lumen</b> öğelerini görüntüler.                                                                                                    |
| Smooth<br>(Düzle)                    | IMT çizgisi düzlemesini ayarlar.<br>Bu kontrolleri görüntülemek için<br><b>Edit</b> (Düzenle) sekmesini seçin.                                                                                                    |
| Adven<br>호                           | Adventitia-media çizgisini<br>ayarlar. Üst tuş çizgiyi yukarı<br>doğru taşır. Alt tuş çizgiyi aşağı<br>doğru taşır.<br>Bu kontrolleri görüntülemek için<br><b>Edit</b> (Düzenle) sekmesini seçin.                                                           |
| Lumen<br>호                           | Lumen-intima çizgisini ayarlar.<br>Üst tuş çizgiyi yukarı doğru taşır.<br>Alt tuş çizgiyi aşağı doğru taşır.<br>İki IMT çizgisinin her biri bağımsız<br>olarak ayarlanabilir.<br>Bu kontrolleri görüntülemek için<br><b>Edit</b> (Düzenle) sekmesini seçin. |

#### IMT'yi elle izlemek için

El ile IMT izlemede kullanıcı konumu tanımlar.

- 1 Dondurulmuş 2B bir resim üzerinde, CALCS (Hesaplamalar) tuşuna basın.
- 2 Hesaplamalar menüsünden bir ölçüm adı seçin.
- 3 Ekran üzerinden Edit (Düzenle) öğesini seçin ve sonra Manual (El ile) seçeneğini ardından da Sketch (Taslak) seçeneğini seçin.

Tek bir pergel görüntülenir ve ölçümün yanında *Trace* (İz) görüntülenir.

- 4 İstenen adventitia-media sınırı ve sonra da lumen-intima sınırı için aşağıdakini yapın:
  - **a** Pergeli sınırın başlangıcına yerleştirin ve SELECT (Seç) tuşuna basın.
  - b Dokunmatik ekranı kullanarak, pergeli bir sonraki istenen noktaya hareket ettirip SELECT (Seç) tuşuna basarak noktaları işaretleyin.

Düzeltme yapmak için son kesimi silmek üzere ekran üstünden **Undo** (Geri Al) öğesini seçin veya BACKSPACE (Geri) tuşuna basın.

- c İz çizgisini tamamlamak için SET (Ayarla) tuşuna basın.
- 5 Hesaplamayı kaydedin. (Bkz. **"Bir hesaplama** kaydetmek için", sayfa 49.)

#### IMT taslağını çizmek için

IMT taslak ölçümü, elle ayarlayabildiğiniz iki adet kullanıcı tanımlı taslak çizgisinden oluşur.

- 1 Dondurulmuş 2B bir resim üzerinde, CALCS (Hesaplamalar) tuşuna basın.
- 2 Hesaplamalar menüsünden bir ölçüm adı seçin.
- 3 Ekran üzerinden önce **Edit** (Düzenle) sonra da **Manual** (El ile) sekmelerini seçin.

Ekran üzerinde tek bir pergel görüntülenir ve ölçümün yanında *Sketch* (Taslak) görüntülenir.

4 İstenen adventitia-media sınırı ve sonra da lumen-intima sınırı için aşağıdakini yapın:

- a Pergeli sınırın başlangıcına yerleştirin ve SELECT (Seç) tuşuna basın.
- b Dokunmatik ekranı kullanarak, pergeli bir sonraki istenen noktaya hareket ettirip SELECT (Seç) tuşuna basarak noktaları işaretleyin.

Düzeltme yapmak için son kesimi silmek üzere ekran üstünden **Undo** (Geri Al) öğesini -seçin veya BACKSPACE (Geri) tuşuna basın.

- c İz çizgisini tamamlamak için SET (Ayarla) tuşuna basın.
- **d** Gerekirse ölçümü ayarlayın ya da düzenleyin. Bkz. **"IMT aracı kontrolleri"**, sayfa 66.
- e Hesaplamayı kaydedin. (Bkz. **"Bir hesaplama** kaydetmek için", sayfa 49.)

## **OB hesaplamaları**

EFW, ilgili ölçümler tamamlandıktan sonra hesaplanır. Bu parametrelerden biri, OB hesaplama tablolarında verilenden daha büyük bir EDD sonucuna sahip olursa, EFW gösterilmez.

- UYARI:Kullanmak istediğiniz OB<br/>hesaplama tablosu için OB<br/>muayene türünü ve OB author<br/>(yazarını) seçtiğinizden emin olun.<br/>Bkz. "Sistem Tanımlı OB Ölçümleri<br/>ve Tablo Yazarlarından Alınan<br/>Sonuçlar", sayfa 68.
- UYARI: Yanlış obstetrik hesaplamaları önlemek için sistemin her kullanımından önce yerel bir saat ve takvimle sistem tarih ve saatinin doğruluğunu kontrol edin. Sistem, yaz saati/kış saati ayarlamalarına göre kendini otomatik olarak ayarlamaz.

| Yanlıs teshisten veva hasta cıktısına          |
|------------------------------------------------|
| zarar vermekten kacınmak icin, veni            |
| bir hasta muayenesi başlatmadan                |
| ve hesaplama yapmadan önce yeni                |
| bir hasta bilgisi formu başlatın. Yeni         |
| bir hasta bilgisi formunun                     |
| başlatılması önceki hasta verilerini           |
| temizler. Önceki hasta verileri ilk            |
| olarak form temizlenmezse geçerli              |
| hastayla birleştirilecektir. Bkz. <b>"Yeni</b> |
| bir hasta bilgisi formunu                      |
| oluşturmak için", sayfa 37.                    |

UYARI: Kullanmadan önce, OB özel tablo veri girişlerinin doğru olduğundan emin olun. Sistem kullanıcı tarafından girilen özel tablo verilerinin doğruluğunu teyit etmez.

| Dönüştürücü | Muayene Türü |
|-------------|--------------|
| C60x        | OB           |
| ICTx        | OB           |
| P21x        | ОВ           |

UYARI:

Muayene sırasında hesaplama yazarını değiştirirseniz, ortak ölçümler muhafaza edilecektir.

Aşağıdaki tablo yazar tarafından gerçekleştirilecek OB hesaplamaları için kullanılabilecek sistem tanımlı ölçümleri göstermektedir. Kısaltmaların tanımları için, bkz.**"Sözlük"**, sayfa 175. Yazarları seçmek için bkz. **"OB Hesaplamaları ayarları"**, sayfa 21.

Ayrıca bkz. **"OB Özel Ölçümleri ayarları"**, sayfa 21 ve **"OB Özel Tablolar ayarları"**, sayfa 22.

| Sistem Tanımlı OB Ölçümleri ve Tablo<br>Yazarlarından Alınan Sonuçlar |                         | Hesaplama<br>Sonucu               | Gebelik OB<br>Ölçümleri                                                                                                  | Tablo<br>Yazarları                                                |                                |  |
|-----------------------------------------------------------------------|-------------------------|-----------------------------------|----------------------------------------------------------------------------------------------------|-------------------------------------------------------------------|--------------------------------|--|
| Hesaplama                                                             | Gebelik OB<br>Ölgümleri | Tablo                             | Estimated Fetal                                                                                                    | HC, AC, FL                                                        | Hadlock 1                      |  |
| Sonucu                                                                | Olçumleri               | fazariari                         | Weight<br>(Beklenen Fetal                                                                                                | BPD, AC, FL                                                       | Hadlock 2                      |  |
| Gebelik Yaşı <sup>a</sup>                                             | YS                      | _                                 | Ağırlığı) (EFW)⁰                                                                                                    | AC, FL                                                            | Hadlock 3                      |  |
|                                                                       | GS                      | Hansmann,<br>Nyberg,              |                                                                                                    | BPD, TTD                                                          | Hansmann                       |  |
|                                                                       |                         | Tokyo U.                          |                                                                                                    | BPD, FTA, FL                                                      | Osaka U.                       |  |
|                                                                       | CRL                     | Hadlock,<br>Hansmann,             |                                                                                                    | BPD, AC                                                           | Shepard                        |  |
|                                                                       |                         | Osaka,<br>Tokyo U                 |                                                                                                    | BPD, TTD, APTD, FL                                                | Tokyo U.                       |  |
|                                                                       |                         | Chitty                            | Oranlar                                                                                                    | HC/AC                                                             | Campbell                       |  |
|                                                                       |                         | Hadlock,                          |                                                                                                    | FL/AC                                                             | Hadlock                        |  |
|                                                                       |                         | Hansmann,<br>Osaka,               |                                                                                                    | FL/BPD                                                            | Hohler                         |  |
|                                                                       |                         | Tokyo U.                          |                                                                                                    | FL/HC                                                             | Hadlock                        |  |
|                                                                       | OFD                     | Hansmann                          | Amniyotik Sıvı                                                                                                    | Q <sup>1</sup> , Q <sup>2</sup> , Q <sup>3</sup> , Q <sup>4</sup> | Jeng                           |  |
|                                                                       | HC                      | Chitty,<br>Hadlock,<br>Hansmann   | İndeksi<br>Büyüme Analiz                                                                                                 | BPD                                                               | Chitty,                        |  |
|                                                                       | TTD                     | Hansmann,                         | Tablolarıd                                                                                                    |                                                                   | Hadlock,<br>Jeanty             |  |
|                                                                       |                         | Tokyo U.⁵                         |                                                                                                    | НС                                                                | Chitty,                        |  |
|                                                                       | APTD                    | Tokyo U. <sup>b</sup>             |                                                                                                    |                                                                   | Hadlock,<br>Jeanty             |  |
|                                                                       | AC                      | Hadlock,<br>Hansmann,<br>Tokyo U. |                                                                                                    | AC                                                                | Chitty,<br>Hadlock,<br>Jeanty  |  |
|                                                                       | FTA                     | Osaka                             |                                                                                                    | FI                                                                | Chitty                         |  |
|                                                                       | FL                      | Chitty,<br>Hadlock,               |                                                                                                    |                                                                   | Hadlock,<br>Jeanty             |  |
|                                                                       |                         | Osaka,<br>Tokyo U.                |                                                                                                    | EFW                                                               | Brenner,<br>Hadlock,<br>Jeanty |  |
|                                                                       | HL                      | Jeanty                            |                                                                                                    |                                                                   | Campbell                       |  |
|                                                                       | Tibia                   | Jeanty                            |                                                                                                    |                                                                   |                                |  |
|                                                                       | TCD                     | _                                 | <ul> <li>a. Gedelik Yaşı otomatik olarak hesaplanır ve seçti<br/>ölçümünün yanında görüntülenir. Sonuçların o</li> </ul> |                                                                   | çların ortalaması AUA          |  |
|                                                                       | СМ                      | _                                 | değeridir.<br>b. Tokvo U icin Af                                                                                         | PTD ve TTD yalnızca EFW                                           | hesaplamak icin                |  |
|                                                                       | Lat V                   | _                                 | kullanılır. Bu ölçi<br>değildir                                                                                          | ümlerle hiçbir yaş veya b                                         | üyüme tablosu ilişkili         |  |
|                                                                       | CxLen                   | _                                 |                                                                                                    |                                                                   |                                |  |

- c. Estimated Fetal Weight (Beklenen Fetal Ağırlığı) hesaplaması bir veya daha fazla fetal biyometri ölçümünden oluşan bir denklem kullanır. OB tabloları için sistem ayarlar sayfasında seçtiğiniz yazar, EFW hesaplamasını elde etmek için gerçekleştirmeniz gereken ölçümleri belirler. (Bkz. "OB Hesaplamaları ayarları", sayfa 21.) Hadlock'un EFW denklemleri 1, 2 ve 3 için ayrı seçimler kullanıcı tarafından belirlenmez. Seçilen denklem yukarıda listelenmiş sıraya öncelik verilerek hasta raporua kaydedilen ölçümler tarafından belirlenir.
- d. Büyüme Analizi tabloları Rapor Grafikleri özelliği tarafından kullanılır. Seçilen büyüme parametreleri ve yayınlanan yazar için tablo verileri kullanılarak üç büyüme eğrisi çizilir. Büyüme tabloları yalnızca kullanıcı tarafından girilen LMP veya Estab. DD (Beklenen Doğum tarihi) ile kullanılır.

#### Gebelik büyümesini ölçmek için (2B)

Her bir 2B OB ölçümü için (AFI hariç), sistem üç adete kadar ayrı ölçümü ve bunların ortalamasını saklar. Üçten fazla ölçüm yaparsanız, en eski ölçüm silinir.

- Hasta bilgileri formunda OB muayene türünü seçin ve LMP veya Estab.DD (Beklenen Doğum Tarihi) öğesini seçin. Uygunsa Twins (İkizler) öğesini seçin.
- 2 Dondurulmuş 2B bir resim üzerinde, CALCS (Hesaplamalar) tuşuna basın.
- **3** Almak istediğiniz her ölçüm için aşağıdakini yapın:
  - a Hesaplamalar menüsünden bir ölçüm adı seçin. İkizler için, Twin A (İkiz A) veya Twin B (İkiz B) seçeneklerini seçin, sonra da ölçüm adını seçin.

Pergel aracı, seçilen ölçüme bağlı olarak değişebilir ama konum sabit kalır.

- **b** Pergelleri yerleştirin. (Bkz. "Pergellerle çalışma", sayfa 45.)
- Hesaplamayı kaydedin. (Bkz. "Bir hesaplama kaydetmek için", sayfa 49.)

#### Fetal kalp atım hızını ölçmek için (M Modu)

- 1 Dondurulmuş bir M Modu izi üzerinde CALCS (Hesaplamalar) tuşuna basın.
- 2 Hesaplamalar menüsünden FHR öğesini seçin.

Dikey bir pergel görüntülenir.

- **3** Dokunmatik ekranı kullanarak dikey pergeli kalp atımının zirvesine yerleştirin.
- 4 SELECT (Seç) tuşuna basın.

İkinci bir dikey pergel görüntülenir.

- **5** Dokunmatik ekranı kullanarak ikinci dikey pergeli bir sonraki kalp atımının zirvesine yerleştirin.
- 6 Hesaplamayı kaydedin. (Bkz. "Bir hesaplama kaydetmek için", sayfa 49.)

#### **OB Doppler Hesaplamaları**

| Menü Başlığı                                              | OB Hesaplaması | Sonuçlar       |
|-----------------------------------------------------------|----------------|----------------|
| MCA (Middle<br>Cerebral<br>Artery-Orta<br>Serebral Arter) | S/D, RI        | SD<br>RI       |
|                                                           | S/D, RI, PI*   | SD<br>RI<br>PI |
| Umb A<br>(Umbilikal<br>Arter)                             | S/D, RI        | SD<br>RI       |
|                                                           | S/D, RI, PI*   | SD<br>RI<br>PI |

\*Hesaplama bir iz ölçümü gerektirir.

### MCA veya Umba (Doppler) hesaplamak için

Not: Sistem PI (Pulsatilite İndeksi) değerinden bir MCA/UmbA oranı sağlamaz.

- 1 OB muayene türünü seçin ve LMP veya Estab.DD (Beklenen Doğum Tarihi) öğesini seçin.
- **2** Dondurulmuş bir Doppler spektral izi üzerinde CALCS (Hesaplamalar) tuşuna basın.
- **3** Almanız gereken her ölçüm için aşağıdakini yapın:
  - a Hesaplamalar menüsünden MCA (Middle Cerebral Artery-Orta Serebral Arter) veya UmbA (Umbilical Artery-Umbilikal Arter) altından bir ölçüm adı seçin.

- **b** Pergelleri yerleştirin:
  - S/D, RI için ilk pergeli zirvedeki sistolik dalga formuna yerleştirin. SELECT (Seç) tuşuna basın ve ikinci pergeli dalga formunun üzerindeki son diastole yerleştirin.
  - S/D, RI, PI için pergeli istenen dalga formunun başlangıcına yerleştirin ve SELECT (Seç) tuşuna basın. İstenen alanı elle izlemek için dokunmatik ekranı kullanın. SET (Ayarla) tuşuna basın. Pergeller doğru yerleştirilmezse hesaplama sonucu yanlış olur.
- Hesaplamayı kaydedin. (Bkz. "Bir hesaplama kaydetmek için", sayfa 49.)

Yalnızca bir hesaplama (**S/D, RI** veya **S/D, RI, PI**) kaydedilebilir.

# Küçük Organ hesaplamaları

Küçük Organ hesaplamaları; hacim, kalça açısı ve d:D oranını içerir. Hacim hesaplama yönergeleri için bkz. **"Hacim hesaplamaları"**, sayfa 52.

| Dönüştürücü | Muayene Türü   |
|-------------|----------------|
| HFL38x      | Küçük Organlar |
| HFL50x      | Küçük Organlar |
| L38x        | Küçük Organlar |
| L38xi       | Küçük Organlar |

#### Kalça açısını hesaplamak için

- 1 Dondurulmuş 2B bir resim üzerinde, CALCS (Hesaplamalar) tuşuna basın.
- 2 Hesaplamalar menüsünden, **Right** (Sağ) veya Left (Sol) yönünü seçin.
- **3 Hip Angle** (Kalça Açısı) altında **Baseline** (Taban Çizgisi) öğesini seçin.

Taban çizgisi ekran üzerinde görüntülenir.

4 Taban çizgisini konumlandırın ve SET (Ayarla) tuşuna basın. (Bkz. "Pergellerle çalışma", sayfa 45.)

Çizgi A (alfa çizgisi) ekran üzerinde görüntülenir ve hesaplamalar menüsünden **Line A** (Çizgi A) seçilir.

5 Çizgi A'yı konumlandırın ve ölçümü kaydedin. (Bkz. "Bir hesaplama kaydetmek için", sayfa 49.)

Çizgi B (beta çizgisi) ekran üzerinde görüntülenir ve hesaplamalar menüsünden **Line B** (Çizgi B) seçilir.

**6** Çizgi B'yı konumlandırın ve ölçümü kaydedin.

#### d:D oranını hesaplamak için

- 1 Dondurulmuş 2B bir resim üzerinde, CALCS (Hesaplamalar) tuşuna basın.
- 2 Hesaplamalar menüsünden, **Right** (Sağ) veya Left (Sol) yönünü seçin.
- **3 d:D Ratio** (d:D Oranı) altında **Fem Hd** (femoral baş) öğesini seçin.
- 4 Dokunmatik ekranı kullanarak daireyi konumlandırın ve yeniden boyutlandırın. SELECT (Seç) tuşu konum ve boyut arasında geçiş yapar.
- **5** SET (Ayarla) tuşuna basın.

Taban çizgisi, sol pergel aktif şekilde, otomatik olarak görüntülenir.

- 6 Pergeli yerleştirin. (Bkz. "Pergellerle çalışma", sayfa 45.)
- 7 Ölçümü kaydedin. (Bkz. **"Bir hesaplama** kaydetmek için", sayfa 49.)

# Kafa İçi Doppler ve Orbital Hesaplamaları

#### Kafa İçi ve Orbital Hesaplamaları

| пезаріанататі                                                                                                    |                                                                                                    | Menü    | TCD ve Orb | Sonuçlar |
|----------------------------------------------------------------------------------------------------|----------------------------------------------------------------------------------------------------|---------|------------|----------|
| UYARI: Hastanın yaralanmasını önlemek                                                                                                    |                                                                                                    | Başlığı | Olçümleri  |          |
|                                                                                                    | için, göz yoluyla görüntüleme                                                                                                    | TT      |            | ТАР      |
|                                                                                                    | yaparken yainizca Orbitai (Orb) bir<br>muavene türü kullanın                                                                                                    | MCA     | Dist       | PSV      |
|                                                                                                    |                                                                                                    |         | Mid        | EDV      |
| UYARI:                                                                                                    | Hasta bilgilerinin, tarin ve saat<br>avarlarının batasız olduğundan                                                                                                    |         | Prox       | PI       |
|                                                                                                    | emin olun                                                                                                    |         |            | RI       |
|                                                                                                    | Vanlus tashistan yaya basta siktisina                                                                                                    |         | Bifur*     | S/D      |
| UTARI:                                                                                                    | zarar vermekten kacınmak için veni                                                                                                    |         | ACA        | Geçit    |
|                                                                                                    | bir hasta muayenesi başlatmadan                                                                                                    |         | ACoA*      | Boyutu   |
|                                                                                                    | ve hesaplama yapmadan önce yeni                                                                                                    |         | TICA       |          |
|                                                                                                    | bir hasta bilgisi formu başlatın. Yeni<br>bir hasta bilgisi formunun<br>başlatılması önceki hasta verilerini<br>temizler. Önceki hasta verileri ilk<br>olarak form temizlenmezse geçerli<br>hastayla birleştirilecektir. Bkz. <b>"Yeni</b><br><b>bir hasta bilgisi formunu</b><br><b>oluşturmak için"</b> , sayfa 37. |         |            |          |
|                                                                                                    |                                                                                                    | TT      | PCAp1      |          |
|                                                                                                    |                                                                                                    |         | PCAp2      |          |
|                                                                                                    |                                                                                                    |         | РСоА       |          |
|                                                                                                    |                                                                                                    | то      | OA         | ТАР      |
|                                                                                                    |                                                                                                    |         | Sifon      | PSV      |
|                                                                                                    |                                                                                                    |         |            | EDV      |
|                                                                                                    |                                                                                                    |         |            | PI       |
|                                                                                                    |                                                                                                    |         |            | RI       |
| Dönüştüı                                                                                                    | rücü Muayene Türleri                                                                                                    |         |            | S/D      |
| D21v                                                                                                    | Kafa İci (TCD) Göz Cukuru                                                                                                    |         |            | Geçit    |
| FZIX                                                                                                    | (Orb)                                                                                                    |         |            | Boyutu   |
|                                                                                                    |                                                                                                    | SM      | ECICA      | TAP      |
| Aşağıdaki t                                                                                                    | abloda Kafa İçi Doppler (TCD) ve Orbital                                                                                                    |         |            | PSV      |
| (Orb) hesaplamalarını tamamlamak için gerekli<br>ölçümler gösterilmektedir. Kısaltmaların tanımları<br>için, bkz. <b>"Sözlük"</b> , sayfa 175. |                                                                                                    |         |            | EDV      |
|                                                                                                    |                                                                                                    |         |            | PI       |
|                                                                                                    |                                                                                                    |         |            | RI       |
|                                                                                                    |                                                                                                    |         |            | S/D      |
|                                                                                                    |                                                                                                    |         |            | Geçit    |
|                                                                                                    |                                                                                                    |         |            | Boyutu   |

| FM       | VA                  | ТАР                                                     |
|----------|---------------------|---------------------------------------------------------|
| FM<br>BA | Prox<br>Mid<br>Dist | PSV<br>EDV<br>PI<br>RI<br>S/D<br>Geçit<br>Boyutu        |
| AL       | ECVA                | TAP<br>PSV<br>EDV<br>PI<br>RI<br>S/D<br>Geçit<br>Boyutu |

\*Mevcut ancak zorunlu değildir

UYARI:Hastanın yaralanmasını önlemek<br/>için, göz yoluyla görüntüleme<br/>yaparken yalnızca Orbital (Orb)<br/>veya Oftalmik (Oph) bir muayene<br/>türü kullanın. FDA, oftalmik<br/>kullanıma yönelik alt akustik enerji<br/>sınırlarını belirlemiştir. Sistem,<br/>yalnızca muayene türü olarak<br/>Orbital veya Oftalmik muayene<br/>türü seçildiğinde bu sınırları<br/>aşmayacaktır.

#### Kafa İçi Doppler veya Orbital hesaplaması yapmak için

- 1 Doğru muayene türünü seçin:
  - Oftalmik Arter ve Sifonu ölçmek için Orbital (Orb)
  - Diğer ölçümler için Kafa İçi (TCD)

Bkz. "Muayene türünü değiştirmek için", sayfa 34.

- 2 Dondurulmuş bir Doppler spektral izi üzerinde CALCS (Hesaplamalar) tuşuna basın.
- 3 Hesaplamalar menüsünden, Left (Sol) veya Right (Sağ) yönünü seçin.
- 4 Almak istediğiniz her ölçüm için aşağıdakini yapın:
  - a Hesaplamalar menüsünden ölçümü seçin.
     (Ölçümüm yerini belirlemek için Next (Sonraki) ya da Prev (Önceki) öğesini seçmeniz gerekebilir.)
  - **b** Aşağıdakilerden birini yapın:
    - El ile iz ölçümü için, pergeli yerleştirmek amacıyla dokunmatik ekranı kullanın.
       SELECT (Seç) tuşuna basın. Dalga formunu izlemek için dokunmatik ekranı kullanın.
       Düzeltme yapmanız gerekiyorsa, ekran üstünden **Undo** (Geri Al) seçeneğini seçin veya BACKSPACE (Geri) tuşuna basın.
    - Otomatik iz ölçümü için, ekran üstünden Auto (Otomatik) seçeneğini seçin ve birinci pergeli dalgaboyunun başlangıcına yerleştirmek için dokunmatik ekranı kullanın. SELECT (Seç) tuşuna basın ve ikinci pergeli dalga formunun sonuna yerleştirin.

Sistemin ürettiği sınırın doğru olduğunu onaylayın. İzden memnun olmazsanız, daha yüksek kalitede bir Doppler spektral iz resmi elde edin veya el ile izleyin.

- c SET (Ayarla) tuşuna basın.
- d Hesaplamayı kaydedin. (Bkz. **"Bir hesaplama** kaydetmek için", sayfa 49.)

#### Vasküler hesaplamalar

| UYARI: | Yanlıs teshisten veva hasta cıktısına                                                                                                    | - usite       |
|--------|----------------------------------------------------------------------------------------------------|---------------|
|        | zarar vermekten kaçınmak için,<br>yeni bir hasta muayenesi<br>baçlatmadan ve beşanlama                                                                                                    | Meni<br>Başlı |
|        | yapmadan önce yeni bir hasta<br>bilgisi formu başlatın. Yeni bir hasta<br>bilgisi formunun başlatılması<br>önceki hasta verilerini temizler.<br>Önceki hasta verileri ilk olarak form<br>temizlenmezse geçerli hastayla<br>birleştirilecektir. Bkz. <b>"Yeni bir</b><br>hasta bilgisi formunu<br>oluşturmak için", sayfa 37. | CCA           |
| UYARI: | Yanlış hesaplamaları önlemek için<br>hasta bilgilerinin, tarih ve saat<br>ayarlarının hatasız olduğundan<br>emin olun.                                                                                                    | ICA           |
|        |                                                                                                    |               |

| Dönüştürücü | Muayene Türü |
|-------------|--------------|
| C11x        | Vasküler     |
| HFL38x      | Vasküler     |
| L25x        | Vasküler     |
| L38x        | Vasküler     |
| L38xi       | Vasküler     |
| SLAx        | Vasküler     |

Hasta raporuna kaydedebileceğiniz vasküler ölçümler aşağıdaki tabloda listelenmiştir. Kısaltmaların tanımları için, bkz.**"Sözlük"**, sayfa 175.

#### Vasküler Hesaplamalar

| Menü<br>Başlığı | Vasküler<br>Ölçüm | Hesaplama<br>Sonuçları          |
|-----------------|-------------------|---------------------------------|
| CCA             | Prox              | s (sistolik),<br>d (diyastolik) |
|                 | Mid               | s (sistolik),<br>d (diyastolik) |
|                 | Dist              | s (sistolik),<br>d (diyastolik) |
|                 | Bulbus            | s (sistolik),<br>d (diyastolik) |
| ICA             | Prox              | s (sistolik),<br>d (diyastolik) |
|                 | Mid               | s (sistolik),<br>d (diyastolik) |
|                 | Dist              | s (sistolik),<br>d (diyastolik) |
| ECA             | Prox              | s (sistolik),<br>d (diyastolik) |
|                 | Mid               | s (sistolik),<br>d (diyastolik) |
|                 | Dist              | s (sistolik),<br>d (diyastolik) |
|                 | VArty             | s (sistolik),<br>d (diyastolik) |

#### Vasküler hesaplama yapmak için

Vasküler ölçümleri yaptıktan sonra, ICA/CCA oranındaki değerler hasta raporunun vasküler sayfası üzerinde seçilebilir.

- 1 Dondurulmuş bir Doppler spektral izi üzerinde CALCS (Hesaplamalar) tuşuna basın.
- 2 Hesaplamalar menüsünden, Left (Sol) veya Right (Sağ) yönünü seçin.

- **3** Almak istediğiniz her ölçüm için aşağıdakini yapın:
  - a Hesaplamalar menüsünden bir ölçüm adı seçin.
  - **b** Dokunmatik ekranı kullanarak pergeli zirve sistolik dalga formunun zirvesine yerleştirin.
  - c SELECT (Seç) tuşuna basın.

İkinci bir pergel görüntülenir.

- **d** Dokunmatik ekranı kullanarak ikinci pergeli dalga formu üzerinde son diastole yerleştirin.
- e Hesaplamayı kaydedin. (Bkz. **"Bir hesaplama** kaydetmek için", sayfa 49.)

# Hasta raporu

Hasta raporu hesaplama sonuçlarını ve hasta bilgilerini içerir. Kardiyak, OB, Kafa İçi ve Vasküler muayeneler için, hasta raporunda ek ayrıntılar ve özellikler vardır.

Hasta raporunu muayene sırasında istediğiniz zaman görüntüleyebilirsiniz.

Hesaplamanın değeri yalnızca hesaplama yapılırsa görüntülenir. Pound sembolü (###) değerin aralık dışında (örneğin, çok büyük veya küçük) olduğunu gösterir. Aralık dışında kalan hesaplama değerleri türetilen hesaplamalara (örneğin, ortalama) dahil edilmezler.

#### Hasta raporunu görüntülemek için

- 1 REPORT (rapor) tuşuna basın.
- 2 Aşağıdakilerden herhangi birini yapın:
  - Ek sayfaları görüntülemek için ekran üzerinde 1/x öğesini seçin.
  - (Kardiyak, Vasküler veya TCD) Ekran üzerinde Details (Ayrıntılar) veya Summary (Özet) öğesini seçin. Özette ayrıntılı girişlerin ortalaması kullanılır.

**3** (İsteğe Bağlı) Hasta raporunun mevcut sayfasını kaydetmek için SAVE (Kaydet) tuşuna basın.

Hasta raporundan çıkmak ve görüntülemeye geri dönmek için **Done** (Tamam) seçeneğini seçin.

#### Hasta raporunu PC'ye göndermek için

Hasta raporunu bilgisayara metin dosyası olarak gönderebilirsiniz.

 Yapılandırmanın doğru olduğundan emin olun. Bkz. "Verileri bir bilgisayara aktarmak amacıyla sistemi yapılandırmak için", sayfa 20.

FUJIFILM SonoSite tarafından verilen bağlantı kablosunu kullandığınızdan emin olun. Diğer bağlantı kabloları, işitilemeyen Doppler sinyali gibi ses parazitlenmesine neden olabilir.

2 Ekran üstünden **Send Rep.** (Rapor Gönder) seçeneğini seçin.

## Vasküler ve kardiyak hasta raporları

#### Vasküler veya kardiyak ölçümü silmek için

- 1 Hasta raporunun **Details** (Ayrıntılar) tablosu üzerinden, dokunmatik ekranı kullanarak ölçümü seçin. (Seçilen ölçüm yeşil renklidir.)
- 2 Ekran üstünden **Delete** (Sil) seçeneğini seçin.

Bazı ölçümler silindiğinde, bununla ilgili diğer ölçümler de silinir. Silinen ölçümler özet bilgilerde yer almaz.

#### (Vasküler) ICA/CCA oranını değiştirmek için

 Vasküler hasta raporundaki Ratio (Oran) listesinde, hem sağ hem de sol taraflar için ICA/CCA oranı ölçümlerini seçin.

#### (Kardiyak) RA basıncını ayarlamak için

Kardiyak hasta raporunun Summary (Özet) sayfası üzerinde, RA listesinden seçin.

RA basıncı için varsayılan 5'in değiştirilmesi RVSP hesaplamasını etkiler.

#### **TCD hasta raporu**

TAP hesaplamasına ilişkin maksimum değerler özet sayfasında görüntülenir.

#### Bir TCD ölçüm dizisini silmek için

- TCD hasta raporunun **Details** (Ayrıntılar) tablosu üzerinden, dokunmatik ekranı kullanarak dizinin TAP ölçümünü seçin. (Seçilen ölçüm yeşil renklidir.)
- 2 Ekran üstünden Delete (Sil) seçeneğini seçin.

Silinen ölçümler özet bilgilerde yer almaz.

#### **OB hasta raporu**

OB rapor sayfalarında, basılı raporları imzalamak için bir alan bulunur.

#### OB İkizler hasta raporunu görüntülemek için

- OB hasta raporundan, ekran üstünde aşağıdakilerden birini seçin:
  - Bireysel ikiz hasta raporları için Twin A/B (İkiz A/B)
  - Bir hasta raporunda her iki ikiz için **Compare** (Karşılaştır)

#### OB ölçümünü silmek için

1 OB hasta raporunda, dokunmatik ekranı kullanarak OB ölçümünü seçin.

Seçilen ölçüm yeşil renklidir.

2 Ekran üstünden **Delete** (Sil) seçeneğini seçin.

Tüm ölçümleri silmek için, ölçüm etiketini seçin ve SELECT (Seç) tuşuna basın, sonra ekran üzerindeki menüden **Delete** (Sil) öğesini seçin.

#### OB anatomi onay listesini doldurmak için

Gözden geçirilen anatomiyi belgeleyebilirsiniz.

 OB hasta raporunun Anatomy Checklist (Anatomi Onay Listesi) sayfası üzerinde, onay kutularını seçin.

Alanlar arasında hareket etmek için TAB (Sekme) tuşuna, onay listesindeki maddeleri seçmek ve seçimi kaldırmak için SPACE (aralık) çubuğuna basın.

#### OB biyofiziksel profilini doldurmak için

 OB hasta raporunun 2. sayfasında BPP altındaki değerleri seçin.

Değerler seçildiğinde toplam sonuç hesaplanır. NST (non-stress test – baskı taşımayan test) seçeneği isteğe bağlıdır.

#### OB grafiklerini görüntülemek için

OB Grafiklerini görüntüleyebilmeniz için **LMP** veya **Estab. DD** (Beklenen Doğum Tarihi) alanları hasta bilgi formuna eksiksiz girilmiş olmalıdır.

- 1 OB hasta raporunda, ekran üstünden **Graphs** (Grafikler) seçeneğini seçin.
- 2 Graphs (Grafikler) listesinde, istenen ölçümü/yazarı seçin.

Seçilen ölçüm için grafik görüntülenir. Bir başka ölçüm/yazar seçebilir veya ekran üzerinden

1/x sekmesini seçebilirsiniz.

İkizler için, her iki ölçüm seti de aynı grafik üzerinde işaretlenir.

- **3** (İsteğe Bağlı) Mevcut grafik sayfasını kaydetmek için SAVE (Kaydet) tuşuna basın.
- 4 Ekran üstünde aşağıdakilerden birini seçin:
  - Bir önceki hasta raporu sayfasına geri dönmek için **Report** (Rapor)
  - Canlı görüntülemeye geri dönmek için **Done** (Tamam)

#### EMED ve MSK çalışma tabloları

Bu özellik isteğe bağlıdır.

#### EMED çalışma tablosunu görüntülemek için

EMED çalışma tablolarında, EMED hesaplamalarının sonuçları ve doldurabileceğiniz onay listeleri yer alır.

- 1 Muayene sonrasında ya da sırasında, REPORT (rapor) tuşuna basın.
- 2 Ekran üstünden EMED seçeneğini seçin.

3 Worksheet (Çalışma Tablosu) listesinden veya

ekran üzerinden 📋 **x/x**'i seçerek çalışma tablosunu seçin.

#### MSK çalışma tablosu görüntülemek için

MSK Çalışma Tabloları'nda seçim yapabileceğiniz listeler ve yorum girmeniz için bir alan bulunur.

- 1 Muayene sonrasında ya da sırasında, REPORT (Rapor) tuşuna basın.
- 2 Ekran üstünden MSK seçeneğini seçin.
- **3 Worksheet** (Çalışma Tablosu) listesinden çalışma tablosunu seçin.

Çalışma tablosundaki ek sayfaları görüntülemek,

için ekran üzerinde 🗋 **x/x** öğesini seçin. Her çalışma tablosunun kendine ait Yorum alanı vardır ve bu alan siz çalışma tablosunda başka bir sayfayı görüntüleseniz bile ekran üzerinde kalır.

Çalışma tablosu sayfasını kaydetmek isterseniz, SAVE (Kaydet) tuşuna basın.

# Bölüm 5: Ölçüm Referansları

# Ölçüm Doğruluğu

Sistem tarafından sağlanan ölçümler, özel bir fizyolojik veya anatomik parametreyi tanımlamaz. Bunun yerine, uzaklık gibi fiziksel bir varlığa ilişkin ölçümler, hekim değerlendirmesi için sunulmaktadır. Doğruluk değerleri, pergelleri bir piksel üzerine yerleştirebilmenizi gerektirir. Değerler vücudun akustik anomalilerini içermez.

2B doğrusal uzaklık ölçümlerinin sonuçları santimetre cinsinden, ölçüm on veya daha büyükse virgülden sonra tek basamakla; ölçüm ondan daha az ise virgülden sonra iki basamakla görüntülenir.

Doğrusal uzaklık ölçüm bileşenleri aşağıdaki tablolarda gösterilen doğruluk ve aralıktadır.

#### Tablo 1: 2B Ölçüm Doğruluğu ve Aralığı

| 2B Ölçüm<br>Doğruluğu<br>ve Aralığı | Sistem<br>Toleransı <sup>a</sup>                                                  | Doğruluk | Test Yöntemi <sup>b</sup> | Aralık (cm)                  |
|-------------------------------------|-----------------------------------------------------------------------------------|----------|---------------------------|------------------------------|
| Eksenel<br>Uzaklık                  | < ±%2 artı<br>tam ölçeğin<br>%1'i                                                 | Edinim   | Fantom                    | 0-26 cm                      |
| Yanal<br>Uzaklık                    | < ±%2 artı<br>tam ölçeğin<br>%1'i                                                 | Edinim   | Fantom                    | 0-35 cm                      |
| Çapraz<br>Uzaklık                   | < ±%2 artı<br>tam ölçeğin<br>%1'i                                                 | Edinim   | Fantom                    | 0-44 cm                      |
| Alan <sup>c</sup>                   | < ±%4 artı<br>(tam<br>ölçeğin/en<br>küçük<br>boyutun<br>%2'si) * 100<br>artı %0.5 | Edinim   | Fantom                    | 0,01-<br>720 cm <sup>2</sup> |
| Çevre <sup>d</sup>                  | < ±%3 artı<br>(tam ölçeğin/<br>en küçük<br>boyutun<br>%1.4'ü) * 100<br>artı % 0.5 | Edinim   | Fantom                    | 0,01-<br>96 cm               |

a. Uzaklık için tam ölçek, resmin maksimum derinliğini ifade eder.

b. 0,7 dB/cm MHz zayıflama ile RMI 413a modeli fantom kullanılmıştır.

c. Alan doğruluğu aşağıdaki denklem kullanılarak tanımlanır:
 % tolerans = ((1 + yanal hata) \* (1 + eksenel hata) - 1) \* 100 + %0,5

 Çevre doğruluğu yanal veya eksenel doğruluğun büyük olanı olarak veya aşağıdaki denklemle tanımlanır:

% tolerans = ( $\sqrt{2}$  (2 hatanın en büyüğü) \* 100) + %0,5

| M Modu Ölçümü<br>Doğruluğu<br>ve Aralığı | Sistem Toleransı                                                       | Doğruluk | Test Yöntemi        | Aralık            |
|------------------------------------------|------------------------------------------------------------------------|----------|---------------------|-------------------|
| Uzaklık                                  | < +/- %2 artı<br>tam ölçeğin<br>%1'iª                                  | Edinim   | Fantom <sup>b</sup> | 0-26 cm           |
| Zaman                                    | < +/- %2 artı<br>tam ölçeğin<br>%1'i <sup>c</sup>                      | Edinim   | Fantom <sup>d</sup> | 0,01-10<br>saniye |
| Kalp Atım<br>Hızı                        | < +/- %2 artı<br>(Tam Ölçek <sup>c</sup><br>* Kalp Atım<br>Hızı/100) % | Edinim   | Fantom <sup>d</sup> | 5-923<br>bpm      |

Tablo 2: M Modu Ölçüm ve Hesaplama Doğruluğu ve Aralığı

- Uzaklık için tam ölçek, resmin maksimum derinliğini ifade eder.
- b. 0,7 dB/cm MHz zayıflama ile RMI 413a modeli fantom kullanılmıştır.
- c. Zaman için tam ölçek, kaydırılan grafik resmin üzerinde görüntülenen toplam süreyi ifade eder.
- d. FUJIFILM SonoSite özel test cihazı kullanılmıştır.

Hesaplama Doğruluğu ve Aralığı Doğruluğu ve Aralığı **Doppler Modu** Doğruluk Ölçümü **Folerans** Sistem **/öntemi** Aralık Test Hız imleci <+/-%2 artı Edinim Fantom 0,01 cm/ tam ölçeğin saniye-%1'i<sup>b</sup> 550 cm/ saniye Frekans <+/- %2 artı Edinim Fantom 0,01 kHzimleci tam ölçeğin 20,8 kHz %1′i<sup>b</sup> 0,01-10 Zaman <+/- %2 artı Edinim Fantom tam ölçeğin saniye %1′i<sup>c</sup>

Tablo 3: PW Doppler Modu Ölçüm ve

- a. FUJIFILM SonoSite özel test cihazı kullanılmıştır.
- b. Frekans veya ivme için tam ölçek, kayan grafik resim üzerinde görüntülenen toplam frekans veya ivme büyüklüğünü ifade eder.
- c. Zaman için tam ölçek, kaydırılan grafik resmin üzerinde görüntülenen toplam süreyi ifade eder.

# Ölçüm hatalarının kaynakları

Genel olarak, ölçümlerde iki türde hata oluşabilir:

Edinim Hatası Gösterge için sinyal edinimi, sinyal değişimi ve sinyal işlemesiyle ilişkili ultrason sistem elektroniği hatalarını içermektedir. Buna ek olarak, piksel ölçek faktörünün üretilmesi, bu faktörün ekran üzerindeki pergel pozisyonlarına uygulanması ve ölçüm görüntülemesiyle ilişkili hesaplama ve görüntüleme hataları da bulunmaktadır.

Algoritmik Hata Daha sonraki hesaplamalara giriş olan ölçümler tarafından yapılan hatadır. Bu hata, hesaplamada belirgin bir basamağın belirtilen seviyesinin görüntülenmesi için yukarı veya aşağı yuvarlama tekniği nedeniyle oluşan kayan noktaya karşı tam sayı matematiğiyle ilişkilidir.

# Ölçüm yayınları ve terminoloji

Aşağıdaki bölümler, her hesaplama sonucu için kullanılan yayın ve terminolojiyi listeler.

Terminoloji ve ölçümler AIUM tarafından yayımlanan standartlarla uyumludur.

# Kardiyak referanslar

## İvme (ACC) cm/s<sup>2</sup>

Zwiebel, W.J. Introduction to Vascular Ultrasonography. 4th ed., W.B. Saunders Company, (2000), 52.

ACC = abs (delta hız/delta zaman)

### Msan. cinsinden İvme Süresi (AT)

Oh, J.K., J.B. Seward, A.J. Tajik. *The Echo Manual*. 2nd ed., Lippincott, Williams, and Wilkins, (1999), 219.

#### Devamlılık Denklemiyle cm² cinsinden Aort Kapakçık Alanı (AVA)

Reynolds, Terry. *The Echocardiographer's Pocket Reference*. 2nd ed., School of Cardiac Ultrasound, Arizona Heart Institute, (2000), 393, 442.

 $A_2 = A_1 * V_1 / V_2$ 

bu denklemde:  $A_2 = Ao kapakçık alanı$ 

A<sub>1</sub> = LVOT alanı; V<sub>1</sub> = LVOT hızı; V<sub>2</sub> = Ao kapakçık hızı LVOT = Sol Ventrikül Çıkış Yolu

AVA  $(PV_{LVOT}/PV_{AO}) * CSA_{LVOT}$ 

AVA (PV<sub>LVOT</sub>/PV<sub>AO</sub>) \* CSA<sub>LVOT</sub>

### m² cinsinden Vücut Yüzey Alanı (BSA)

Grossman, W. *Cardiac Catheterization and Angiography*. Philadelphia: Lea and Febiger, (1980), 90.

BSA = 0,007184 \* Ağırlık<sup>0,425</sup> \* Boy<sup>0,725</sup>

Ağırlık = kilogram

Boy = santimetre

# l/dak/m² cinsinden Kardiyak İndeks (Cl)

Oh, J.K., J.B. Seward, A.J. Tajik. *The Echo Manual*. 2nd Edition, Boston: Little, Brown and Company, (1999), 59.

CI = CO/BSA

bu denklemde: CO = Kardiyak Debisi BSA = Vücut Yüzey Alanı

#### l/dak cinsinden Kardiyak Debisi (CO)

Oh, J.K., J.B. Seward, A.J. Tajik *The Echo Manual*. 2nd ed., Lippincott, Williams, and Wilkins, (1999), 59.

CO = (SV \* HR)/1000

bu denklemde: CO = Kardiyak Debisi SV = Atım Volümü HR = Kalp Atım Hızı

### cm<sup>2</sup>cinsinden Çapraz Kesitsel Alan (CSA)

Reynolds, Terry. *The Echocardiographer's Pocket Reference*. 2nd ed., School of Cardiac Ultrasound, Arizona Heart Institute, (2000), 383.

CSA = 0,785 \* D<sup>2</sup>

bu denklemde: D = ilgilenilen anatomi parçasının çapı

#### msan cinsinden Yavaşlama Zamanı

Reynolds, Terry. *The Echocardiographer's Pocket Reference*. 2nd ed., School of Cardiac Ultrasound, Arizona Heart Institute, (2000), 453.

|zaman a - zaman b|

#### Delta Basıncı: mmHg/s cinsinden Delta Süresi (dP:dT)

Otto, C.M. *Textbook of Clinical Echocardiography*. 2nd ed., W.B. Saunders Company, (2000), 117, 118.

32 saniye cinsinden mmHg/zaman aralığı

#### cm/san cinsinden E:A Oranı

E:A= hız E/hız A

### E/Ea Oranı

Reynolds, Terry. *The Echocardiographer's Pocket Reference*. 2nd ed., School of Cardiac Ultrasound, Arizona Heart Institute, (2000), 225.

E Hızı/Ea hızı

bu denklemde: E hızı = Mitral Kapakçık E hızı Ea = dairesel E hızı, E prime olarak da bilinir.

## mm<sup>2</sup> cinsinden Etkin Regurjitan Orifis (ERO)

Reynolds, Terry. *The Echocardiographer's Pocket Reference*. 2nd ed., School of Cardiac Ultrasound, Arizona Heart Institute, (2000), 455.

ERO = 6,28 (r<sup>2</sup>) \* Va/MR Vel

bu denklemde: r = yarıçap Va = örtüşen hız

# Ejeksiyon Fraksiyonu (EF), yüzde

Oh, J.K., J.B. Seward, A.J. Tajik. *The Echo Manual*. 2nd ed., Lippincott, Williams, and Wilkins, (1999), 40.

EF = ((LVEDV - LVESV)/LVEDV) \* %100

bu denklemde: EF = Ejeksiyon Fraksiyonu LVEDV = Sol VentrikülerDiyastol Sonu Hacmi LVEDV = Sol Ventriküler Sistol Sonu Hacmi

### msan cinsinden Geçen Süre (ET)

ET = milisaniye cinsinden hız imleçleri arasındaki zaman

### bpm cinsinden Kalp Atım Hızı (HR)

HR= bir kalp siklüsünde M Mode ve Doppler resmi üzerinde ölçülen veya kullanıcı tarafından girilen 3 basamaklı değer

#### Interventriküler Septum (IVS) Fraksiyonel Kalınlaşma, yüzde

Laurenceau, J. L., M.C. Malergue. *The Essentials of Echocardiography*. Le Hague: Martinus Nijhoff, (1981), 71.

IVSFT = ((IVSS – IVSD)/IVSD) \* %100

bu denklemde: IVSS = Sistolün İnterventriküler Septal Kalınlığı IVSS = Diyastolün İnterventriküler Septal Kalınlığı

#### msan cinsinden İzovolümik Gevşeme Zamanı (IVRT)

Reynolds, Terry. *The Echocardiographer's Pocket Reference*. School of Cardiac Ultrasound, Arizona Heart Institute, (1993), 146.

|zaman a - zaman b|

### Sol Atriyum/Aort (LA/Ao)

Feigenbaum, H. *Echocardiography*. Philadelphia: Lea and Febiger, (1994), 206, Figure 4-49.

#### ml cinsinden Sol Ventriküler Son Hacimleri (Teichholz)

Teichholz, L.E., T. Kreulen, M.V. Herman, et. al. "Problems in echocardiographic volume determinations: echocardiographic-angiographic correlations in the presence or absence of asynergy." *American Journal of Cardiology*, (1976), 37:7.

 $LVESV = (7,0 * LVDS^3)/(2,4 + LVDS)$ 

bu denklemde: LVEDV = Sol Ventriküler Sistol Sonu Hacmi LVDS = Sistolde Sol Ventriküler Boyut

LVEDV = (7,0 \* LVDD<sup>3</sup>)/(2,4 + LVDD)

bu denklemde: LVEDV = Sol Ventriküler Diyastol Sonu Hacmi LVDD = Diastolde Sol Ventriküler Boyut

#### 2B için gm cinsinden Sol Ventriküler Kütle

Schiller, N.B., P.M. Shah, M. Crawford, et.al. "Recommendations for Quantification of the Left Ventricle by Two-Dimensional Echocardiography." Journal of American Society of Echocardiography. September-October 1998, 2:364. SV Kütle = 1,05 \* {[(5/6) \* A1 \* (a + d + t)] - [(5/6) \* A2 \* (a + d)]}

bu denklemde: A1 = Kısa eksen alanı, diyastol (Epi) A2 = Kısa eksen alanı, diyastol (Endo)

a = Uzun ya da yarı majör eksen d = En geniş kısa eksen çapından mitral annulus düzlemine kesilmiş yarı majör eksen

t = Miyokardiyal kalınlık

#### M Modu için Sol Ventriküler Kütle

Oh, J.K., J.B. Seward, A.J. Tajik. *The Echo Manual*. 2nd Edition, Boston: Little, Brown and Company, (1999), 39.

LV Kütle = 1,04 [(LVID + PWT + IVST)<sup>3</sup> – LVID<sup>3</sup>] \* 0,8 + 0,6

bu denklemde: LVID = İç Boyut

PWT = Arka Duvar Kalınlığı IVST = İnterventriküler Septal Kalınlığı 1,04 = Miyokardiyumun özgül ağırlığı 0,8 = Düzeltme faktörü

#### Sol Ventriküler Hacim: ml cinsinden İki Düzlem Metodu

Schiller, N.B., P.M. Shah, M. Crawford, et.al. "Recommendations for Quantitation of the Left Ventricle by Two-Dimensional Echocardiography." *Journal of American Society of Echocardiography*. September-October 1989, 2:362.

$$V = \left(\frac{\pi}{4}\right) \sum_{i=1}^{n} a_i b_i \left(\frac{L}{n}\right)$$

bu denklemde: V = ml cinsinden Hacim a = Çap b = Çap n = Kesimlerin sayısı (n=20) L = Uzunluk i = Kesim

#### Sol Ventriküler Hacim: ml cinsinden Tek Düzlem Metodu

Schiller, N.B., P.M. Shah, M. Crawford, et.al. "Recommendations for Quantitation of the Left Ventricle by Two-Dimensional Echocardiography." *Journal of American Society of Echocardiography.* September-October 1989, 2:362.

$$V = \left(\frac{\pi}{4}\right) \sum_{i=1}^{n} a_i^2 \left(\frac{L}{n}\right)$$

bu denklemde: V = Hacim

a = Çap n = Kesimlerin sayısı (n=20) L = Uzunluk i = Kesim

#### Sol Ventriküler Boyut (LVD) Fraksiyonel Kısaltma, yüzde

Oh, J.K., J.B. Seward, A.J. Tajik. *The Echo Manual*. Boston: Little, Brown and Company, (1994), 43-44.

LVDFS = ((LVDD - LVDS)/LVDD) \* %100

bu denklemde: LVDD = Diyastolde Sol Ventriküler Boyut LVDS = Sistolde Sol Ventriküler Boyut

#### Sol Ventriküler Arka Duvar Fraksiyonel Kalınlaşması (LVPWFT), yüzde

Laurenceau, J. L., M.C. Malergue. *The Essentials of Echocardiography*. Le Hague: Martinus Nijhoff, (1981), 71.

LVPWFT = ((LVPWS – LVPWD)/LVPWD) \* %100

```
bu denklemde: LVPWS = Sistolde Sol Ventriküler
Arka Duvar Kalınlığı
LVPWS = Diastolde Sol Ventriküler
Arka Duvar Kalınlığı
```

#### cm/s cinsinden Ortalama Hız (Vmean)

Vmean = ortalama hız

#### cm² cinsinden Mitral Kapakçık Alanı (MVA).

Reynolds, Terry. *The Echocardiographer's Pocket Reference*. 2nd ed., School of Cardiac Ultrasound, Arizona Heart Institute, (2000), 391, 452.

MVA = 220/PHT

bu denklemde: PHT = basınç yarı zamanı Not: 220 ampirik olarak türetilmiş bir sabittir ve mitral prostetik kalp kapakçıklarındaki mitral kapakçık alanını doğru şekilde öngöremeyebilir. Etkin orifis alanını öngörmek için prostetik kalp kapakçıklarında mitral kapakçık alan devamlılığı denklemi kullanılabilir.

#### cc/san cinsinden MV Akış Hızı

Reynolds, Terry. *The Echocardiographer's Pocket Reference*. 2nd ed., School of Cardiac Ultrasound, Arizona Heart Institute, (2000), 396.

Akış = 6,28 (r<sup>2</sup>) \* Va

bu denklemde: r = yarıçap Va = örtüşen Hız

### mmHG cinsinden Basınç Farkı (PGr)

Oh, J.K., J.B. Seward, A.J. Tajik. *The Echo Manual*. 2nd ed., Lippincott, Williams, and Wilkins, (1999), 64.

 $PGr = 4 * (H_{1Z})^{2}$ 

Zirve E Basınç Farkı(E PG)

 $E PG = 4 * PE^2$ 

Zirve A Basınç Farkı (A PG)

 $A PG = 4 * PA^2$ 

Zirve Basınç Farkı (PGmax)

 $PGmax = 4 * PV^2$ 

Ortalama Basınç Değişim Ölçüsü (PGmean)

PGmean = Ortalama basınç değişim ölçüsü/Akış süresi

# msan cinsinden Basınç Yarı Zamanı (PHT)

Reynolds, Terry. *The Echocardiographer's Pocket Reference*. 2nd ed., School of Cardiac Ultrasound, Arizona Heart Institute, (2000), 391.

PHT = DT \* 0,29

bu denklemde: DT = yavaşlama zamanı

#### cm² cinsinden Yakınsal İzovelosite Yüzey Alanı (PISA)

Oh, J.K., J.B. Seward, A.J. Tajik. *The Echo Manual*. 2nd ed., Boston: Little, Brown and Company, (1999), 125.

 $PISA = 2\pi r^2$ 

bu denklemde:  $2\pi = 6.28$ 

r = örtüşen çap

## Qp/Qs

Reynolds, Terry. *The Echocardiographer's Pocket Reference*. 2nd ed., School of Cardiac Ultrasound, Arizona Heart Institute, (2000), 400.

Qp/Qs = SV Qp bölgesi/SV Qs bölgesi

SV bölgeleri şöntün konumuna göre farklılık gösterir.

# Yüzde olarak Regurjitan Fraksiyonu (RF)

Oh, J.K., J.B. Seward, A.J. Tajik. *The Echo Manual*. Boston: Little, Brown and Company, (1999), 125.

RF = RV/MVSV

bu denklemde: RV = Regurjitan Hacmi MV SV = Mitral Atım Hacmi

# cc cinsinden Regurjitan Hacim (RV)

Reynolds, Terry. *The Echocardiographer's Pocket Reference*. School of Cardiac Ultrasound, Arizona Heart Institute, (2000), 396, 455.

RV = ERO \* MR VTI

#### mmHg cinsinden Sağ Ventriküler Sistolik Basınç (RVSP)

Reynolds, Terry. *The Echocardiographer's Pocket Reference*. School of Cardiac Ultrasound, Arizona Heart Institute, (1993), 152.

 $PGmean = 4 * Vmax^2$ 

bu denklemde: RAP = Sağ Atriyal Basınç

# S/D

Reynolds, Terry. *The Echocardiographer's Pocket Reference*. 2nd ed., School of Cardiac Ultrasound, Arizona Heart Institute, (2000), 217.

S hızı/D hızı

bu denklemde: S hızı = Pulmoner damar S dalgası D hızı = Pulmoner damar D dalgası

# cc/m² cinsinden Atım İndeksi (SI)

Mosby's Medical, Nursing, & Allied Health Dictionary, 4th ed., (1994), 1492.

SI = SV/BSA

bu denklemde: SV = Vuruş Hacmi BSA = Vücut Yüzey Alanı

# ml cinsinden Atım Hacmi (SV) Doppler

Oh, J.K., J.B. Seward, A.J. Tajik. *The Echo Manual*. 2nd ed., Lippincott, Williams, and Wilkins, (1999), 40, 59, 62.

SV = (CSA \* VTI)

bu denklemde CSA = Orifisin Çapraz Kesitsel Alanı (LVOT alanı) VTI = Aort kapakçığının Hız Zaman İntegrali

# Triküspid Kapakçık Alanı (TVA)

Reynolds, Terry. *The Echocardiographer's Pocket Reference*. 2nd ed., School of Cardiac Ultrasound, Arizona Heart Institute, (2000), 55, 391, 452.

TVA = 220 / PHT

#### ml cinsinden Vuruş Hacmi (SV) 2B ve M Modu

Oh, J.K., J.B. Seward, A.J. Tajik. *The Echo Manual*. 2nd ed., Boston: Little, Brown and Company, (1994), 44.

SV = (LVEDV - LVESV)

bu denklemde: SV = Vuruş Hacmi LVEDV = Diyastol Sonu Hacim LVEDSV = Sistol Sonu Hacim

# cm cinsinden Hız Zaman İntegrali (VTI)

Reynolds, Terry. *The Echocardiographer's Pocket Reference*. 2nd ed., School of Cardiac Ultrasound, Arizona Heart Institute, (2000), 383.

VTI = abs toplamı (hızlar [n])

bu denklemde: Otomatik İzleme– kanın her ejeksiyon döneminde katettiği mesafe (cm). Hızlar mutlak değerlerdir.

# Obstetrik referanslar

# Amniyotik Sıvı İndeksi (AFI)

Jeng, C. J., et al. "Amniotic Fluid Index Measurement with the Four Quadrant Technique During Pregnancy." *The Journal of Reproductive Medicine*, 35:7 (July 1990), 674-677.

### Ortalama Ultrason Yaşı (AUA)

Sistem, ölçüm tablolarındaki bileşen ölçümlerinden türetilmiş bir AUA sağlar.

#### Ortalama Ultrason Yaşı (AUA) ile Beklenen Doğum Tarihi (EDD)

Sonuçlar ay/gün/yıl olarak görüntülenir.

EDD = sistem tarihi + (280 gün – AUA gün olarak)

## Son Adet Görme Dönemi (LMP) ile Beklenen Doğum Tarihi (EDD)

LMP için hasta bilgilerine girilen tarihin o günkü tarihten önce olması gerekir.

Sonuçlar ay/gün/yıl olarak görüntülenir.

EDD= LMP Tarihi + 280 gün

# Beklenen Fetal Ağırlığı (EFW)

Hadlock, F., et al. "Estimation of Fetal Weight with the Use of Head, Body, and Femur Measurements, A Prospective Study." *American Journal of Obstetrics and Gynecology*, 151:3 (February 1, 1985), 333-337.

Hansmann, M., et al. *Ultrasound Diagnosis in Obstetrics and Gynecology*. New York: Springer-Verlag, (1986), 154.

Osaka University. *Ultrasound in Obstetrics and Gynecology*. (July 20, 1990), 103-105.

Shepard M.J., V. A. Richards, R. L. Berkowitz, et al. "An Evaluation of Two Equations for Predicting Fetal Weight by Ultrasound." *American Journal of Obstetrics and Gynecology*, 142:1 (January 1, 1982), 47-54.

University of Tokyo, Shinozuka, N. FJSUM, et al. "Standard Values of Ultrasonographic Fetal Biometry." *Japanese Journal of Medical Ultrasonics*, 23:12 (1996), 880, Equation 1.

### Son Adet Dönemi (LMP) ile Gebelik Yaşı (GA)

Hasta bilgileri formunda girilen LMP tarihinden türetilmiş gebelik yaşı.

Sonuçlar, hafta ve gün cinsinden görüntülenir ve şu şekilde hesaplanır:

GA (LMP) = Sistem tarihi – LMP tarihi

#### Beklenen Doğum Tarihinden (Estab. DD) Türetilmiş Son Adet Görme Dönemi (LMPd) ile Gebelik Yaşı (GA)

Estab. DD. ile GA ile aynıdır.

Hasta bilgileri formuna girilen Beklenen Doğum Tarihi kullanılarak sistem tarafından türetilen LMP tarihinden türetilmiş gebelik yaşı.

Sonuçlar, hafta ve gün cinsinden görüntülenir ve şu şekilde hesaplanır:

GA (LMPd) = Sistem tarihi – LMPd

#### Beklenen Doğum Tarihinden (Estab. DD) türetilmiş Son Adet Dönemi (LMPd)

Sonuçlar ay/gün/yıl olarak görüntülenir.

LMPd (Estab. DD) = Estab. DD - 280 gün

# Gebelik yaşı tabloları

# Abdominal Çevre (AC)

Hadlock, F., et al. "Estimating Fetal Age: Computer-Assisted Analysis of Multiple Fetal Growth Parameters." *Radiology*, 152: (1984), 497-501.

Hansmann, M., et al. *Ultrasound Diagnosis in Obstetrics and Gynecology*. New York: Springer-Verlag, (1986), 431.

University of Tokyo, Shinozuka, N. FJSUM, et al. "Standard Values of Ultrasonographic Fetal Biometry." *Japanese Journal of Medical Ultrasonics*, 23:12 (1996), 885.

UYARI: FUJIFILM SonoSite sisteminiz tarafından hesaplanan gebelik yaşı daha önce belirtilen referanstaki 20.0 cm ve 30.0 cm'lik abdominal çevre (AC) ölçümlerindeki ile aynı değildir. Kullanılan algoritma, referans tabloda belirtilen büyük AC ölçümleri için gebelik yaşını azaltmak yerine, tüm tablo ölçümleri eğrisinin eğimini kullanarak gebelik yaşı tahmininde bulunur. Bu sebeple AC arttıkça gebelik yaşı da daima artar.

# Biparietal Çap (BPD)

Chitty, L. S. and D.G. Altman. "New charts for ultrasound dating of pregnancy." *Ultrasound in Obstetrics and Gynecology* 10: (1997), 174-179, Table 3.

Hadlock, F., et al. "Estimating Fetal Age: Computer-Assisted Analysis of Multiple Fetal Growth Parameters." *Radiology*, 152: (1984), 497-501. Hansmann, M., et al. *Ultrasound Diagnosis in Obstetrics and Gynecology*. New York: Springer-Verlag, (1986), 440.

Osaka University. *Ultrasound in Obstetrics and Gynecology*. (July 20, 1990), 98.

University of Tokyo, Shinozuka, N. FJSUM, et al. "Standard Values of Ultrasonographic Fetal Biometry." *Japanese Journal of Medical Ultrasonics*, 23:12 (1996), 885.

#### Sisterna Magna (CM)

Mahony, B.; P. Callen, R. Filly, and W. Hoddick. "The fetal cisterna magna." *Radiology*, 153: (December 1984), 773-776.

#### Baş ve Kalça Mesafesi (CRL)

Hadlock, F., et al. "Fetal Crown-Rump Length: Re-evaluation of Relation to Menstrual Age (5-18 weeks) with High-Resolution, Real-Time Ultrasound." *Radiology*, 182: (February 1992), 501-505.

Hansmann, M., et al. *Ultrasound Diagnosis in Obstetrics and Gynecology*. New York: Springer-Verlag, (1986), 439.

Osaka University. *Ultrasound in Obstetrics and Gynecology*. (July 20, 1990), 20 and 96.

Tokyo University. "Gestational Weeks and Computation Methods." *Ultrasound Imaging Diagnostics*, 12:1 (1982-1), 24-25, Table 3.

#### Femur Uzunluğu (FL)

Chitty, L. S. and D.G. Altman. "New charts for ultrasound dating of pregnancy." *Ultrasound in Obstetrics and Gynecology* 10: (1997), 174-179, Table 8, 186.

Hadlock, F., et al. "Estimating Fetal Age: Computer-Assisted Analysis of Multiple Fetal Growth Parameters." *Radiology*, 152: (1984), 497-501.

Hansmann, M., et al. *Ultrasound Diagnosis in Obstetrics and Gynecology*. New York: Springer-Verlag, (1986), 431.

Osaka University. *Ultrasound in Obstetrics and Gynecology*. (July 20, 1990), 101-102.

University of Tokyo, Shinozuka, N. FJSUM, et al. "Standard Values of Ultrasonographic Fetal Biometry." *Japanese Journal of Medical Ultrasonics*, 23:12 (1996), 886.

#### Fetal Gövdesi Çapraz Kesitsel Alan (FTA)

Osaka University. *Ultrasound in Obstetrics and Gynecology*. (July 20, 1990), 99-100.

#### Gebelik Kesesi (GS)

Hansmann, M., et al. *Ultrasound Diagnosis in Obstetrics and Gynecology*. New York: Springer-Verlag, (1986).

Nyberg, D.A., et al. "Transvaginal Ultrasound." *Mosby Yearbook*, (1992), 76.

Gebelik kesesi ölçümleri bir, iki ve üç uzaklık ölçümünün ortalaması üzerine dayalı olarak bir gebelik yaşı sağlar; ancak, Nyberg'in gebelik yaşı denklemi hatasız bir ölçüm için bu üç uzaklık mesafesini de gerektirmektedir.

Tokyo University. "Gestational Weeks and Computation Methods." *Ultrasound Imaging Diagnostics*, 12:1 (1982-1).

#### Baş Çevresi (HC)

Chitty, L. S. and D.G. Altman. "New charts for ultrasound dating of pregnancy." *Ultrasound in Obstetrics and Gynecology* 10: (1997), 174-191, Table 5, 182.

Hadlock, F., et al. "Estimating Fetal Age: Computer-Assisted Analysis of Multiple Fetal Growth Parameters." *Radiology*, 152: (1984), 497-501.

Hansmann, M., et al. *Ultrasound Diagnosis in Obstetrics and Gynecology*. New York: Springer-Verlag, (1986), 431.

#### Humerus (HL)

Jeanty, P.; F. Rodesch; D. Delbeke; J. E. Dumont. "Estimate of Gestational Age from Measurements of Fetal Long Bones." *Journal of Ultrasound in Medicine*. 3: (February 1984), 75-79

### **Oksipito-Frontal Çap (OFD)**

Hansmann, M., et al. *Ultrasound Diagnosis in Obstetrics and Gynecology*. New York: Springer-Verlag, (1986), 431.

#### Tibia

Jeanty, P.; F. Rodesch; D. Delbeke; J. E. Dumont. "Estimate of Gestational Age from Measurements of Fetal Long Bones." *Journal of Ultrasound in Medicine*. 3: (February 1984), 75-79

### Çapraz Gövde Çapı (TTD)

Hansmann, M., et al. *Ultrasound Diagnosis in Obstetrics and Gynecology*. New York: Springer-Verlag, (1986), 431.

# Büyüme analizi tabloları

### Abdominal Çevre (AC)

Chitty, Lyn S. et al. "Charts of Fetal Size: 3. Abdominal Measurements." *British Journal of Obstetrics and Gynaecology* 101: (February 1994), 131, Appendix: AC-Derived.

Hadlock, F., et al. "Estimating Fetal Age: Computer-Assisted Analysis of Multiple Fetal Growth Parameters." *Radiology*, 152: (1984), 497-501.

Jeanty P., E. Cousaert, and F. Cantraine. "Normal Growth of the Abdominal Perimeter." *American Journal of Perinatology*, 1: (January 1984), 129-135.

(Hansmann, Hackeloer, Staudach, Wittman'da da yayımlanmıştır. *Ultrasound Diagnosis in Obstetrics and Gynecology*. Springer-Verlag, New York, (1986), 179, Table 7,13.)

## Biparietal Çap (BPD)

Chitty, Lyn S. et al. "Charts of Fetal Size: 2. Head Measurements." *British Journal of Obstetrics and Gynaecology* 101: (January 1994), 43, Appendix: BPD-Outer-Inner.

Hadlock, F., et al. "Estimating Fetal Age: Computer-Assisted Analysis of Multiple Fetal Growth Parameters." *Radiology*, 152: (1984), 497-501.

Jeanty P., E. Cousaert, and F. Cantraine. "A Longitudinal Study of Fetal Limb Growth." *American Journal of Perinatology*, 1: (January 1984), 136-144, Table 5.

(Hansmann, Hackeloer, Staudach, Wittman'da da yayımlanmıştır. *Ultrasound Diagnosis in Obstetrics and Gynecology*. Springer-Verlag, New York, (1986), 176, Table 7.8.)

#### Estimated Fetal Weight (Beklenen Fetal Ağırlığı) (EFW)

Brenner, William E.; D. A. Edelman; C. H. Hendricks. "A standard of fetal growth for the United States of America," *American Journal of Obstetrics and Gynecology*, 126: 5 (November 1, 1976), 555-564; Table II.

Hadlock, F., et al. "In Utero Analysis of Fetal Growth: A Sonographic Weight Standard." *Radiology*, 181: (1991), 129-133.

Jeanty, Philippe, F. Cantraine, R. Romero, E. Cousaert, and J. Hobbins. "A Longitudinal Study of Fetal Weight Growth." *Journal of Ultrasound in Medicine*, 3: (July 1984), 321-328, Table 1.

(Hansmann, Hackeloer, Staudach ve Wittman'da da yayımlanmıştır. *Ultrasound Diagnosis in Obstetrics and Gynecology*. Springer-Verlag, New York, (1986), 186, Table 7,20.)

### Femur Uzunluğu (FL)

Chitty, Lyn S. et al. "Charts of Fetal Size: 4. Femur Length." *British Journal of Obstetrics and Gynaecology* 101: (February 1994), 135. Hadlock, F., et al. "Estimating Fetal Age: Computer-Assisted Analysis of Multiple Fetal Growth Parameters." *Radiology*, 152: (1984), 497-501.

Jeanty P, E. Cousaert, and F. Cantraine. "A Longitudinal Study of Fetal Limb Growth." *American Journal of Perinatology*, 1: (January 1984), 136-144, Table 5.

(Hansmann, Hackeloer, Staudach, Wittman'da da yayımlanmıştır. *Ultrasound Diagnosis in Obstetrics and Gynecology*. Springer-Verlag, New York, (1986), 182, Table 7, 17.)

#### Baş Çevresi (HC)

Chitty, Lyn S., et al. "Charts of Fetal Size: 2. Head Measurements." *British Journal of Obstetrics and Gynaecology* 101: (January 1994), 43, Appendix: HC-Derived.

Hadlock, F., et al. "Estimating Fetal Age: Computer-Assisted Analysis of Multiple Fetal Growth Parameters." *Radiology*, 152: (1984), 497-501.

Jeanty P, E. Cousaert, and F. Cantraine. "A longitudinal study of Fetal Head Biometry." *American J of Perinatology*, 1: (January 1984), 118-128, Table 3.

(Hansmann, Hackeloer, Staudach, Wittman'da da yayımlanmıştır. *Ultrasound Diagnosis in Obstetrics and Gynecology*. Springer-Verlag, New York, (1986), 176, Table 7.8.)

### Baş Çevresi (HC)/Abdominal Çevre (AC)

Campbell S., Thoms Alison. "Ultrasound Measurements of the Fetal Head to Abdomen Circumference Ratio in the Assessment of Growth Retardation," *British Journal of Obstetrics and Gynaecology*, 84: (March 1977), 165-174.

# Oran hesaplamaları

#### FL/AC Oranı

Hadlock F.P., R. L. Deter, R. B. Harrist, E. Roecker, and S.K. Park. "A Date Independent Predictor of Intrauterine Growth Retardation: Femur Length/Abdominal Circumference Ratio," *American Journal of Roentgenology*, 141: (November 1983), 979-984.

#### FL/BPD Oranı

Hohler, C.W., and T.A. Quetel. "Comparison of Ultrasound Femur Length and Biparietal Diameter in Late Pregnancy," *American Journal of Obstetrics and Gynecology*, 141:7 (Dec. 1 1981), 759-762.

### FL/HC Oranı

Hadlock F.P., R. B. Harrist, Y. Shah, and S. K. Park. "The Femur Length/Head Circumference Relation in Obstetric Sonography." *Journal of Ultrasound in Medicine*, 3: (October 1984), 439-442.

#### HC/AC Oranı

Campbell S., Thoms Alison. "Ultrasound Measurements of the Fetal Head to Abdomen Circumference Ratio in the Assessment of Growth Retardation," *British Journal of Obstetrics and Gynaecology*, 84: (March 1977), 165-174.

# Genel referanslar

#### +/x veya S/D Oranı

+/x = abs (Hız A/Hız B) bu denklemde A = hız imleci +

B = hız imleci x

### İvme İndeksi (ACC)

Zwiebel, W.J. Introduction to Vascular Ultrasonography, 4th ed., W.B. Saunders Company, (2000), 52.

ACC = abs (delta hız/delta zaman)

#### Geçen Süre (ET)

ET = milisaniye cinsinden hız imleçleri arasındaki zaman

#### Kalça Açısı/d:D Oranı

Graf, R. "Fundamentals of Sonographic Diagnosis of Infant Hip Dysplasia." *Journal of Pediatric Orthopedics*, Cilt. 4, Sayı. 6: 735-740, 1984.

Morin, C., Harcke, H., MacEwen, G. "The Infant Hip: Real-Time US Assessment of Acetabular Development." *Radiology* 177: 673-677, December 1985.

#### İntima Media Kalınlığı (IMT)

Howard G, Sharrett AR, Heiss G, Evans GW, Chambless LE, Riley WA, et al. "Carotid Artery Intima-Medial Thickness Distribution in General Populations As Evaluated by B-Mode Ultrasound." ARIC Investigators. Atherosclerosis Risk in Communities. *Stroke*. (1993), 24:1297-1304.

O'Leary, Daniel H., MD and Polak, Joseph, F., MD, et al. "Use of Sonography to Evaluate Carotid Atherosclerosis in the Elderly. The Cardiovascular Health Study." *Stroke*. (September 1991), 22,1155-1163.

Redberg, Rita F., MD and Vogel, Robert A., MD, et al. "Task force #3—What is the Spectrum of Current and Emerging Techniques for the Noninvasive Measurement of Atherosclerosis?" *Journal of the American College of Cardiology*. (June 4, 2003), 41:11, 1886-1898.

#### Alan Küçültme Yüzdesi

Taylor K.J.W., P.N. Burns, P. Breslau. *Clinical Applications of Doppler Ultrasound,* Raven Press, N.Y., (1988), 130-136.

Zwiebel W.J., J.A. Zagzebski, A.B. Crummy, et al. "Correlation of peak Doppler frequency with lumen narrowing in carotid stenosis." *Stroke*, 3: (1982), 386-391.

Alan Küçültme % = (1 - A2(cm<sup>2</sup>)/A1(cm<sup>2</sup>)) \* 100

bu denklemde: A1 = damarın cm kare olarak orijinal alanı A2 = damarın cm kare olarak küçültülmüş alanı

### Çap Küçültme Yüzdesi

Handa, Nobuo et al., "Echo-Doppler Velocimeter in the Diagnosis of Hypertensive Patients: The Renal Artery Doppler Technique," *Ultrasound in Medicine and Biology*, 12:12 (1986), 945-952. Çap Küçültme % = (1 - D2(cm)/D1(cm)) \* 100

bu denklemde: D1 = damarın cm olarak orijinal çapı D2 = damarın cm olarak küçültülmüş çapı

#### mmHG cinsinden Basınç Farkı (PGr)

Oh, J.K., J.B. Seward, A.J. Tajik. *The Echo Manual*. 2nd ed., Lippincott, Williams, and Wilkins, (1999), 64.

4 \* (Hız)<sup>2</sup>

Zirve E Basınç Farkı(E PG)

 $E PG = 4 * PE^{2}$ 

Zirve A Basınç Farkı (A PG)

A PG = 4 \* PA2

Zirve Basınç Farkı (PGmax)

PGmax = 4 \* PV2

Ortalama Basınç Değişim Ölçüsü (PGmean)

 $PGmean = 4 * Vmax^2$ 

### Pulsatilite İndeksi (PI)

Kurtz, A.B., W.D. Middleton. *Ultrasound-the Requisites*. Mosby Year Book, Inc., (1996), 469.

PI = (PSV - EDV)/V

bu denklemde: PSV = zirve sistolik hızı EDV = diyastol sonu hız V = tüm kardiyak siklüs boyunca ortalama akış hızı

### Dirençli İndeks (RI)

Kurtz, A.B., W.D. Middleton. *Ultrasound-the Requisites*. Mosby Year Book, Inc., (1996), 467.

RI = abs ((Hız A – Hız B)/HızA) ölçümlerde

bu denklemde A = hız imleci + B = hız imleci x

#### cm/s cinsinden Zaman Ortalamalı Ortalama (TAM)

TAM = ortalama (ortalama İz)

#### cm/sn cinsinden Zaman Ortalamalı Zirve (TAP)

TAP = zirve (zirve İzinde)

#### Hacim (Vol)

Beyer, W.H. *Standard Mathematical Tables*, 28th ed., CRC Press, Boca Raton, FL, (1987), 131.

Hacim cm<sup>3</sup>= (4/3) \* π \* Uzunluk/2 \* Genişlik/2 \* Yükseklik/2

#### ml/m cinsinden Hacim Akışı (VF)

Allan, Paul L. et al. *Clinical Doppler Ultrasound*, 4th ed., Harcourt Publishers Limited. (2000), 36-38.

Live Trace (Canlı İz) ayarına bağlı olarak, aşağıdakilerden biri:

VF = CSA \* TAM \* .06 VF = CSA \* TAP \* .06

# Bölüm 6: Sorun Giderme ve Bakım

Bu bölüm sisteminizin çalıştırılmasıyla ilgili sorunlarınızın çözümlenmesinde yardımcı olmak, yazılım lisansı girmek ve sistemin, dönüştürücünün ve aksesuarların düzgün bakımını sağlamak için gerekli bilgiler içermektedir.

# Sorun Giderme

Sisteme ilişkin bir zorlukla karşılaşırsanız, sorunu gidermenize yardımcı olmak için aşağıdaki listeyi kullanın. Sorun devam ederse FUJIFILM SonoSite Teknik Destek ekibine başvurun. (Bkz. **"FUJIFILM SonoSite Teknik Destek"**, sayfa vii.)

**Sistem açılmıyor.** Tüm güç bağlantılarını kontrol edin.

DC giriş bağlantısını ve pili çıkarın, 10 saniye bekleyin ve sonra yeniden takın.

Pilin şarjlı olduğundan emin olun.

Sistem resim kalitesi zayıf. Görüntüleme açısını iyileştirmek için ekranı ayarlayın.

Parlaklığı ayarlayın.

Kazancı ayarlayın.

CPD Resmi yok.Kazancı ayarlayın.

**Renkli resim yok.** Kazanç veya PRF ölçeğini ayarlayın.

**OB ölçüm seçenekleri yok.** OB muayene tipini seçin.

Yazdırma özelliği çalışmıyor. Bağlantı ayarları sayfasından yazıcıyı seçin. Bkz. "Sistemi bir yazıcı için yapılandırmak amacıyla", sayfa 20.

Yazıcı bağlantılarını kontrol edin.

Yazıcının açık durumda ve düzgün şekilde ayarlı olduğundan emin olun. Gerekirse, yazıcının üretici talimatlarına bakın.

#### Sistem dönüştürücüyü tanımıyor.

Dönüştürücünün bağlantısını çıkarın ve yeniden takın.

# Ekran üzerinde 📐 bakım simgesi

**görüntüleniyor.** Sistemi yeniden başlatın. Sorun tekrarlanırsa, sistem bakımının gerekli olabilir. C: satırında parantez içerisinde görüntülenen sayıları not alın ve FUJIFILM SonoSite ile veya kendi FUJIFILM SonoSite temsilcinizle bağlantı kurun.

Sistem "ensure the USB device is valid" (USB aygıtının geçerli olduğundan emin olun) uyarısı veriyor. USB depolama aygıtının şifre korumasının etkinleştirilmediğinden ve hatalı olmadığından emin olun.

Sistem ile birlikte verilen USB depolama aygıtını kullanın.

Sistem "ensure the USB device contains valid data" (USB aygıtının geçerli bir veri içerdiğinden emin olun) uyarısı veriyor. USB depolama aygıtında veri olduğundan emin olun.

Özgün veriyi USB depolama aygıtına yeniden aktarın.

Sistem yöneticinize başvurun.

Sistem "Incompatible power supply (Uyumsuz güç kaynağı) uyarısı veriyor..." Sistem ile birlikte verilen güç kaynağını kullanın. Bkz. "Uyumlu aksesuarlar ve yan birimler", sayfa 107.

Sistem "The external video is not functional . . ." (Harici video çalışmıyor) uyarısı veriyor. Sistemin güvenli şekilde doka bağlandığından emin olun.

Hasta bilgisi formu oluşturmayı denerken sistem "Maximum number of procedure entries reached" (Maksimum prosedür girdisi sayısına erişildi) uyarısı görüntülüyor. Hasta muayenelerini arşivleyerek veya dışarı aktararak ve sonra bunları sistemden silerek dahili depolama alanını boşaltın. Sistem "Unable to save image or clip. You have reached the maximum number of images/clips allowed for a single patient" (Tek bir hasta için izin verilen maksimum resim/klip sayısına ulaştınız. Resim ya da klip kaydedilemiyor) uyarısı veriyor. Hasta muayenesinden istenmeyen tüm resimleri veya klipleri silin. Bkz. "Resimleri ve klipleri silmek için", sayfa 42.

# Yazılım lisanslandırma

FUJIFILM SonoSite yazılımı bir lisans anahtarıyla kontrol edilir. Yeni bir yazılım yüklediğinizde sistem sizden bir lisans anahtarı ister. Yazılımı kullanan her sistem veya dönüştürücü için bir anahtar elde etmelisiniz.

Yazılım bir lisans anahtarı olmadan kısa bir süre ("*yetkisiz dönem*") çalışır. Yetkisiz dönem boyunca tüm sistem işlevleri kullanılabilir. Yetkisiz dönemden sonra geçerli bir lisans anahtarı girene kadar sistem kullanılamaz. Sistem kapalıyken ya da uykudayken yetkisiz dönem süresi sayılmaz. Kalan yetkisiz dönem süresi lisans güncelleme ekranında görüntülenir.

Dikkat: Yetkisiz dönemin süresi dolduktan sonra, lisanslandırma haricindeki tüm sistem işlevleri, geçerli bir lisans anahtarı girilene kadar kullanılamaz.

Yazılımınız için bir lisans anahtarı edinmek amacıyla FUJIFILM SonoSite Teknik Destek ekibiyle bağlantı kurun. (Bkz. **"FUJIFILM SonoSite Teknik Destek"**, sayfa vii.) Aşağıdaki bilgileri sağlamanız gerekir. (Bkz. **"Sistem Bilgisi ayarları"**, sayfa 23.)

| Sistem Yazılımı                           | Dönüştürücü Yazılımı             |
|-------------------------------------------|----------------------------------|
| Yükseltmeyi kuran<br>kişinin adı          | Yükseltmeyi kuran kişinin<br>adı |
| Seri numarası<br>(sistemin<br>altındadır) | Dönüştürücü seri numarası        |

| Sistem Yazılımı       | Dönüştürücü Yazılımı                                                          |
|-----------------------|-------------------------------------------------------------------------------|
| ARM sürümü            | Dönüştürücü parça<br>numarası (REF)<br>veya model numarası<br>(örneğin, C60x) |
| PCBA seri<br>numarası | Dönüştürücü paket<br>sürümü                                                   |

Bir lisans anahtarı edindikten sonra, bunu sisteminize girmelisiniz.

#### Bir lisans anahtarı girmek için

1 Sistemi açın.

Lisans güncelleme ekranı görüntülenir.

- 2 Lisans anahtarını **Enter license number** (Lisans numarasını girin) alanına girin.
- 3 Ekrandan Done'ı (Bitti) seçin.

Geçerli lisans anahtarı girmenize rağmen lisans güncelleme ekranı görüntüleniyorsa lisans anahtarını doğru şekilde girdiğinizden emin olun. Lisans güncelleme ekranı hala görüntüleniyorsa FUJIFILM SonoSite Teknik Destek ekibine başvurun. (Bkz. **"FUJIFILM SonoSite Teknik Destek"**, sayfa vii.)

# Bakım

UYARI:

Edge ultrason sistemini değiştirmeyin.

Dönüştürücü veya aksesuarların her kullanımdan sonra temizlenmesi ve dezenfeksiyonu haricinde, sistem için gereken herhangi bir periyodik veya önleyici bakım bulunmamaktadır. (Bkz. **"Dönüştürücülerin temizlenmesi ve dezenfekte edilmesi**", sayfa 94.) Periyodik test veya kalibrasyon gerektiren herhangi bir iç bileşen yoktur. Tüm bakım gereksinimleri bu kullanıcı kılavuzunda açıklanmıştır. Kullanıcı kılavuzunda anlatılanlar dışındaki bakım prosedürlerinin gerçekleştirilmesi ürün garantisini geçersiz kılabilir. Bakımla ilgili her türlü sorunuz için FUJIFILM SonoSite Teknik Destekle temas kurun. (Bkz. "FUJIFILM SonoSite Teknik Destek", sayfa vii.)

# Temizlik ve dezenfektasyon

Ultrason sistemini, dönüştürücüyü ve aksesuarları temizlerken veya dezenfekte ederken bu bölümdeki tavsiyeleri kullanın. Yan birimleri temizlerken veya dezenfekte ederken yan birimlerle ilgili üretici talimatlarındaki temizleme tavsiyelerini kullanın.

Önerilen temizleyici ve dezenfektanlar için www.sonosite.com adresindeki dezenfektan listesine bakın.

UYARI: Listelenmis dezenfektanlar ve temizleme yöntemleri FUJIFILM SonoSite tarafından biyolojik etkinlik açısından değil, ürün malzemeleriyle uyumluluk acısından tavsiye edilmektedir. Dezenfeksiyon yararlılığı ve uygun klinik kullanımlara ilişkin kılavuz olarak dezenfektan etiketinin üzerindeki talimatlara bakın. UYARI: Bir cihaz için gereken dezenfeksiyon seviyesi kullanım sırasında temas ettiği dokunun türüne göre belirlenir. Enfeksiyondan kacınmak icin, dezenfektan türünün ve solüsyon kuvvetinin ve süresinin cihaz için uygun olduğundan emin olun. Bilgi icin, Association for Professionals in Infection Control and Epidemiology (Enfeksiyon Kontrolü ve Epidemiyoloji Uzmanları Derneği) (APIC) ve FDA

> tavsiyelerine ve dezenfektan üzerindeki etiket talimatlarına

bakın.

UYARI:Kirlenmeyi önlemek için, invazif<br/>veya cerrahi klinik uygulamalarda<br/>steril dönüştürücü kılıflarının ve<br/>steril kuplaj jelinin kullanımı tavsiye<br/>edilir. Prosedürü gerçekleştirmek<br/>için hazır olana dek dönüştürücü<br/>kılıfı ve jeli uygulamayın.

Dikkat: Bazı dönüştürücü kılıfları, bazı kişilerde alerjik reaksiyonlar oluşmasına neden olabilecek doğal kauçuk lateks ve talk pudra içerir. Doğal kauçuk içeren cihazlar için kullanıcı etiketi, 21 CFR 801.437'ye bakın.

### Ultrason sisteminin temizlenmesi ve dezenfekte edilmesi

Ultrason sisteminin ve aksesuarlarının dış yüzeyi tavsiye edilen temizleyici veya dezenfektan kullanılarak temizlenebilir ve dezenfekte edilebilir.

| UYARI: | Elektrik çarpmasını önlemek için,<br>temizlemeden önce, sistemi güç<br>kaynağından ayırın veya mini-dok<br>ya da birleştirme sisteminden<br>çıkarın.  |
|--------|----------------------------------------------------------------------------------------------------|
| UYARI: | Enfeksiyon oluşmasını önlemek için<br>temizleme ve dezenfeksiyon<br>prosedürlerini gerçekleştirirken<br>daima koruyucu gözlük ve eldiven<br>kullanın. |
| UYARI: | Enfeksiyondan kaçınmak için<br>solüsyonun son kullanım tarihinin<br>geçmediğinden emin olun.                                                          |

| Dikkat:                                                                                                    | Sprey temizleyicileri veya<br>dezenfektanları doğrudan sistem<br>yüzeylerine sıkmayın. Spreyin bu<br>şekilde sıkılması solüsyonun<br>sistemin içine sızmasına, sistemin<br>zarar görmesine ve garantinin<br>geçersiz kılınmasına neden olabilir. |  |
|----------------------------------------------------------------------------------------------------|----------------------------------------------------------------------------------------------------|--|
| Dikkat:                                                                                                    | Dış yüzeylere hasar vereceği için<br>tiner veya benzin gibi güçlü<br>çözücüler veya aşındırıcı<br>temizleyiciler kullanmayın.                                                                                                    |  |
| Dikkat:                                                                                                    | Sistem yüzeylerinde yalnızca tavsiye<br>edilen temizleyicileri veya<br>dezenfektanları kullanın. Batırılarak<br>kullanılan türdeki dezenfektanlar<br>sistem yüzeylerinde kullanım için<br>onaylanmamıştır.                                       |  |
| Dikkat:                                                                                                    | Sistemi temizlerken, solüsyonun<br>sistem denetimlerinin veya pil<br>bölmesinin içine girmediğinden<br>emin olun.                                                                                                    |  |
| Dikkat:                                                                                                    | LCD ekranı çizmeyin.                                                                                                    |  |
| LCD ekranı temizlemek için                                                                                                    |                                                                                                    |  |
| <ul> <li>Temiz, aşındırıcı olmayan, pamuklu bir bezi<br/>etanol bazlı temizleyiciyle nemlendirin ve ekranı<br/>silerek temizleyin.</li> <li>Temizleyiciyi ekranın yüzeyine değil bez parçası<br/>üzerine uygulayın.</li> </ul> |                                                                                                    |  |

#### Sistem yüzeylerini temizlemek ve dezenfekte etmek için

- Sistemi kapatın.
   Sistemi güç kaynağından veya mini-dok ya da birleştirme sisteminden ayırın.
   Her türlü parçacık veya vücut sıvısını temizlemek için dış yüzeyleri yumuşak bir sabun veya datarianlı temizleme solünunnuda hafifan
  - deterjanlı temizleme solüsyonuyla hafifçe nemlendirilmiş yumuşak bir bez kullanarak temizleyin.

Solüsyonu yüzeye değil bez parçası üzerine uygulayın.

- 4 Solüsyon gücü ve dezenfektan temas süresi için dezenfektan etiketinin üzerindeki talimatları izleyerek, sistemle uyumlu dezenfektan solüsyonunu karıştırın.
- 5 Yüzeyleri dezenfektan solüsyonu ile silin.
- **6** Havalandırın veya temiz kumaş parçasıyla kurulayın.

# Dönüştürücülerin temizlenmesi ve dezenfekte edilmesi

Dönüştürücüyü ve kablosunu dezenfekte etmek için, batırma metodunu veya silme metodunu kullanın.

| UYARI:  | Elektrik çarpmasından kaçınmak<br>için, temizlemeden önce,<br>dönüştürücüyü sistemden ayırın.                                                                                                    |
|---------|----------------------------------------------------------------------------------------------------|
| UYARI:  | Yaralanmayı önlemek için<br>temizleme ve dezenfeksiyon<br>prosedürlerini gerçekleştirirken<br>daima koruyucu gözlük ve eldiven<br>kullanın.                                                                                         |
| UYARI:  | Enfeksiyondan kaçınmak için<br>solüsyonun son kullanım tarihinin<br>geçmediğinden emin olun.                                                                                                    |
| Dikkat: | Dönüştürücülerin her kullanımdan<br>sonra temizlenmesi gerekir. Etkin<br>dezenfeksiyondan önce<br>dönüştürücülerin temizlenmesi<br>gereklidir. Dezenfektanları<br>kullanırken üreticinin talimatlarını<br>izlediğinizden emin olun. |
| Dikkat: | Dönüştürücüleri temizlerken cerrah<br>fırçası kullanmayın. Yumuşak<br>fırçaların kullanılması bile<br>dönüştürücüye zarar verebilir.<br>Yumuşak bir bez kullanın.                                                                   |

| Dikkat: | Tavsiye edilmeyen bir temizleme ve<br>dezenfekte etme solüsyonunun<br>kullanılması, yanlış solüsyon kuvveti<br>veya dönüştürücünün tavsiye<br>edilenden daha derine veya daha<br>uzun bir süre boyunca batırılması<br>dönüştürücüye zarar verebilir veya<br>renginin bozulmasına neden olabilir<br>ve dönüştürücü garantisini geçersiz<br>kılar. |
|---------|----------------------------------------------------------------------------------------------------|
| Dikkat: | Temizleme solüsyonunun veya<br>dezenfektanın dönüştürücü<br>bağlantısına girmesine izin<br>vermeyin.                                                                                                    |
| Dikkat: | Dezenfektanın metal yüzeylere<br>temas etmesine izin vermeyin.<br>Metal yüzeylerde kalan<br>dezenfektanı temizlemek için<br>yumuşak bir sabunla veya uyumlu<br>bir temizleme solüsyonuyla hafifçe<br>nemlendirilmiş yumuşak bir bez<br>kullanın.                                                                                                 |
| Dikkat: | Burada anlatılanın dışında bir metot<br>kullanılarak dönüştürücü ve<br>dönüştürücü kablosunun<br>dezenfekte etmeye kalkışılması<br>dönüştürücüye hasar verebilir ve<br>garantiyi geçersiz kılar.                                                                                                    |

# Dönüştürücüyü temizlemek ve dezenfekte etmek için (silme metodu)

- 1 Dönüştürücüyü sistemden ayırın.
- 2 Dönüştürücü kılıfını çıkarın.
- 3 Her türlü parçacık veya gövde üzerindeki sıvıyı temizlemek için yüzeyi yumuşak bir sabun veya deterjanlı temizleme solüsyonuyla hafifçe nemlendirilmiş yumuşak bir bez kullanarak temizleyin.

Solüsyonu yüzeye değil bez parçası üzerine uygulayın.

**4** Suyla durulayın veya suya batırılmış bir bezle silin; sonra kuru bir bezle silin.

- 5 Solüsyon gücü ve dezenfektan temas süresi için dezenfektan etiketinin üzerindeki talimatları izleyerek, dönüştürücüyle uyumlu dezenfektan solüsyonunu karıştırın.
- 6 Yüzeyleri dezenfektan solüsyonu ile silin.
- 7 Havalandırın.
- 8 Çatlak, ayrılma veya sıvı sızıntısı olup olmadığını anlamak için dönüştürücü ve kabloyu inceleyin.

Açık bir hasar varsa, dönüştürücüyü kullanmayın ve FUJIFILM SonoSite veya kendi yerel temsilcinize başvurun.

# Dönüştürücüyü temizlemek ve dezenfekte etmek için (batırma metodu)

- 1 Dönüştürücüyü sistemden ayırın.
- 2 Dönüştürücü kılıfını çıkarın.
- 3 Her türlü parçacık veya gövde üzerindeki sıvıyı temizlemek için yüzeyi yumuşak bir sabun veya uyumlu temizleme solüsyonuyla hafifçe nemlendirilmiş yumuşak bir bez kullanarak temizleyin.

Solüsyonu yüzeye değil bez parçası üzerine uygulayın.

- 4 Suyla durulayın veya suya batırılmış bir bezle silin; ve sonra kuru bir bezle silin.
- 5 Solüsyon gücü ve dezenfektan temas süresi için dezenfektan etiketinin üzerindeki talimatları izleyerek, dönüştürücüyle uyumlu dezenfektan solüsyonunu karıştırın.
- 6 Dönüştürücüyü dezenfeksiyon solüsyonunun içine, kablonun bağlantıya girdiği noktadan itibaren, 31-46 cm'den daha fazla olmayacak şekilde daldırın.

Dönüştürücünün batırılma süresi için dezenfektan etiketinin üzerindeki talimatları izleyin.

7 Dezenfektan etiketinin üzerindeki talimatlara uyarak, önceden dezenfektana batırdığınız noktaya kadar dönüştürücüyü durulayın ve sonra havalandırın veya temiz bir bezle kurulayın. 8 Çatlak, ayrılma veya sıvı sızıntısı olup olmadığını anlamak için dönüştürücü ve kabloyu inceleyin.

Açık bir hasar varsa, dönüştürücüyü kullanmayın ve FUJIFILM SonoSite veya kendi yerel temsilcinize başvurun.

# Akünün temizlenmesi ve dezenfekte edilmesi

Dikkat: Aküye zarar vermekten kaçınmak için, temizleme çözeltisi veya dezenfektanın akü terminalleriyle temas etmesine izin vermeyin.

#### Aküyü temizlemek ve dezenfekte etmek için (silme metodu)

- 1 Pili sistemden ayırın.
- 2 Yumuşak bir sabun veya deterjanlı temizleme çözeltisiyle hafifçe nemlendirilmiş yumuşak bir bez kullanarak yüzeyi temizleyin.

Solüsyonu yüzeye değil bez parçası üzerine uygulayın.

- **3** Yüzeyleri dezenfektan solüsyonu ile silin. Sani-Cloth HB, Sani-Cloth Bezleri veya %70 izopropil alkol tavsiye edilir.
- 4 Havalandırın.

# Ayak şalterinin temizlenmesi

Dikkat:

Ayak şalterinin hasar görmemesi için sterilize etmeyin. Steril bir ortamda kullanılmak için tasarlanmamıştır.

#### Ayak şalterini temizlemek için

- 1 Aşındırıcı olmayan bir bezi aşağıdaki ürünlerden biriyle nemlendirin:
  - İzopropil alkol
  - Sabun ve su
  - Cidex

- Sodyum Hipoklorit %5,25 (Ağartma maddesi), 10:1 oranında seyreltilmiş
- 2 Hafif nemli kalana kadar bezi sıkın ve sonra kirli bölgeyi nazikçe ovalayarak temizleyin.

## EKG Kablolarının temizlenmesi ve dezenfekte edilmesi

**Dikkat:** EKG kablosunun hasar görmemesi için sterilize etmeyin.

# EKG kablosunu temizlemek ve dezenfekte etmek için (silme metodu)

- 1 Kabloyu sistemden ayırın.
- 2 Yumuşak bir sabun veya deterjanlı temizleme çözeltisiyle hafifçe nemlendirilmiş yumuşak bir bez kullanarak yüzeyi temizleyin.

Solüsyonu yüzeye değil bez parçası üzerine uygulayın.

- 3 Yüzeyleri aşağıdaki herhangi bir ürünle silin:
  - Ağartma maddesi (sodyum hipoklorit)
  - Cidex dezenfektanları
  - Yeşil sabun
- **4** Havalandırın veya temiz kumaş parçasıyla kurulayın.

# Bölüm 7: Güvenlik

Bu bölüm düzenleyici ajanslar tarafından gerekli görülen ergonomik, elektrik ve klinik güvenlik bilgilerini içermektedir. Bilgiler ultrason sistemi, dönüştürücü, aksesuarlar ve yan birimler için geçerlidir. Ayrıca bu bölüm, etiketleme sembollerini, teknik özellikleri ve standartları da içermektedir.

ALARA prensibi ve akustik çıktı ile ilgili güvenlik bilgileri için bkz: Bölüm 8, "Akustik Çıktı"

# Ergonomik güvenlik

Bu sağlıklı tarama kuralları ultrason sisteminizin konforlu ve etkin kullanımında size yardımcı olmayı hedeflemektedir.

**UYARI:** Kas ve iskelet sistemi bozukluklarını önlemek için, bu bölümdeki yönergeleri uygulayın.

Ultrason sisteminin kullanımı kas ve iskelet sistemi bozukluklarıyla (MSD) ilişkili olabilir<sup>a,b,c</sup>.

Bir ultrason sisteminin kullanımı operatör ile, ultrason sistemi ve dönüştürücü arasında fiziksel bir etkileşim olarak tanımlanır.

Bir ultrason sistemini kullanırken, birçok benzer fiziksel aktivitede olduğu gibi, ellerinizde, parmaklarınızda, kollarınızda, omuzlarınızda, gözlerinizde, sırtınızda veya vücudunuzun diğer bölümlerinde zaman zaman rahatsızlık hissedebilirsiniz. Ancak, eğer sürekli veya tekrarlayan rahatsızlık, acı, zonklama, ağrı, karıncalanma, uyuşukluk, yanma hissi veya sertlik hissedecek olursanız, bu uyarı işaretlerini gözardı etmeyin. Derhal yetkili bir sağlık uzmanına görünün. Bu tür semptomlar MSD ile ilişkili olabilir. Kas ve İskelet Sistemi Bozuklukları (MSD) ağrılı olabilir ve sinirler, kaslar, tendonlar veya vücudun diğer bölümlerinde, sakatlığa neden olabilecek yaralanmalarla sonuçlanabilir. Kas ve İskelet Sistemi Bozuklukları içerir.

Araştırmacılar MSD hakkındaki pek çok soruyu kesin olarak cevaplayamasa da, bu bozuklukların meydana gelmesiyle ilişkili belli bazı faktörlerin varolduğu konusunda genel bir kabul söz konusudur; bu faktörler şunlardır: önceden varolan tıbbi ve fiziki koşullar, genel sağlık, iş yaparken kullanılan ekipmanlar ve vücut pozisyonu, çalışma sıklığı, çalışma süresi ve kas ve iskelet sistemi bozukluklarının (MSD) ortaya çıkmasını kolaylaştırabilecek diğer fiziksel aktiviteler<sup>d</sup>. Bu bölüm, daha rahat çalışmanıza yardımcı olabilecek ve Kas ve Ä<sup>o</sup>skelet Sistemi Bozukluklarının (MSD) riskini azaltabilecek bazı çalışma kurallarını içermektedir<sup>e,f</sup>.

- a. Magnavita, N., L. Bevilacqua, P. Mirk, A. Fileni, and N. Castellino. "Work-related Musculoskeletal Complaints in Sonologists." Occupational Environmental Medicine. 41:11 (1999), 981-988.
- b. Craig, M. "Sonography: An Occupational Hazard?" Journal of Diagnostic Medical Sonography. 3 (1985), 121-125.
- c. Smith, C.S., G.W. Wolf, G.Y. Xie, and M. D. Smith. "Musculoskeletal Pain in Cardiac Ultrasonographers: Results of a Random Survey." *Journal of American Society of Echocardiography*. (May 1997), 357-362.

- d. Wihlidal, L.M. and S. Kumar. "An Injury Profile of Practicing Diagnostic Medical Sonographers in Alberta." International Journal of Industrial Ergonomics. 19 (1997), 205-216.
- e. Habes, D.J. and S. Baron. "Health Hazard Report 99-0093-2749." University of Medicine and Dentistry of New Jersey. (1999).
- f. Vanderpool, H.E., E.A. Friis, B.S. Smith, and K.L. Harms. "Prevalence of Carpal Tunnel Syndrome and Other Work-related Musculoskeletal Problems in Cardiac Sonographers." *Journal of Medicine*. 35:6 (1993), 605-610.

### Sistemi konumlandırın

#### Rahat bir omuz, kol ve el duruşu sağlayın

• Ultrason sisteminin ağırlığını desteklemek için bir stand kullanın.

#### Göz ve boynun zorlanmasını en aza indirin

- Mümkünse, sistemi ulaşabileceğiniz şekilde konumlandırın.
- Sistem ve gösterge açısını parlamayı en aza getirecek şekilde ayarlayın.
- Bir stand kullanıyorsanız, standın yüksekliğini ekran göz seviyesinde veya göz seviyesinin biraz altında olacak şekilde ayarlayın.

#### Kendinizi konumlandırın

#### Muayene sırasında sırtınızı destekleyin

- Sırtınızın alt kısmını destekleyen, çalışma yüzeyinizin yüksekliğine göre ayarlanan, doğal bir vücut duruşunu destekleyen ve hızlı yükseklik ayarlamalarına izin veren bir sandalye kullanın.
- Otururken veya ayakta dururken daima dik durun. Eğilmekten veya kambur durmaktan kaçının.

#### Uzanma ve dönme hareketlerini en aza indirin

- Yüksekliği ayarlanabilen bir yatak kullanın.
- Hastayı mümkün olduğunca kendinize yakın tutun.
- Öne doğru bakın. Başınızı veya bedeninizi bükmekten kaçının.
- Bütün bedeninizi geriye çekin ve tarama yaparken kullandığınız kolunuzu yanınızda veya biraz önünüzde tutun.
- Uzanma hareketini en aza indirmek için zor muayenelerde ayağa kalkın.
- Ultrason sistemini veya ekranı doğrudan önünüzde olacak şekilde yerleştirin.
- Hastanın görebilmesi için ikinci bir monitör sağlayın.

#### Rahat bir omuz ve kol duruşu sağlayın

- Dirseğinizi yan tarafınıza yakın tutun.
- Omuzlarınızı düz olacak şekilde gevşetin.
- Bir destek yastığı kullanarak kolunuzu destekleyin veya yatak üzerinde dinlendirin
#### Rahat bir el, bilek ve parmak duruşu sağlayın

- Dönüştürücüyü hafifçe parmaklarınızın arasında tutun.
- Hastaya uyguladığınız basıncı en aza indirin.
- Bileğinizi dik pozisyonda tutun.

#### Ara verin, egzersiz yapın ve aktivitelerinizi çeşitlendirin

- Tarama süresini en aza indirmek ve ara vermek, vücudunuzun fiziksel aktiviteden sonra toparlanmasını sağlayarak, herhangi bir Kas ve İskelet Bozukluğunun (MSD) oluşmasını engellemenize yardımcı olabilecektir. Bazı ultrason çekimleri daha uzun süreli veya daha sık ara verilmesini gerektirebilir. Ancak, yalnızca yaptığınız işi değiştirmek bile bazı kas gruplarını gevşetirken diğerlerinin kasılı kalmasını veya aktif hale gelmesini sağlayabilir.
- Yazılım ve donanım özelliklerini doğru kullanarak etkin şekilde çalışın.
- Hareket etmeyi sürdürün. Baş, boyun, vücut, kol ve bacak pozisyonlarınızı değiştirerek aynı duruşta kalmaktan kaçının.
- Hedefli egzersizler yapın. Hedefli egzersizler, kas ve iskelet sistemi rahatsızlıklarından kaçınmanıza yardımcı olabilecek şekilde kas gruplarını kuvvetlendirebilir. Sizin için doğru esneme hareketleri ve egzersizleri belirlemesi için uzman bir doktora başvurun.

## Elektrik güvenliği

Bu sistem EN60601-1, Sınıf I/dahili güçle çalışan cihaz gereksinimlerine ve Tip BF ve Tip CF izole hasta-uygulamalı parçalar güvenlik gereksinimlerine uygundur.

Bu sistem, Kanada Standartlar Derneği (CSA), Avrupa Norm Uyumlu Standartları ve Underwrites Laboratuarları (UL) güvenlik standartlarında yayınlanan geçerli medikal cihaz gereklilikleriyle uyumludur. Bkz. **"Teknik Özellikler"**, sayfa 119.

Maksimum güvenlik için aşağıdaki uyarılara ve önlemlere uyun.

| UYARI: | Rahatsızlıktan veya az da olsa hasta yaralanması riskinden kaçınmak için, sıcak<br>yüzeyleri hastadan uzak tutun.                                                                                                    |
|--------|----------------------------------------------------------------------------------------------------|
| UYARI: | Bazı koşullarda, dönüştürücü bağlantısı ve gösterge muhafazasının arkasının<br>sıcaklıkları EN60601-1 hasta temas sınırlarını aşabilir, bu sebeple sistemi sadece<br>operatör kullanmalıdır. Dönüştürücü yüzü buna dahil değildir. |
| UYARI: | Yaralanma riskinden kaçınmak için, sistemi alev alabilen gazlar veya anestetiklerin<br>bulunduğu yerlerde çalıştırmayın. Patlamaya neden olabilir.                                                                                 |
| UYARI: | Elektrik çarpması veya yaralanma riskinden kaçınmak için, sistem muhafazalarını<br>açmayın. Akü değişimi haricinde tüm iç ayarların ve yedek parça değişimlerinin<br>uzman bir teknisyen tarafından yapılması gerekmektedir.       |

| UYARI: | Elektrik çarpması riskinden kaçınmak için: |
|--------|--------------------------------------------|
|--------|--------------------------------------------|

- Bu ekipman yalnızca toprak koruması olan prizlere bağlanmalıdır.
- Yalnızca düzgün şekilde topraklanmış cihazlar kullanın. Güç kaynağı düzgün şekilde topraklanmazsa elektrik çarpması tehlikesi bulunur. Topraklamanın güvenilirliği, cihaz sadece "Yalnızca Hastaneler için" veya "Hastane Sınıfı" veya eşdeğer işaret taşıyan bir yuvaya takıldığında sağlanabilir. Topraklama kablosu çıkartılmamalı veya iptal edilmemelidir.
- Sistem koruyucu topraklama iletkeni düzenlemesinin bütünlüğünden kuşku duyulan bir ortamda kullanıldığında, sistemi güç kaynağını kullanmadan yalnızca pil gücüyle çalıştırın.
- Dönüştürücü ya da EKG uçları hariç, sistemin hiçbir parçasının (barkod tarayıcı, harici fare, güç kaynağı, güç kaynağı bağlantısı, harici klavye vb.) hastayla temas etmesine izin vermeyin.
- Aşağıdakilerden herhangi birine dokunmayın:
  - Aynı anda güç kaynağına ve hastaya
  - Ultrason sisteminin arkasındaki topraklanmamış sinyal giriş/çıkış konektörleri
  - Sistem pil temas noktaları (pil bölmesinin içerisinde)
  - Dönüştürücü veya Üçlü Dönüştürücü Bağlantısı (TTC) bağlantısı kesildiğinde, sistem dönüştürücü konektörü
  - Hiç bir dönüştürücü bağlı değilse TTC'deki sistem dönüştürücü konektörü
- Sistemin güç kaynağını veya dok sistemini, çoklu çıkış yuvası (MPSO) veya uzatma kablosuna takmayın.
- Dönüştürücüyü kullanmadan önce, dönüştürücünün yüzünü, yuvasını ve kablosunu kontrol edin. Dönüştürücü veya kablosu hasar gördüyse dönüştürücüyü kullanmayın.
- Sistemi temizlemeden önce, sistemi daima güç kaynağından ayırın.
- Belirlenen temizleme ve dezenfeksiyon seviyesinin üzerinde solüsyona batırılmış hiçbir dönüştürücüyü kullanmayın. Bkz. Bölüm 6, "Sorun Giderme ve Bakım".
- Güç kaynağı dahil olmak üzere, yalnızca FUJIFILM SonoSite tarafından tavsiye edilen aksesuarları ve yan birimleri kullanın. FUJIFILM SonoSite tarafından tavsiye edilmeyen aksesuar ve yan birimlerinin takılması elektrik çarpmasına neden olabilir. FUJIFILM SonoSite tarafından tavsiye edilen veya FUJIFILM SonoSite'dan alınabilecek aksesuar ve yan birimlerin bir listesi için FUJIFILM SonoSite veya yerel temsilcinize başvurun.
- Yalnızca akü gücünde FUJIFILM SonoSite tarafından tavsiye edilen piyasada bulunan ticari sınıf yan birimleri kullanın. Bu ürünleri, sisteminizi bir hasta/denek taramak veya teşhis koymak için kullanırken AC güç elektrik şebekesine bağlamayın. FUJIFILM SonoSite tarafından tavsiye edilen veya piyasada bulunan ticari sınıf yan birimlerinin bir listesini edinmek için FUJIFILM SonoSite veya yerel temsilcinize başvurun.

UYARI:

Elektrik çarpması ve yangın riskinden kaçınmak için:

- Güç kaynağını, AC güç kordonlarını, kabloları ve prizleri düzenli aralıklarla inceleyin. Hasarlı olmadıklarından emin olun.
- Ultrason sisteminin veya standın güç kaynağını şehir şebekesine bağlayan güç kablosu sadece güç kaynağı ya da dok sistemi ile birlikte kullanılmalıdır ve diğer cihazları şehir şebekesine bağlamak için kullanılamaz.

| UYARI:  | Operatör/yardımcının yaralanmasını önlemek için, dönüştürücünün yüksek-voltajlı<br>defibrilasyon darbesi uygulamasından önce hastayla temasının kesilmesi gerekir.                                                                                                    |
|---------|----------------------------------------------------------------------------------------------------|
| UYARI:  | Olası elektrik çarpması veya elektromanyetik parazit oluşmasını önlemek için, klinik<br>olarak kullanılmadan önce tüm teçhizatın uygun güvenlik standartlarıyla<br>uygunluğunu ve düzgün şekilde çalışmakta olduğunu teyit edin. Ultrason sistemine<br>ilave teçhizatların bağlanması bir medikal sistemin yapılandırılmasından ibarettir.<br>FUJIFILM SonoSite, sistemin, cihazın tüm kombinasyonlarının ve ultrason sistemine<br>bağlanan aksesuarlarının JACHO ayarlar gereksinimlerine ve/veya AAMI-ES1,<br>NFPA 99 VEYA IEC Standartları 60601-1-1 gibi güvenlik standartlarına ve IEC<br>60601-1-2 (Elektromanyetik uyumluluk) standardına uyumlu olduğunun ve IEC<br>Standard 60950'ye (Bilgi Teknolojisi Teçhizatı (ITE)) uygun olduğunun teyit<br>edilmesini tavsiye eder. |
| Dikkat: | Resim göstergesinde bir hata iletisi gözükürse sistemi kullanmayın: hata kodunu not<br>edin; FUJIFILM SonoSite veya yerel temsilcinizi arayın; sistemin gücü kapanana dek<br>güç düğmesine basarak sistemi kapatın.                                                                                                    |
| Dikkat: | Sistem ve dönüştürücü bağlantısının ısısını arttırmaktan kaçınmak için, sistemin yan<br>tarafında bulunan havalandırma deliklerindeki hava akışını bloke etmeyin.                                                                                                    |

## Elektrik güvenlik sınıflandırması

| Sınıf l cihaz              | Ultrason sistemi harici güç kaynağından güç aldığında veya<br>standın üzerine monte edildiğinde, Sınıf I cihaz olarak<br>sınıflandırılır; çünkü harici güç kaynağı koruyucu şekilde<br>topraklanmış bir Sınıf 1 cihazdır.                                                                                          |
|----------------------------|----------------------------------------------------------------------------------------------------|
|                            | Stand koruyucu topraklamaya sahip değildir. Ultrason<br>sistemine ya da standa topraklama testi yapılamaz.<br>Not: Sistem ile birlikte kullanılabilen ve AC güçle çalışan çevre birimler<br>Sınıf I cihazlardır ve tek tek topraklanırlar. AC güçle çalışan tüm çevre<br>birimlerine topraklama testi yapılabilir. |
| Dahili güçle çalışan cihaz | Güç kaynağına bağlı olmayan ultrason sistemi (yalnızca pil)                                                                                                    |
| Tip BF uygulanmış parçalar | Ultrason dönüştürücüleri                                                                                                    |
| Tip CF uygulanmış parçalar | EKG modülü/EKG uçları                                                                                                    |
| IPX-7 (su geçirmez cihaz)  | Ultrason dönüştürücüleri                                                                                                    |
| IPX-8 (su geçirmez cihaz)  | Ayak şalteri                                                                                                    |
| AP/APG dışında             | Ultrason sistemi güç kaynağı, birleştirme sistemi ve yan<br>birimler. Cihaz alev alabilir anestetiklerin bulunduğu yerlerde<br>kullanıma uygun değildir.                                                                                                    |

## Cihaz güvenliği

Ultrason sisteminizi, dönüştürücü ve aksesuarlarını korumak için şu önlemleri uygulayın.

| Dikkat: | Kabloların aşırı bükülmesi veya döndürülmesi arızaya veya kesintili çalışmaya neden<br>olabilir.                                                                                                    |
|---------|----------------------------------------------------------------------------------------------------|
| Dikkat: | Sistemin herhangi bir parçasının yanlış biçimde temizlenmesi veya dezenfekte<br>edilmesi kalıcı hasara neden olabilir. Temizlik ve dezenfeksiyon talimatları için bkz.<br>Bölüm 6, "Sorun Giderme ve Bakım" |
| Dikkat: | Dönüştürücü bağlantısını solüsyon içerisine batırmayın. Kablo dönüştürücü<br>bağlantısı/kablo arabirim ötesine sıvı geçirmez değildir.                                                                      |
| Dikkat: | Sistemin herhangi bir parçasında, inceltici veya benzin gibi çözücüler veya aşındırıcı<br>temizleyiciler kullanmayın.                                                                                       |
| Dikkat: | Sistem bir süre için kullanılmayacaksa aküyü sistemden çıkarın.                                                                                                    |
| Dikkat: | Sistemin içine sıvı dökmeyin.                                                                                                    |

## Akü güvenliği

Akünün patlamasını, alev almasını veya duman yaymasını ve kişisel yaralanma veya cihazda hasara neden olmasını önlemek için şu önlemlere uyun.

| UYARI: | Akünün bir güvenlik cihazı vardır. Aküyü sökmeyin veya değiştirmeyin.                                                    |
|--------|----------------------------------------------------------------------------------------------------|
| UYARI: | Aküyü yalnızca ortam sıcaklığı 0° ile 40°C arasındayken şarj edin.                                                       |
| UYARI: | Pozitif ve negatif terminalleri metal cisimlerle doğrudan birbirine bağlamak suretiyle<br>pile kısa devre yaptırmayın.   |
| UYARI: | Akü temas noktalarına dokunmayın.                                                                                        |
| UYARI: | Aküyü ısıtmayın veya ateşe atmayın.                                                                                      |
| UYARI: | Pili 60°C üzerinde sıcaklıklara maruz bırakmayın. Ateşten ve diğer ısı kaynaklarından<br>uzak tutun.                     |
| UYARI: | Aküyü ateş veya ısıtıcı gibi bir ısı kaynağının yakınında şarj etmeyin.                                                  |
| UYARI: | Aküyü doğrudan güneş ışığı altında bırakmayın.                                                                           |
| UYARI: | Aküye vurmayın, üzerine basmayın veya onu sert bir cisimle delmeyin.                                                     |
| UYARI: | Hasarlı bir akü kullanmayın.                                                                                             |
| UYARI: | Aküyü lehimlemeyin.                                                                                                    |
| UYARI: | Akü terminallerinin kutupları sabittir ve değiştirilemez veya ters çevrilemez. Aküyü<br>sistemin içine doğru zorlamayın. |
| UYARI: | Aküyü bir elektrik gücü prizine bağlamayın.                                                                              |
|        |                                                                                                    |

| UYARI: | Art arda iki defa altı saatlik şarj devrinden sonra aküyü yeniden şarj etmeye devam<br>etmeyin.                                                       |
|--------|----------------------------------------------------------------------------------------------------|
| UYARI: | Hasarlı aküyü FUJIFILM SonoSite Teknik Desteği yönergelerini uygulamadan<br>göndermeyin. (Bkz. <b>"FUJIFILM SonoSite Teknik Destek"</b> , sayfa vii.) |
| UYARI: | Akü sızarsa veya bir koku yayarsa, aküyü tüm olası alev alabilir kaynaklardan<br>uzaklaştırın.                                                        |
| UYARI: | Akünün tam olarak şarj olduğundan emin olmak için düzenli olarak kontrol edin.<br>Akü tam olarak şarj olmuyorsa değiştirin.                           |

- **Dikkat:** Akünün hasar görüp ve cihaza zarar vermesini önlemek için aşağıdaki önlemlere uyun:
  - Aküyü suya batırmayın veya ıslanmasına izin vermeyin.
  - Aküyü bir mikrodalga fırının içine veya basınçlı bir kabın içine koymayın.
  - Akü bir koku veya sıcaklık yayarsa, deforme olmuş veya rengi açılmışsa veya kullanım, şarj etme veya saklama sırasında herhangi bir şekilde anormal görünüyorsa, derhal aküyü çıkarın ve kullanmayı bırakın. Akü ile ilgili herhangi bir sorunuz varsa, FUJIFILM SonoSite veya yerel temsilcinize başvurun.
  - Aküyü -20°C ile 60°C arasında bir sıcaklıkta depolayın.
  - Yalnızca FUJIFILM SonoSite akülerini kullanın.
  - Pili FUJIFILM SonoSite olmayan bir cihazla kullanmayın veya böyle bir cihaz kullanarak şarj etmeyin. Pili yalnızca sistemle şarj edin.

## Klinik güvenlik

| UYARI: | Medikal olmayan (ticari) sınıf yan birim monitörlerinin tanılama için kullanıma uygun<br>olduğu FUJIFILM SonoSite tarafından teyit veya tasdik edilmemiştir.                                                                                    |
|--------|----------------------------------------------------------------------------------------------------|
| UYARI: | Yanma tehlikesi riskinden kaçınmak için, dönüştürücüyü yüksek frekanslı cerrahi<br>cihazlarla birlikte kullanmayın. Yüksek frekanslı cerrahi nötr elektrot bağlantısında<br>bir bozukluk olduğu durumlarda bu tür bir tehlike ortaya çıkabilir. |
| UYARI: | Hatalı veya tutarsız bir tutum sergileyecek olursa sistemi kullanmayın. Tarama işlemi<br>sırasında oluşan kesintiler, sistem kullanılmadan önce düzeltilmesi gereken bir<br>donanım bozukluğunun işaretidir.                                    |
| UYARI: | Bazı dönüştürücü kılıfları, bazı kişilerde alerjik reaksiyonlar oluşmasına neden<br>olabilecek doğal kauçuk lateks ve talk pudra içerir. Doğal kauçuk içeren cihazlar için<br>kullanıcı etiketi, 21 CFR 801.437'ye bakın.                       |

| UYARI: | Ultrason prosedürlerini gerçekleştirirken tedbirli olun. ALARA (makul olarak elde<br>edilebilecek kadar düşük düzeyde) prensibini kullanın ve MI ve TI'ya ilişkin tedbirli<br>kullanım bilgilerini uygulayın.                                                                                                    |
|--------|----------------------------------------------------------------------------------------------------|
| UYARI: | FUJIFILM SonoSite şu anda belirli bir marka akustik yalıtkan tavsiye etmemektedir.<br>Akustik yalıtkan kullanılırsa, minimum  0,3 dB/cm/MHz değerinde bir zayıflamaya<br>sahip olması gerekir.                                                                                                    |
| UYARI: | Bazı FUJIFILM SonoSite dönüştürücüleri piyasada iyi bilinen bir kılıfla kullanıldığı<br>takdirde -ameliyat içi uygulamalar için onaylanmıştır.                                                                                                    |
| UYARI: | <ul> <li>Hastanın zarar görmesini önlemek veya enfeksiyon riskini azaltmak için<br/>aşağıdakilere uyun:</li> <li>Bir medikal cihazı müdahale gerektiren ve intraoperatif prosedürler için takarken<br/>ve muhafaza ederken Evrensel Önlemlere uyun.</li> <li>Ultrason sisteminin ve dönüştürücünün düzgün bir biçimde kullanılmasına<br/>yönelik eğitimin yanı sıra, ilgili güncel medikal uygulamaların gerektirdiği bir<br/>biçimde müdahale gerektiren ve intraoperatif prosedürlerde de eğitim alınması<br/>gereklidir. Vasküler erişim sırasında, aşağıdakilerle sınırlı olmamak kaydıyla, ciddi<br/>komplikasyonların ortaya çıkma olasılığı bulunmaktadır: pnömotoraks, arter<br/>ponksiyonu, kılavuz telin yanlış yerleştirilmesi ve normalde lokal veya genel<br/>anestezi, cerrahi ve postoperatif iyileşmeyle ilişkili riskler.</li> </ul> |
| UYARI: | Cihaza zarar gelmesini ve hastanın yaralanmasını önlemek için, pacemaker veya<br>medikal elektronik implantları bulunan hastalarda P10x, P17x veya P21x iğne kılavuz<br>desteği kullanmayın. P10x, P17x ve P21x dönüştürücüleri için iğne kılavuz<br>desteğinde, desteğin dönüştürücü üzerinde doğru hizalanmasını sağlamak üzere bir<br>mıknatıs bulunur. Pacemaker veya medikal elektronik implantların doğrudan<br>yakınında bulunan manyetik alanın olumsuz etkisi olabilir.                                                                                                    |

## Tehlikeli materyaller

| UYARI: | Ürünler ve aksesuarlar zararlı maddeler içerebilir. Ürün ve aksesuarların çevreye<br>duyarlı bir tutum içinde elden çıkarıldığından ve tehlikeli maddelerin elden<br>çıkarılması ile ilgili federal ve yerel düzenlemeleri karşıladığından emin olun. |
|--------|----------------------------------------------------------------------------------------------------|
| UYARI: | Sıvı kristal ekran (LCD) cıva içerir. LCD ekranı yerel yönetmeliklere uygun şekilde<br>imha edin.                                                                                                    |

## Elektromanyetik uyumluluk

Ultrason sistemi test edilmiş ve tıbbi cihazlar için IEC 60601-1-2:2001 elektromanyetik uyumluluk (EMC) limitlerine uygun bulunmuştur. Bu limitler tipik bir medikal ayarlar içerisindeki zararlı parazitlere karşı makul ölçüde bir koruma sağlamak için tasarlanmıştır.

UYARI: Edge ultrason sistemi başka bir cihazla yan yana veya üst üste kullanılmamalıdır. Böyle bir kullanımda Edge ultrason sisteminin normal şekilde çalıştığını doğrulayın. Dikkat: Medikal elektrikli cihazlar EMC ile ilgili özel önlemler gerektirir ve bu cihazların bu talimatlara uygun şekilde kurulmaları ve çalıştırılmaları gerekir. Taşınabilir ve mobil RF iletişim cihazları ultrason sistemini etkileyebilir. Diğer cihaz veya parazit kaynaklarından yayılan elektromanyetik parazitlerin (EMI) ultrason sisteminin performansının kesilmesine neden olması olasıdır. Bu kesilmenin belirtileri resim bozulması veya distorsiyonu, hatalı okumalar, cihazın çalışmayı durdurması veya diğer hatalı işlevleri içerebilir. Bu durum oluşursa, kesilmenin kaynağını belirlemek için alanı gözden geçirin ve kaynakları bertaraf etmek için aşağıdaki önlemleri alın. Bozucu etkiyi oluşturan cihazı izole etmek için ultrason sisteminin yakında bulunan cihazi acip kapatin. Parazit oluşturan cihazı başka yere yerleştirin veya yönünü değiştirin. • Parazit oluşturan cihaz ve ultrason sisteminiz arasındaki mesafeyi arttırın. Ultrason sistemi frekanslarına yakın frekansların kullanımını düzenleyin. EMI için yüksek derecede hassasiyeti olan cihazları kaldırın. Tesis denetim sistemi dahilindeki iç kaynakların (çağrı sistemleri gibi) gücünü azaltın. • EMI'ye duyarlı cihazları etiketleyin. Klinik personeli, potansiyel EMI-ilişkili sorunları tanımak üzere eğitin. Teknik çözümler (koruyucu oluşturma gibi) uygulayarak EMI'yi ortadan kaldırın veva azaltın. • EMI açısından hassas cihazların bulunduğu alanlarda kişisel iletişim araçlarının (cep telefonu, bilgisayarlar) kullanımını sınırlandırın. Özellikle EMI üretebilecek yeni cihaz alımlarını değerlendirirken ilgili EMI bilgilerini diğer meslektaşlarınızla paylaşın. • IEC 60601-1-2 EMC Standartları ile uyumlu medikal cihazlar satın alın. Dikkat: Artan elektromanyetik emilim veya azalan bağışıklık riskinden kaçınmak için yalnızca FUJIFILM SonoSite tarafından tavsiye edilen aksesuarlar ve yan birimleri kullanın. FUJIFILM SonoSite tarafından tavsiye edilmeyen aksesuarların ve yan birimlerinin ultrason sistemine takılması ultrason sisteminin veya bu alandaki diğer medikal elektrikli cihazların hatalı çalışmasına neden olabilir. FUJIFILM SonoSite tarafından tavsiye edilen veya FUJIFILM SonoSite'dan alınabilecek aksesuar ve yan birimlerin bir listesi için FUJIFILM SonoSite veya yerel temsilcinize başvurun. FUJIFILM SonoSite aksesuarları kullanıcı kılavuzuna bakın.

#### Elektrostatik boşalım

- Dikkat: Elektrostatik boşalma (ESD) veya statik şok doğal olarak ortaya çıkan bir olgudur. ESD ısıtma veya klima cihazlarının neden olabileceği düşük nem durumlarında sık karşılaşılan bir durumdur. ESD, şarj edilmiş bir gövdeden daha düşük veya şarj edilmemiş bir gövdeye elektrik enerjisinin boşalmasıdır. Boşalma derecesi bir dönüştürücü veya ultrason sisteminde hasara neden olabilecek kadar belirgin olabilir. Aşağıdaki önlemlerin alınması ESD oluşumunu azaltmaya yardımcı olabilir: halıların üzerine anti-statik sprey, muşamba üzerine anti statik sprey ve anti-statik paspaslar.
- UYARI:Pili kullanarak çalışıyorsanız Edge sistemi ESD'ye duyarlı olabilir ve düşük koruma<br/>düzeylerinde güç kesilebilir (hava boşalımı için). Bu davranış sisteme zarar vermese<br/>de veri kaybına neden olur ve hastanın gördüğü tedaviyi yarıda kesebilen veya<br/>geciktirebilen görevde sistemi yeniden açmanız gerekir.

Edge sisteminin fiziksel ve teknolojik tasarımı akü gücüyle çalışırken IEC 60601-1-2'deki (ESD—hava boşalımı için) seviyeleri karşılama konusunda yeterli koruma sağlamamaktadır.

**UYARI:** Tüm kullanıcılara ve personele aşağıdaki ESD önleme prosedürleri uygulanmadığı sürece ESD'ye Duyarlı Cihazlar sembolü olan konektörlerin iğnelerine dokunmamaları (vücutla veya el cihazlarıyla) ve bağlantı yapmamaları talimatı verilmelidir:

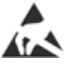

Sembol birden fazla konektörü çevreleyen bir kenar üzerindeyse sembol kenar içindeki tüm konektörler ile ilgilidir.

ESD önleme prosedürleri aşağıdakileri içermektedir:

- Minimum aşağıdakiler dahil olacak şekilde ESD ile ilgili eğitim alma: Elektrostatik yük fiziğine giriş, normal uygulamada gerçekleşebilecek voltaj seviyeleri ve bir cihaza elektrostatik yüke sahip bir kişi tarafından dokunulduğunda elektronik bileşenlerde oluşabilecek hasar.
- Elektrostatik yük birikimini önleme. Örneğin, nemlendirme kullanma, iletken zemin kaplamaları, sentetik olmayan giysiler, iyonlaştırıcılar ve yalıtım malzemelerini azaltma.
- Vücudunuzun yükünü topraklama.
- Kendinizi ultrason sistemine veya toprağa bağlamak için bir bileklik kullanın.

#### Ara uzaklığı

#### Taşınabilir ve mobil RF iletişim cihazları ve Edge ultrason sistemi arasındaki önerilen ayırma uzaklıkları

Edge ultrason sistemi, yayılan radyo frekansı parazitlerinin kontrol edildiği bir elektromanyetik ortamda kullanım için amaçlanmıştır. Edge ultrason sistemi müşterisi ya da kullanıcısı, taşınabilir ve mobil RF iletişim cihazları (vericiler) ile Edge ultrason sistemi arasında aşağıda belirtilen şekilde iletişim cihazlarının maksimum güç çıkışan göre minimum bir uzaklık sağlayarak elektromanyetik paraziti önlemeye yardımcı olabilir.

| Nominal<br>maksimum              | <b>Vericinin frekansına göre ara uzaklığı</b><br>m |                              |                               |
|----------------------------------|----------------------------------------------------|------------------------------|-------------------------------|
| <b>verici çıkış gücü</b><br>Watt | 150 kHz - 80 MHz<br>d=1,2 √P                       | 80 MHz - 800 MHz<br>d=1,2 √P | 800 MHz - 2,5 GHz<br>d=2,3 √P |
| 0,01                             | 0,12                                               | 0,12                         | 0,23                          |
| 0,1                              | 0,38                                               | 0,38                         | 0,73                          |
| 1                                | 1,2                                                | 1,2                          | 2,3                           |
| 10                               | 3,8                                                | 3,8                          | 7,3                           |
| 100                              | 12                                                 | 12                           | 23                            |

Yukarıda listelenmeyen maksimum çıkış gücündeki vericiler için metre (m) cinsinden önerilen ara uzaklığı (d) vericinin frekansı için geçerli olan denklem kullanılarak tahmin edilebilir, burada *P*, verici üretcisine göre watt (W) cinsinden vericinin maksimum çıkış gücü derecesidir.

Not: 80 MHz ve 800 MHz'de daha yüksek frekans aralığı için ara uzaklığı uygulanır. Bu ilkeler her durum için geçerli olmayabilir. Elektromanyetik yayılım, yapılar, eşyalar ve insanlar aracılığıyla oluşan yansıma ve emmeden etkilenir.

#### Uyumlu aksesuarlar ve yan birimler

FUJIFILM SonoSite, aşağıdaki aksesuar ve yan birimlere sahip Edge ultrason sistemini test etmiş ve IEC60601-1-2:2007 gereksinimlerine uygunluğunu göstermiştir.

Edge ultrason sistemiyle FUJIFILM SonoSite aksesuarlarını ve üçüncü taraf yan birimleri kullanabilirsiniz.

| UYARI: | Aksesuarların Edge ultrason sistemi dışındaki medikal sistemlerle kullanılması,<br>medikal sistemden artan salıma veya azalan korumaya neden olabilir. |
|--------|----------------------------------------------------------------------------------------------------|
| UYARI: | Belirtilenlerin dışındaki aksesuarların kullanılması, ultrason sistemden artan<br>salıma veya azalan korumaya neden olabilir.                          |

#### Edge ultrason sistemiyle uyumlu aksesuar ve yan birimler

| Tanım                             | Maksimum Kablo Uzunluğu |
|-----------------------------------|-------------------------|
| C8x dönüştürücü                   | 1,8 m                   |
| C11x dönüştürücü                  | 2,0 m                   |
| C60x dönüştürücü                  | 1,8 m                   |
| D2x dönüştürücüsü                 | 1,8 m                   |
| HFL38x dönüştürücü                | 1,8 m                   |
| HFL50x dönüştürücü                | 1,8 m                   |
| ICTx dönüştürücü                  | 1,8 m                   |
| L25x dönüştürücü                  | 2,4 m                   |
| L38x dönüştürücü                  | 1,8 m                   |
| L38xi dönüştürücü                 | 1,8 m                   |
| L52x dönüştürücü                  | 2,4 m                   |
| P10x dönüştürücü                  | 2,0 m                   |
| P11x dönüştürücü                  | 2,0 m                   |
| P21x dönüştürücü                  | 2,0 m                   |
| SLAx dönüştürücü                  | 2,4 m                   |
| TEEx dönüştürücü                  | 2,3 m                   |
| Barkod tarayıcı                   | 1,5 m                   |
| PowerPack için akü                | _                       |
| Akü Paketi                        | _                       |
| Akü PowerPack                     | _                       |
| Siyah-beyaz yazıcı                |                         |
| Siyah-beyaz yazıcı güç<br>kablosu | 1 m                     |
| Siyah-beyaz yazıcı USB<br>kablosu | 3,3 m                   |
| Renkli yazıcı                     |                         |

| Renkli yazıcı güç kablosu   | 1 m   |
|-----------------------------|-------|
| Renkli yazıcı video kablosu | 1,8 m |
| EKG ucu kabloları           | 0,6 m |
| EKG modülü                  | 1,8 m |
| Edge Dok                    | _     |
| Edge Stand                  | _     |
| Ayak şalteri                | 3,0 m |
| Küçük fare                  | 1,8 m |
| Güç kablosu (sistem)        | 3 m   |
| DC kablolu güç kaynağı      | 2 m   |
| Güç kaynağı AC kablosu      | 1 m   |
| PowerPark                   | _     |
| Üçlü Dönüştürücü Bağlantısı | _     |
| USB kablosuz adaptörü       | _     |

#### Edge ultrason sistemiyle uyumlu aksesuar ve yan birimler (devam)

#### Kılavuz ve üreticinin bildirisi

**UYARI:** Diğer cihazlar hatta CISPR emisyon gereksinimleriyle uyumlu cihazlar bile Edge ultrason sistemiyle girişimde bulunabilir.

Edge ultrason sistemi, 2.412 ila 2.4835 GHz arası ISM frekansı bandını kullanan ve iki iletim yöntemi uygulayan bir IEEE 802.11 verici içerir:

- 16 dB'de Tamamlayıcı Kod Anahtarlama (CCK), Farksal Dörtlü Faz Kaydırmalı Anahtarlama (DQPSK) ve Farksal İkili Faz Kaydırmalı Anahtarlama (DBPSK) özellikli IEEE 802.11b
- 13 dBm'de Dikey Frekans Bölmeli Çoklama (OFDM) özellikli IEEE 802.11g

#### Kılavuz ve Üretici Bildirimi - Elektromanyetik Salımlar

Edge ultrason sistemi, aşağıda belirlenen elektromanyetik ortamda kullanım için tasarlanmıştır. Edge ultrason sisteminin müşteri ya da kullanıcısı cihazın böyle bir ortamda kullanılmasını sağlamalıdır.

| Salımlar Testi                                           | Uygunluk  | Elektromanyetik Ortam                                                                                                    |
|----------------------------------------------------------|-----------|----------------------------------------------------------------------------------------------------|
| RF salımları<br>CISPR 11                                 | 1. Grup   | Edge ultrason sistemi iç işlevleri için yalnızca RF<br>enerjisi kullanır. Bu nedenle, RF salımları çok düşük<br>olup yakındaki elektronik aletlerde parazit yaratma<br>olasılığı yoktur. |
| RF salımları<br>CISPR 11                                 | A Sınıfı  | Edge ultrason sistemi, yaşam konutları ve bu amaçla<br>kullanılan binalara enerji sağlayan düşük voltajlı halk                                                                           |
| Harmonik salımlar<br>IEC 61000-3-2                       | A Sınıfı  | tüm kuruluşlarda kullanıma uygundur.±                                                                                                    |
| Voltaj iniş çıkış/<br>titreme salımları<br>IEC 61000-3-3 | Uyumludur |                                                                                                    |

#### Kılavuz ve Üretici Bildirimi - Elektromanyetik Koruma

Edge ultrason sistemi, aşağıda belirlenen elektromanyetik ortamda kullanım için tasarlanmıştır. Edge ultrason sisteminin müşteri ya da kullanıcısı cihazın böyle bir ortamda kullanılmasını sağlamalıdır.

| Bağışıklık Testi                                           | IEC 60601 Test<br>Seviyesi  | Uygunluk Seviyesi           | Elektromanyetik Ortam                                                                                                    |
|------------------------------------------------------------|-----------------------------|-----------------------------|----------------------------------------------------------------------------------------------------|
| Elektrostatik<br>Boşalım (ESD)<br>IEC 61000-4-2<br>AC Gücü | ±6.0KV temas<br>±8.0KV hava | ±6.0KV temas<br>±8.0KV hava | Zemin, tahta, beton ya da<br>seramik döşeme olmalıdır.<br>Zemin sentetik malzemeyle<br>kaplıysa, bağıl nem en az<br>%30 olmalıdır. |

Edge ultrason sistemi, aşağıda belirlenen elektromanyetik ortamda kullanım için tasarlanmıştır. Edge ultrason sisteminin müşteri ya da kullanıcısı cihazın böyle bir ortamda kullanılmasını sağlamalıdır.

| Bağışıklık Testi                                                                                                    | IEC 60601 Test<br>Seviyesi                                                                                                    | Uygunluk Seviyesi                                                                                                    | Elektromanyetik Ortam                                                                                                    |
|----------------------------------------------------------------------------------------------------|----------------------------------------------------------------------------------------------------|----------------------------------------------------------------------------------------------------|----------------------------------------------------------------------------------------------------|
| Elektrostatik<br>Boşalım (ESD)<br>IEC 61000-4-2<br>Akü Gücü                                                                | ±6.0KV temas<br>±8.0KV hava                                                                                                    | ±6.0KV temas<br>-2KV hava / +4KV<br>hava                                                                                                    | Çalışma sırasında Edge<br>ultrason sisteminin<br>kapanmasını önlemek için<br>ESD önlemlerine dikkat<br>edilmelidir. Sistem<br>kapanırsa normal çalışmaya<br>geri dönmek için cihazı<br>yeniden açın.<br>Ayrıca bkz. <b>"Elektrostatik</b><br><b>boşalım</b> ", sayfa 106.                                                  |
| Hızlı elektrik<br>Geçişi<br>patlaması<br>IEC 61000-4-4                                                                     | Güç kaynağı hatları<br>için ±2KV<br>Giriş/çıkış hatları için<br>±1KV                                                                                                    | Güç kaynağı hatları<br>için ±2KV<br>Giriş/çıkış hatları için<br>±1KV                                                                                                    | Ana hat elektrik kalitesi,<br>tipik bir ticari ya da hastane<br>ortamına uygun olmalıdır.                                                                                                    |
| Gerilim<br>Dalgalanması<br>IEC 61000-4-5                                                                                   | Hatlar arası ±1KV<br>Hat-toprak arası ±2KV                                                                                                    | Hatlar arası ±1KV<br>Hat-toprak arası<br>±2KV                                                                                                    | Ana hat elektrik kalitesi,<br>tipik bir ticari ya da hastane<br>ortamına uygun olmalıdır.                                                                                                    |
| Elektrik kaynağı<br>giriş hatlarında<br>voltaj düşüşleri,<br>kısa kesintiler<br>ve voltaj<br>değişmeleri<br>IEC 61000-4-11 | >%5 U <sub>7</sub><br>(0,5 devir için >%95<br>batırılmış U <sub>7</sub> )<br>%40 U <sub>7</sub><br>(5 devir için %60<br>batırılmış U <sub>7</sub> )<br>%70U <sub>7</sub><br>(25 devir için %30<br>batırılmış U <sub>7</sub> )<br>>%5 U <sub>7</sub><br>(5s için >%95<br>batırılmış U <sub>7</sub> ) | >%5 U <sub>T</sub><br>(0,5 devir için >%95<br>batırılmış U <sub>T</sub> )<br>%40 U <sub>T</sub><br>(5 devir için %60<br>batırılmış U <sub>T</sub> )<br>%70U <sub>T</sub><br>(25 devir için %30<br>batırılmış U <sub>T</sub> )<br>>%5 U <sub>T</sub><br>(5s için >%95<br>batırılmış U <sub>T</sub> ) | Ana hat elektrik kalitesi,<br>tipik bir ticari ya da hastane<br>ortamına uygun olmalıdır.<br>Edge ultrason sisteminin<br>kullanıcısı ana hat kesintisi<br>sırasında çalışmaya devam<br>etmek isterse, Edge ultrason<br>sisteminin kesintisiz bir güç<br>kaynağından ya da pilden<br>güç alarak çalıştırılması<br>önerilir. |

Edge ultrason sistemi, aşağıda belirlenen elektromanyetik ortamda kullanım için tasarlanmıştır. Edge ultrason sisteminin müşteri ya da kullanıcısı cihazın böyle bir ortamda kullanılmasını sağlamalıdır.

| Bağışıklık Testi                                | IEC 60601 Test<br>Seviyesi   | Uygunluk Seviyesi | Elektromanyetik Ortam                                                                                                    |
|-------------------------------------------------|------------------------------|-------------------|----------------------------------------------------------------------------------------------------|
| Güç Frekansı<br>Manyetik Alanı<br>IEC 61000-4-8 | 3 A/m                        | 3 A/m             | Güç frekansı manyetik<br>alanları, tipik bir işyeri veya<br>hastane ortamındaki tipik<br>bir konumun özellikleri<br>düzeyinde olmalıdır.                                                                                                    |
| İletilen RF<br>IEC 61000-4-6                    | 3 Vrms<br>150 kHz ila 80 MHz | 3 Vrms            | Taşınır ve gezer RF iletişim<br>donanımı, kablolar dahil<br>Edge ultrason sisteminin hiç<br>bir parçasının, vericinin<br>frekansına uygun<br>denklemle hesaplanmış,<br>önerilen ara uzaklığından<br>daha yakınında<br>kullanılmamalıdır.<br>Önerilen Ara Uzaklığı<br>$d = 1,2\sqrt{P}$ |
| Yayılan RF<br>IEC 61000-4-3                     | 3 Vim<br>80 MHz ila 2,5 GHz  | 3 V/m             | $d = 1,2 \sqrt{P}$<br>80 MHz ila 800 MHz<br>$d = 2,3 \sqrt{P}$<br>800 MHz ila 2,5 GHz<br>Burada <i>P</i> , vericinin<br>üreticisine göre, vericinin<br>Vat (W) olarak maksimum<br>çıkış derecesi ve <i>d</i> de metre<br>(m) olarak önerilen ara<br>uzaklıktır.                        |

Edge ultrason sistemi, aşağıda belirlenen elektromanyetik ortamda kullanım için tasarlanmıştır. Edge ultrason sisteminin müşteri ya da kullanıcısı cihazın böyle bir ortamda kullanılmasını sağlamalıdır.

| Bağışıklık Testi                       | IEC 60601 Test<br>Seviyesi | Uygunluk Seviyesi                 | Elektromanyetik Ortam                                                                                                    |
|----------------------------------------|----------------------------|-----------------------------------|----------------------------------------------------------------------------------------------------|
| Yayılan RF<br>IEC 61000-4-3<br>(devam) |                            |                                   | Elektromanyetik alan<br>ölçümüyle <sup>a</sup> belirlendiği gibi,<br>sabit RF vericilerinin alan<br>güçleri, her frekans<br>aralığındaki uyum<br>düzeyinden daha az<br>olmalıdır <sup>ь</sup> . |
|                                        |                            |                                   | Şu sembolle işaretli<br>donanımın yakınında<br>parazit oluşabilir:                                                                                                    |
| Not: II Test sevivesi                  | nin uvaulanmasından ön     | coki AC alaktrik sabakasi valtaiv | lur.                                                                                                    |

Not: U<sub>T</sub> Test seviyesinin uygulanmasından önceki AC elektrik şebekesi voltajıdır. 80 MHz ve 800 MHz'de daha yüksek frekans aralığı uygulanır. Bu ilkeler her durum için geçerli olmayabilir. Elektromanyetik yayılım, yapılar, eşyalar ve insanlar aracılığıyla oluşan yansıma ve emmeden etkilenir.

a. Radyo telefonları (cep veya telsiz) ve gezer kara radyoları, amatör radyo, AM ve FM radyo yayın ve TV yayın istasyonları gibi sabit vericilerin alan güçleri teorik olarak doğru tahmin edilemez. Sabit RF vericileri nedeniyle elektromanyetik çevreyi ölçmek için, bir elektromanyetik alan ölçümü göz önüne alınmalıdır. FUJIFILM SonoSite ultrason sisteminin kullanıldığı yerde ölçülen alan gücü yukarıdaki geçerli RF uyum düzeylerini geçerse, FUJIFILM SonoSite ultrason sisteminin çalışmasının normal olduğu, gözlemlenerek kontrol edilmelidir. Anormal performans görülürse, FUJIFILM SonoSite ultrason sisteminin çalışmasının normal olduğu, gözlemlenerek kontrol edilmelidir.

b. 150 kHz ila 80 MHz frekans aralığının üzerindeki alan güçleri, 3 V/m değerinden daha az olmalıdır.

**FCC Uyarısı:** Uygunluktan sorumlu olan tarafça açıkça onaylanmayan değişiklikler kullanıcının cihazı çalıştırma yetkisini geçersiz kılabilir.

Bu cihaz FCC Kurallarının 15. bölümüne uygundur. Çalıştırılması aşağıdaki iki koşula tabidir:

- Bu cihaz zararlı girişime neden olmayabilir.
- Bu cihaz, istenmeyen çalıştırma koşullarına yol açabilen girişim dahil olmak üzere, alınan girişimleri kabul etmelidir.

#### Koruma testi gereksinimleri

Edge ultrason sistemi IEC 60601-1-2 ve IEC 60601-2-37'de belirtilen önemli performans gereksinimleriyle uyumludur. Koruma testi sonuçları Edge ultrason sisteminin gereksinimleri karşıladığını ve aşağıdakilerden bağımsız olduğunu göstermektedir:

- Dalga biçimindeki gürültü veya bir resimdeki artefaktlar veya bozulmalar ya da fizyolojik etkiye bağlanamayan ve tanıyı değiştirebilecek bir görüntülenen sayısal değer hatası
- Yapılacak tanıyla ilgili hatalı sayısal değerlerin görüntülenmesi
- Göstergelerle ilgili hatalı güvenliğin görüntülenmesi
- İstenmeyen veya aşırı ultrason çıktısının üretilmesi
- İstenmeyen veya aşırı dönüştürücü takımı yüzey sıcaklığı üretimi
- Vücut içi kullanımda istenmeyen kontrolsüz dönüştürücü takımı hareketinin üretilmesi

## Güvenlik

## **Etiketleme sembolleri**

Ürünlerin, ambalaj ve kutuların üzerinde aşağıdaki semboller kullanılmaktadır.

#### Tablo 1: Etiketleme Sembolleri

| Sembol                 | Tanım                                                                                                    |
|------------------------|----------------------------------------------------------------------------------------------------|
| $\sim$                 | Alternatif Akım (AC)                                                                                                    |
| ((                     | 93/42/EEC'nin VII numaralı Ek belgesiyle üreticinin uyumluluk bildirimini<br>belirten Sınıf 1 cihazı                                                                                                    |
| <b>CE</b><br>2797      | Sterilizasyon ve ölçüm özelliklerinin Onaylanmış Kuruluş tarafından teyit<br>edilmesini gerektiren bir Sınıf 1 cihazı veya Onaylanmış Kuruluşça 93/42/EEC'nin<br>uygulanabilir Eklerine uyumluluğun teyit edilmesini veya denetlenmesini<br>gerektiren Sınıf IIa, IIb veya III cihazına |
| $\wedge$               | Dikkat, kullanıcı kılavuzuna bakın                                                                                                    |
|                        | Bu cihaz, Avustralya'daki elektronik cihazlarla ilgili yönetmeliklerle uyumludur.                                                                                                    |
| LOT                    | Seri kodu, tarih kodu veya parça kodu türünde kontrol numarası                                                                                                    |
|                        | Biyolojik risk                                                                                                    |
|                        | Bu cihaz, Brezilya'daki elektronik cihazlarla ilgili yönetmeliklerle uyumludur.                                                                                                    |
|                        | Kanada Standartlar Birliği. Bu işaretin yanındaki "C" ve "US" göstergeleri ürünün<br>Kanada ve ABD'de kullanmak için sırasıyla CSA ve ANSI/UL Standartlarına uygun<br>olarak değerlendirdiğini belirtmektedir.                                                                          |
| REF                    | Katalog numarası                                                                                                    |
|                        | Diğer ev tipi çöplerden ayrı olarak toplayın (bkz. Avrupa Komisyonu Direktifi 93/<br>86/EEC). Çöplerin toplanmasına ilişkin yerel yönetmeliklere başvurun.                                                                                                    |
| Corrugated<br>Recycles | Oluklu geri dönüşüm                                                                                                    |

| Sembol     | Tanım                                                                          |
|------------|--------------------------------------------------------------------------------|
|            | Tehlikeli voltaj                                                               |
| $\sim$     | Üretim tarihi                                                                  |
|            | Üretici                                                                        |
| ===        | Doğru Akım (DC)                                                                |
| Ť          | İslatmayın.                                                                    |
|            | n yükseklik üstünde istiflemeyin, burada n, etiket üzerindeki rakamı belirtir. |
|            | Elektrostatik duyarlı cihazlar                                                 |
| FC         | Bu cihaz, elektronik cihazlarla ilgili FCC yönetmelikleriyle uyumludur.        |
|            | Kolay Kırılabilir                                                              |
| GEL        | Jel                                                                            |
| STERILER   | lşınlama kullanılarak sterilize edilmiş                                        |
| STERILE EO | Etilen oksit işlemi kullanılarak sterilize edilmiş                             |
| <u></u>    | Sıcak                                                                          |

#### Tablo 1: Etiketleme Sembolleri (devam)

| Sembol        | Tanım                                                                     |
|---------------|---------------------------------------------------------------------------|
|               | Cihaz statik bir (DC) manyetik alan yayar.                                |
|               | İyonlaşmayan radyasyon                                                    |
|               | Kağıt dönüşümü                                                            |
| SN            | Seri numarası tipi kontrol numarası                                       |
| -20°C<br>-4°F | Sıcaklık sınırlaması                                                      |
|               | Atmosferik basınç sınırlaması                                             |
| <u>%</u>      | Nem sınırlaması                                                           |
| IPX7          | Su altında kalabilir. Geçici batırmanın etkilerine karşı korunmuştur.     |
| IPX8          | Su Geçirmez Donanım. Uzun süreli batırmanın etkilerine karşı korunmuştur. |
|               | Dönüştürücüyü dikkatli taşıyın.                                           |
|               | Dezenfeksiyon süresi için üreticinin talimatlarını uygulayın.             |
|               | Dönüştürücüyü dezenfekte edin.                                            |
|               | Tip BF hastaya uygulanmış parçalar                                        |
| T             | (B = vücut, F = kayan uygulamalı parça)                                   |
| l 🌒 l         | Defibrilatör korumalı tip CF hastaya uygulanmış parça                     |

#### Tablo 1: Etiketleme Sembolleri (devam)

| Tablo 1: Etiketleme Sembolleri (deva |
|--------------------------------------|
|--------------------------------------|

| Sembol                                    | Tanım                                                                                                    |
|-------------------------------------------|----------------------------------------------------------------------------------------------------|
|                                           | Underwriter's Laboratories etiketlemesi                                                                                                    |
|                                           | Kirlilik Denetim Logosu. (Çin RoHS bildirim tablosundaki tüm parçalar/ürünle<br>için geçerlidir. Alan kısıtlamalarından dolayı bazı parçaların/ürünlerin dış<br>kısmında görünmeyebilir.) |
|                                           | Çin Zorunlu Sertifika işareti ("CCC Mark"). Çin Halk Cumhuriyetinde satılan<br>birçok ürünün Çin ulusal standartlarına uyumluluğu için zorunlu bir güvenlik<br>işareti.                   |
| WARNING:                                  | UYARI: Yalnızca                                                                                                    |
| Accessories and                           | FUJIFILM Sonosite tarafından önerilen                                                                                                    |
| Peripherals<br>Recommended<br>by SonoSite | Aksesuar ve Yan Birimleri Bağlayın                                                                                                    |
| []i                                       | Kullanım talimatlarını uygulayın.                                                                                                    |
|                                           | Üretici veya                                                                                                    |
|                                           | Üretici ve üretim tarihi                                                                                                    |
| EC REP                                    | Avrupa Topluluğunda yetkili temsilci                                                                                                    |

## Teknik Özellikler

#### **Boyutlar**

#### Sistem

- Uzunluk: 33 cm
- Genişlik: 31,5 cm
- Yükseklik: 6,3 cm

#### Ekran

- Uzunluk: 24,6 cm
- Yükseklik: 18,5 cm
- Çapraz: 30,7 cm

#### Ortamla ilgili limitler

Not: Sıcaklık, basınç ve nem limitleri yalnızca ultrason sistemi, dönüştürücüler ve akü için geçerlidir.

#### Çalışma (sistem, akü ve dönüştürücü)

10–40°C, %15–95 B.N. 700 ila 1060 hPa (0,7 ila 1,05 ATM) <u>Çalışma Modu:</u> Sürekli 35°C veya altı Sürekli olmayan 35°C (30 dakika açık /30 dakika kapalı)

#### Nakliye ve depolama (sistem ve dönüştürücü)

-35–65°C, %15–95 R.H. 500 ila 1060 hPa (0,5 ila 1,05 ATM)

#### Nakliye ve depolama (akü)

-20–60°C, %15–%95 B.N. (30 günden daha uzun depolama için, oda sıcaklığında veya daha düşük sıcaklıklarda depolayın.)

500 ila 1060 hPa (0,5 ila 1,05 ATM)

#### Elektriksel teknik özellikler

Güç Kaynağı Girişi: 100-240 VAC, 50/60 Hz, 2.0 A Maks @ 100 VAC

Güç Kaynağı Çıkışı #1: 15 VDC, 5,0 A Maks

Güç Kaynağı Çıkışı #2: 12 VDC, 2.3 A Maks

75 watt'ı aşmayan kombine çıkış.

#### Akü teknik özellikleri

Pil altı adet lityum-iyon pil, elektronik parçalar, bir ısı sensörü ve pil bağlantılarından oluşmaktadır. Görüntüleme modu ve gösterge parlaklığına bağlı olarak çalışma süresi iki saate varır.

## Standartlar

#### Elektriksel güvenlik standartları

AAMI/ANSI ES 60601-1:2005, Medikal Elektrikli Cihaz-Bölüm 1: Temel Güvenlik ve Temel Performans için Genel Gereklilikler.

CAN/CSA C22.2, No. 60601-1, Kanada Standartlar Derneği, Medikal Elektrik Cihazı–Bölüm 1. Güvenlik için Genel Gereksinimler.

CAN/CSA C22.2, No. 60601-1:08:2008 (3. Basım), Medikal Elektrikli Cihaz-Bölüm 1: General Requirements for Safety.

IEC 60601-1:1988, International Electrotechnical Commission, Medical Electrical Equipment—Part 1. General Requirements for Safety.

IEC 60601-1:2005, Medical Electrical Equipment—Part 1: Temel Güvenlik ve Temel Performans için Genel Gereklilikler.

IEC 60601-1-1:2000, Medical Electrical Equipment—Part 1-1. General Requirements for Safety-Section 1-1. Collateral Standard. Safety Requirements for Medical Electrical Systems.

IEC 60601-2-37:2001, International Electrotechnical Commission, Particular Requirements for the Safety of Ultrasonic Medical Diagnostic and Monitoring Equipment.

IEC 60601-2-37:2007, Medical Electrical Equipment—Part 2-37: Particular Requirements for the Basic Safety and Essential Performance of Ultrasonic Medical Diagnostic and Monitoring Equipment.

IEC 61157:2007 (3rd Edition), International Electrotechnical Commission, Requirements for the Declaration of the Acoustic Output of Medical Diagnostic Ultrasonic Equipment.

JIS T0601-1:2013 (3rd Edition), Japanese Industrial Standard, General Requirements for Safety of Medical Electrical Equipment.

#### EMC sınıflandırma standartları

CISPR 11, International Electrotechnical Commission, International Special Committee on Radio Interference. Industrial, Scientific, and Medical (ISM) Equipment—Radio-Frequency Disturbance Characteristics—Limits and Methods of Measurement. Ultrason sistemi için Sınıflandırma, dok sistemi, aksesuarlar ve yan birimler birlikte yapılandırıldığında: Grup 1, Sınıf A.

IEC 60601-1-2:2001, Medical Electrical Equipment—Part 1-2: General Requirements for Safety— Collateral Standard: Electromagnetic Compatibility—Requirements and Tests.

#### Akustik standartlar

NEMA UD 2-2004, Acoustic Output Measurement Standard for Diagnostic Ultrasound Equipment.

NEMA UD 3-2004, Standard for Real-Time Display of Thermal and Mechanical Acoustic Output Indices on Diagnostic Ultrasound Equipment, American Institute of Ultrasound in Medicine.

#### Biyolojik uyumluluk standartları

AAMI/ANSI/ISO 10993-1:2009, Biological evaluation of medical devices—Part 1: Evaluation and testing (2009).

AAMI/ANSI/ISO 10993-5, Biological evaluation of medical devices—Part 5: Tests for In Vitro cytotoxicity (2009).

AAMI/ANSI/ISO 10993-10, Biological evaluation of medical devices—Part 10: Tests for irritation and delayed-type hypersensitivity (2002).

AAMI/ANSI/ISO 10993-11, Biological evaluation of medical devices—Part 11: Tests for systemic toxicity (2006).

AAMI/ANSI/ISO 10993-12, Biological evaluation of medical devices—Part 12: Sample preparation and reference materials (2007).

#### Hava yoluyla dalga yayan cihazların standartları

RTCA DO-160E, Radio Technical Commission for Aeronautics, Environmental Conditions and Test Procedures for Airborne Equipment, Section 21.0 Emission of Radio Frequency Energy, Category B. 118.

#### **DICOM standardı**

NEMA PS 3.15, Digital Imaging and Communications in Medicine (DICOM)—Part 15: Security and System Management Profiles.

#### **HIPAA standardı**

Sağlık Sigortası ve Taşınabilirlik ve Güvenilirlik Yasası, Yay.L. No:104-191.

45 CFR 160, Genel Yönetim Gereksinimleri.

45 CFR 164, Security and Privacy.

## **Bölüm 8: Akustik Çıktı**

Bu bölüm, akustik çıktıyla ilgili düzenleyici ajanslar tarafından gerekli görülen güvenlik bilgilerini içermektedir. Bilgiler ultrason sistemi, dönüştürücü, aksesuarlar ve yan birimler için geçerlidir.

## **ALARA** prensibi

ALARA diyagnostik ultrason kullanımı için yol gösterici prensiptir. Sonografi uzmanları ve diğer yetkili ultrason kullanıcıları, doğru muhakeme ederek ve önsezide bulunarak, "makul olarak elde edilebilecek kadar düşük düzeyde" olan bir maruz kalma seviyesini belirleyecektir. Her bir durum için doğru maruz kalma seviyesini belirleyen ayarlama kuralları yoktur. Yetkili ultrason kullanıcıları diyagnostik bir muayene sırasında ultrasona maruz kalma seviyesini düşük ve biyolojik etkileri minimum düzeyde tutmak için en uygun yolu belirler.

Görüntüleme modlarının, dönüştürücü yeterliliğinin, sistem ayarlarının ve tarama tekniğinin tam olarak bilinmesi gereklidir. Görüntüleme modu ultrason ışınının doğasını belirler. Sabit ışın, maruz kalınan ışını o alan boyunca yayan taramalı ışından daha konsantre bir maruz kalmaya yol açacaktır. Dönüştürücü yeterliliği frekans, yayılma, çözünürlük ve görüş alanına bağlıdır. Varsayılan sistem ön ayarları her bir yeni hasta uygulamanın başlangıcında sıfırlanır. Sistem ayarlarını muayene boyunca belirleyen, hasta değişkenliğinin yanı sıra yetkili ultrason kullanıcısının tarama tekniğidir.

Yetkili ultrason kullanıcısının ALARA prensibini uygulama şeklini etkileyen değişkenler şunları içerir: hastanın vücut büyüklüğü, fokal noktaya komşu kemiğin konumu, vücuttaki zayıflama ve ultrasona maruz kalma süresi. Ultrasona maruz kalma süresi özellikle faydalı bir değişkendir çünkü yetkili ultrason kullanıcısı bunu kontrol edebilir. Zaman içinde maruz kalınan seviyeyi sınırlandırma yeteneği ALARA prensibini desteklemektedir.

#### **ALARA Prensibine uygun**

Sistemin yetkili ultrason kullanıcısı tarafından seçilen görüntüleme modu, gerekli diyagnostik bilgi ile belirlenir. 2B görüntüleme anatomik bilgi sağlar; CPD görüntüleme belirli bir anatomik konumda zaman içinde Doppler sinyalinin büyüklük gücü veya enerjisi hakkında bilgi sağlar ve kan akışının bulunup bulunmadığını tespit etmek için kullanılır; Renkli görüntüleme belirli bir anatomik bölgede zaman içerisindeki Doppler sinyalinin büyüklük gücü veya enerjisi hakkında bilgi sağlar ve kan akışının varlığı, hızı ve yönünü tespit etmek için kullanılır; Doku Harmonik Görüntüleme gürültü ve paraziti azaltmak ve 2B resim üzerindeki çözünürlüğü geliştirmek için daha yüksek seviyede alınmış frekanslar kullanır. Görüntüleme modunun doğasının anlaşılması yetkili ultrason kullanıcısının ALARA prensibini uygulamasına olanak sağlar.

Ultrasonun tedbirli kullanımı, hastanın ultrasona maruz kalma düzeyinin kabul edilebilir diyagnostik sonuçlar elde etmek için gerekli en kısa süre için olabilecek en düşük ultrason çıktısıyla sınırlı olmasını gerektirir. Tedbirli kullanımı destekleyen kararlar hastanın türü, muayenenin türü, hasta geçmişi, diyagnostik anlamda kullanışlı bilgiler elde etmenin kolay veya zor olması ve dönüştürücünün yüzey ısısına bağlı olarak hastanın potansiyel olarak bölgesel ısınmasına dayalıdır. Sistem dönüştürücünün yüzündeki sıcaklığın EN 60601-2-37 Bölüm 42'de belirlenen limitleri aşmamasını sağlamak üzere tasarlanmıştır; Ultrason medikal diyagnostik ve izleme cihazının güvenliği için özel gereksinimler. Bkz. **"Dönüştürücü yüzey sıcaklığı yükselişi"**, sayfa 130. Cihazın hatalı çalışması durumunda, dönüştürücü gücünü sınırlandıran çok fazla denetim vardır. Bu durum, dönüştürücüye gelen güç kaynağı akımı ve voltajı sınırlandıran bir elektrik tasarımıyla sağlanır.

Sonografi uzmanı, sistem denetimlerini resim kalitesini ayarlamak ve ultrason çıktısını sınırlandırmak için kullanır. Sistem kontrolleri çıktıyla ilgili üç kategoriye bölünür: çıktıyı doğrudan etkileyen kontroller, çıktıyı dolaylı olarak etkileyen kontroller ve alıcı kontrolleri.

#### Doğrudan kontroller

Sistem tüm görüntüleme modları için 720 mW/cm<sup>2</sup> uzamsal zirve geçici ortalama yoğunluğunu (ISPTA) aşmaz. (Oftalmik veya Orbital muayenede, akustik çıkış şu değerlerle sınırlıdır: ISPTA 50 mW/ cm<sup>2</sup>'yi aşmaz; TI 1,0 değerini ve MI 0,23 değerini aşmaz). Mekanik indeks (MI) ve termal indeks (TI) bazı görüntüleme modlarında, bazı dönüştürücülerde 1.0'dan daha büyük değerleri aşabilir. Kişi MI ve TI değerlerini gözlemleyebilir ve bu değerleri azaltmak için kontrolleri ayarlayabilir. Bkz. **"MI ve TI değerini azaltma ilkeleri"**, sayfa 125. Buna ek olarak, ALARA prensibine uymak için kullanılabilecek bir yöntem de MI ve TI değerlerini düşük bir indeks değerine ayarlamak ve daha sonra bu seviyeyi tatmin edici bir resim veya Doppler modu elde edilene dek değiştirmektir. MI ve TI ile ilgili daha fazla bilgi için, bkz. BS EN 60601-2-37:2001: Ek HH.

#### **Dolaylı kontroller**

Çıktıyı dolaylı olarak etkileyen kontroller, görüntüleme modu, dondurma ve derinliği denetleyen kontrollerdir. Görüntüleme modu ultrason ışınının doğasını belirler. Doku zayıflaması doğrudan dönüştürücü frekansıyla ilişkilidir. PRF (darbe tekrarlama frekansı) ne denli yüksekse, belirli bir zaman diliminde o kadar fazla çıktı darbesi ortaya çıkar.

#### Alıcı kontrolleri

Alıcı kontrolleri kazanç kontrolleridir. Alıcı denetimleri çıktıyı etkilemez. Bunların mümkünse, resim kalitesini geliştirmek için çıktıyı doğrudan veya dolaylı olarak etkileyen kontrollerden önce kullanılması gerekir.

## **Akustik kusurlar**

Bir akustik kusur, görüntülenen yapı veya akışı doğru olarak belirtmeyen ve bir görüntüde bulunan veya bulunmayan bilgidir. Tanıda yardımcı olan yararlı kusurlar ve doğru yorumlamayı engelleyen kusurlar vardır. Kusurlara örnek olarak aşağıdakiler verilebilir:

- Gölgeleme
- İletim yoluyla
- Örtüşme
- Yansımalar
- Kuyruklu yıldızlar

Akustik kusurları saptama ve yorumlama hakkında daha fazla bilgi için, aşağıdaki referansa başvurun:

Kremkau, Frederick W. Diagnostic Ultrasound: Principles and Instruments. 7th ed., W.B. Saunders Company, (Oct. 17, 2005).

## MI ve TI değerini azaltma ilkeleri

MI veya TI değerinin azaltılması için genel ilkeler şunlardır. Çoklu parametreler verildiyse, bu parametreleri eş zamanlı olarak en az düzeye indirerek en iyi sonuçlar elde edilebilir. Bazı modlarda bu parametrelerin değiştirilmesi MI ve TI değerlerini etkilemez. Diğer parametrelerde yapılan değişiklikler de aynı şekilde MI ve TI değerinin azalmasına neden olabilir. Lütfen MI veya TI değerlerinin ekranın sağ köşesinde olduğunu not edin.

Not: P11x dönüştürücü için MI veya TI'yı azaltma hakkında bilgi için bkz. P11x dönüştürücüyle verilen P11x Dönüştürücü Kullanıcı Kılavuzu.

| Dönüştürücü        | Derinlik                                          |
|--------------------|---------------------------------------------------|
| C8x                | $\uparrow$                                        |
| C11x               | 1                                                 |
| C60x               | 1                                                 |
| HFL38x             | 1                                                 |
| HFL50x             | 1                                                 |
| ICTx               | 1                                                 |
| L25x               | 1                                                 |
| L38x               | 1                                                 |
| L38xi              | 1                                                 |
| P10x               | 1                                                 |
| P21x               | $\uparrow$                                        |
| SLAx               | 1                                                 |
| TEEx               | 1                                                 |
| ↓ MI deăerini azal | tmak için parametre ayarını azaltın veya düsürün. |

#### Tablo 1: MI

1 MI değerini artırmak için parametre ayarını yükseltin veya artırın.

#### Tablo 2: TI (TIS, TIC, TIB)

| CPD Ayarları     |                        |                         |                        |              |               |                        |                                              |
|------------------|------------------------|-------------------------|------------------------|--------------|---------------|------------------------|----------------------------------------------|
| Dönüştü-<br>rücü | Kutu<br>Geniş-<br>liği | Kutu<br>Yüksek-<br>liği | Kutu<br>Derin-<br>liği | PRF          | Derin-<br>lik | Optimize<br>Et         | PW Ayarları                                  |
| C8x              | $\downarrow$           |                         |                        |              | $\uparrow$    |                        | $\downarrow$ (Derinlik)                      |
| C11x             |                        |                         | $\uparrow$             | $\downarrow$ | $\uparrow$    |                        | $\downarrow$ (Derinlik)                      |
| C60x             | $\downarrow$           |                         | $\uparrow$             | $\downarrow$ | $\uparrow$    |                        | $\downarrow$ (PRF)                           |
| HFL38x           |                        |                         | $\uparrow$             | $\uparrow$   | $\uparrow$    |                        | $\downarrow$ (Derinlik)                      |
| HFL50x           |                        |                         | $\uparrow$             | $\uparrow$   | $\uparrow$    |                        | $\downarrow$ (Derinlik)                      |
| ICTx             |                        | Ť                       | Ţ                      | $\downarrow$ |               | Muayene<br>Jinekolojik | $\downarrow$ (PRF)                           |
| L25x             | $\downarrow$           |                         |                        |              | $\uparrow$    |                        | $\downarrow$ (PRF)                           |
| L38x             |                        |                         |                        | $\downarrow$ |               |                        | $\downarrow$ (Derinlik)                      |
| L38xi            | 1                      | Ţ                       |                        | _            | _             | _                      | ↓ (Örnek<br>hacmi<br>bölgesi veya<br>boyutu) |
| P10x             |                        | _                       | $\uparrow$             | $\downarrow$ |               | _                      | $\downarrow$ (PRF)                           |
| P21x             |                        | $\downarrow$            |                        | $\downarrow$ | $\uparrow$    |                        | $\downarrow$ (PRF)                           |
| SLAx             |                        | _                       | $\uparrow$             | $\downarrow$ | $\uparrow$    |                        | $\downarrow$ (PRF)                           |
| TEEx             |                        | _                       |                        | $\downarrow$ | $\downarrow$  | _                      | $\downarrow$ (PRF)                           |

↓ TI değerini azaltmak için parametre ayarını azaltın veya düşürün.

1 TI değerini artırmak için parametre ayarını artırın veya yükseltin.

# Akustik Çıktı

## Çıktı göstergesi

Sistem MI ve TI için AIUM çıktı gösterge standardına uygundur (bkz: **"İlişkili kılavuz belgeleri"**, sayfa 129). **Tablo 3** her bir dönüştürücü ve işletim modu için TI veya MI değerinin 1,0 değerinden daha yüksek veya eşit olup olmadığını ve dolayısıyla görüntüleme gereksinimini belirtir.

Not: D2x dönüştürücünün statik sürekli dalga (CW) çıkışı vardır. Bu çıkış sabittir. Dolayısıyla TI ve MI değerleri, kullanıcı için mevcut herhangi bir sistem kumandası ile değiştirilemez.

| Dönüştürücü<br>Modeli | İndeks            | 2D/<br>M Modu | CPD/<br>Renkli | PW<br>Doppler | CW<br>Doppler |
|-----------------------|-------------------|---------------|----------------|---------------|---------------|
| C8x                   | MI                | Evet          | Evet           | Evet          | -             |
|                       | TIC, TIB veya TIS | Hayır         | Hayır          | Evet          | -             |
| C11x/8-5              | MI                | Hy            | Hy             | Ну            | _             |
|                       | TIC, TIB veya TIS | Ну            | Evet           | Evet          | _             |
| C60x/5-2              | MI                | Evet          | Hy             | Ну            | _             |
|                       | TIC, TIB veya TIS | Hy            | Ну             | Evet          | _             |
| D2x/2                 | МІ                | _             | _              |               | Hy            |
|                       | TIC, TIB veya TIS | —             | —              | —             | Evet          |
| HFL38x/13-6           | МІ                | Evet          | Evet           | Evet          | —             |
|                       | TIC, TIB veya TIS | Hy            | Evet           | Evet          | _             |
| HFL50x/15-6           | МІ                | Evet          | Evet           | Evet          | —             |
|                       | TIC, TIB veya TIS | Hy            | Ну             | Evet          |               |
| ICTx/8-5              | МІ                | Ну            | Ну             | Hy            | _             |
|                       | TIC, TIB veya TIS | Hy            | Ну             | Evet          | —             |
| L25x/13-6             | МІ                | Evet          | Hy             | Hy            | _             |
|                       | TIC, TIB veya TIS | Ну            | Ну             | Evet          | _             |
| L38x/10-5             | МІ                | Hy            | Evet           | Evet          | _             |
|                       | TIC, TIB veya TIS | Hy            | Evet           | Evet          | _             |
| L38xi/10-5            | МІ                | Evet          | Evet           | Evet          |               |
|                       | TIC, TIB veya TIS | Hy            | Evet           | Evet          |               |

#### Tablo 3: TI veya MI $\ge$ 1,0

| Dönüştürücü<br>Modeli | İndeks            | 2D/<br>M Modu | CPD/<br>Renkli | PW<br>Doppler | CW<br>Doppler |
|-----------------------|-------------------|---------------|----------------|---------------|---------------|
| P10x/8-4              | MI                | Ну            | Evet           | Evet          | Ну            |
|                       | TIC, TIB veya TIS | Evet          | Evet           | Evet          | Evet          |
| P21x/5-1              | MI                | Evet          | Evet           | Evet          | Ну            |
|                       | TIC, TIB veya TIS | Evet          | Evet           | Evet          | Evet          |
| SLAx/13-6             | MI                | Ну            | Ну             | Ну            | _             |
|                       | TIC, TIB veya TIS | Ну            | Ну             | Evet          | _             |
| TEEx/8-3              | MI                | Ну            | Ну             | Ну            | Ну            |
|                       | TIC, TIB veya TIS | Hy            | Hy             | Evet          | Evet          |

#### Tablo 3: TI veya MI $\geq$ 1,0 (devam)

Not: P11x dönüştürücü çıkış görüntüleme bilgileri için bkz. P11x dönüştürücüyle verilen P11x Dönüştürücü Kullanıcı Kılavuzu.

MI değeri 1,0'dan daha düşük olduğunda bile, sistem, tüm görüntüleme modlarında, 0,1'lik basamaklarla sürekli gerçek zamanlı bir MI göstergesi sağlar.

Sistem Tl çıktı gösterge standardını karşılar ve tüm görüntüleme modlarında, 0,1'lik basamaklarla sürekli gerçek- zamanlı bir MI göstergesi sağlar.

TI kullanıcı tarafından seçilen üç indeksten oluşur ve bunlardan bir defada yalnızca biri görüntülenir. TI'yi düzgün şekilde görüntülememek ve ALARA prensibine uymak için, kullanıcı gerçekleştirilen özel muayeneye dayalı olarak uygun TI değerini seçer. FUJIFILM SonoSite hangi TI değerinin uygun olduğunun nasıl belirlenebileceğine ilişkin yol gösterici bilgiler içeren *AIUM Medikal Ultrason Güvenliği*'nin bir kopyasını sağlamaktadır (Bkz. **"İlişkili kılavuz belgeleri**", sayfa 129).

#### MI ve TI çıktı göstergesi doğruluğu

MI doğruluk sonucu, istatistiksel olarak belirtilir. %95 güvenilirlikle, ölçülen MI değerlerinin %95'inin, görüntülenen MI değerinden +%18 ile –%25 arasında veya gösterilen değerin +0,2'si (hangi değer daha büyükse) olacaktır.

TI doğruluk sonucu, istatistiksel olarak belirtilir. %95 güvenilirlikle, ölçülen TI değerlerinin %95'inin, görüntülenen TI değerinden +%21 ile –%40 arasında veya görüntülenen değerin +0,2'si (hangi değer daha büyükse) olacaktır. Değerler +1 dB ila -3 dB'ye denk gelir.

MI veya TI için 0,0 olarak gösterilen bir değer, indeks için hesaplanılan tahminin 0,05'ten daha az olduğu anlamına gelir.

#### Gösterge belirsizliğine katkıda bulunan faktörler

Görüntülenen indekslerin net belirsizliği, üç kaynağın sayılabilir belirsizliği birleştirilerek elde edilir: ölçüm belirsizliği, sistem ve dönüştürücü değişkenliği ile gösterge değerleri hesaplanılırken yapılan mühendislik varsayımları ve yaklaşık değerleri.

Referans verileri alırken akustik parametrelerin ölçüm hataları, gösterge belirsizliğine katkıda bulunan ana hata kaynağıdır. Ölçüm hatası, **"Akustik ölçüm kesinliği ve belirsizlik"**, sayfa 174 bölümünde anlatılmıştır.

Görüntülenen MI ve TI değerleri, o tipteki dönüştürücüleri temsil eden bir referans dönüştürücüsü olan, tek bir referans ultrason sistemi kullanılarak yapılan akustik çıktı ölçümleri setinin kullanıldığı hesaplamalara dayanır. Referans sistemi ve dönüştürücü, önceki üretim birimlerinden alınan örnek bir sistem ve dönüştürücü topluluğundan seçilir ve bunlar, meydana gelebilecek dönüştürücü/sistem kombinasyonlarının nominal beklenen akustik çıktısını temsil edebilecek bir tüm akustik çıktıya sahip olup olmadıklarına göre seçilir. Her dönüştürücü/sistem kombinasyonunun kendine has bir karakteristik akustik çıktısı vardır ve bu, görüntüleme tahminlerinin dayandığı nominal çıktıyla uyuşmaz. Sistemler ve dönüştürücüler arasındaki bu değişkenlik, görüntülenen değere bir hata olarak yansır. Üretim sırasında akustik çıktı örnekleme testi yaparak, değişkenliğin neden olduğu hata miktarı sınırlandırılır. Örnekleme testi, üretilen dönüştürücülerin ve sistemlerin akustik çıktısının, nominal akustik çıktı aralığında kalmasını sağlar.

Başka bir hata kaynağı da görüntüleme indeksleri için tahmin yürütülürken yapılan varsayımlardan ve yuvarlamalardan doğar. Bu varsayımlar arasında ilk sırayı, akustik çıktının ve dolayısıyla varılan gösterge indekslerinin, dönüştürücünün iletim verme voltajı ile lineer olarak ilişkili olması alır. Genelde bu varsayım oldukça iyidir, fakat kesin değildir ve bu nedenle göstergedeki bazı hatalar, bu voltaj doğrusallığı varsayımına bağlanabilir.

#### İlişkili kılavuz belgeleri

Information for Manufacturers Seeking Marketing Clearance of Diagnostic Ultrasound Systems and Transducers, FDA, 1997.

Medical Ultrasound Safety, American Institute of Ultrasound in Medicine (AIUM), 1994. (Bir kopyası sistemlerin her birinin içinde bulunmaktadır.)

Acoustic Output Measurement Standard for Diagnostic Ultrasound Equipment, NEMA UD2-2004.

Acoustic Output Measurement and Labeling Standard for Diagnostic Ultrasound Equipment, American Institute of Ultrasound in Medicine, 1993.

Standard for Real-Time Display of Thermal and Mechanical Acoustic Output Indices on Diagnostic Ultrasound Equipment, NEMA UD3-2004.

Guidance on the interpretation of TI and MI to be used to inform the operator, Annex HH, BS EN 60601-2-37 reprinted at P05699.

## Dönüştürücü yüzey sıcaklığı yükselişi

Tablo 4 ve Tablo 5 ultrason sistemi üzerinde kullanılan dönüştürücülerin ortam sıcaklığından (23°C ± 3°C) yükselen ölçülmüş yüzey sıcaklıklarını listeler. Sıcaklıklar, denetimlerin ve ayarların maksimum sıcaklık değerlerini verecek şekilde konumlandırıldığı EN 60601-2-37 bölüm 42 ile uyumlu olarak ölçülmüştür.

Not: P11x dönüştürücü yüzey sıcaklık artışı hakkında bilgi için bkz. P11x dönüştürücüyle verilen P11x Dönüştürücü Kullanıcı Kılavuzu.

| Test                            | C8x  | C11x | C60x | D2  | HFL38x | HFL50x | L25x | L38x | L38xi | P10x | P21x |
|---------------------------------|------|------|------|-----|--------|--------|------|------|-------|------|------|
| Durgun<br>hava                  | 11,3 | 17,6 | 16,2 | 8,3 | 15,5   | 10,7   | 16,1 | 16,3 | 12,5  | 15,6 | 17,2 |
| Simülas-<br>yonlu Kul-<br>lanım | 5,5  | 9,1  | 8,8  | 1,9 | 7,9    | 7,7    | 8,5  | 9,6  | 8,8   | 9,8  | 9,2  |

#### Tablo 4: Dönüştürücü Yüzey Sıcaklığı Yüksekliği, Harici Kullanım (°C)

#### Tablo 5: Dönüştürücü Yüzey Sıcaklığı Yükselişi, Dahili Kullanım (°C)

| Test                          | ICTX | SLAx | TEEX |
|-------------------------------|------|------|------|
| Durgun<br>hava                | 9,2  | 9,5  | 9,3  |
| Simüla-<br>syonlu<br>Kullanım | 5,2  | 4,8  | 5,8  |

## Akustik çıktı ölçümü

Diyagnostik ultrasonun başlangıçtaki kullanımından bu yana, insan biyolojisi üzerinde ultrasona maruz kalmanın olası etkileri (biyoetkiler) çeşitli bilimsel ve medikal kurumlar tarafından incelenmiştir. Ekim 1987'de American Institute of Ultrasound in Medicine (AIUM), Biyoetki Komitesinin hazırladığı ve ultrasona maruziyetin olası etkileri üzerine mevcut verileri gözden geçiren, kimi zaman Stowe Raporu olarak da adlandırılan bir raporu onaylamıştır (Bioeffects Considerations for the Safety of Diagnostic Ultrasound, J Ultrasound Med., Sept. 1988: Vol. 7, No. 9 Supplement). Kimi zaman *Stowe Raporu* olarak da adlandırılan raporda ultrasona maruziyetin olası etkilerine ilişkin mevcut veriler incelenmektedir. 28 Ocak 1993 tarihli bir başka rapor "Bioeffects and Safety of Diagnostic Ultrasound" daha güncel bilgiler sağlamaktadır.

Bu ultrason sisteminin akustik çıktısı "Diagnostik Ultrason Cihazı için Akustik Çıktı Ölçüm Standardı" (NEMA UD2 -2004) ve "Diagnostik Ultrason Cihazındaki Termal ve Mekanik Akustik Çıktı İndekslerinin Gerçek Zamanlı Görüntülenmesi için Standart" (NEMA UDe3-2004) ile uyumlu olarak ölçülmüş ve hesaplanmıştır.

#### In Situ, indirilmiş ve su değeri yoğunlukları

Tüm yoğunluk parametreleri su içinde ölçülmüştür. Su akustik enerjiyi emmediği için, bu su ölçümleri en kötü durumdaki değeri temsil etmektedir. Biyolojik doku akustik enerjiyi emer. Herhangi bir noktadaki yoğunluğun gerçek değeri dokunun türüne, miktarına ve bu dokudan geçen ultrason ışınının frekansına bağlıdır. Dokunun içindeki *In Situ* yoğunluk değeri, aşağıdaki formül kullanılarak belirlenir:

In Situ = Su  $[e^{-(0,23alf)}]$ 

bu denklemde:

*In Situ = In Situ* yoğunluk değeri

Su = Su yoğunluk değeri

e = 2,7183

a = zayıflama faktörü (dB/cm MHz)

Çeşitli doku türleri için zayıflama faktörleri (a) aşağıda verilmiştir.

beyin = 0,53 kalp = 0,66 böbrek= 0,79

karaciğer = 0,43

kas = 0,55

l = cm cinsinden derinliği ölçmek için cilt hattı

f = MHz cinsinden dönüştürücü/sistem/mod kombinasyonunun merkez frekansı

Ultrasonik yolun muayene boyunca çeşitli boy ve türlerdeki dokulardan geçmesi muhtemel olduğundan, gerçek *In Situ* yoğunluğun ne olduğunu belirlemek zordur. Genel raporlama amaçları için 0.3 değerinde bir zayıflama faktörü kullanılır; bu nedenle raporlanan *In Situ* değeri genellikle şu formülü kullanır:

In Situ (indirilmiş) = Su  $[e^{-(0.069)f}]$ 

Bu değer gerçek In Situ yoğunluğu değildir, "indirilmiş" terimi bunu ifade etmek için kullanılmıştır.

Maksimum indirilmiş değer ve maksimum su değerleri her zaman aynı işletim koşullarında ortaya çıkmaz; bu nedenle raporlanan maksimum su değeri ve indirilmiş değer *In Situ* (indirilmiş) formülle ilişkilendirilmiş olmayabilir. Örneğin: en derin bölgesinde maksimum su değeri yoğunluklarına sahip çoklu bölge dizi dönüştürücüsü, aynı zamanda bu bölgede en küçük indirilmiş faktöre sahiptir. Aynı dönüştürücü en derin fokal bölgelerinin birinde en yüksek indirilmiş yoğunluğa sahip olabilir.

#### Doku modelleri ve cihaz araştırması

Doku modelleri, su içerisinde yapılan akustik çıkış ölçümlerinden *In Situ* zayıflama ve akustik maruziyet seviyelerini belirlenmesi için gereklidir. Şu anda kullanılan modeller, diyagnostik ultrasona maruz kaldıkları süre boyunca doku yollarının değişmesi ve yumuşak dokulardaki akustik özelliklerdeki belirsizlikler nedeniyle, sınırlı ölçüde doğru olabilirler. Hiçbir doku modeli tek başına su içinde tüm durumlarda yapılan ölçümlerden maruz kalma düzeyini tahmin etmek için yeterli değildir ve belirli muayene türlerinde maruz kalma düzeyi değerlendirmelerinin yapılması için bu modellerde sürekli gelişme ve onaylama sağlanması gereklidir.

Genellikle maruz kalma seviyelerini belirlerken ışın yolu boyunca 0,3 dB/cm MHz zayıflama katsayısına sahip homojen bir doku modeli kullanılır. Model bu açıdan konservatiftir, dönüştürücü ve ilgi bölgesi arasındaki yol tamamen yumuşak dokudan oluştuğunda *In Situ* akustik maruziyetini olduğundan yüksek belirler. Karın içinden tarama yapılan birinci ve ikinci üç aylık hamilelik dönemlerinde olduğu gibi, yol çok miktarda sıvı içerdiğinde, bu model *In Situ* akustik maruz kalma düzeyini olduğundan daha düşük belirler. Bu olduğundan düşük belirlemenin miktarı her bir özel duruma bağlıdır.

Yumuşak doku kalınlığının sabit tutulduğu sabit-yol doku modelleri, bazen ışın yolu 3 cm'den daha uzun olduğunda ve büyük ölçüde sıvılardan oluştuğunda *In Situ* akustik maruz kalma düzeylerini belirlemek için kullanılır. Karın içi taramalar sırasında fetüsün maksimum maruz kalma miktarını belirlemek için bu model kullanıldığında, üç aylık dönemlerin tamamında 1 dB/cm MHz değeri kullanılabilir.

Doğrusal yayılmaya dayalı var olan doku modelleri, çıktı ölçümü sırasında su içerisinde ışınların doğrusal olmayan distorsiyonuna bağlı olarak belirgin bir doyum oluştuğunda akustik maruz kalma düzeyini olduğundan daha düşük belirleyebilir.

Diyagnostik ultrason cihazlarının maksimum akustik çıktı seviyeleri geniş bir değer aralığı boyunca yayılır:

 1990-cihaz modelinde yapılan bir çalışmada MI değerleri en yüksek çıkış ayarlarında 0,1 ve 1,0 arasında ortaya çıkmıştır. Şu anda mevcut cihazlar için yaklaşık 2.0'lık maksimum MI değerlerinin oluştuğu bilinmektedir. Maksimum MI değerleri gerçek zamanlı 2B ve M Modu görüntüleme için birbirine benzerdir.  Transabdominal taramalar sırasında sıcaklık yükselmelerine getirilebilecek üst sınırların hesaplanmış tahmin değerleri bir 1988 ve 1990 darbeli Doppler cihazı araştırmasında elde edilmiştir. Modellerin büyük çoğunluğunda, ilk üç aylık dönemdeki fetal dokusu ve ikinci üç aylık dönemdeki fetal kemiğinin, sırasıyla maruz kalma seviyesini 1° ve 4°C'den az olarak sınırlandıran sonuçlar verir. Elde edilen en yüksek değer yaklaşık olarak ilk üç aylık dönemdeki fetal doku için 1.5°C ve ikinci üç aylık dönemdeki fetal kemik için 7°C'dir. Burada verilen tahmini maksimum sıcaklık yükselmesi değeri "sabit yollu" bir doku modeli ve I<sub>SPTA</sub> değerleri 500 mW/cm<sup>2</sup>'den daha yüksek olan cihazlar içindir. Fetal kemik ve doku için sıcaklık artışları Bölüm 4.3.2.1-4.3.2.6'da "Diyagnostik Ultrasonun Biyolojik Etkileri ve Güvenliği" (AIUM, 1993) kapsamında verilen hesaplama prosedürlerine dayalı olarak hesaplanmıştır.

## Akustik çıktı tabloları

**Tablo 10** ile **Tablo 43** arasındaki tablolar bire eşit veya birden büyük bir TI veya MI ile sistem ve dönüştürücü kombinasyonları için akustik çıktıyı belirtirler. Bu tablolar dönüştürücü modeli ve görüntüleme modu ile düzenlenmiştir. Tablolarda kullanılan terimlerin tanımı için, bkz. **"Akustik çıktı** tablolarında kullanılan terimler", sayfa 172.

Not: P11x dönüştürücü akustik çıkış bilgileri için bkz. P11x dönüştürücüyle verilen P11x Dönüştürücü Kullanıcı Kılavuzu.

#### Tablo 6: Dönüştürücü Modeli: C8x

| İndeks Etiketi                                                                                                    |                                                                                    |                         |        |        | TIS                  | TIB                  |           |     |
|----------------------------------------------------------------------------------------------------|------------------------------------------------------------------------------------|-------------------------|--------|--------|----------------------|----------------------|-----------|-----|
|                                                                                                    |                                                                                    |                         | M.I.   | _      | Tara                 | masız                | _         | тіс |
|                                                                                                    |                                                                                    |                         |        | Tarama | A <sub>aprt</sub> ≤1 | A <sub>aprt</sub> >1 | Taramasız |     |
| Global I                                                                                                    | Maksimum İndeks Değeri                                                             |                         | 1,1    | (a)    | -                    | -                    | -         | (b) |
|                                                                                                    | р <sub>г.3</sub>                                                                   | (MPa)                   | 2,48   |        |                      |                      |           |     |
|                                                                                                    | W <sub>0</sub>                                                                     | (mW)                    |        | #      | -                    |                      | -         | #   |
| metre                                                                                                    | minimum<br>[W <sub>.3</sub> (z <sub>1</sub> ),I <sub>TA.3</sub> (z <sub>1</sub> )] | (mW)                    |        |        |                      | -                    |           |     |
| ara                                                                                                    | z <sub>1</sub>                                                                     | (cm)                    |        |        |                      | -                    |           |     |
| tik I                                                                                                    | z <sub>bp</sub>                                                                    | (cm)                    |        |        |                      | -                    |           |     |
| kus                                                                                                    | z <sub>sp</sub>                                                                    | (cm)                    | 1,2    |        |                      |                      | -         |     |
| <ili a<="" td=""><td>d<sub>eq</sub>(z<sub>sp</sub>)</td><td>(cm)</td><td></td><td></td><td></td><td></td><td>-</td><td></td></ili> | d <sub>eq</sub> (z <sub>sp</sub> )                                                 | (cm)                    |        |        |                      |                      | -         |     |
| İlişl                                                                                                    | f <sub>c</sub>                                                                     | (MHz)                   | 5,53   | #      | -                    | -                    | -         | #   |
|                                                                                                    | A <sub>aprt</sub> boyutları                                                        | X (cm)                  |        | #      | -                    | -                    | -         | #   |
|                                                                                                    |                                                                                    | Y (cm)                  |        | #      | -                    | -                    | -         | #   |
|                                                                                                    | PD                                                                                 | (µsaniye)               | 0,239  |        |                      |                      |           |     |
|                                                                                                    | PRF                                                                                | (Hz)                    | 9524   |        |                      |                      |           |     |
| giler                                                                                                    | p <sub>r</sub> @PII <sub>maks</sub>                                                | (MPa)                   | 3,11   |        |                      |                      |           |     |
| Bilo                                                                                                    | d <sub>eq</sub> @PII <sub>maks</sub>                                               | (cm)                    |        |        |                      |                      | -         |     |
| iğer                                                                                                    | Fokal Uzunluk                                                                      | FL <sub>x</sub> (cm)    |        | #      | -                    | -                    |           | #   |
|                                                                                                    |                                                                                    | FL <sub>y</sub> (cm)    |        | #      | -                    | -                    |           | #   |
|                                                                                                    | I <sub>PA.3</sub> @MI <sub>maks</sub>                                              | (W/cm <sup>2</sup> )    | 264    |        |                      |                      |           |     |
| ō                                                                                                    | Denetim 1: Muayene Türü                                                            |                         | Pro    |        |                      |                      |           |     |
| arı                                                                                                    | Denetim 2: Optimizasyon                                                            | Denetim 2: Optimizasyon |        |        |                      |                      |           |     |
| n Ka<br>şull                                                                                                    | Denetim 3: Derinlik                                                                |                         | 2,5 -  |        |                      |                      |           |     |
| etir<br>Kc                                                                                                    |                                                                                    |                         | 3,2    |        |                      |                      |           |     |
| İşİ                                                                                                    | Denetim 4: MB                                                                      |                         | Kapalı |        |                      |                      |           |     |

(a) Bu indeks bu işletim modu için gerekli değildir; değer <1'dir.

(b) Bu dönüştürücü transkranyal veya neonatal sefalik kullanım amaçlı değildir.

# Aşağıda belirtilen nedenle global maksimum indeks değeri raporlanmamış olduğundan bu çalıştırma koşulu için herhangi bir veri raporlanmamıştır. (Referans Global Maksimum İndeks Değer çizgisi.)

— Veriler bu dönüştürücü/mod için uygulanabilir değildir.
### Tablo 7: Dönüştürücü Modeli: C8x

İşletim Modu: M Modu

|                                                                                                    |                                                                                                    |                      |       |        | TIS                  |                      | TIB       |     |
|----------------------------------------------------------------------------------------------------|----------------------------------------------------------------------------------------------------|----------------------|-------|--------|----------------------|----------------------|-----------|-----|
|                                                                                                    | İndeks Etiketi         obal Maksimum Indeks Değeri $P_{r.3}$ (MP $W_0$ (mV $W_0$ (mV $W_0$ (mV $W_0$ (mV $W_0$ (mV $W_0$ (mV $W_0$ (mV $W_0$ (mV $W_0$ (mV $W_0$ (mV $W_0$ (mV $W_0$ (mV $W_0$ (mV $W_0$ (mV $W_0$ (mV $Z_1$ (cr $Z_p$ (cr $Z_p$ (cr $A_{aprt}$ boyutları       X (cr $A_{aprt}$ boyutları       X (cr $PRF$ (H $P_r@PII_{maks}$ (MP $d_{eq}@PII_{maks}$ (cr $FL_x$ (cr       FL_x (cr $P_{PA.3}@MI_{maks}$ (W/cr         Denetim 1: Muayene Türü       Denetim 2: Optimizasyon         Denetim 2: Optimizasyon       (M |                      | M.I.  | _      | Tarai                | masız                | _         | TIC |
|                                                                                                    |                                                                                                    |                      |       | Iarama | A <sub>aprt</sub> ≤1 | A <sub>aprt</sub> >1 | laramasız |     |
| Global I                                                                                                    | İndeks Etiketi         Global Maksimum Indeks Değeri         Ør.3 (MPa         W0       (mW         W0       (mW         W0       (mW         Munimum       (mW         [W.3(z1),ITA.3(z1)]       (cm         Z1       (cm         Zbp       (cm         Zsp       (cm         deq(Zsp)       (cm         fc       (MHz)         Aaprt boyutları       X (cm         Y (cm       Y (cm         PRF       (Hz         pr@PII <sub>maks</sub> (MPa                                                                                         |                      | 1,4   | -      | (a)                  | -                    | (a)       | (b) |
|                                                                                                    | p <sub>r.3</sub>                                                                                                    | (MPa)                | 3,16  |        |                      |                      |           |     |
|                                                                                                    | W <sub>0</sub>                                                                                                    | (mW)                 |       | -      | #                    |                      | #         | #   |
| metre                                                                                                    | minimum<br>[W <sub>.3</sub> (z <sub>1</sub> ),I <sub>TA.3</sub> (z <sub>1</sub> )]                                                                                                    | (mW)                 |       |        |                      | -                    |           |     |
| İşletim Kontrol     Diğer Bilgiler     İlişkili Akustik Parametre     Di       Koşulları     Di     P     P     P     P     P       P     D     P     D     P     P     P     P | z <sub>1</sub>                                                                                                    | (cm)                 |       |        |                      | -                    |           |     |
|                                                                                                    | z <sub>bp</sub>                                                                                                    | (cm)                 |       |        |                      | -                    |           |     |
|                                                                                                    | z <sub>sp</sub> (cm)                                                                                                    |                      | 1,1   |        |                      |                      | #         |     |
|                                                                                                    | d <sub>eq</sub> (z <sub>sp</sub> ) (cm)                                                                                                    |                      |       |        |                      |                      | #         |     |
|                                                                                                    | f <sub>c</sub>                                                                                                    | (MHz)                | 5,07  | -      | #                    | -                    | #         | #   |
|                                                                                                    | A <sub>aprt</sub> boyutları                                                                                                    | X (cm)               |       | -      | #                    | -                    | #         | #   |
|                                                                                                    |                                                                                                    | Y (cm)               |       | -      | #                    | -                    | #         | #   |
|                                                                                                    | PD                                                                                                    | (µsaniye)            | 0,427 |        |                      |                      |           |     |
|                                                                                                    | PRF                                                                                                    | (Hz)                 | 800   |        |                      |                      |           |     |
| gile                                                                                                    | p <sub>r</sub> @PII <sub>maks</sub>                                                                                                    | (MPa)                | 3,83  |        |                      |                      |           |     |
| Bile                                                                                                    | d <sub>eq</sub> @PII <sub>maks</sub>                                                                                                    | (cm)                 |       |        |                      |                      | #         |     |
| iğer                                                                                                    | Fokal Uzunluk                                                                                                    | FL <sub>x</sub> (cm) |       | -      | #                    | -                    |           | #   |
|                                                                                                    |                                                                                                    | FL <sub>y</sub> (cm) |       | -      | #                    | -                    |           | #   |
|                                                                                                    | I <sub>PA.3</sub> @MI <sub>maks</sub>                                                                                                    | (W/cm <sup>2</sup> ) | 482   |        |                      |                      |           |     |
| 0                                                                                                    | Denetim 1: Muayene Türü                                                                                                    |                      | Pro   |        |                      |                      |           |     |
| onti<br>lari                                                                                                    | Denetim 2: Optimizasyon                                                                                                    |                      | Pen   |        |                      |                      |           |     |
| İşletim K<br>Koşul                                                                                                    | Denetim 3: Derinlik                                                                                                    |                      | 4,2   |        |                      |                      |           |     |

(a) Bu indeks bu işletim modu için gerekli değildir; değer <1'dir.

(b) Bu dönüştürücü transkranyal veya neonatal sefalik kullanım amaçlı değildir.

# Aşağıda belirtilen nedenle global maksimum indeks değeri raporlanmamış olduğundan bu çalıştırma koşulu için herhangi bir veri raporlanmamıştır. (Referans Global Maksimum İndeks Değer çizgisi.)

## Tablo 8: Dönüştürücü Modeli: C8x

|                                                                                                    |                                                                                                    |                      |            |                                                                                                    | TIS                  |                      | TIB       |     |
|----------------------------------------------------------------------------------------------------|----------------------------------------------------------------------------------------------------|----------------------|------------|----------------------------------------------------------------------------------------------------|----------------------|----------------------|-----------|-----|
|                                                                                                    | İndeks Etiketi                                                                                                    |                      | M.I.       | TIS       TIB         Tarama       Taramasız $A_{aprt} \leq 1$ $A_{aprt} > 1$ $A_{aprt} > 1$ (a) $ -$ (a) $ -$ (a) $ -$ (a) $ -$ (a) $ -$ (a) $ -$ (a) $ -$ (a) $ -$ (a) $ -$ (a) $ -$ (a) $  -$ (a) $  -$ (a) $  -$ (a) $  -$ (a) $  -$ (a) $  -$ (a) $  -$ (a) $   -$ (a) $   -$ (a) $   -$ </th <th>тіс</th> | тіс                  |                      |           |     |
|                                                                                                    | Indeks Etiketi         Maksimum Indeks Deği         Pr.3         W0         minimum         [W.3(z1),ITA.3(Z1)]         Z1         Zbp         Zsp         deq(Zsp)         fc         Aaprt boyutları         PD         PRF         pr@PIImaks         deq@PIImaks         Fokal Uzunluk         IPA.3@MImaks         Denetim 1: Muayene T         Denetim 3: 2B Optimiz         Derinlik         Denetim 4: Renk Optim         PRF         PRA: Wold |                      |            | Tarama                                                                                                    | A <sub>aprt</sub> ≤1 | A <sub>aprt</sub> >1 | Taramasız |     |
| Global                                                                                                    | Maksimum Indeks Değeri                                                                                                    |                      | 1,4        | (a)                                                                                                    | -                    | -                    | -         | (b) |
|                                                                                                    | р <sub>г.3</sub>                                                                                                    | (MPa)                | 3,18       |                                                                                                    |                      |                      |           |     |
|                                                                                                    | W <sub>0</sub>                                                                                                    | (mW)                 |            | #                                                                                                    | -                    |                      | -         | #   |
| imetre                                                                                                    | minimum<br>[W <sub>.3</sub> (z <sub>1</sub> ),I <sub>TA.3</sub> (z <sub>1</sub> )]                                                                                                    | (mW)                 |            |                                                                                                    |                      | -                    |           |     |
| Global Maksimum In<br>Pr.3<br>W0<br>minimum<br>[W.3(z1),ITA.3(<br>Z1<br>Zbp<br>Zsp<br>Zsp<br>deq(Zsp)<br>fc<br>Aaprt boyutla<br>PD<br>PRF<br>Pr@PIImaks<br>deq@PIImaks<br>deq@PIImaks<br>deq@PIImaks<br>Denetim 1: M<br>Denetim 2: M<br>Denetim 3: 2<br>Derinlik<br>Denetim 4: F<br>PRF<br>PRF<br>PRF<br>Denetim 5: F<br>Boyutu | z <sub>1</sub>                                                                                                    | (cm)                 |            |                                                                                                    |                      | -                    |           |     |
| tik I                                                                                                    | z <sub>bp</sub>                                                                                                    | (cm)                 |            |                                                                                                    |                      |                      |           |     |
| kus                                                                                                    | z <sub>sp</sub>                                                                                                    | (cm)                 | 0,8        |                                                                                                    |                      |                      | -         |     |
| cili A                                                                                                    | d <sub>eq</sub> (z <sub>sp</sub> )                                                                                                    | (cm)                 |            |                                                                                                    |                      |                      | -         |     |
| İlişk                                                                                                    | f <sub>c</sub>                                                                                                    | (MHz)                | 4,82       | #                                                                                                    | -                    | -                    | -         | #   |
|                                                                                                    | A <sub>aprt</sub> boyutları                                                                                                    | X (cm)               |            | #                                                                                                    | -                    | -                    | -         | #   |
| iğer Bilgiler İlişkili Akustik                                                                                                    |                                                                                                    | Y (cm)               |            | #                                                                                                    | -                    | -                    | -         | #   |
| İşletim Kontrol Koşulları     Diğer Bilgiler     İlişkili Akustik Parametre     D       m     m     m     m     m     m                                                                                                    | PD                                                                                                    | (µsaniye)            | 0,694      |                                                                                                    |                      |                      |           |     |
|                                                                                                    | PRF (Hz)                                                                                                    |                      | 2548       |                                                                                                    |                      |                      |           |     |
|                                                                                                    | p <sub>r</sub> @PII <sub>maks</sub>                                                                                                    | (MPa)                | 3,63       |                                                                                                    |                      |                      |           |     |
| Bilo                                                                                                    | indeks EtiketiIbal Maksimum Indeks Değeri                                                                                                    |                      |            |                                                                                                    |                      | -                    |           |     |
| iğer                                                                                                    | Fokal Uzunluk                                                                                                    | FL <sub>x</sub> (cm) |            | #                                                                                                    | -                    | -                    |           | #   |
| Δ                                                                                                    |                                                                                                    | FL <sub>y</sub> (cm) |            | #                                                                                                    | -                    | -                    |           | #   |
|                                                                                                    | I <sub>PA.3</sub> @MI <sub>maks</sub>                                                                                                    | (W/cm <sup>2</sup> ) | 555        |                                                                                                    |                      |                      |           |     |
|                                                                                                    | Denetim 1: Muayene Tür                                                                                                    | ü                    | Pro        |                                                                                                    |                      |                      |           |     |
| arı                                                                                                    | Denetim 2: Mod                                                                                                    |                      | CVD        |                                                                                                    |                      |                      |           |     |
| ļnš                                                                                                    | Denetim 3: 2B Optimizas                                                                                                    | yon/                 | Pen /      |                                                                                                    |                      |                      |           |     |
| K                                                                                                    | Derinlik                                                                                                    | ,                    | 1,5 - 1,9  |                                                                                                    |                      |                      |           |     |
| ntro                                                                                                    | Denetim 4: Renk Optimiz                                                                                                    | asyonu/              | Yuksek /   |                                                                                                    |                      |                      |           |     |
| Ko                                                                                                    |                                                                                                    |                      | Biri       |                                                                                                    |                      |                      |           |     |
| etim                                                                                                    | Denetim 5: Renkli Kutu K                                                                                                    | onumu/               | Kısa ve    |                                                                                                    |                      |                      |           |     |
| İşle                                                                                                    | Boyutu                                                                                                    |                      | Dar / Her- |                                                                                                    |                      |                      |           |     |
|                                                                                                    |                                                                                                    |                      | hangi Biri |                                                                                                    |                      |                      |           |     |

(a) Bu indeks bu işletim modu için gerekli değildir; değer <1'dir.

(b) Bu dönüştürücü transkranyal veya neonatal sefalik kullanım amaçlı değildir.

# Aşağıda belirtilen nedenle global maksimum indeks değeri raporlanmamış olduğundan bu çalıştırma koşulu için herhangi bir veri raporlanmamıştır. (Referans Global Maksimum İndeks Değer çizgisi.)

### Tablo 9: Dönüştürücü Modeli: C8x

İşletim Modu: PW Doppler

|                                                                                                    |                                       |                                                                                                    |                                                                                                    |   | TIS   |       | TIB     |     |
|----------------------------------------------------------------------------------------------------|---------------------------------------|----------------------------------------------------------------------------------------------------|----------------------------------------------------------------------------------------------------|---|-------|-------|---------|-----|
|                                                                                                    | İndeks Etiketi                        |                                                                                                    | M.I.                                                                                                    | _ | Tarai | masız | _       | TIC |
|                                                                                                    |                                       |                                                                                                    | M.I.         TIS         TIB $Tarama$ $Tarama$ $Taramasiz$ $Taramasiz$ $T$ |   |       |       |         |     |
| Global I                                                                                                    | Maksimum İndeks Değeri                |                                                                                                    | 1,2                                                                                                    | - | (a)   | -     | 2,0     | (b) |
|                                                                                                    | р <sub>г.3</sub>                      | (MPa)                                                                                                    | 2,59                                                                                                    |   |       |       |         |     |
|                                                                                                    | W <sub>0</sub>                        | (mW)                                                                                                    |                                                                                                    | - | #     |       | 36,0    | #   |
| tre                                                                                                    | minimum                               | (mW)                                                                                                    |                                                                                                    |   |       | -     |         |     |
| met                                                                                                    | $[W_{.3}(z_1),I_{TA.3}(z_1)]$         |                                                                                                    |                                                                                                    |   |       |       |         |     |
| ara                                                                                                    | z <sub>1</sub>                        | (cm)                                                                                                    |                                                                                                    |   |       | -     |         |     |
| tik F                                                                                                    | z <sub>bp</sub>                       | (cm)                                                                                                    |                                                                                                    |   |       | -     |         |     |
| kus                                                                                                    | z <sub>sp</sub>                       | (cm)                                                                                                    | 1,1                                                                                                    |   |       |       | 1,10    |     |
| r Kontrol<br>Nontrol<br>Biullarn<br>Biullarn<br>Diğer Bilgiler<br>Bing<br>Den<br>Den<br>Den<br>Den<br>Den<br>Den<br>Den<br>Den<br>Den<br>Den                                                                                                    | d <sub>eq</sub> (z <sub>sp</sub> )    | (cm)                                                                                                    |                                                                                                    |   |       |       | 0,28    |     |
| KontrolDiğer BilgilerIllarıDiğer BilgilerIllarıDiğer Bilgilerİlişkili Akustik ParametreMoImarImar <t< td=""><td>f<sub>c</sub></td><td>(MHz)</td><td>4,79</td><td>-</td><td>#</td><td>-</td><td>4,79</td><td>#</td></t<> | f <sub>c</sub>                        | (MHz)                                                                                                    | 4,79                                                                                                    | - | #     | -     | 4,79    | #   |
|                                                                                                    | A <sub>aprt</sub> boyutları           | ks Etiketi         M.I.         Tarama         Tarama         Tarama         Tarama         Tarama           ideks Değeri         1,2         -         (a)         -         2,0           (MPa)         2,59         -         (a)         -         2,0           (MPa)         2,59         -         (a)         -         2,0           (MW)         2,59         -         #         36,0           (mW)         -         #         36,0         -           (mW)         -         #         36,0         -           (mW)         -         #         -         36,0           (mW)         -         #         -         36,0           (mW)         -         #         -         100           (cm)         1         1         -         -           (cm)         1,11         -         0,28         0,28           (MHz)         1,131         -         1,12         1,12           Y (cm)         -         #         -         0,40           (Hz)         1,131         -         2         0,28           (ks         (MPa)         3,10 | 1,12                                                                                                    | # |       |       |         |     |
|                                                                                                    |                                       | Y (cm)                                                                                                    |                                                                                                    | - | #     | -     | 0,40    | #   |
|                                                                                                    | PD                                    | (µsaniye)                                                                                                    | 1,131                                                                                                    |   |       |       |         |     |
|                                                                                                    | PRF                                   | (Hz)                                                                                                    | 1008                                                                                                    |   |       |       |         |     |
| jiler                                                                                                    | p <sub>r</sub> @PII <sub>maks</sub>   | (MPa)                                                                                                    | 3,10                                                                                                    |   |       |       |         |     |
| Bilç                                                                                                    | d <sub>eq</sub> @Pll <sub>maks</sub>  | (cm)                                                                                                    |                                                                                                    |   |       |       | 0,28    |     |
| iğer                                                                                                    | Fokal Uzunluk                         | FL <sub>x</sub> (cm)                                                                                                    |                                                                                                    | - | #     | -     |         | #   |
|                                                                                                    |                                       | FL <sub>y</sub> (cm)                                                                                                    |                                                                                                    | - | #     | -     |         | #   |
|                                                                                                    | I <sub>PA.3</sub> @MI <sub>maks</sub> | (W/cm <sup>2</sup> )                                                                                                    | 296                                                                                                    |   |       |       |         |     |
| ō                                                                                                    | Denetim 1: Muayene Türü               |                                                                                                    | Pro                                                                                                    |   |       |       | Pro     |     |
| ontr<br>arı                                                                                                    | Denetim 2: Örnek Hacmi E              | Boyutu                                                                                                    | 1 mm                                                                                                    |   |       |       | 1 mm    |     |
| n Ka<br>şull                                                                                                    | Denetim 3: Örnek Hacmi k              | Konumu                                                                                                    | Bölge 5                                                                                                    |   |       |       | Bölge 5 |     |
| İşletir<br>Ko                                                                                                    | Denetim 4: PRF                        |                                                                                                    | 1008                                                                                                    |   |       |       | 3125    |     |

(a) Bu indeks bu işletim modu için gerekli değildir; değer <1'dir.

(b) Bu dönüştürücü transkranyal veya neonatal sefalik kullanım amaçlı değildir.

# Aşağıda belirtilen nedenle global maksimum indeks değeri raporlanmamış olduğundan bu çalıştırma koşulu için herhangi bir veri raporlanmamıştır. (Referans Global Maksimum İndeks Değer çizgisi.)

# Tablo 10: Dönüştürücü Modeli: C11x

# İşletim Modu: CPD/ Renkli

|                           |                                                                                    |                      |      |        | TIS                  |                      | TIB       |                   |
|---------------------------|------------------------------------------------------------------------------------|----------------------|------|--------|----------------------|----------------------|-----------|-------------------|
|                           | İndeks Etiketi                                                                     |                      | M.I. | _      | Tarai                | masız                | _         | тіс               |
|                           |                                                                                    |                      |      | larama | A <sub>aprt</sub> ≤1 | A <sub>aprt</sub> >1 | laramasız |                   |
| Global N                  | Aaksimum Indeks Değeri                                                             |                      | (a)  | (a)    | _                    | —                    | —         | 1,0               |
|                           | p <sub>r.3</sub>                                                                   | (MPa)                | #    |        |                      |                      |           |                   |
|                           | W <sub>0</sub>                                                                     | (mW)                 |      | #      | —                    |                      | —         | 38,8              |
|                           | minimum<br>[W <sub>.3</sub> (z <sub>1</sub> ),I <sub>TA.3</sub> (z <sub>1</sub> )] | (mW)                 |      |        |                      |                      |           |                   |
| ustil                     | z <sub>1</sub>                                                                     | (cm)                 |      |        |                      |                      |           |                   |
| Akı                       | z <sub>bp</sub>                                                                    | (cm)                 |      |        |                      | —                    |           |                   |
| Şkili<br>Para             | z <sub>sp</sub>                                                                    | (cm)                 | #    |        |                      |                      |           |                   |
| 1                         | d <sub>eq</sub> (z <sub>sp</sub> )                                                 | (cm)                 |      |        |                      |                      | —         |                   |
|                           | f <sub>c</sub>                                                                     | (MHz)                | #    | #      | —                    | —                    | —         | 4,37              |
|                           | A <sub>aprt</sub> boyutları                                                        | X (cm)               |      | #      | —                    | —                    | —         | 1,12              |
|                           |                                                                                    | Y (cm)               |      | #      | —                    | —                    | —         | 0,50              |
|                           | PD                                                                                 | (µsaniye)            | #    |        |                      |                      |           |                   |
|                           | PRF                                                                                | (Hz)                 | #    |        |                      |                      |           |                   |
|                           | p <sub>r</sub> @PII <sub>max</sub>                                                 | (MPa)                | #    |        |                      |                      |           |                   |
| iğeı<br>gile              | d <sub>eq</sub> @Pll <sub>max</sub>                                                | (cm)                 |      |        |                      |                      | —         |                   |
| Bil                       | Fokal Uzunluk                                                                      | FL <sub>x</sub> (cm) |      | #      |                      |                      |           | 4,29              |
|                           |                                                                                    | FL <sub>y</sub> (cm) |      | #      |                      |                      |           | 4,40              |
|                           | I <sub>PA.3</sub> @MI <sub>max</sub>                                               | (W/cm <sup>2</sup> ) | #    |        |                      |                      |           |                   |
|                           | Denetim 1: Mod                                                                     |                      |      |        |                      |                      |           | Herhan<br>gi biri |
| e c -                     | Denetim 2: Muayene Türü                                                            |                      |      |        |                      |                      |           | Abd               |
| etim<br>etim              | Denetim 3: PRF                                                                     |                      |      |        |                      |                      |           | 3676              |
| Çalıştı<br>Denef<br>Koşul | Denetim 4: Optimizasyon/Derinlik                                                   |                      |      |        |                      |                      |           | Düşük/<br>5,1     |
|                           | Denetim 5: Renkli Kutu Ko<br>Boyutu                                                | onumu/               |      |        |                      |                      |           | Üst/Kısa<br>& Dar |

(a) Bu indeks bu çalıştırma modu için gerekli değildir; değer <1'dir.

(b) Bu dönüştürücü transkranyal veya neonatal sefalik kullanım amaçlı değildir.

# Aşağıda listeli nedenle global maksimum indeks değeri raporlanmamış olduğundan bu çalıştırma koşulu için herhangi bir veri raporlanmamıştır. (Referans Global Maksimum İndeks Değer çizgisi.)

### Tablo 11: Dönüştürücü Modeli: C11x

İşletim Modu: PW Doppler

|                                                                                                    |                                                                                    |                      |      |        | TIS                                                                                                    |                      | TIB       |         |
|----------------------------------------------------------------------------------------------------|------------------------------------------------------------------------------------|----------------------|------|--------|----------------------------------------------------------------------------------------------------|----------------------|-----------|---------|
|                                                                                                    | İndeks Etiketi                                                                     |                      | M.I. | -      | Tis       Tig         Taramasız $A_{aprt} \leq 1$ $A_{aprt} > 1$ -       1,0       -       1,7         -       1,0       -       1,7         -       46,0       24,9         -       46,0       -       24,9         -       46,0       -       1,06         -       -       -       -         -       46,0       -       4,37         -       4,36       -       4,37         -       1,76       -       0,28         -       0,50       -       0,50         -       6,37       -       -         -       4,40       -       -         -       4,40       -       -         -       4,40       -       -         -       4,40       -       -         -       4,40       -       -         -       4,40       -       -         -       4,40       -       -         -       4,40       -       -         -       80/96       10417         - | TIC                  |           |         |
|                                                                                                    |                                                                                    |                      |      | Tarama | A <sub>aprt</sub> ≤1                                                                                                    | A <sub>aprt</sub> >1 | Taramasız |         |
| Global                                                                                                    | Maksimum İndeks Değeri                                                             |                      | (a)  | —      | 1,0                                                                                                    | —                    | 1,7       | 1,8     |
|                                                                                                    | p <sub>r.3</sub>                                                                   | (MPa)                | #    |        |                                                                                                    |                      |           |         |
| Global Maksim         Öglobal Maksim         Pr.3         W0         minim         [W3(z]         Z1         W0         [W3(z]         Z1         Z0(z)         Z1         Z0(z)         Z1         Z0(z)         Global Maksim         W0         minim         [W3(z)         Z1         Z0(z)         Global Marsin         Bilglie         Parametre         Pr@PI         Para@         Parametre         Deneti         Deneti | W <sub>0</sub>                                                                     | (mW)                 |      | -      | 46,0                                                                                                    |                      | 24,9      | 25,4    |
|                                                                                                    | minimum<br>[W <sub>.3</sub> (z <sub>1</sub> ),I <sub>TA.3</sub> (z <sub>1</sub> )] | (mW)                 |      |        |                                                                                                    |                      |           |         |
| ustik                                                                                                    | z <sub>1</sub>                                                                     | (cm)                 |      |        |                                                                                                    |                      |           |         |
| Aku                                                                                                    | z <sub>bp</sub>                                                                    | (cm)                 |      |        |                                                                                                    | —                    |           |         |
| şkili<br>Para                                                                                                    | z <sub>sp</sub>                                                                    | (cm)                 | #    |        |                                                                                                    |                      | 1,06      |         |
| Ilişkili Aku<br>Parame                                                                                                    | d <sub>eq</sub> (z <sub>sp</sub> )                                                 | (cm)                 |      |        |                                                                                                    |                      | 0,24      |         |
|                                                                                                    | f <sub>c</sub>                                                                     | (MHz)                | #    | —      | 4,36                                                                                                    | —                    | 4,37      | 4,36    |
|                                                                                                    | A <sub>aprt</sub> boyutları                                                        | X (cm)               |      | -      | 1,76                                                                                                    | —                    | 0,28      | 0,20    |
|                                                                                                    |                                                                                    | Y (cm)               |      | -      | 0,50                                                                                                    |                      | 0,50      | 0,50    |
|                                                                                                    | PD                                                                                 | (µsaniye)            | #    |        |                                                                                                    |                      |           |         |
|                                                                                                    | PRF                                                                                | (Hz)                 | #    |        |                                                                                                    |                      |           |         |
|                                                                                                    | p <sub>r</sub> @PII <sub>max</sub>                                                 | (MPa)                | #    |        |                                                                                                    |                      |           |         |
| iğer<br>gile                                                                                                    | d <sub>eq</sub> @Pll <sub>max</sub>                                                | (cm)                 |      |        |                                                                                                    |                      | 0,23      |         |
| D                                                                                                    | Fokal Uzunluk                                                                      | FL <sub>x</sub> (cm) |      | -      | 6,37                                                                                                    |                      |           | 0,77    |
|                                                                                                    |                                                                                    | FL <sub>y</sub> (cm) |      | -      | 4,40                                                                                                    | —                    |           | 4,40    |
|                                                                                                    | I <sub>PA.3</sub> @MI <sub>max</sub>                                               | (W/cm <sup>2</sup> ) | #    |        |                                                                                                    |                      |           |         |
|                                                                                                    | Denetim 1: Muayene Türü                                                            |                      |      |        | Herhangi                                                                                                    |                      | Herhangi  | Herhan  |
| e c                                                                                                    | _                                                                                  |                      |      |        | biri                                                                                                    |                      | biri      | gi biri |
| Çalıştırma<br>Denetim<br>Koşulları<br>이 이 이 · 이 · ·                                                                                                    | Denetim 2: Örnekleme Ha                                                            | icmi                 |      |        | 2 mm                                                                                                    |                      | 1 mm      | 1 mm    |
|                                                                                                    | Denetim 3: PRF                                                                     |                      |      |        | 3906                                                                                                    |                      | 10417     | 20833   |
| د ت تن                                                                                                    | Denetim 4: Örnekleme Ha                                                            | cim                  |      |        | Bölge 7                                                                                                    |                      | Bölge 1   | Bölge 0 |
|                                                                                                    | Konumu                                                                             |                      |      |        |                                                                                                    |                      |           |         |

(a) Bu indeks bu çalıştırma modu için gerekli değildir; değer <1'dir.

(b) Bu dönüştürücü transkranyal veya neonatal sefalik kullanım amaçlı değildir.

# Aşağıda listeli nedenle global maksimum indeks değeri raporlanmamış olduğundan bu çalıştırma koşulu için herhangi bir veri raporlanmamıştır. (Referans Global Maksimum İndeks Değer çizgisi.)

# Tablo 12: Dönüştürücü Modeli: C60x

|                                                                                                    |                                                                                                    |                      |                                                                                                    |        | TIS                                                     |                                                                                                    | TIB                                                                                                    |     |
|----------------------------------------------------------------------------------------------------|----------------------------------------------------------------------------------------------------|----------------------|----------------------------------------------------------------------------------------------------|--------|---------------------------------------------------------|----------------------------------------------------------------------------------------------------|----------------------------------------------------------------------------------------------------|-----|
|                                                                                                    | İndeks Etiketi                                                                                                    |                      | M.I.                                                                                                    | -      | Tarai                                                   | masız                                                                                                    | -                                                                                                    | TIC |
|                                                                                                    | İndeks Etiketi         Dal Maksimum Indeks Değer         Pr.3       W0         Minimum       [W.3(Z1),ITA.3(Z1)]         Z1       Zbp         Zsp       deq(Zsp)         fc       Aaprt boyutları         PRF       pr@PIImax         Pr@PIImax       deq@PIImax         Fokal Uzunluk       IPA.3@MImax         Denetim 1: Muayene Tü       Denetim 2: Optimizasyo |                      |                                                                                                    | Tarama | A <sub>aprt</sub> ≤1                                    | A <sub>aprt</sub> >1                                                                                                    | Taramasız                                                                                                    |     |
| Global N                                                                                                  | Maksimum İndeks Değeri                                                                                                    |                      | 1,0                                                                                                    | (a)    | _                                                       | —                                                                                                    | —                                                                                                    | (b) |
|                                                                                                    | p <sub>r.3</sub>                                                                                                    | (MPa)                | 1,69                                                                                                    |        |                                                         |                                                                                                    |                                                                                                    |     |
| rma Diğer İlişkili Akustik D<br>tim Bilgiler Parametre <sup>1</sup> 이 · · · · · · · · · · · · · · · · · · | W <sub>0</sub>                                                                                                    | (mW)                 |                                                                                                    | #      | _                                                       |                                                                                                    | —                                                                                                    | #   |
|                                                                                                    | minimum<br>[W <sub>.3</sub> (z <sub>1</sub> ),I <sub>TA.3</sub> (z <sub>1</sub> )]                                                                                                    | (mW)                 |                                                                                                    |        |                                                         |                                                                                                    |                                                                                                    |     |
| stik<br>re                                                                                                | Z <sub>1</sub>                                                                                                    | (cm)                 |                                                                                                    |        |                                                         | masiz       Taramasiz $A_{aprt}>1$ —       (b)         —       —       (b)         —       —       (b)         —       —       (b)         —       —       (b)         —       —       (b)         —       —       (b)         —       —       (b)         —       —       #         —       —       #         —       —       #         —       —       #         —       —       #         —       —       #         —       —       #         —       —       #         —       —       #         —       —       #         —       —       #         —       —       #         —       —       #         —       —       —         —       —       #         —       —       —         —       —       —         —       —       —         —       —       —         —       — <t< td=""></t<> |                                                                                                    |     |
| Aku<br>met                                                                                                | z <sub>bp</sub>                                                                                                    | (cm)                 |                                                                                                    |        |                                                         |                                                                                                    | Taramasız       TIC          (b)          #          #          #          #          #          #          #          #          #          #          #          #          #          #          #          #          #          #          #          #          #          #          #          #          #          #          #              #              #              #                 -                                                                                                    |     |
| şkili<br>Para                                                                                             | Z <sub>sp</sub>                                                                                                    | (cm)                 | 4,7                                                                                                    |        |                                                         |                                                                                                    |                                                                                                    |     |
| . <u>=</u>                                                                                                | d <sub>eq</sub> (z <sub>sp</sub> )                                                                                                    | (cm)                 |                                                                                                    |        | $ \begin{array}{c c c c c c c c c c c c c c c c c c c $ |                                                                                                    |                                                                                                    |     |
| Paran                                                                                                    | f <sub>c</sub>                                                                                                    | (MHz)                | 2,84                                                                                                    | #      | _                                                       | _                                                                                                    | —                                                                                                    | #   |
|                                                                                                    | A <sub>aprt</sub> boyutları                                                                                                    | X (cm)               |                                                                                                    | #      |                                                         | —                                                                                                    | —                                                                                                    | #   |
|                                                                                                    |                                                                                                    | Y (cm)               |                                                                                                    | #      |                                                         |                                                                                                    | z         Taramasız           prt>1         I           I         I           I                                                                                                    | #   |
|                                                                                                    | PD                                                                                                    | (µsaniye)            | 0,579                                                                                                    |        |                                                         |                                                                                                    | Taramasız                                                                                                    |     |
|                                                                                                    | PRF                                                                                                    | (Hz)                 | 5440                                                                                                    |        |                                                         | nasiz       Taramasiz       TIC $A_{aprt}>1$ (b)         —       —       (b)         —       —       #         —       —       #         —       —       #         —       —       #         —       —       #         —       —       #         —       —       #         —       —       #         —       —       #         —       —       #         —       —       #         —       —       #         —       —       #         —       —       #         —       —       #         —       —       #         —       —       #         —       —       #         —       —       #         —       —       #         —       —       #         —       —       #         —       —       —         —       —       —         —       —       —         —       —       —                   |                                                                                                    |     |
|                                                                                                    | p <sub>r</sub> @PII <sub>max</sub>                                                                                                    | (MPa)                | M.I.         Tarama         Tarama           1,0         (a)         —           IPa)         1,69         —           IPa)         1,69         —           IW)         #         —           IW)         #         —           IW)         #         —           IW)         #         —           IW)         .         .         .           IW)         .         .         .         .           IW)         .         .         .         .           IW)         .         .         .         .           IW)         .         .         .         .           IW)         .         .         .         .           IW)         .         .         .         .           IW)         .         .         .         .           IM)         .         .         .         .           IHz)         2,84         #         .         .           IHz)         2,679         .         .         .           IPa)         2,679         .         .         . |        |                                                         |                                                                                                    |                                                                                                    |     |
| iğer<br>gile                                                                                              | d <sub>eq</sub> @PII <sub>max</sub>                                                                                                    | (cm)                 |                                                                                                    |        |                                                         |                                                                                                    | —                                                                                                    |     |
| D Bil                                                                                                    | Fokal Uzunluk                                                                                                    | FL <sub>x</sub> (cm) |                                                                                                    | #      |                                                         |                                                                                                    | Image: Constraint of the second second se | #   |
|                                                                                                    |                                                                                                    | FL <sub>y</sub> (cm) |                                                                                                    | #      | _                                                       | —                                                                                                    |                                                                                                    | #   |
|                                                                                                    | I <sub>PA.3</sub> @MI <sub>max</sub>                                                                                                    | (W/cm <sup>2</sup> ) | 197,7                                                                                                    |        |                                                         |                                                                                                    |                                                                                                    |     |
|                                                                                                    | Denetim 1: Muayene Türü                                                                                                    |                      | Abd                                                                                                    |        |                                                         |                                                                                                    |                                                                                                    |     |
|                                                                                                    | Denetim 2: Optimizasyon                                                                                                    |                      | Res/                                                                                                    |        |                                                         |                                                                                                    |                                                                                                    |     |
| im<br>arı                                                                                                 |                                                                                                    |                      | Gen                                                                                                    |        |                                                         |                                                                                                    |                                                                                                    |     |
| ÇalıştırmaDiğerİlişkili AkustikDenetimBilgilerParametreKoşullarıBilgilerParametre                         | Denetim 3: Derinlik                                                                                                    |                      | 11/                                                                                                    |        |                                                         |                                                                                                    |                                                                                                    |     |
|                                                                                                    |                                                                                                    |                      | 13 cm                                                                                                    |        |                                                         |                                                                                                    |                                                                                                    |     |
|                                                                                                    | Denetim 4: THI                                                                                                    |                      | Açık                                                                                                    |        |                                                         |                                                                                                    |                                                                                                    |     |
|                                                                                                    | Denetim 5: MB (Çoklu Işın)                                                                                                    |                      | Açık                                                                                                    |        |                                                         |                                                                                                    |                                                                                                    |     |

(a) Bu indeks bu çalıştırma modu için gerekli değildir; değer <1'dir.

(b) Bu dönüştürücü transkranyal veya neonatal sefalik kullanım amaçlı değildir.

# Aşağıda listeli nedenle global maksimum indeks değeri raporlanmamış olduğundan bu çalıştırma koşulu için herhangi bir veri raporlanmamıştır. (Referans Global Maksimum İndeks Değer çizgisi.)

### Tablo 13: Dönüştürücü Modeli: C60x

İşletim Modu: M Modu

|                                                                                                    |                                      |                      |           |        | TIS                  |                      | TIB       |     |
|----------------------------------------------------------------------------------------------------|--------------------------------------|----------------------|-----------|--------|----------------------|----------------------|-----------|-----|
|                                                                                                    | İndeks Etiketi                       |                      | M.I.      | _      | Tarai                | masız                | _         | TIC |
|                                                                                                    |                                      |                      |           | larama | A <sub>aprt</sub> ≤1 | A <sub>aprt</sub> >1 | laramasız |     |
| Global N                                                                                                  | Maksimum İndeks Değeri               |                      | 1,0       | —      | (a)                  | —                    | (a)       | (b) |
|                                                                                                    | p <sub>r.3</sub>                     | (MPa)                | 1,62      |        |                      |                      |           |     |
|                                                                                                    | W <sub>0</sub>                       | (mW)                 |           |        | #                    |                      | #         | #   |
|                                                                                                    | minimum                              | (mW)                 |           |        |                      | —                    |           |     |
|                                                                                                    | $[W_{.3}(z_1), I_{TA.3}(z_1)]$       |                      |           |        |                      |                      |           |     |
| ustil<br>itre                                                                                             | z <sub>1</sub>                       | (cm)                 |           |        |                      | —                    |           |     |
| Aki                                                                                                    | z <sub>bp</sub>                      | (cm)                 |           |        |                      |                      |           |     |
| şkili<br>Para                                                                                             | z <sub>sp</sub>                      | (cm)                 | 4,7       |        |                      |                      | #         |     |
| .≡                                                                                                    | d <sub>eq</sub> (z <sub>sp</sub> )   | (cm)                 |           |        |                      |                      | #         |     |
| Çalıştırma Diğer İlişkili Akustik OD<br>Denetim Bilgiler Parametre OD OD OD 전 전 전 전 전 전 전 전 전 전 전 전 전 전 전 | f <sub>c</sub>                       | (MHz)                | 2,85      | —      | #                    | —                    | #         | #   |
|                                                                                                    | A <sub>aprt</sub> boyutları          | X (cm)               |           | —      | #                    | —                    | #         | #   |
|                                                                                                    |                                      | Y (cm)               |           |        | #                    |                      | #         | #   |
|                                                                                                    | PD                                   | (µsaniye)            | 0,577     |        |                      |                      |           |     |
|                                                                                                    | PRF                                  | (Hz)                 | 800       |        |                      |                      |           |     |
|                                                                                                    | p <sub>r</sub> @PII <sub>max</sub>   | (MPa)                | 2,576     |        |                      |                      |           |     |
| iğeı<br>gile                                                                                              | d <sub>eq</sub> @PII <sub>max</sub>  | (cm)                 |           |        |                      |                      | #         |     |
| D III                                                                                                    | Fokal Uzunluk                        | FL <sub>x</sub> (cm) |           | —      | #                    |                      |           | #   |
|                                                                                                    |                                      | FL <sub>y</sub> (cm) |           |        | #                    |                      |           | #   |
|                                                                                                    | I <sub>PA.3</sub> @MI <sub>max</sub> | (W/cm <sup>2</sup> ) | 184,3     |        |                      |                      |           |     |
|                                                                                                    | Denetim 1: Muayene Türü              |                      | Herhangi  |        |                      |                      |           |     |
| e e e                                                                                                    |                                      |                      | biri      |        |                      |                      |           |     |
| tırm<br>etir<br>Jllaı                                                                                     | Denetim 2: Optimizasyon              |                      | Pen       |        |                      |                      |           |     |
| alış<br>Den<br>(oşı                                                                                       | Denetim 3: Derinlik                  |                      | 7,8 cm    |        |                      |                      |           |     |
|                                                                                                    | Denetim 4: MB (Çoklu Işın)           |                      | Açık veya |        |                      |                      |           |     |
|                                                                                                    |                                      |                      | Kapali    |        |                      |                      |           |     |

Akustik Çıktı

(a) Bu indeks bu çalıştırma modu için gerekli değildir; değer <1'dir.

(b) Bu dönüştürücü transkranyal veya neonatal sefalik kullanım amaçlı değildir.

# Aşağıda listeli nedenle global maksimum indeks değeri raporlanmamış olduğundan bu çalıştırma koşulu için herhangi bir veri raporlanmamıştır. (Referans Global Maksimum İndeks Değer çizgisi.)

# Tablo 14: Dönüştürücü Modeli: C60x

# İşletim Modu: PW Doppler

|                                                                                                    |                                                   |                      |      |          | TIS                  |                      | TIB                                                                                                 |     |
|----------------------------------------------------------------------------------------------------|---------------------------------------------------|----------------------|------|----------|----------------------|----------------------|----------------------------------------------------------------------------------------------------|-----|
|                                                                                                    | indeks Etiketi     bal Maksimum Indeks Değeri $ $ |                      | M.I. | <b>T</b> | Tarai                | nasız                | <b>T</b>                                                                                            | TIC |
|                                                                                                    |                                                   |                      |      | Tarama   | A <sub>aprt</sub> ≤1 | A <sub>aprt</sub> >1 | Taramasız                                                                                           |     |
| Global N                                                                                                    | /laksimum İndeks Değeri                           |                      | (a)  | —        | (a)                  | —                    | 3,1                                                                                                 | (b) |
|                                                                                                    | p <sub>r.3</sub>                                  | (MPa)                | #    |          |                      |                      |                                                                                                    |     |
| işkili Akustik<br>Parametre                                                                                                    | W <sub>0</sub>                                    | (mW)                 |      | -        | #                    |                      | 85,64                                                                                               | #   |
|                                                                                                    | minimum                                           | (mW)                 |      |          |                      | —                    |                                                                                                    |     |
|                                                                                                    | $[W_{.3}(z_1), I_{TA.3}(z_1)]$                    |                      |      |          |                      |                      |                                                                                                    |     |
| ÇalıştırmaDiğerDiğerİlişkili AkustikDDenetimBilgilerParametreeqKoşullarıBilgilerN 가 한 전 전 전 전 전 전 전 전 전 전 전 전 전 전 전 전 전 전                                                     | z <sub>1</sub>                                    | (cm)                 |      |          |                      | —                    |                                                                                                    |     |
| Aki                                                                                                    | z <sub>bp</sub>                                   | (cm)                 |      |          |                      |                      |                                                                                                    |     |
| Çalıştırma Diğer Dişkili Akustik Denetim Bilgiler Parametre Voşulları Bilgiler Denetre Moşulları Bilgiler Denetre Bilgiler Parametre Parametre                                | z <sub>sp</sub>                                   | (cm)                 | #    |          |                      |                      | 1,255                                                                                               |     |
|                                                                                                    | d <sub>eq</sub> (z <sub>sp</sub> )                | (cm)                 |      |          |                      |                      | 0,51                                                                                                |     |
|                                                                                                    | f <sub>c</sub>                                    | (MHz)                | #    | —        | #                    | —                    | 2,233                                                                                               | #   |
|                                                                                                    | A <sub>aprt</sub> boyutları                       | X (cm)               |      | -        | #                    | —                    | 0,6552                                                                                              | #   |
|                                                                                                    |                                                   | Y (cm)               |      | -        | #                    |                      | 1,3                                                                                                 | #   |
|                                                                                                    | PD                                                | (µsaniye)            | #    |          |                      |                      | Taramasız3,13,185,64185,641111,2550,512,2330,65521,31,310,41510,4151111112 <mm< td="">Bölge 1</mm<> |     |
|                                                                                                    | PRF                                               | (Hz)                 | #    |          |                      |                      |                                                                                                    |     |
| Çalıştırma<br>Denetim<br>Koşulları<br>Parametre<br>Marik<br>Denetim<br>Coşulları<br>Der<br>Der<br>Marik<br>Der<br>Der<br>Der<br>Der<br>Der<br>Der<br>Der<br>Der<br>Der<br>Der | p <sub>r</sub> @PII <sub>max</sub>                | (MPa)                | #    |          |                      |                      |                                                                                                    |     |
| iğer<br>gile                                                                                                    | d <sub>eq</sub> @Pll <sub>max</sub>               |                      |      |          |                      |                      |                                                                                                    |     |
| Bil                                                                                                    | Fokal Uzunluk                                     | FL <sub>x</sub> (cm) |      | -        | #                    |                      |                                                                                                    | #   |
|                                                                                                    |                                                   | FL <sub>y</sub> (cm) |      | -        | #                    | —                    |                                                                                                    | #   |
|                                                                                                    | I <sub>PA.3</sub> @MI <sub>max</sub>              | (W/cm <sup>2</sup> ) | #    |          |                      |                      |                                                                                                    |     |
|                                                                                                    | Denetim 1: Muayene Türü                           |                      |      |          |                      |                      | Abd                                                                                                 |     |
| e e e                                                                                                    | Denetim 2: PRF                                    |                      |      |          |                      |                      | Herhangi                                                                                            |     |
| tırm<br>etir<br>Jllaı                                                                                                    |                                                   |                      |      |          |                      |                      | biri                                                                                                |     |
| alış<br>Den<br>Coşu                                                                                                    | Denetim 3: Örnekleme Ha                           | cmi                  |      |          |                      |                      | 12 mm                                                                                               |     |
| Çalıştırma Diğer Diğer Denetim Bilgiler Paı<br>Koşulları Bilgiler Paı<br>X 데 데 덴 덴 팬 팬 패 레 퍼 전 가 휴 2                                                                          | Denetim 4: Örnekleme Ha                           | cim                  |      |          |                      |                      | Bölge 1                                                                                             |     |
|                                                                                                    | Konumu                                            |                      |      |          |                      |                      |                                                                                                    |     |

(a) Bu indeks bu çalıştırma modu için gerekli değildir; değer <1'dir.

(b) Bu dönüştürücü transkranyal veya neonatal sefalik kullanım amaçlı değildir.

# Aşağıda listeli nedenle global maksimum indeks değeri raporlanmamış olduğundan bu çalıştırma koşulu için herhangi bir veri raporlanmamıştır. (Referans Global Maksimum İndeks Değer çizgisi.)

### Tablo 15: Dönüştürücü Modeli: D2x

İşletim Modu: CW Doppler

|                                                                                              |                                                                                    |                                                                                                    |      |                                                                                                    | TIS  |       | TIB   | l   |
|----------------------------------------------------------------------------------------------|------------------------------------------------------------------------------------|----------------------------------------------------------------------------------------------------|------|----------------------------------------------------------------------------------------------------|------|-------|-------|-----|
|                                                                                              | İndeks Etiketi                                                                     |                                                                                                    | M.I. | -                                                                                                    | Tara | masız | -     | TIC |
|                                                                                              |                                                                                    |                                                                                                    |      | M.I. $Tarama$ $Tarama$ $Taramasiz$ $Taramasiz$ (a)          (a) $2,6$ $a$ (a)          (a) $2,6$ $a$ (a)          (a) $2,6$ $a$ (a)          (a) $a$ $a$ (a)          #         90,52 $a$ $a$ (a)          # $a$ $a$ $a$ (a)          # $a$ $a$ $a$ $a$ (a)          # $a$ $a$ $a$ $a$ (a)          # $a$ $a$ $a$ $a$ $a$ $a$ $a$ $a$ $a$ $a$ $a$ $a$ $a$ $a$ $a$ $a$ $a$ $a$ $a$ $a$ $a$ $a$ $a$ $a$ $a$ $a$ | 1    |       |       |     |
| Global N                                                                                     | Naksimum İndeks Değeri                                                             |                                                                                                    | (a)  | —                                                                                                    | (a)  | —     | 2,6   | (b) |
|                                                                                              | р <sub>г.3</sub>                                                                   | (MPa)                                                                                                    | #    |                                                                                                    |      |       |       |     |
| Global Mak<br>Ilişkili Akustik<br>Mu<br>Parametre<br>Parametre<br>Iz<br>Mu<br>Lz<br>Lz<br>Aa | W <sub>0</sub>                                                                     | (mW)                                                                                                    |      | —                                                                                                    | #    |       | 90,52 | #   |
|                                                                                              | minimum<br>[W <sub>.3</sub> (z <sub>1</sub> ),I <sub>TA.3</sub> (z <sub>1</sub> )] | (mW)                                                                                                    |      |                                                                                                    |      |       |       |     |
| ustil<br>tre                                                                                 | z <sub>1</sub>                                                                     | (cm)                                                                                                    |      |                                                                                                    |      | —     |       |     |
| Akı                                                                                          | z <sub>bp</sub>                                                                    | Indeks Etiketi       M.I.       Tarama         simum Indeks Değeri       (a)       —         3       (MPa)       #                                                                                                    |      |                                                                                                    | —    |       |       |     |
| llişkili Aku<br>Paramet<br><sup>dec</sup><br>Paramet                                         | z <sub>sp</sub>                                                                    | (cm)                                                                                                    | #    |                                                                                                    |      |       | 1,1   |     |
|                                                                                              | d <sub>eq</sub> (z <sub>sp</sub> )                                                 | (cm)                                                                                                    |      |                                                                                                    |      |       | 0,66  |     |
|                                                                                              | f <sub>c</sub>                                                                     | (MHz)                                                                                                    | #    | —                                                                                                    | #    | —     | 2,00  | #   |
|                                                                                              | A <sub>aprt</sub> boyutları                                                        | s Etiketi       M.I.       Tarama       Tarama         Ideks Değeri       (a)        (a)         (MPa)       #        (a)         (MPa)       #        (a)         (mW)        #          (mW)        #          (mW)        #          (mW)        #          (mW)        #          (cm)         #         (cm)       #        #         (cm)       #        #         (MHz)       #        #         (MHz)       #        #         (MHz)       #        #         (MHz)       #        #         (µsaniye)       #        #         (MPa)       #        #         (MPa)       #        #         (W/cm2)       #        #         Muayene Türü        #          Gölge | #    | —                                                                                                    | 0,8  | #     |       |     |
|                                                                                              |                                                                                    | Y (cm)                                                                                                    |      | —                                                                                                    | #    | —     | 0,4   | #   |
|                                                                                              | PD                                                                                 | (µsaniye)                                                                                                    | #    |                                                                                                    |      |       |       |     |
|                                                                                              | PRF                                                                                | (Hz)                                                                                                    | #    |                                                                                                    |      |       |       |     |
|                                                                                              | p <sub>r</sub> @Pll <sub>max</sub>                                                 | (MPa)                                                                                                    | #    |                                                                                                    |      |       |       |     |
| iğer<br>gile                                                                                 | d <sub>eq</sub> @Pll <sub>max</sub>                                                | (cm)                                                                                                    |      |                                                                                                    |      |       | 0,54  |     |
| Bil                                                                                          | Fokal Uzunluk                                                                      | FL <sub>x</sub> (cm)                                                                                                    |      | —                                                                                                    | #    | —     |       | #   |
|                                                                                              |                                                                                    | FL <sub>y</sub> (cm)                                                                                                    |      |                                                                                                    | #    | —     |       | #   |
|                                                                                              | I <sub>PA.3</sub> @MI <sub>max</sub>                                               | (W/cm <sup>2</sup> )                                                                                                    | #    |                                                                                                    |      |       |       |     |
| ы<br>г ла                                                                                    | Denetim 1: Muayene Türü                                                            |                                                                                                    |      |                                                                                                    |      |       | Crd   |     |
| știrr<br>netii<br>ulla                                                                       | Denetim 2: Derinlik                                                                |                                                                                                    |      |                                                                                                    |      |       | Sabit |     |
| Çalış<br>Der<br>Koş                                                                          | Denetim 3: Bölge                                                                   |                                                                                                    |      |                                                                                                    |      |       | Sabit |     |

(a) Bu indeks bu çalıştırma modu için gerekli değildir; değer <1'dir.

(b) Bu dönüştürücü transkranyal veya neonatal sefalik kullanım amaçlı değildir.

# Aşağıda listeli nedenle global maksimum indeks değeri raporlanmamış olduğundan bu çalıştırma koşulu için herhangi bir veri raporlanmamıştır. (Referans Global Maksimum İndeks Değer çizgisi.)

|                      |                                      |                                                                                                    |              |     | TIS                  |                      | TIB                                                                                                    |     |
|----------------------|--------------------------------------|----------------------------------------------------------------------------------------------------|--------------|-----|----------------------|----------------------|----------------------------------------------------------------------------------------------------|-----|
|                      | İndeks Etiketi                       | HI         TIS         TIB           Taram         Taram         Taram           ndeks Değeri         1,1         (a          Aaprt <1 | <th>TIC</th> |     |                      |                      | TIC                                                                                                    |     |
|                      |                                      |                                                                                                    |              | а   | A <sub>aprt</sub> ≤1 | A <sub>aprt</sub> >1 | Taramasız                                                                                                    |     |
| Global N             | Maksimum Indeks Değeri               |                                                                                                    | 1,1          | (a) | _                    | —                    |                                                                                                    | (b) |
|                      | p <sub>r.3</sub>                     | (MPa)                                                                                                    | 2,56         |     |                      |                      |                                                                                                    |     |
|                      | W <sub>0</sub>                       | (mW)                                                                                                    |              | #   | —                    |                      | —                                                                                                    | #   |
|                      | minimum                              | (mW)                                                                                                    |              |     |                      |                      |                                                                                                    |     |
|                      | $[W_{.3}(z_1), I_{TA.3}(z_1)]$       |                                                                                                    |              |     |                      |                      |                                                                                                    |     |
| e e                  | z <sub>1</sub>                       | (cm)                                                                                                    |              |     |                      | —                    |                                                                                                    |     |
| \kus<br>netr         | z <sub>bp</sub>                      | (cm)                                                                                                    |              |     |                      | —                    |                                                                                                    |     |
| cili ∕<br>aran       | z <sub>sp</sub>                      | (cm)                                                                                                    |              |     |                      |                      | —                                                                                                    |     |
| llişk<br>Pâ          | z@PII <sub>.3max</sub>               |                                                                                                    | 1,2          |     |                      |                      |                                                                                                    |     |
|                      | d <sub>eq</sub> (z <sub>sp</sub> )   | (cm)                                                                                                    |              |     |                      |                      | Taramasız       Ti         Image: Taramasız       Ti         Image: Taramasız       (k         Image: Taramasız       (k         Image: Taramasız |     |
|                      | f <sub>c</sub>                       | (MHz)                                                                                                    | 5,33         | #   | _                    | —                    | - Taramasız                                                                                                    | #   |
|                      | A <sub>aprt</sub> boyutları          | X (cm)                                                                                                    |              | #   |                      |                      |                                                                                                    | #   |
|                      |                                      | Y (cm)                                                                                                    |              | #   | _                    | —                    | —                                                                                                    | #   |
|                      | PD                                   | (µsaniye)                                                                                                    | 0,525        |     |                      |                      |                                                                                                    |     |
|                      | PRF                                  | (Hz)                                                                                                    | 2450         |     |                      |                      |                                                                                                    |     |
|                      | p <sub>r</sub> @PII <sub>max</sub>   | (MPa)                                                                                                    | 3,19         |     |                      |                      |                                                                                                    |     |
| iğer<br>gile         | d <sub>eq</sub> @PII <sub>max</sub>  | (cm)                                                                                                    |              |     |                      |                      | —                                                                                                    |     |
| D II                 | Fokal Uzunluk                        | FL <sub>x</sub> (cm)                                                                                                    |              | #   | _                    | —                    |                                                                                                    | #   |
|                      |                                      | FL <sub>y</sub> (cm)                                                                                                    |              | #   |                      |                      |                                                                                                    | #   |
|                      | I <sub>PA.3</sub> @MI <sub>max</sub> | (W/cm <sup>2</sup> )                                                                                                    | 325,3        |     |                      |                      |                                                                                                    |     |
|                      | Denetim 1: Muayene Türü              | Į                                                                                                    | Nrv/Bre/     | —   |                      | —                    | —                                                                                                    | _   |
| e r r                |                                      |                                                                                                    | SmP/Msk      |     |                      |                      |                                                                                                    |     |
| turn<br>etir<br>ulla | Denetim 2: Optimizasyon              |                                                                                                    | Herhangi     | -   | —                    | —                    | —                                                                                                    | —   |
| Çalış<br>Der<br>Koş  | Donotim 3: Dorinlik                  |                                                                                                    |              |     |                      |                      |                                                                                                    |     |
| <u> </u>             | Denetim J: Denniik                   |                                                                                                    |              |     |                      |                      |                                                                                                    |     |
| 1                    | Deneum 4: Mide                       |                                                                                                    | AÇIK         |     | —                    |                      | _                                                                                                    |     |

(a) Bu indeks bu çalıştırma modu için gerekli değildir; değer <1'dir.

(b) Bu dönüştürücü transkranyal veya neonatal sefalik kullanım amaçlı değildir.

- # Aşağıda listeli nedenle global maksimum indeks değeri raporlanmamış olduğundan bu çalıştırma koşulu için herhangi bir veri raporlanmamıştır. (Referans Global Maksimum İndeks Değer çizgisi.)
- Veriler bu dönüştürücü/mod için uygulanabilir değildir.

### Tablo 17: Dönüştürücü Modeli: HFL38x

İşletim Modu: CPD/ Renkli

|                     |                                       |                      |                     |                 | TIS                  |                      | TIB   |     |
|---------------------|---------------------------------------|----------------------|---------------------|-----------------|----------------------|----------------------|-------|-----|
|                     | İndeks Etiketi                        |                      | МІ                  | Touron          | Tarar                | nasız                | Tara- | тіс |
|                     |                                       |                      |                     | Tarama          | A <sub>aprt</sub> ≤1 | A <sub>aprt</sub> >1 | masız |     |
| Global N            | 1aksimum İndeks Değeri                |                      | 1,1                 | 1,0             | _                    |                      |       | (b) |
|                     | p <sub>r.3</sub>                      | (MPa)                | 2,556               |                 |                      |                      |       |     |
|                     | W <sub>0</sub>                        | (mW)                 |                     | 37,69           | _                    |                      | _     | #   |
|                     | minimum $[W_{.3}(z_1),I_{TA.3}(z_1)]$ | (mW)                 |                     |                 |                      | _                    |       |     |
| e ti                | z <sub>1</sub>                        | (cm)                 |                     |                 |                      | _                    |       |     |
| kus<br>netr         | z <sub>bp</sub>                       | (cm)                 |                     |                 |                      |                      |       |     |
| cili A<br>aran      | Z <sub>sp</sub>                       | (cm)                 | 1,2                 |                 |                      |                      | —     |     |
| ilişl<br>Pö         | d <sub>eq</sub> (z <sub>sp</sub> )    | (cm)                 |                     |                 |                      |                      |       |     |
|                     | f <sub>c</sub>                        | (MHz)                | 5,328               | 5,324           | _                    | _                    |       | #   |
|                     | A <sub>aprt</sub> boyutları           | X (cm)               |                     | 0,44            |                      |                      |       | #   |
|                     |                                       | Y (cm)               |                     | 0,4             |                      |                      | —     | #   |
|                     | PD                                    | (µsaniye)            | 0,525               |                 |                      |                      |       |     |
|                     | PRF                                   | (Hz)                 | 2597                |                 |                      |                      |       |     |
|                     | p <sub>r</sub> @PII <sub>max</sub>    | (MPa)                | 3,187               |                 |                      |                      |       |     |
| iğer<br>gile        | d <sub>eq</sub> @Pll <sub>max</sub>   | (cm)                 |                     |                 |                      |                      |       |     |
| Bi                  | Fokal Uzunluk                         | FL <sub>x</sub> (cm) |                     | 1,32            |                      |                      |       | #   |
|                     |                                       | FL <sub>y</sub> (cm) |                     | 2,5             |                      | _                    |       | #   |
|                     | I <sub>PA.3</sub> @MI <sub>max</sub>  | (W/cm <sup>2</sup> ) | 325,5               |                 |                      |                      |       |     |
|                     | Denetim 1: Mod                        | Į                    | Renk                | Renk            | _                    | _                    |       | —   |
|                     | Denetim 2: Muayene Türü               |                      | Herhangi            | Ven             | _                    | _                    |       | —   |
| e – –               |                                       |                      | biri                |                 |                      |                      |       |     |
| etim<br>Ilar        | Denetim 3: Optimizasyon/              | Derinlik/            | Düşük/              | Med/            | —                    | —                    | —     | —   |
| alışt<br>ene<br>oşu | PKF                                   |                      | 3,3 CM/<br>Herbangi | 2,7 cm/<br>28/1 |                      |                      |       |     |
| تد م بن             |                                       |                      | biri                | 2041            |                      |                      |       |     |
|                     | Denetim 4: Renkli Kutu Kon            | numu/                | Herhangi            | Üst/            |                      |                      |       |     |
|                     | Boyutu                                |                      | biri                | Kısa            |                      |                      |       |     |

(a) Bu indeks bu çalıştırma modu için gerekli değildir; değer <1'dir.

(b) Bu dönüştürücü transkranyal veya neonatal sefalik kullanım amaçlı değildir.

# Aşağıda listeli nedenle global maksimum indeks değeri raporlanmamış olduğundan bu çalıştırma koşulu için herhangi bir veri raporlanmamıştır. (Referans Global Maksimum İndeks Değer çizgisi.)

# Tablo 18: Dönüştürücü Modeli: HFL38x

|                                                                                                    |                                                                                    |                      |                  |        | TIS                  |                                                                                                    | TIB                                                                                                    |     |
|----------------------------------------------------------------------------------------------------|------------------------------------------------------------------------------------|----------------------|------------------|--------|----------------------|----------------------------------------------------------------------------------------------------|----------------------------------------------------------------------------------------------------|-----|
|                                                                                                    | İndeks Etiketi                                                                     |                      | мі               | -      | Tarar                | nasız                                                                                                    | -                                                                                                    | TIC |
|                                                                                                    |                                                                                    |                      |                  | larama | A <sub>aprt</sub> ≤1 | A <sub>aprt</sub> >1                                                                                                    | laramasız                                                                                                    |     |
| Global N                                                                                                    | Aaksimum İndeks Değeri                                                             |                      | 1,0              | —      | 1,1                  |                                                                                                    | 2,1                                                                                                    | (b) |
|                                                                                                    | p <sub>r.3</sub>                                                                   | (MPa)                | 2,37             |        |                      |                                                                                                    |                                                                                                    |     |
| ÇalıştırmaDiğerDiğerCalıştırmaDiğerDenetimBilgilerMariaBilgilerMariaMaria | W <sub>0</sub>                                                                     | (mW)                 |                  |        | 43,57                |                                                                                                    | 43,57                                                                                                    | #   |
|                                                                                                    | minimum<br>[W <sub>.3</sub> (z <sub>1</sub> ),l <sub>TA.3</sub> (z <sub>1</sub> )] | (mW)                 |                  |        |                      |                                                                                                    |                                                                                                    |     |
| ustik<br>tre                                                                                                    | z <sub>1</sub>                                                                     | (cm)                 |                  |        |                      | _                                                                                                    |                                                                                                    |     |
| Aku                                                                                                    | z <sub>bp</sub>                                                                    | (cm)                 |                  |        |                      |                                                                                                    |                                                                                                    |     |
| şkili<br>Para                                                                                                    | Z <sub>sp</sub>                                                                    | (cm)                 | 0,9              |        |                      |                                                                                                    | 1,1                                                                                                    |     |
| -=                                                                                                    | d <sub>eq</sub> (z <sub>sp</sub> )                                                 | (cm)                 |                  |        |                      | Faramasiz       Taramasiz       Taramasiz $t \le 1$ $A_{aprt} > 1$ Taramasiz       TiC         1       —       2,1       (b)         57       43,57       #         57       43,57       #          43,57       #          1       -          1,1       -          1,1       -          0,32       -         33        5,33       #         04        0,4       #          0,21       -       -          0,21       -       -           -       -       -           -       -       -           -       -       -           -       -       -           -       -       -           -       -       -           -       -       -           -       -       - |                                                                                                    |     |
| Çalıştırma Diğer İlişkili Akustik OD<br>Denetim Bilgiler Parametre Parametre E                                                                                                    | f <sub>c</sub> (MHz)                                                               |                      | 5,32             | —      | 5,33                 | -                                                                                                    | 5,33                                                                                                    | #   |
|                                                                                                    | A <sub>aprt</sub> boyutları                                                        | X (cm)               |                  |        | 1,04                 |                                                                                                    | Tib         2,1         43,57         43,57         1,1         0,32         5,33         1,04         0,4         0,21         Bre/SmP/<br>Msk/Nrv         2 mm         1302         Bölge 7 | #   |
|                                                                                                    |                                                                                    | Y (cm)               |                  |        | 0,4                  | _                                                                                                    | 0,4                                                                                                    | #   |
|                                                                                                    | PD                                                                                 | (µsaniye)            | 1,29             |        |                      |                                                                                                    |                                                                                                    |     |
|                                                                                                    | PRF                                                                                | (Hz)                 | 1008             |        |                      |                                                                                                    |                                                                                                    |     |
|                                                                                                    | p <sub>r</sub> @PII <sub>max</sub>                                                 | (MPa)                | 2,404            |        |                      |                                                                                                    |                                                                                                    |     |
| iğer<br>gile                                                                                                    | d <sub>eq</sub> @Pll <sub>max</sub>                                                | (cm)                 |                  |        |                      |                                                                                                    | 0,21                                                                                                    |     |
| D Bil                                                                                                    | Fokal Uzunluk                                                                      | FL <sub>x</sub> (cm) |                  |        | 3,72                 | _                                                                                                    |                                                                                                    | #   |
|                                                                                                    |                                                                                    | FL <sub>y</sub> (cm) |                  | —      | 2,5                  | _                                                                                                    |                                                                                                    | #   |
|                                                                                                    | I <sub>PA.3</sub> @MI <sub>max</sub>                                               | (W/cm <sup>2</sup> ) | 323,35           |        |                      |                                                                                                    |                                                                                                    |     |
| е <u>–</u> –                                                                                                    | Denetim 1: Muayene Türü                                                            |                      | Herhangi<br>biri |        | Bre/SmP/<br>Msk/Nrv  |                                                                                                    | Bre/SmP/<br>Msk/Nrv                                                                                                    |     |
| etim<br>etim<br>D                                                                                                    | Denetim 2: Örnekleme Ha                                                            | cmi                  | 1 mm             |        | 2 mm                 |                                                                                                    | 2 mm                                                                                                    |     |
| ené<br>oşu                                                                                                    | Denetim 3: PRF                                                                     |                      | 1008             |        | 1302                 |                                                                                                    | 1302                                                                                                    |     |
| ⊻ ۵ ٽ                                                                                                    | Denetim 4: Örnekleme Ha<br>Konumu                                                  | cim                  | Bölge 2          |        | Bölge 7              |                                                                                                    | Bölge 7                                                                                                    |     |

(a) Bu indeks bu çalıştırma modu için gerekli değildir; değer <1'dir.

(b) Bu dönüştürücü transkranyal veya neonatal sefalik kullanım amaçlı değildir.

# Aşağıda listeli nedenle global maksimum indeks değeri raporlanmamış olduğundan bu çalıştırma koşulu için herhangi bir veri raporlanmamıştır. (Referans Global Maksimum İndeks Değer çizgisi.)

### Tablo 19: Dönüştürücü Modeli: HFL50x

**İşletim Modu:** 2B

|                                                                                               |                                                                                   |                      |                  |      | TIS                  |                      | TIB       |     |
|-----------------------------------------------------------------------------------------------|-----------------------------------------------------------------------------------|----------------------|------------------|------|----------------------|----------------------|-----------|-----|
|                                                                                               | İndeks Etiketi                                                                    |                      | МІ               | Tara | Tara                 | masız                | -         | TIC |
|                                                                                               |                                                                                   |                      |                  | ma   | A <sub>aprt</sub> ≤1 | A <sub>aprt</sub> >1 | Taramasız |     |
| Global N                                                                                      | laksimum İndeks Değeri                                                            |                      | 1,3              | (a)  | _                    | _                    |           | (b) |
|                                                                                               | p <sub>r.3</sub>                                                                  | (MPa)                | 3,051            |      |                      |                      |           |     |
| şkili Akustik<br>Parametre                                                                    | W <sub>0</sub>                                                                    | (mW)                 |                  | #    | —                    |                      | _         | #   |
|                                                                                               | minimum<br>[W <sub>3</sub> (z <sub>1</sub> ),l <sub>TA 3</sub> (z <sub>1</sub> )] | (mW)                 |                  |      |                      | —                    |           |     |
| er<br>Ilişkili Akustik<br>bu<br>M<br>M<br>M<br>M<br>M<br>M<br>M<br>M<br>M<br>M<br>M<br>M<br>M | z <sub>1</sub>                                                                    | (cm)                 |                  |      |                      |                      |           |     |
|                                                                                               | z <sub>bp</sub>                                                                   | (cm)                 |                  |      |                      |                      |           |     |
|                                                                                               | z <sub>sp</sub>                                                                   | (cm)                 |                  |      |                      |                      | —         |     |
|                                                                                               | z@PII <sub>.3max</sub>                                                            |                      | 1,2              |      |                      |                      |           |     |
|                                                                                               | d <sub>eq</sub> (z <sub>sp</sub> )                                                | (cm)                 |                  |      |                      |                      |           |     |
|                                                                                               | f <sub>c</sub>                                                                    | (MHz)                | 5,36             | #    | —                    | —                    | —         | #   |
|                                                                                               | A <sub>aprt</sub> boyutları                                                       | X (cm)               |                  | #    | —                    | —                    | —         | #   |
|                                                                                               |                                                                                   | Y (cm)               |                  | #    | —                    | —                    | —         | #   |
|                                                                                               | PD                                                                                | (µsaniye)            | 0,521            |      |                      |                      |           |     |
|                                                                                               | PRF                                                                               | (Hz)                 | 2733             |      |                      |                      |           |     |
|                                                                                               | p <sub>r</sub> @PII <sub>max</sub>                                                | (MPa)                | 3,81             |      |                      |                      |           |     |
| iğer<br>gile                                                                                  | d <sub>eq</sub> @PII <sub>max</sub>                                               | (cm)                 |                  |      |                      |                      | —         |     |
| D lig                                                                                         | Fokal Uzunluk                                                                     | FL <sub>x</sub> (cm) |                  | #    | —                    | —                    |           | #   |
|                                                                                               |                                                                                   | FL <sub>y</sub> (cm) |                  | #    | —                    | —                    |           | #   |
|                                                                                               | I <sub>PA.3</sub> @MI <sub>max</sub>                                              | (W/cm <sup>2</sup> ) | 493              |      |                      |                      |           |     |
| _                                                                                             | Denetim 1: Muayene Türü                                                           |                      | Herhangi<br>biri | _    | —                    | —                    | —         | —   |
| Çalıştırma<br>Denetim<br>Koşulları                                                            | Denetim 2: Optimizasyon                                                           |                      | Herhangi<br>biri |      |                      |                      | —         | —   |
|                                                                                               | Denetim 3: Derinlik                                                               |                      | 3,3              |      | —                    | —                    | —         |     |
|                                                                                               | Denetim 4: MBe                                                                    |                      | Açık             | _    | —                    | —                    | —         | _   |

(a) Bu indeks bu çalıştırma modu için gerekli değildir; değer <1'dir.

(b) Bu dönüştürücü transkranyal veya neonatal sefalik kullanım amaçlı değildir.

# Aşağıda listeli nedenle global maksimum indeks değeri raporlanmamış olduğundan bu çalıştırma koşulu için herhangi bir veri raporlanmamıştır. (Referans Global Maksimum İndeks Değer çizgisi.)

# Tablo 20: Dönüştürücü Modeli: HFL50x

|                                                                                                    |                                                                                                    |                      |                  |        | TIS                  |                      | TIB       |     |
|----------------------------------------------------------------------------------------------------|----------------------------------------------------------------------------------------------------|----------------------|------------------|--------|----------------------|----------------------|-----------|-----|
|                                                                                                    | İndeks Etiketi         İbbal Maksimum Indeks Değeri $Pr.3$ (Mi $W_0$ (m'         minimum       (m' $W_3(z_1),I_{TA.3}(z_1)]$ (m' $Z_1$ (c $Z_{bp}$ (c $Z_{pp}$ (c $Z_{pp}$ (c $Z_{pp}$ (c $d_{eq}(z_{sp})$ (c $f_c$ (Mi $A_{aprt}$ boyutları       X. (c $PD$ (µsani)         PRF       (f $pr@PII_{max}$ (c $Fokal Uzunluk$ $FL_x(c)$ $IPA.3@MI_{max}$ (W/cr $Magene Türü$ Denetim 1: Muayene Türü         Denetim 2: Optimizasyon $W/cr$ |                      | M.I.             | _      | Tara                 | masız                | _         | TIC |
|                                                                                                    |                                                                                                    |                      |                  | larama | A <sub>aprt</sub> ≤1 | A <sub>aprt</sub> >1 | laramasız |     |
| Global N                                                                                                    | Naksimum İndeks Değeri                                                                                                    |                      | 1,2              | —      | (a)                  | —                    | (a)       | (b) |
|                                                                                                    | р <sub>г.3</sub>                                                                                                    | (MPa)                | 3,14             |        |                      |                      |           |     |
|                                                                                                    | W <sub>0</sub>                                                                                                    | (mW)                 |                  |        | #                    |                      | #         | #   |
| ,                                                                                                    | minimum<br>[W <sub>.3</sub> (z <sub>1</sub> ),I <sub>TA.3</sub> (z <sub>1</sub> )]                                                                                                    | (mW)                 |                  |        |                      |                      |           |     |
| ustil                                                                                                    | z <sub>1</sub>                                                                                                    | (cm)                 |                  |        |                      |                      |           |     |
| Akı                                                                                                    | z <sub>bp</sub>                                                                                                    | (cm)                 |                  |        |                      | —                    |           |     |
| şkili<br>Para                                                                                               | z <sub>sp</sub>                                                                                                    | (cm)                 | 1,4              |        |                      |                      | #         |     |
| llişkili Aku<br>Paramet                                                                                     | d <sub>eq</sub> (z <sub>sp</sub> )                                                                                                    | (cm)                 |                  |        |                      |                      | #         |     |
|                                                                                                    | f <sub>c</sub>                                                                                                    | (MHz)                | 6,75             | —      | #                    | —                    | #         | #   |
|                                                                                                    | A <sub>aprt</sub> boyutları                                                                                                    | X (cm)               |                  | —      | #                    | —                    | #         | #   |
|                                                                                                    |                                                                                                    | Y (cm)               |                  | —      | #                    | —                    | #         | #   |
|                                                                                                    | PD                                                                                                    | (µsaniye)            | 0,263            |        |                      |                      |           |     |
|                                                                                                    | PRF                                                                                                    | (Hz)                 | 1600             |        |                      |                      |           |     |
|                                                                                                    | p <sub>r</sub> @PII <sub>max</sub>                                                                                                    | (MPa)                | 4,35             |        |                      |                      |           |     |
| iğer<br>gile                                                                                                | d <sub>eq</sub> @Pll <sub>max</sub>                                                                                                    | (cm)                 |                  |        |                      |                      | #         |     |
| Bil                                                                                                    | Fokal Uzunluk                                                                                                    | FL <sub>x</sub> (cm) |                  |        | #                    |                      |           | #   |
|                                                                                                    |                                                                                                    | FL <sub>y</sub> (cm) |                  |        | #                    | _                    |           | #   |
|                                                                                                    | I <sub>PA.3</sub> @MI <sub>max</sub>                                                                                                    | (W/cm <sup>2</sup> ) | 388              |        |                      |                      |           |     |
| ıırma<br>etim<br>Ilları                                                                                     | Denetim 1: Muayene Türü                                                                                                    |                      | Herhangi<br>biri |        |                      |                      |           |     |
| Çalıştırma Diğer İlişkili Akustik<br>Denetim Bilgiler Parametre<br>Koşulları <u>J 환 전 전 전 전 1 1 2 1 3 3</u> | Denetim 2: Optimizasyon                                                                                                    |                      | Pen              |        |                      |                      |           |     |
| تد ۵ بن                                                                                                    | Denetim 3: Derinlik                                                                                                    |                      | 4,0              |        |                      |                      |           |     |

(a) Bu indeks bu çalıştırma modu için gerekli değildir; değer <1'dir.

(b) Bu dönüştürücü transkranyal veya neonatal sefalik kullanım amaçlı değildir.

# Aşağıda listeli nedenle global maksimum indeks değeri raporlanmamış olduğundan bu çalıştırma koşulu için herhangi bir veri raporlanmamıştır. (Referans Global Maksimum İndeks Değer çizgisi.)

### Tablo 21: Dönüştürücü Modeli: HFL50x

İşletim Modu CPD/ Renkli

|                                                                                                    |                                                                                    |                      |                  |        | TIS                  |                      | TIB       |     |
|----------------------------------------------------------------------------------------------------|------------------------------------------------------------------------------------|----------------------|------------------|--------|----------------------|----------------------|-----------|-----|
|                                                                                                    | İndeks Etiketi                                                                     |                      | М.І.             | _      | Tarai                | nasız                | _         | TIC |
|                                                                                                    |                                                                                    |                      |                  | larama | A <sub>aprt</sub> ≤1 | A <sub>aprt</sub> >1 | laramasız | L   |
| Global N                                                                                                    | Naksimum İndeks Değeri                                                             |                      | 1,3              | (a)    | _                    | _                    | —         | (b) |
|                                                                                                    | p <sub>r.3</sub>                                                                   | (MPa)                | 3,05             |        |                      |                      |           |     |
| ÇalıştırmaDiğerDiğerDenetimDigerIlişkili AkustikDenetimBilgilerKoşullarıParametreadParametreadParametre <td< td=""><td>W<sub>0</sub></td><td>(mW)</td><td></td><td>#</td><td></td><td></td><td></td><td>#</td></td<>                                                                                                    | W <sub>0</sub>                                                                     | (mW)                 |                  | #      |                      |                      |           | #   |
|                                                                                                    | minimum<br>[W <sub>.3</sub> (z <sub>1</sub> ),I <sub>TA.3</sub> (z <sub>1</sub> )] | (mW)                 |                  |        |                      |                      |           |     |
| ustil<br>tre                                                                                                    | z <sub>1</sub>                                                                     | (cm)                 |                  |        |                      |                      |           |     |
| Akı                                                                                                    | z <sub>bp</sub>                                                                    | (cm)                 |                  |        |                      | —                    |           |     |
| şkili<br>Para                                                                                                    | z <sub>sp</sub>                                                                    | (cm)                 | 1,2              |        |                      |                      | —         |     |
| . <b></b>                                                                                                    | d <sub>eq</sub> (z <sub>sp</sub> )                                                 | (cm)                 |                  |        |                      |                      | —         |     |
| ÇalıştırmaDiğerIlişkili AkustikDDenetimBilgilerParametreParametreKoşullarıJJJJOOJAJJOOOSSSRIOOSSSRIOOSSSRI                                                                                                    | f <sub>c</sub>                                                                     | (MHz)                | 5,36             | #      |                      | —                    | —         | #   |
| Diğer     İlişkili Akustik       Bilgiler     Parametre                                                                                                    | A <sub>aprt</sub> boyutları                                                        | X (cm)               |                  | #      |                      | —                    | —         | #   |
| ÇalıştırmaDiğerCalıştırmaDiğerDenetimDiğerMoMilişkili AkustikMoMilişkili AkustikMoMilişkili< |                                                                                    | Y (cm)               |                  | #      |                      |                      |           | #   |
|                                                                                                    | PD                                                                                 | (µsaniye)            | 0,521            |        |                      |                      |           |     |
|                                                                                                    | PRF                                                                                | (Hz)                 | 8233             |        |                      |                      |           |     |
|                                                                                                    | p <sub>r</sub> @PII <sub>max</sub>                                                 | (MPa)                | 3,81             |        |                      |                      |           |     |
| iğer<br>gile                                                                                                    | d <sub>eq</sub> @PlI <sub>max</sub>                                                | (cm)                 |                  |        |                      |                      | —         |     |
| D Bil                                                                                                    | Fokal Uzunluk                                                                      | FL <sub>x</sub> (cm) |                  | #      |                      |                      |           | #   |
|                                                                                                    |                                                                                    | FL <sub>y</sub> (cm) |                  | #      | _                    |                      |           | #   |
| ÇalıştırmaDiğerÇalıştırmaDiğerDenetimDiğerDarametreBilgilerMoParametreMoCalıstrikMoDenetimDerDenetimDerDenetimDerDenetimDoDenetimDoDenetimDeDeDeDeDeDeDeDeDeDeDeDeDeDeDeDeDeDeDeDeDeDeDeDeDeDeDeDeDeDeDeDeDeDeDeDeDeDeDeDeDeDeDeDeDeDeDeDeDeDeDeDeDeDeDeDeDeDeDeDeDeDeDeDeDeDeDeDeDeDeDeDeDeDeDeDeDeDeDeDeDeDeDeDeDeDeDeDeDeDeDeDeDeDeDeDeDeDeDeDeDeDe                                                                                                    | I <sub>PA.3</sub> @MI <sub>max</sub>                                               | (W/cm <sup>2</sup> ) | 494              |        |                      |                      |           |     |
| ÇalıştırmaDiğerDiğerCalıştırmaDiğerİlişkili AkustikDenetimBilgilerParametreNogullarıBilgilerJIəOOJIəOOIaIaOOIaIaOIaIaIaOIaIaIaOIaIaIaOIaIaIaOIaIaIaOIaIaIaOIaIaIaOIaIaIaOIaIaIaOIaIaIaIaIaIaIaIaIaIaIaIaIaIaIaIaIaIaIaIaIaIaIaIaIaIaIaIaIaIaIaIaIaIaIaIaIaIaIaIaIaIaIaIaIaIaIaIaIaIaIaIaIaIaIaIaIaIaIaIaIaIaIaIaIaIaIaIaIaIaIaIaIaIaIaIaIaIaIaIaIaIaIaIaIaIaIaIaIaIaIa </td <td>Denetim 1: Mod</td> <td></td> <td>Herhangi<br/>biri</td> <td></td> <td></td> <td></td> <td></td> <td></td>                                                                                                    | Denetim 1: Mod                                                                     |                      | Herhangi<br>biri |        |                      |                      |           |     |
| :ırma<br>etim<br>ılları                                                                                                    | Denetim 2: Muayene Türü                                                            | l                    | Herhangi<br>biri |        |                      |                      |           |     |
| Çalıştırma Diğer<br>Denetim Bilgiler<br>Koşulları                                                                                                    | Denetim 3: Optimizasyon,                                                           | /Derinlik            | Düşük/<br>3,3    |        |                      |                      |           |     |
|                                                                                                    | Denetim 4: PRF                                                                     |                      | Herhangi<br>biri |        |                      |                      |           |     |

(a) Bu indeks bu çalıştırma modu için gerekli değildir; değer <1'dir.

(b) Bu dönüştürücü transkranyal veya neonatal sefalik kullanım amaçlı değildir.

# Aşağıda listeli nedenle global maksimum indeks değeri raporlanmamış olduğundan bu çalıştırma koşulu için herhangi bir veri raporlanmamıştır. (Referans Global Maksimum İndeks Değer çizgisi.)

# Tablo 22: Dönüştürücü Modeli: HFL50x

|                                 |                                                |                      |                  | TIS  |                      | TIB                  |                  |     |
|---------------------------------|------------------------------------------------|----------------------|------------------|------|----------------------|----------------------|------------------|-----|
|                                 | İndeks Etiketi                                 |                      | мі               | Tara | Taran                | nasız                |                  | тіс |
|                                 |                                                |                      |                  | ma   | A <sub>aprt</sub> ≤1 | A <sub>aprt</sub> >1 | Taramasız        |     |
| Global N                        | 1aksimum İndeks Değeri                         |                      | 1,2              | —    | 1,1                  | —                    | 1,9              | (b) |
|                                 | р <sub>г.3</sub>                               | (MPa)                | 2,69             |      |                      |                      |                  |     |
|                                 | W <sub>0</sub>                                 | (mW)                 |                  | —    | 42,6                 |                      | 42,6             | #   |
|                                 | minimum<br>[ $W_{.3}(z_1)$ , $I_{TA.3}(z_1)$ ] | (mW)                 |                  |      |                      |                      |                  |     |
| ustik<br>tre                    | z <sub>1</sub>                                 | (cm)                 |                  |      |                      | —                    |                  |     |
| Akı                             | z <sub>bp</sub>                                | (cm)                 |                  |      |                      | —                    |                  |     |
| şkili<br>Para                   | z <sub>sp</sub>                                | (cm)                 | 1,0              |      |                      |                      | 1,1              |     |
| . <b>=</b>                      | d <sub>eq</sub> (z <sub>sp</sub> )             | (cm)                 |                  |      |                      |                      | 0,33             |     |
| f<br>/                          | f <sub>c</sub>                                 | (MHz)                | 5,34             | —    | 5,34                 | —                    | 5,34             | #   |
|                                 | A <sub>aprt</sub> boyutları                    | X (cm)               |                  | —    | 1,08                 |                      | 1,08             | #   |
|                                 |                                                | Y (cm)               |                  | —    | 0,40                 | —                    | 0,40             | #   |
|                                 | PD                                             | (µsaniye)            | 1,29             |      |                      |                      |                  |     |
|                                 | PRF                                            | (Hz)                 | 1008             |      |                      |                      |                  |     |
|                                 | p <sub>r</sub> @PII <sub>max</sub>             | (MPa)                | 3,23             |      |                      |                      |                  |     |
| iğeı<br>gile                    | d <sub>eq</sub> @PlI <sub>max</sub>            | (cm)                 |                  |      |                      |                      | 0,22             |     |
| D                               | Fokal Uzunluk                                  | FL <sub>x</sub> (cm) |                  | —    | 3,72                 | —                    |                  | #   |
|                                 |                                                | FL <sub>y</sub> (cm) |                  | —    | 2,44                 |                      |                  | #   |
|                                 | I <sub>PA.3</sub> @MI <sub>max</sub>           | (W/cm <sup>2</sup> ) | 308              |      |                      |                      |                  |     |
|                                 | Denetim 1: Muayene Türü                        |                      | Herhangi<br>biri | —    | Herhangi<br>biri     | —                    | Herhangi<br>biri | _   |
| im<br>arı                       | Denetim 2: Örnekleme Ha                        | cmi                  | 1 mm             | —    | 1 mm                 |                      | 1 mm             |     |
| Çalıştırn<br>Denetir<br>Koşulla | Denetim 3: PRF                                 |                      | 1008             | —    | 1563 -<br>3125       | —                    | 1563 -<br>3125   |     |
|                                 | Denetim 4: Örnekleme Ha<br>Konumu              | cim                  | Bölge 4          | _    | Bölge 8              |                      | Bölge 8          |     |

(a) Bu indeks bu çalıştırma modu için gerekli değildir; değer <1'dir.

(b) Bu dönüştürücü transkranyal veya neonatal sefalik kullanım amaçlı değildir.

# Aşağıda listeli nedenle global maksimum indeks değeri raporlanmamış olduğundan bu çalıştırma koşulu için herhangi bir veri raporlanmamıştır. (Referans Global Maksimum İndeks Değer çizgisi.)

### Tablo 23: Dönüştürücü Modeli: /CTx

İşletim Modu: PW Doppler

|                                                                                                    |                                                                                                    |                            |      |        | TIS                                                                                                    |                      | TIB              |     |
|----------------------------------------------------------------------------------------------------|----------------------------------------------------------------------------------------------------|----------------------------|------|--------|----------------------------------------------------------------------------------------------------|----------------------|------------------|-----|
|                                                                                                    | İndeks Etiketi                                                                                                    |                            | M.I. | -      | Taramasiz         Taramasiz $A_{aprt} \leq 1$ $A_{aprt} > 1$ Taramasiz            (a)          1,2            (a)          1,2            #         16,348         1            #          1            #          1            #          1            #          1            #          1            #          1            #          1,6            #          4,36            #          0,5            #          0,5            #          0,187            #          -         1            #          -         -            #          -         -            #          -         - | TIC                  |                  |     |
|                                                                                                    | indeks Etiketi           Iobal Maksimum Indeks Değeri         Pr.3         W0         minimum         [W.3(z1),ITA.3(z1)]         Z1         Zbp         Zsp         deq(Zsp)         fc         Aaprt boyutları         PRF         pr@PIImax         deq@PIImax         deq@PIImax         Fokal Uzunluk         IPA.3@MImax         Denetim 1: Muayene Tür         Denetim 3: PRF         Denetim 3: PRF         Denetim 4: Örnekleme H |                            |      | Tarama | A <sub>aprt</sub> ≤1                                                                                                    | A <sub>aprt</sub> >1 | Taramasız        |     |
| Global N                                                                                                    | Maksimum İndeks Değeri                                                                                                    |                            | (a)  | —      | (a)                                                                                                    | _                    | 1,2              | (a) |
|                                                                                                    | p <sub>r.3</sub>                                                                                                    | (MPa)                      | #    |        |                                                                                                    |                      |                  |     |
|                                                                                                    | W <sub>0</sub>                                                                                                    | (mW)                       |      | -      | #                                                                                                    |                      | 16,348           | #   |
| Diğer<br>Bilgiler<br>                                                                                                    | minimum<br>[W <sub>.3</sub> (z <sub>1</sub> ),I <sub>TA.3</sub> (z <sub>1</sub> )]                                                                                                    | (mW)                       |      |        |                                                                                                    | _                    |                  |     |
| ustik<br>tre                                                                                                    | z <sub>1</sub>                                                                                                    | (cm)                       |      |        |                                                                                                    | —                    |                  |     |
| Aku                                                                                                    | z <sub>bp</sub>                                                                                                    | (cm)                       |      |        |                                                                                                    | —                    |                  |     |
| şkili<br>Para                                                                                                    | z <sub>sp</sub>                                                                                                    | (cm)                       | #    |        |                                                                                                    |                      | 1,6              |     |
| i≡                                                                                                    | d <sub>eq</sub> (z <sub>sp</sub> )                                                                                                    | (cm)                       |      |        |                                                                                                    |                      | 0,192            |     |
|                                                                                                    | f <sub>c</sub>                                                                                                    | (MHz)                      | #    | —      | #                                                                                                    | —                    | 4,36             | #   |
|                                                                                                    | A <sub>aprt</sub> boyutları                                                                                                    | X (cm)                     |      | -      | #                                                                                                    |                      | 0,6              | #   |
|                                                                                                    |                                                                                                    | Y (cm)                     |      | -      | #                                                                                                    | —                    | 0,5              | #   |
|                                                                                                    | PD                                                                                                    | (µsaniye)                  | #    |        |                                                                                                    |                      |                  |     |
|                                                                                                    | PRF                                                                                                    | (Hz)                       | #    |        |                                                                                                    |                      |                  |     |
| <u> </u>                                                                                                    | p <sub>r</sub> @Pll <sub>max</sub>                                                                                                    | (MPa)                      | #    |        |                                                                                                    |                      |                  |     |
| iğeı<br>Igile                                                                                                    | d <sub>eq</sub> @Pll <sub>max</sub>                                                                                                    | (cm)                       |      |        |                                                                                                    |                      | 0,187            |     |
| D                                                                                                    | Fokal Uzunluk                                                                                                    | FL <sub>x</sub> (cm)       |      | —      | #                                                                                                    | —                    |                  | #   |
|                                                                                                    |                                                                                                    | FL <sub>y</sub> (cm)       |      | -      | #                                                                                                    |                      |                  | #   |
|                                                                                                    | I <sub>PA.3</sub> @MI <sub>max</sub>                                                                                                    | (W/cm <sup>2</sup> )       | #    |        |                                                                                                    |                      |                  |     |
|                                                                                                    | Denetim 1: Muayene Türü                                                                                                    | i                          |      |        |                                                                                                    |                      | Herhangi<br>biri |     |
| ÇalıştırmaDiğerDiğerDenetimDiğerİışkili AkustikDenetimBilgilerParametreKoşullarıƏ Ə Ə İ J A Ə İ J A Ə İ J A Ə İ A İ A İ AM M M M M M M M M M M M M M M M M M M | Denetim 2: Örnekleme Ha                                                                                                    | Denetim 2: Örnekleme Hacmi |      |        |                                                                                                    |                      | 3 mm             |     |
|                                                                                                    | Denetim 3: PRF                                                                                                    | Denetim 3: PRF             |      |        |                                                                                                    |                      | Herhangi<br>biri |     |
|                                                                                                    | Denetim 4: Örnekleme Ha<br>Konumu                                                                                                    | acim                       |      |        |                                                                                                    |                      | Bölge 1          |     |

(a) Bu indeks bu çalıştırma modu için gerekli değildir; değer <1'dir.

(b) Bu dönüştürücü transkranyal veya neonatal sefalik kullanım amaçlı değildir.

- # Aşağıda listeli nedenle global maksimum indeks değeri raporlanmamış olduğundan bu çalıştırma koşulu için herhangi bir veri raporlanmamıştır. (Referans Global Maksimum İndeks Değer çizgisi.)
- Veriler bu dönüştürücü/mod için uygulanabilir değildir.

# Tablo 24: Dönüştürücü Modeli: L25x

|                                                                                                    |                                                                       |                      |                     |        | TIS                  |                      | TIB       |     |
|----------------------------------------------------------------------------------------------------|-----------------------------------------------------------------------|----------------------|---------------------|--------|----------------------|----------------------|-----------|-----|
|                                                                                                    | İndeks Etiketi                                                        |                      | M.I.                | -      | Tarai                | masız                | -         | TIC |
|                                                                                                    |                                                                       |                      |                     | larama | A <sub>aprt</sub> ≤1 | A <sub>aprt</sub> >1 | laramasız |     |
| Global N                                                                                                    | Maksimum İndeks Değeri                                                |                      | 1,2                 | (a)    | _                    |                      | —         | (b) |
|                                                                                                    | р <sub>г.3</sub>                                                      | (MPa)                | 2,87                |        |                      |                      |           |     |
|                                                                                                    | W <sub>0</sub>                                                        | (mW)                 |                     | #      | —                    |                      | —         | #   |
|                                                                                                    | $\begin{array}{l} minimum \\ [W_{.3}(z_1),I_{TA.3}(z_1)] \end{array}$ | (mW)                 |                     |        |                      |                      |           |     |
| ÇalıştırmaDiğerDiğerÖliğerİlişkili AkustikDenetimBilgilerKoşullarıBilgilerİnadiİzİnadiİzİnadiİzİnadiİzİnadiİzİnadiİzİnadiİzİnadiİzİnadiİzİnadiİzİnadiİzİnadiİzİnadiİzİnadiİzİnadiİzİnadiİzİnadiİzİnadiİzİnadiİzİnadiİzİnadiİzİnadiİzİnadiİzİnadiİzİnadiİzİnadiİzİzİzİzİzİzİzİzİzİzİzİzİzİzİzİzİzİzİzİzİzİzİzİzİzİzİzİzİzİzİzİzİzİzİzİzİzİzİzİzİzİzİzİzİzİzİzİzİzİzİzİzİzİzİzİzİzİzİzİzİzİzİz <t< td=""><td>z<sub>1</sub></td><td>(cm)</td><td></td><td></td><td></td><td></td><td></td><td></td></t<> | z <sub>1</sub>                                                        | (cm)                 |                     |        |                      |                      |           |     |
|                                                                                                    | z <sub>bp</sub>                                                       | (cm)                 |                     |        |                      | —                    |           |     |
|                                                                                                    | z <sub>sp</sub>                                                       | (cm)                 | 0,8                 |        |                      |                      | —         |     |
|                                                                                                    | d <sub>eq</sub> (z <sub>sp</sub> )                                    | (cm)                 |                     |        |                      |                      | —         |     |
|                                                                                                    | f <sub>c</sub>                                                        | (MHz)                | 6,11                | #      | _                    | _                    |           | #   |
|                                                                                                    | A <sub>aprt</sub> boyutları                                           | X (cm)               |                     | #      |                      | _                    |           | #   |
|                                                                                                    |                                                                       | Y (cm)               |                     | #      |                      | —                    | —         | #   |
| F                                                                                                    | PD                                                                    | (µsaniye)            | 0,630               |        |                      |                      |           |     |
|                                                                                                    | PRF                                                                   | (Hz)                 | 1061                |        |                      |                      |           |     |
|                                                                                                    | p <sub>r</sub> @PII <sub>max</sub>                                    | (MPa)                | 3,39                |        |                      |                      |           |     |
| iğer<br>gile                                                                                                    | d <sub>eq</sub> @PII <sub>max</sub>                                   | (cm)                 |                     |        |                      |                      | —         |     |
| D III                                                                                                    | Fokal Uzunluk                                                         | FL <sub>x</sub> (cm) |                     | #      | _                    |                      |           | #   |
|                                                                                                    |                                                                       | FL <sub>y</sub> (cm) |                     | #      |                      |                      |           | #   |
|                                                                                                    | I <sub>PA.3</sub> @MI <sub>max</sub>                                  | (W/cm <sup>2</sup> ) | 478                 |        |                      |                      |           |     |
| e –                                                                                                    | Denetim 1: Muayene Türü                                               |                      | Nrv/Msk/<br>Ven/Vas | —      | —                    | —                    | —         | _   |
| iliştırm<br>enetin<br>oşullar                                                                                                    | Denetim 2: Optimizasyon                                               |                      | Herhangi<br>biri    | —      |                      | _                    | —         |     |
| Çalıştı<br>Dene<br>Koşul                                                                                                    | Denetim 3: Derinlik                                                   |                      | 1,9 - 2,2           |        |                      |                      |           |     |
|                                                                                                    | Denetim 4: MBe                                                        |                      | Açık                |        |                      |                      | _         |     |

(a) Bu indeks bu çalıştırma modu için gerekli değildir; değer <1'dir.

(b) Bu dönüştürücü transkranyal veya neonatal sefalik kullanım amaçlı değildir.

# Aşağıda listeli nedenle global maksimum indeks değeri raporlanmamış olduğundan bu çalıştırma koşulu için herhangi bir veri raporlanmamıştır. (Referans Global Maksimum İndeks Değer çizgisi.)

### Tablo 25: Dönüştürücü Modeli: L25x

İşletim Modu: PW Doppler

|                                 |                                                                                                    |                      |     |        | TIS                  |                      | TIB             |     |
|---------------------------------|----------------------------------------------------------------------------------------------------|----------------------|-----|--------|----------------------|----------------------|-----------------|-----|
|                                 | İndeks Etiketi         İbbal Maksimum Indeks Değeri $P_{r.3}$ (M $W_0$ (r         minimum       (r $W_0$ (r         minimum       (r $W_0$ (r $W_0$ (r         minimum       (r $W_0$ (r $W_0$ (r $W_0$ (r $W_0$ (r $W_0$ (r $W_0$ (r $W_0$ (r $W_0$ (r $W_0$ (r $W_0$ (r $W_0$ (r $Z_{pp}$ (r $Z_{sp}$ (r $d_{eq}(z_{sp})$ (r $f_c$ (M $PD$ (µsar $PRF$ (r $P_{PA,3}@MI_{max}$ (W/c $M_{eq}$ $PRF$ $M_{eq}$ $M_{eq}$ $M_{eq}$ $M_{eq}$ $M_{eq}$ $M_{eq}$ $M_{eq}$ $M_{eq}$ |                      |     | Tarama | Tarai                | masız                | Taramana        | TIC |
|                                 |                                                                                                    |                      |     | Tarama | A <sub>aprt</sub> ≤1 | A <sub>aprt</sub> >1 | Taramasız       |     |
| Global N                        | Naksimum İndeks Değeri                                                                                                    |                      | (a) | —      | (a)                  | —                    | 1,7             | (b) |
|                                 | p <sub>r.3</sub>                                                                                                    | (MPa)                | #   |        |                      |                      |                 |     |
|                                 | W <sub>0</sub>                                                                                                    | (mW)                 |     | —      | #                    |                      | 32,1            | #   |
|                                 | minimum<br>[ $W_{.3}(z_1)$ , $I_{TA.3}(z_1)$ ]                                                                                                    | (mW)                 |     |        |                      | —                    |                 |     |
| er<br>Parametre<br>Parametre    | z <sub>1</sub>                                                                                                    | (cm)                 |     |        |                      | —                    |                 |     |
| Aku                             | z <sub>bp</sub>                                                                                                    | (cm)                 |     |        |                      | —                    |                 |     |
| şkili<br>Para                   | Z <sub>sp</sub>                                                                                                    | (cm)                 | #   |        |                      |                      | 0,75            |     |
| İlişki<br>Par                   | d <sub>eq</sub> (z <sub>sp</sub> )                                                                                                    | (cm)                 |     |        |                      |                      | 0,30            |     |
|                                 | f <sub>c</sub>                                                                                                    | (MHz)                | #   | —      | #                    | —                    | 6,00            | #   |
|                                 | A <sub>aprt</sub> boyutları                                                                                                    | X (cm)               |     | -      | #                    |                      | 0,76            | #   |
|                                 |                                                                                                    | Y (cm)               |     | -      | #                    | —                    | 0,30            | #   |
|                                 | PD                                                                                                    | (µsaniye)            | #   |        |                      |                      |                 |     |
|                                 | PRF                                                                                                    | (Hz)                 | #   |        |                      |                      |                 |     |
|                                 | p <sub>r</sub> @PII <sub>max</sub>                                                                                                    | (MPa)                | #   |        |                      |                      |                 |     |
| iğer<br>gile                    | d <sub>eq</sub> @PlI <sub>max</sub>                                                                                                    | (cm)                 |     |        |                      |                      | 0,21            |     |
| D<br>Bil                        | Fokal Uzunluk                                                                                                    | FL <sub>x</sub> (cm) |     | -      | #                    | —                    |                 | #   |
|                                 |                                                                                                    | FL <sub>y</sub> (cm) |     | -      | #                    | —                    |                 | #   |
|                                 | I <sub>PA.3</sub> @MI <sub>max</sub>                                                                                                    | (W/cm <sup>2</sup> ) | #   |        |                      |                      |                 |     |
| م                               | Denetim 1: Muayene Türü                                                                                                    |                      | _   | —      |                      |                      | Vas/Ven/<br>Nrv |     |
| etim                            | Denetim 2: Örnekleme Ha                                                                                                    | icmi                 | —   | —      | _                    | —                    | 8 mm            | _   |
| alıştırm<br>Denetim<br>Oşulları | Denetim 3: PRF                                                                                                    |                      | _   | —      |                      | —                    | 1953            |     |
| צ ⊔ ێ                           | Denetim 4: Örnekleme Ha<br>Konumu                                                                                                    | icim                 | —   |        |                      |                      | Bölge 7         |     |

(a) Bu indeks bu çalıştırma modu için gerekli değildir; değer <1'dir.

(b) Bu dönüştürücü transkranyal veya neonatal sefalik kullanım amaçlı değildir.

# Aşağıda listeli nedenle global maksimum indeks değeri raporlanmamış olduğundan bu çalıştırma koşulu için herhangi bir veri raporlanmamıştır. (Referans Global Maksimum İndeks Değer çizgisi.)

# Tablo 26: Dönüştürücü Modeli: L38x

## İşletim Modu: CPD/ Renkli

|                                                                                                    |                                                                                    |                      |                      |                 | TIS                  |                      | TIB       |     |
|----------------------------------------------------------------------------------------------------|------------------------------------------------------------------------------------|----------------------|----------------------|-----------------|----------------------|----------------------|-----------|-----|
|                                                                                                    | İndeks Etiketi                                                                     |                      | М.І.                 | _               | Tarar                | nasız                | _         | TIC |
|                                                                                                    |                                                                                    |                      |                      | Tarama          | A <sub>aprt</sub> ≤1 | A <sub>aprt</sub> >1 | Taramasız |     |
| Global N                                                                                                    | Aaksimum İndeks Değeri                                                             |                      | 1,3                  | 1,0             | _                    | —                    | —         | (b) |
|                                                                                                    | p <sub>r.3</sub>                                                                   | (MPa)                | 2,89                 |                 |                      |                      |           |     |
|                                                                                                    | W <sub>0</sub>                                                                     | (mW)                 |                      | 64,88           | _                    |                      | —         | #   |
|                                                                                                    | minimum<br>[W <sub>.3</sub> (z <sub>1</sub> ),I <sub>TA.3</sub> (z <sub>1</sub> )] | (mW)                 |                      |                 |                      |                      |           |     |
| ustik<br>tre                                                                                                    | z <sub>1</sub>                                                                     | (cm)                 |                      |                 |                      | —                    |           |     |
| Aku                                                                                                    | z <sub>bp</sub>                                                                    | (cm)                 |                      |                 |                      | —                    |           |     |
| şkili<br>Para                                                                                                    | z <sub>sp</sub>                                                                    | (cm)                 | 1,1                  |                 |                      |                      | —         |     |
| ÇalıştırmaDiğerÇalıştırmabusiliDenetimbr.3MominMoMigilerBilgilerbr.3ADenetieBarametrebr.4Mobr.3Mobr.4Denbr.4Dibebr.4Dibebr.4DenDenetieDibebr.4DenDenetieDenbr.4Denbr.4Denbr.4Denbr.4Denbr.4Denbr.4Denbr.4Denbr.4Denbr.4Denbr.4Denbr.4Denbr.4Denbr.4Denbr.4Denbr.4Denbr.4Denbr.4Denbr.4Denbr.4Denbr.4Denbr.4Denbr.4Denbr.4Denbr.4Denbr.4Denbr.4Denbr.4Denbr.4Denbr.4Denbr.4Denbr.4Denbr.4Denbr.4Denbr.4Denbr.4Denbr.4Denbr.4Denbr.4Denbr.4Debr.4Debr.4Debr.4Debr.4< | d <sub>eq</sub> (z <sub>sp</sub> )                                                 | (cm)                 |                      |                 |                      |                      | —         |     |
| Global Maksin<br>Pr.3<br>W0<br>minir<br>[W.3()<br>Z1<br>Iiškili Yknstik<br>[W.3()<br>Z1<br>Z5p<br>deq(Z<br>fc<br>Aaprt<br>PD<br>Parametre<br>Denet<br>Denet<br>Denet<br>Denet<br>Denet<br>Denet<br>Denet<br>Denet<br>Denet<br>Denet<br>Denet<br>Denet<br>Denet<br>Denet                                                                                                    | f <sub>c</sub>                                                                     | (MHz)                | 4,91                 | 4,91            | _                    | —                    | —         | #   |
|                                                                                                    | A <sub>aprt</sub> boyutları                                                        | X (cm)               |                      | 0,54            | —                    | —                    | —         | #   |
|                                                                                                    |                                                                                    | Y (cm)               |                      | 0,4             | _                    | _                    |           | #   |
| ÇalıştırmaCalıştırmaÇalıştırmab.r.3MoMigilerDenetimBilgilerMoLDametreLMoBilgilerDenb.dDenCDametreLDenDDenDDenDDenDDenDDenDDenDDenDDenDDenDDenDDenDDenDDenDDenDDenDDenDDenDDenDDenDDenDDenDDenDDenDDenDDenDDenDDenDDenDDenDDenDDenDDenDDenDDenDDenDDenDDenDDenDDenDDenDDenDDenDDenDDenDDenDDenDDenDDenDDenDDenDDenDDenDDenD<                                                                                                    | PD                                                                                 | (µsaniye)            | 0,529                |                 |                      |                      |           |     |
|                                                                                                    | PRF                                                                                | (Hz)                 | 9547                 |                 |                      |                      |           |     |
|                                                                                                    | p <sub>r</sub> @PII <sub>max</sub>                                                 | (MPa)                | 3,48                 |                 |                      |                      |           |     |
| iğeı<br>gile                                                                                                    | d <sub>eq</sub> @PII <sub>max</sub>                                                | (cm)                 |                      |                 |                      |                      | —         |     |
| D III                                                                                                    | Fokal Uzunluk                                                                      | FL <sub>x</sub> (cm) |                      | 1,5             | _                    | _                    |           | #   |
|                                                                                                    |                                                                                    | FL <sub>y</sub> (cm) |                      | 2,5             | _                    | _                    |           | #   |
|                                                                                                    | I <sub>PA.3</sub> @MI <sub>max</sub>                                               | (W/cm <sup>2</sup> ) | 439,3                |                 |                      |                      |           |     |
|                                                                                                    | Denetim 1: Mod                                                                     |                      | Renkli               | CPD             |                      |                      |           |     |
| e c -                                                                                                    | Denetim 2: Muayene Türü                                                            |                      | Herhangi<br>biri     | Bre             |                      |                      |           |     |
| etin<br>ullaı                                                                                                    | Denetim 3: PRF                                                                     |                      | 331                  | 2137            |                      |                      |           |     |
| Çalışt<br>Den<br>Koşu                                                                                                    | Denetim 4: Optimizasyon,                                                           | /Derinlik            | Herhangi<br>biri/3,1 | Med/3,1         |                      |                      |           |     |
|                                                                                                    | Denetim 5: Renkli Kutu Ko<br>Boyutu                                                | onumu/               | Herhangi<br>biri     | Def/<br>Def/Def |                      |                      |           |     |

(a) Bu indeks bu çalıştırma modu için gerekli değildir; değer <1'dir.

(b) Bu dönüştürücü transkranyal veya neonatal sefalik kullanım amaçlı değildir.

# Aşağıda listeli nedenle global maksimum indeks değeri raporlanmamış olduğundan bu çalıştırma koşulu için herhangi bir veri raporlanmamıştır. (Referans Global Maksimum İndeks Değer çizgisi.)

### Tablo 27: Dönüştürücü Modeli: L38x

İşletim Modu: PW Doppler

|                                                                                     |                                                                                                    |                      |                  |        | TIS                                                                                                    |                      | TIB              |     |
|-------------------------------------------------------------------------------------|----------------------------------------------------------------------------------------------------|----------------------|------------------|--------|----------------------------------------------------------------------------------------------------|----------------------|------------------|-----|
|                                                                                     | İndeks Etiketi                                                                                                    |                      | M.I.             | -      | Taramasiz         Taramasiz           Aaprt         Aaprt>1         Aaprt>2           2,0         —         2,6           84,94         84,94           84,94         —           1         —           2,0         —           84,94         —           1         —           2         —           3         —           4         —           5,05         —           1,80         —           1,80         —           0,4685           5,05         —           1,80         —           0,4         —           0,4         —           1,80         —           1,80         —           0,4         —           0,4         —           0,4         —           1,80         —           1,80         —           1,80         —           0,4         —           2,5,5         —           2,5,54         —           2,5         —           12 mm         12 mm           12 | TIC                  |                  |     |
|                                                                                     | İndeks Etiketi         Jobal Maksimum Indeks Değeri         Pr.3       Wo         Minimum       [W <sub>3</sub> (z <sub>1</sub> ),J <sub>TA.3</sub> (z <sub>1</sub> )]         Z1       Zbp         Zbp       Zsp         deq(Zsp)       fc         Aaprt boyutları       PRF         Pr@PII <sub>max</sub> deq@PII <sub>max</sub> Geq@PII <sub>max</sub> Fokal Uzunluk         IpA.3@MI <sub>max</sub> Denetim 1: Muayene Türü         Denetim 3: PRF       Denetim 3: PRF         Denetim 3: PRF       Denetim 4: Örnekleme Hakonumu |                      |                  | Tarama | A <sub>aprt</sub> ≤1                                                                                                    | A <sub>aprt</sub> >1 | Taramasiz        |     |
| Global I                                                                            | Naksimum İndeks Değeri                                                                                                    |                      | 1,0              |        | 2,0                                                                                                    |                      | 2,6              | (b) |
|                                                                                     | р <sub>г.3</sub>                                                                                                    | (MPa)                | 2,345            |        |                                                                                                    |                      |                  |     |
|                                                                                     | W <sub>0</sub>                                                                                                    | (mW)                 |                  | _      | 84,94                                                                                                    |                      | 84,94            | #   |
|                                                                                     | minimum<br>[ $W_{.3}(z_1)$ , $I_{TA.3}(z_1)$ ]                                                                                                    | (mW)                 |                  |        |                                                                                                    |                      |                  |     |
| ustik<br>tre                                                                        | z <sub>1</sub>                                                                                                    | (cm)                 |                  |        |                                                                                                    |                      |                  |     |
| Akı                                                                                 | z <sub>bp</sub>                                                                                                    | (cm)                 |                  |        |                                                                                                    |                      |                  |     |
| şkili<br>Para                                                                       | z <sub>sp</sub>                                                                                                    | (cm)                 | 0,8              |        |                                                                                                    |                      | 1,3              |     |
| .≡                                                                                  | d <sub>eq</sub> (z <sub>sp</sub> )                                                                                                    | (cm)                 |                  |        |                                                                                                    |                      | 0,4685           |     |
|                                                                                     | f <sub>c</sub>                                                                                                    | (MHz)                | 5,01             | —      | 5,05                                                                                                    | —                    | 5,05             | #   |
| ÇalıştırmaDiğerDiğerDenetimDiğerİlişkili AkustikDenetimBilgilerKoşullarıBilgiler2 페 | A <sub>aprt</sub> boyutları                                                                                                    | X (cm)               |                  | —      | 1,80                                                                                                    | —                    | 1,80             | #   |
|                                                                                     |                                                                                                    | Y (cm)               |                  |        | 0,4                                                                                                    | _                    | 0,4              | #   |
|                                                                                     | PD                                                                                                    | (µsaniye)            | 1,29             |        |                                                                                                    |                      |                  |     |
|                                                                                     | PRF                                                                                                    | (Hz)                 | 1008             |        |                                                                                                    |                      |                  |     |
|                                                                                     | p <sub>r</sub> @PII <sub>max</sub>                                                                                                    | (MPa)                | 2,693            |        |                                                                                                    |                      |                  |     |
| liğe<br>Igile                                                                       | d <sub>eq</sub> @Pll <sub>max</sub>                                                                                                    | (cm)                 |                  |        |                                                                                                    |                      | 0,2533           |     |
| Bi                                                                                  | Fokal Uzunluk                                                                                                    | FL <sub>x</sub> (cm) |                  | —      | 5,54                                                                                                    |                      |                  | #   |
|                                                                                     |                                                                                                    | FL <sub>y</sub> (cm) |                  | —      | 2,5                                                                                                    | _                    |                  | #   |
|                                                                                     | I <sub>PA.3</sub> @MI <sub>max</sub>                                                                                                    | (W/cm <sup>2</sup> ) | 284,5            |        |                                                                                                    |                      |                  |     |
|                                                                                     | Denetim 1: Muayene Türü                                                                                                    |                      | Herhangi<br>biri |        | Vas                                                                                                    |                      | Vas              |     |
| ima<br>arı                                                                          | Denetim 2: Örnekleme Ha                                                                                                    | icmi                 | 1 mm             |        | 12 mm                                                                                                    |                      | 12 mm            |     |
| Çalıştıı<br>Denet<br>Koşull                                                         | Denetim 3: PRF                                                                                                    |                      | 1008             |        | Herhangi<br>biri                                                                                                    |                      | Herhangi<br>biri |     |
|                                                                                     | Denetim 4: Örnekleme Ha<br>Konumu                                                                                                    | ncim                 | Bölge 0<br>(üst) |        | Bölge 7                                                                                                    |                      | Bölge 7          |     |

(a) Bu indeks bu çalıştırma modu için gerekli değildir; değer <1'dir.

(b) Bu dönüştürücü transkranyal veya neonatal sefalik kullanım amaçlı değildir.

# Aşağıda listeli nedenle global maksimum indeks değeri raporlanmamış olduğundan bu çalıştırma koşulu için herhangi bir veri raporlanmamıştır. (Referans Global Maksimum İndeks Değer çizgisi.)

# Tablo 28: Dönüştürücü Modeli: L38xi/10-5

**İşletim Modu:** 2B

|                                                                                                    | $ \begin{tabular}{ c                                   $                           | TIB                  |                  |        |                      |                      |           |     |
|----------------------------------------------------------------------------------------------------|------------------------------------------------------------------------------------|----------------------|------------------|--------|----------------------|----------------------|-----------|-----|
|                                                                                                    |                                                                                    |                      | M.I.             | -      | Tarai                | nasız                | -         | TIC |
|                                                                                                    |                                                                                    |                      |                  | larama | A <sub>aprt</sub> ≤1 | A <sub>aprt</sub> >1 | laramasız |     |
| Global N                                                                                                    | Aaksimum Indeks Değeri                                                             |                      | 1,5              | (a)    | _                    | _                    | —         | (b) |
|                                                                                                    | p <sub>r.3</sub>                                                                   | (MPa)                | 3,54             |        |                      |                      |           |     |
|                                                                                                    | W <sub>0</sub>                                                                     | (mW)                 |                  | #      | _                    |                      | —         | #   |
| ÇalıştırmaDiğerİlişkili AkustikDenetimDiğerİlişkili AkustikDenetimBilgilerParametreKoşullarıDenetimBilgileradadbadadbadadbadadbadadbbbbbbbbbbbbbbbbbbbbbbbbbbbbbbbbbbbbbbbbbbbbbbbbbbbbbbbbbbbbbbbbbbbbbbbbbbbbbbbbbbbbbbbbbbbbbbbbbbbbbbbbbbbbbbbbbbbbbbbbbb <tr< td=""><td>minimum<br/>[W<sub>.3</sub>(z<sub>1</sub>),I<sub>TA.3</sub>(z<sub>1</sub>)]</td><td>(mW)</td><td></td><td></td><td></td><td>_</td><td></td><td></td></tr<> | minimum<br>[W <sub>.3</sub> (z <sub>1</sub> ),I <sub>TA.3</sub> (z <sub>1</sub> )] | (mW)                 |                  |        |                      | _                    |           |     |
|                                                                                                    | z <sub>1</sub>                                                                     | (cm)                 |                  |        |                      | —                    |           |     |
| Akı                                                                                                    | z <sub>bp</sub>                                                                    | (cm)                 |                  |        |                      | _                    |           |     |
| şkili<br>Para                                                                                                    | z <sub>sp</sub>                                                                    | (cm)                 | 1,0              |        |                      |                      |           |     |
| Diğer İlişkili Akustik<br>Bilgiler Parametre<br>크니 미 히 히 전 정 거 미 21 21 21 31 31 3                                                                                                    | d <sub>eq</sub> (z <sub>sp</sub> )                                                 | (cm)                 |                  |        |                      |                      | —         |     |
|                                                                                                    | f <sub>c</sub>                                                                     | (MHz)                | 5,76             | #      |                      | —                    | —         | #   |
|                                                                                                    | A <sub>aprt</sub> boyutları                                                        | X (cm)               |                  | #      |                      | —                    | —         | #   |
|                                                                                                    |                                                                                    | Y (cm)               |                  | #      |                      | —                    | —         | #   |
|                                                                                                    | PD                                                                                 | (µsaniye)            | 0,146            |        |                      |                      |           |     |
|                                                                                                    | PRF                                                                                | (Hz)                 | 7551             |        |                      |                      |           |     |
| <u>ب</u>                                                                                                    | p <sub>r</sub> @PII <sub>max</sub>                                                 | (MPa)                | 4,32             |        |                      |                      |           |     |
| iğeı<br>gile                                                                                                    | d <sub>eq</sub> @PII <sub>max</sub>                                                | (cm)                 |                  |        |                      |                      | —         |     |
| Diğer<br>Diğer<br>Bilgiler<br>b <sup>ud</sup><br>Pol<br>Pol<br>Pol<br>Pol<br>Pol                                                                                                    | Fokal Uzunluk                                                                      | FL <sub>x</sub> (cm) |                  | #      | _                    |                      |           | #   |
|                                                                                                    |                                                                                    | FL <sub>y</sub> (cm) |                  | #      | _                    |                      |           | #   |
|                                                                                                    | I <sub>PA.3</sub> @MI <sub>max</sub>                                               | (W/cm <sup>2</sup> ) | 776              |        |                      |                      |           |     |
| e c -                                                                                                    | Denetim 1: Muayene Türü                                                            |                      | Herhangi<br>biri |        |                      |                      |           |     |
| alıştırma<br>Denetim<br>Soşulları                                                                                                    | Denetim 2: Optimizasyon                                                            |                      | Gen/Pen          |        |                      |                      |           |     |
|                                                                                                    | Denetim 3: Derinlik                                                                |                      | 2,0 cm           |        |                      |                      |           |     |
| ع ت بن                                                                                                    | Denetim 4: MB                                                                      |                      | Açık/<br>Kapalı  |        |                      |                      |           |     |

(a) Bu indeks bu çalıştırma modu için gerekli değildir; değer <1'dir.

(b) Bu dönüştürücü transkranyal veya neonatal sefalik kullanım amaçlı değildir.

# Aşağıda listeli nedenle global maksimum indeks değeri raporlanmamış olduğundan bu çalıştırma koşulu için herhangi bir veri raporlanmamıştır. (Referans Global Maksimum İndeks Değer çizgisi.)

## Tablo 29: Dönüştürücü Modeli: L38xi/10-5

|                                                                                                    |                                                                                    |                      |                  |        | TIS                  |                      | TIB              |     |
|----------------------------------------------------------------------------------------------------|------------------------------------------------------------------------------------|----------------------|------------------|--------|----------------------|----------------------|------------------|-----|
|                                                                                                    | İndeks Etiketi                                                                     |                      | M.I.             | -      | Tarai                | masız                | _                | TIC |
|                                                                                                    |                                                                                    |                      |                  | larama | A <sub>aprt</sub> ≤1 | A <sub>aprt</sub> >1 | laramasız        |     |
| Global N                                                                                                    | Naksimum İndeks Değeri                                                             |                      | 1,5              | —      | (a)                  | —                    | 1,2              | (b) |
|                                                                                                    | p <sub>r.3</sub>                                                                   | (MPa)                | 3,54             |        |                      |                      |                  |     |
|                                                                                                    | W <sub>0</sub>                                                                     | (mW)                 |                  |        | #                    |                      | 37,1             | #   |
|                                                                                                    | minimum<br>[W <sub>.3</sub> (z <sub>1</sub> ),I <sub>TA.3</sub> (z <sub>1</sub> )] | (mW)                 |                  |        |                      |                      |                  |     |
| ÇalıştırmaDiğerDenetimbr.3MominImage: Second stressMoMominImage: Second stressMoMoImage: Second stressMoImage: Second stressMoImage: Second | z <sub>1</sub>                                                                     | (cm)                 |                  |        |                      | —                    |                  |     |
| Akı                                                                                                    | z <sub>bp</sub>                                                                    | (cm)                 |                  |        |                      | —                    |                  |     |
| Ştırma     Diğer     İlişkili Akustik     Di       netim     Bilgiler     Parametre     10       Ol     O     M     M     10                                                                                                    | z <sub>sp</sub>                                                                    | (cm)                 | 1,0              |        |                      |                      | 0,9              |     |
|                                                                                                    | d <sub>eq</sub> (z <sub>sp</sub> )                                                 | (cm)                 |                  |        |                      |                      | 0,49             |     |
|                                                                                                    | f <sub>c</sub>                                                                     | (MHz)                | 5,76             | —      | #                    | _                    | 5,20             | #   |
|                                                                                                    | A <sub>aprt</sub> boyutları                                                        | X (cm)               |                  |        | #                    |                      | 1,86             | #   |
|                                                                                                    |                                                                                    | Y (cm)               |                  | —      | #                    | —                    | 0,40             | #   |
|                                                                                                    | PD                                                                                 | (µsaniye)            | 0,146            |        |                      |                      |                  |     |
|                                                                                                    | PRF                                                                                | (Hz)                 | 1600             |        |                      |                      |                  |     |
|                                                                                                    | p <sub>r</sub> @PII <sub>max</sub>                                                 | (MPa)                | 4,32             |        |                      |                      |                  |     |
| iğer<br>gile                                                                                                    | d <sub>eq</sub> @PlI <sub>max</sub>                                                | (cm)                 |                  |        |                      |                      | 0,49             |     |
| D Bil                                                                                                    | Fokal Uzunluk                                                                      | FL <sub>x</sub> (cm) |                  |        | #                    | —                    |                  | #   |
|                                                                                                    |                                                                                    | FL <sub>y</sub> (cm) |                  | —      | #                    | —                    |                  | #   |
|                                                                                                    | I <sub>PA.3</sub> @MI <sub>max</sub>                                               | (W/cm <sup>2</sup> ) | 776              |        |                      |                      |                  |     |
| ima<br>im<br>arı                                                                                                    | Denetim 1: Muayene Türü                                                            |                      | Herhangi<br>biri |        |                      |                      | Herhangi<br>biri |     |
| ıştır<br>net<br>şull.                                                                                                    | Denetim 2: Optimizasyon                                                            |                      | Gen              |        |                      |                      | Pen              |     |
| Çal<br>De<br>Ko                                                                                                    | Denetim 3: Derinlik                                                                |                      | 4,7 cm           |        |                      |                      | 7,3 -<br>9,0 cm  |     |

- (a) Bu indeks bu çalıştırma modu için gerekli değildir; değer <1'dir.
- (b) Bu dönüştürücü transkranyal veya neonatal sefalik kullanım amaçlı değildir.
- # Aşağıda listeli nedenle global maksimum indeks değeri raporlanmamış olduğundan bu çalıştırma koşulu için herhangi bir veri raporlanmamıştır. (Referans Global Maksimum İndeks Değer çizgisi.)
- Veriler bu dönüştürücü/mod için uygulanabilir değildir.

# Tablo 30: Dönüştürücü Modeli: L38xi/10-5

|                                                                                                    |                                                                                    |                      |                                 |                                 | TIS                  |                      | TIB   |     |
|----------------------------------------------------------------------------------------------------|------------------------------------------------------------------------------------|----------------------|---------------------------------|---------------------------------|----------------------|----------------------|-------|-----|
|                                                                                                    | İndeks Etiketi                                                                     |                      | M.I.                            |                                 | Tara                 | masız                | Tara- | тіс |
|                                                                                                    |                                                                                    |                      |                                 | Tarama                          | A <sub>aprt</sub> ≤1 | A <sub>aprt</sub> >1 | masız |     |
| Global N                                                                                                    | Maksimum İndeks Değeri                                                             |                      | 1,5                             | 1,1                             | —                    | —                    | —     | (b) |
|                                                                                                    | p <sub>r.3</sub>                                                                   | (MPa)                | 3,30                            |                                 |                      |                      |       |     |
|                                                                                                    | W <sub>0</sub>                                                                     | (mW)                 |                                 | 47,5                            | _                    |                      | _     | #   |
|                                                                                                    | minimum<br>[W <sub>.3</sub> (z <sub>1</sub> ),I <sub>TA.3</sub> (z <sub>1</sub> )] | (mW)                 |                                 |                                 |                      | _                    |       |     |
| ustik<br>tre                                                                                                    | z <sub>1</sub>                                                                     | (cm)                 |                                 |                                 |                      | —                    |       |     |
| Aku                                                                                                    | z <sub>bp</sub>                                                                    | (cm)                 |                                 |                                 |                      | _                    |       |     |
| şkili<br>Para                                                                                                    | Z <sub>sp</sub>                                                                    | (cm)                 | 0,8                             |                                 |                      |                      |       |     |
|                                                                                                    | d <sub>eq</sub> (z <sub>sp</sub> )                                                 | (cm)                 |                                 |                                 |                      |                      |       |     |
|                                                                                                    | f <sub>c</sub>                                                                     | (MHz)                | 4,82                            | 4,82                            | —                    | —                    | —     | #   |
| Çalıştırma Diğer Dişkili Akustik O<br>Denetim Bilgiler Parametre E<br>Koşulları - 이 미 파 메 코 히 히 코 과 가 과 가 과 가 최 정 한 | A <sub>aprt</sub> boyutları                                                        | X (cm)               |                                 | 0,66                            | —                    | —                    | —     | #   |
|                                                                                                    |                                                                                    | Y (cm)               |                                 | 0,40                            | —                    | —                    | —     | #   |
|                                                                                                    | PD                                                                                 | (µsaniye)            | 0,544                           |                                 |                      |                      |       |     |
|                                                                                                    | PRF                                                                                | (Hz)                 | 2885                            |                                 |                      |                      |       |     |
|                                                                                                    | p <sub>r</sub> @PII <sub>max</sub>                                                 | (MPa)                | 3,79                            |                                 |                      |                      |       |     |
| iğer<br>gile                                                                                                    | d <sub>eq</sub> @PlI <sub>max</sub>                                                | (cm)                 |                                 |                                 |                      |                      | —     |     |
| Bil                                                                                                    | Fokal Uzunluk                                                                      | FL <sub>x</sub> (cm) |                                 | 1,86                            | —                    | —                    |       | #   |
|                                                                                                    |                                                                                    | FL <sub>y</sub> (cm) |                                 | 1,50                            | —                    | —                    |       | #   |
|                                                                                                    | I <sub>PA.3</sub> @MI <sub>max</sub>                                               | (W/cm <sup>2</sup> ) | 605                             |                                 |                      |                      |       |     |
|                                                                                                    | Denetim 1: Mod                                                                     |                      | CVD/CPD                         | CVD                             |                      |                      |       |     |
|                                                                                                    | Denetim 2: Muayene Türü                                                            |                      | Herhangi biri                   | Bre                             |                      |                      |       |     |
| im<br>arı                                                                                                    | Denetim 3: 2B Optimizasy<br>Derinlik                                               | on/                  | Herhangi biri/<br>2,0-2,5 cm    | Herhangi<br>biri/3,8 cm         |                      |                      |       |     |
| Çalıştır<br>Denet<br>Koşull                                                                                         | , Denetim 4: Renk Optimiza<br>PRF                                                  | isyonu/              | Herhangi biri/<br>Herhangi biri | Düşük/<br>1323                  |                      |                      |       |     |
|                                                                                                    | Denetim 5: Renkli Kutu Ko<br>Boyutu                                                | onumu/               | Herhangi biri/<br>Herhangi biri | Herhangi<br>biri/<br>Varsayılan |                      |                      |       |     |

(a) Bu indeks bu çalıştırma modu için gerekli değildir; değer <1'dir.

(b) Bu dönüştürücü transkranyal veya neonatal sefalik kullanım amaçlı değildir.

# Aşağıda listeli nedenle global maksimum indeks değeri raporlanmamış olduğundan bu çalıştırma koşulu için herhangi bir veri raporlanmamıştır. (Referans Global Maksimum İndeks Değer çizgisi.)

## Tablo 31: Dönüştürücü Modeli: L38xi/10-5

**İşletim Modu:** *PW Doppler* 

|                |                                         |                                         |               |        | TIS                  |                      | TIB           |     |
|----------------|-----------------------------------------|-----------------------------------------|---------------|--------|----------------------|----------------------|---------------|-----|
|                | İndeks Etiketi                          |                                         | м.і.          | _      | Tarai                | masız                | _             | TIC |
|                |                                         |                                         |               | Tarama | A <sub>aprt</sub> ≤1 | A <sub>aprt</sub> >1 | Taramasız     |     |
| Globa          | l Maksimum İndeks Değeri                |                                         | 1,1           | —      | 2,6                  | —                    | 3,7           | (b) |
|                | p <sub>r.3</sub>                        | (MPa)                                   | 2,56          |        |                      |                      |               |     |
|                | W <sub>0</sub>                          | (mW)                                    |               | —      | 114,5                |                      | 114,5         | #   |
|                | minimum<br>[ $W_3(z_1),I_{TA,3}(z_1)$ ] | (mW)                                    |               |        |                      |                      |               |     |
| istik<br>Te    | z <sub>1</sub>                          | (cm)                                    |               |        |                      |                      |               |     |
| Aku<br>met     | z <sub>bp</sub>                         | (cm)                                    |               |        |                      | _                    |               |     |
| şkili<br>Para  | Z <sub>sp</sub>                         | (cm)                                    | 1,19          |        |                      |                      | 0,8           |     |
| llişki<br>Par  | d <sub>eq</sub> (z <sub>sp</sub> )      | d <sub>eq</sub> (z <sub>sp</sub> ) (cm) |               |        |                      |                      | 0,49          |     |
|                | f <sub>c</sub>                          | (MHz)                                   | 4,88          | —      | 4,79                 | _                    | 4,79          | #   |
|                | A <sub>aprt</sub> boyutları             | X (cm)                                  |               | —      | 1,86                 | —                    | 1,86          | #   |
|                |                                         | Y (cm)                                  |               | —      | 0,40                 | —                    | 0,40          | #   |
|                | PD                                      | (µsaniye)                               | 1,22          |        |                      |                      |               |     |
|                | PRF                                     | (Hz)                                    | 1008          |        |                      |                      |               |     |
|                | p <sub>r</sub> @PII <sub>max</sub>      | (MPa)                                   | 2,97          |        |                      |                      |               |     |
| iğer<br>qile   | d <sub>eq</sub> @Pll <sub>max</sub>     | (cm)                                    |               |        |                      |                      | 0,45          |     |
| D              | Fokal Uzunluk                           | FL <sub>x</sub> (cm)                    |               | —      | 5,54                 | —                    |               | #   |
|                |                                         | FL <sub>y</sub> (cm)                    |               | —      | 1,50                 | —                    |               | #   |
|                | I <sub>PA.3</sub> @MI <sub>max</sub>    | (W/cm <sup>2</sup> )                    | 342           |        |                      |                      |               |     |
|                | Denetim 1: Muayene Türü                 | i                                       | Göğüs/<br>Vas |        | Göğüs/<br>Vas        |                      | Göğüs/<br>Vas |     |
| in a           | E<br>Denetim 2: Örnekleme Ha            | acmi                                    | 1 mm          |        | 1 mm                 |                      | 1 mm          |     |
| lıştıı<br>enet | Denetim 3: PRF                          |                                         | 1008          |        | 10417                |                      | 10417         |     |
| د ک بی         | ¥<br>Denetim 4: Örnekleme Ha<br>Konumu  | acim                                    | Bölge 1       |        | Bölge 7              |                      | Bölge 7       |     |

(a) Bu indeks bu çalıştırma modu için gerekli değildir; değer <1'dir.

(b) Bu dönüştürücü transkranyal veya neonatal sefalik kullanım amaçlı değildir.

# Aşağıda listeli nedenle global maksimum indeks değeri raporlanmamış olduğundan bu çalıştırma koşulu için herhangi bir veri raporlanmamıştır. (Referans Global Maksimum İndeks Değer çizgisi.)

# Tablo 32: Dönüştürücü Modeli: P10x

# İşletim Modu: 2B Modu

|                       |                                                                                    | TIS                  |      | TIB    |                      |                      |           |        |
|-----------------------|------------------------------------------------------------------------------------|----------------------|------|--------|----------------------|----------------------|-----------|--------|
|                       | İndeks Etiketi                                                                     |                      | M.I. | -      | Tara                 | masız                | -         | TIC    |
|                       |                                                                                    |                      |      | Tarama | A <sub>aprt</sub> ≤1 | A <sub>aprt</sub> >1 | Taramasız |        |
| Global N              | Naksimum İndeks Değeri                                                             |                      | (a)  | (a)    | —                    | —                    | —         | 1,1    |
|                       | р <sub>г.3</sub>                                                                   | (MPa)                | #    |        |                      |                      |           |        |
|                       | W <sub>0</sub>                                                                     | (mW)                 |      | #      | —                    |                      | —         | 40,6   |
|                       | minimum<br>[W <sub>.3</sub> (z <sub>1</sub> ),I <sub>TA.3</sub> (z <sub>1</sub> )] | (mW)                 |      |        |                      | _                    |           |        |
| ustil<br>tre          | z <sub>1</sub>                                                                     | (cm)                 |      |        |                      | _                    |           |        |
| Akı                   | z <sub>bp</sub>                                                                    | (cm)                 |      |        |                      | —                    |           |        |
| ilişkili<br>Para      | z <sub>sp</sub>                                                                    | (cm)                 | #    |        |                      |                      | —         |        |
|                       | d <sub>eq</sub> (z <sub>sp</sub> )                                                 | (cm)                 |      |        |                      |                      | —         |        |
|                       | f <sub>c</sub>                                                                     | (MHz)                | #    | #      | —                    | —                    | —         | 4,01   |
|                       | A <sub>aprt</sub> boyutları                                                        | X (cm)               |      | #      | —                    | —                    | —         | 0,99   |
|                       |                                                                                    | Y (cm)               |      | #      |                      | _                    | —         | 0,7    |
|                       | PD                                                                                 | (µsaniye)            | #    |        |                      |                      |           |        |
|                       | PRF                                                                                | (Hz)                 | #    |        |                      |                      |           |        |
|                       | p <sub>r</sub> @PII <sub>max</sub>                                                 | (MPa)                | #    |        |                      |                      |           |        |
| iğer<br>gile          | d <sub>eq</sub> @Pll <sub>max</sub>                                                | (cm)                 |      |        |                      |                      | —         |        |
| D Bil                 | Fokal Uzunluk                                                                      | FL <sub>x</sub> (cm) |      | #      |                      |                      |           | 5,16   |
|                       |                                                                                    | FL <sub>y</sub> (cm) |      | #      |                      |                      |           | 5,0    |
|                       | I <sub>PA.3</sub> @MI <sub>max</sub>                                               | (W/cm <sup>2</sup> ) | #    |        |                      |                      |           |        |
| م – –                 | Denetim 1: Muayene Türü                                                            |                      |      |        |                      |                      |           | Abd    |
| etin<br>Ilar          | Denetim 2: Optimizasyon                                                            |                      |      |        |                      |                      |           | Pen    |
| alıştı<br>ene<br>oşul | Denetim 3: Derinlik                                                                |                      |      |        |                      |                      |           | 8,9    |
| ⊻ ⊔ ی                 | Denetim 4: MB                                                                      |                      |      |        |                      |                      |           | Kapalı |

(a) Bu indeks bu çalıştırma modu için gerekli değildir; değer <1'dir.

(b) Bu dönüştürücü transkranyal veya neonatal sefalik kullanım amaçlı değildir.

# Aşağıda listeli nedenle global maksimum indeks değeri raporlanmamış olduğundan bu çalıştırma koşulu için herhangi bir veri raporlanmamıştır. (Referans Global Maksimum İndeks Değer çizgisi.)

### Tablo 33: Dönüştürücü Modeli: P10x

İşletim Modu: Renk

|                                                                                                    |                                                                                    |                      |                       |       | TIS                                                                                                    |                                                                                                    | TIB |                      |
|----------------------------------------------------------------------------------------------------|------------------------------------------------------------------------------------|----------------------|-----------------------|-------|----------------------------------------------------------------------------------------------------|----------------------------------------------------------------------------------------------------|-----|----------------------|
|                                                                                                    | İndeks Etiketi                                                                     |                      | M.I.                  | Taram | Tarai                                                                                                    | Tib           masiz         Taramasi           Aaprt>1         Z                                                                                                    < | тіс |                      |
|                                                                                                    |                                                                                    |                      |                       | а     | A <sub>aprt</sub> ≤1                                                                                                    | A <sub>aprt</sub> >1                                                                                                    | z   |                      |
| Global N                                                                                                    | Naksimum Indeks Değeri                                                             |                      | 1,0                   | (a)   | —                                                                                                    | —                                                                                                    |     | 1,3                  |
|                                                                                                    | p <sub>r.3</sub>                                                                   | (MPa)                | 2,02                  |       |                                                                                                    |                                                                                                    |     |                      |
| Ilişkili Akustik       Parametre       O       S       S                                                                                                    | W <sub>0</sub>                                                                     | (mW)                 |                       | #     | —                                                                                                    |                                                                                                    | —   | 41,38                |
| ~                                                                                                    | minimum<br>[W <sub>.3</sub> (z <sub>1</sub> ),I <sub>TA.3</sub> (z <sub>1</sub> )] | (mW)                 |                       |       |                                                                                                    | —                                                                                                    |     |                      |
| ustil<br>tre                                                                                                    | z <sub>1</sub>                                                                     | (cm)                 |                       |       | Its         Its           Taramasız         Taraması         Tic $A_{aprt} \leq 1$ $A_{aprt} > 1$ Z $   1,3$ $   1,3$ $   41,38$ $   41,38$ $                                                    -$ |                                                                                                    |     |                      |
| Akı                                                                                                    | z <sub>bp</sub>                                                                    | (cm)                 |                       |       |                                                                                                    | —                                                                                                    |     |                      |
| Alistirma     Diğer       b <sup>1</sup> alıştırma     b <sup>1</sup> alıştıli Akustik       Denetim     Bilgiler       Mo     IIIşkili Akustik       Mo     IIIşkili Akustik       Mo     IIIşkili Akustik       Mo     IIIşkili Akustik       Mo     IIIşkili Akustik       Mo     III       Mo     IIII       Mo     IIII       Mo     IIII       Mo     IIIIII       Mo     IIIIIIIIIIIIIIIIIIIIIIIIIIIIIIIIIIII | z <sub>sp</sub>                                                                    | (cm)                 | 2,4                   |       |                                                                                                    |                                                                                                    | —   |                      |
|                                                                                                    | d <sub>eq</sub> (z <sub>sp</sub> )                                                 | (cm)                 |                       |       |                                                                                                    |                                                                                                    | -   |                      |
|                                                                                                    | f <sub>c</sub>                                                                     | (MHz)                | 3,90                  | #     | —                                                                                                    | —                                                                                                    | —   | 3,91                 |
|                                                                                                    | A <sub>aprt</sub> boyutları                                                        | X (cm)               |                       | #     | —                                                                                                    | —                                                                                                    | —   | 0,608                |
|                                                                                                    |                                                                                    | Y (cm)               |                       | #     |                                                                                                    | —                                                                                                    | —   | 0,7                  |
|                                                                                                    | PD                                                                                 | (µsaniye)            | 0,70                  |       |                                                                                                    |                                                                                                    |     |                      |
|                                                                                                    | PRF                                                                                | (Hz)                 | 2772                  |       |                                                                                                    |                                                                                                    |     |                      |
|                                                                                                    | p <sub>r</sub> @PII <sub>max</sub>                                                 | (MPa)                | 2,80                  |       |                                                                                                    |                                                                                                    |     |                      |
| iğer<br>gile                                                                                                    | d <sub>eq</sub> @PlI <sub>max</sub>                                                | (cm)                 |                       |       |                                                                                                    |                                                                                                    | —   |                      |
| D                                                                                                    | Fokal Uzunluk                                                                      | FL <sub>x</sub> (cm) |                       | #     | —                                                                                                    | —                                                                                                    |     | 2,48                 |
|                                                                                                    |                                                                                    | FL <sub>y</sub> (cm) |                       | #     | —                                                                                                    | —                                                                                                    |     | 5,0                  |
|                                                                                                    | I <sub>PA.3</sub> @MI <sub>max</sub>                                               | (W/cm <sup>2</sup> ) | 252                   |       |                                                                                                    |                                                                                                    |     |                      |
|                                                                                                    | Denetim 1: Mod                                                                     |                      | Renk                  |       |                                                                                                    |                                                                                                    |     | Renk                 |
|                                                                                                    | Denetim 2: Muayene Türü                                                            |                      | Neo                   |       |                                                                                                    |                                                                                                    |     | Abd                  |
| ıştırma<br>netim<br>şulları                                                                                                    | Denetim 3: Optimizasyon/<br>PRF                                                    | Derinlik/            | Düşük/<br>3,7/<br>772 |       |                                                                                                    |                                                                                                    |     | Med/<br>2,0/<br>2315 |
| Çalıştırma Diğer İlişkili Akustik<br>Denetim Bilgiler Parametre<br>Koşulları - 파이지지 - 파이지 · · · · · · · · · · · · · · · · · · ·                                                                                                    | Denetim 4: Renkli Kutu Ko                                                          | numu/                | Herhan                |       |                                                                                                    |                                                                                                    |     | Kisa/                |
|                                                                                                    | Boyutu                                                                             | nunnu/               | gi biri/              |       |                                                                                                    |                                                                                                    |     | Dar                  |
|                                                                                                    |                                                                                    |                      | Uzun                  |       |                                                                                                    |                                                                                                    |     |                      |

(a) Bu indeks bu çalıştırma modu için gerekli değildir; değer <1'dir.

(b) Bu dönüştürücü transkranyal veya neonatal sefalik kullanım amaçlı değildir.

# Aşağıda listeli nedenle global maksimum indeks değeri raporlanmamış olduğundan bu çalıştırma koşulu için herhangi bir veri raporlanmamıştır. (Referans Global Maksimum İndeks Değer çizgisi.)

# Tablo 34: Dönüştürücü Modeli: P10x

# İşletim Modu: PW Doppler

|                                                                                                    |                                      |                      |         |                                                                                                    | TIS                                                                                                    |     | TIB     |         |
|----------------------------------------------------------------------------------------------------|--------------------------------------|----------------------|---------|----------------------------------------------------------------------------------------------------|----------------------------------------------------------------------------------------------------|-----|---------|---------|
|                                                                                                    | İndeks Etiketi                       |                      | м.і.    | <b>T</b>                                                                                                    | TIS         TIB           Tarama         Taramasiz         Taramasiz $A_{aprt} \leq 1$ $A_{aprt} > 1$ Taramasiz           -         1,3         -         2,0           -         1,3         -         2,0           -         40,1         34,7         34,7           -         40,1         -         34,7           -         40,1         -         34,7           -         40,1         -         34,7           -         40,1         -         34,7           -         40,1         -         9           -         9,01         -         9           -         0,02         -         0,8           -         0,992         -         0,416           -         0,7         -         0,7           -         0,7         -         0,25           -         6,74         -         -           -         5,0         -         -           -         5,0         -         -           -         5,0         -         -           -         5,0         -         -< | тіс |         |         |
|                                                                                                    |                                      |                      |         | TIS         Tarama         Tarama       Taramasiz       Tar         0        1,3          0        1,3          0        40,1          1        40,1          1            1            1        0,992        0         1        0,792        0         2        0,7        -         3        -       -       -          0,7        -       -         53        -       -       -          5,0        -       -          5,0        -       -         3        5,0        -         3        5,0        -         3/       5208/       -       -       -         3/       5208/       -       -       - | Taramasız                                                                                                    |     |         |         |
| Global N                                                                                                    | Aaksimum İndeks Değeri               |                      | 1,0     | —                                                                                                    | 1,3                                                                                                    | —   | 2,0     | 1,8     |
|                                                                                                    | p <sub>r.3</sub>                     | (MPa)                | 2,03    |                                                                                                    |                                                                                                    |     |         |         |
|                                                                                                    | W <sub>0</sub>                       | (mW)                 |         | —                                                                                                    | 40,1                                                                                                    |     | 34,7    | 31,5    |
|                                                                                                    | minimum                              | (mW)                 |         |                                                                                                    |                                                                                                    | _   |         |         |
| ~                                                                                                    | $[W_{.3}(z_1), I_{TA.3}(z_1)]$       |                      |         |                                                                                                    |                                                                                                    |     |         |         |
| ustil<br>tre                                                                                                    | z <sub>1</sub>                       | (cm)                 |         |                                                                                                    |                                                                                                    |     |         |         |
| Akı                                                                                                    | z <sub>bp</sub>                      | (cm)                 |         |                                                                                                    |                                                                                                    | —   |         |         |
| Ilişkili       İlişkili       V       V <td>z<sub>sp</sub></td> <td>(cm)</td> <td>2,1</td> <td></td> <td></td> <td></td> <td>0,8</td> <td></td> | z <sub>sp</sub>                      | (cm)                 | 2,1     |                                                                                                    |                                                                                                    |     | 0,8     |         |
|                                                                                                    | d <sub>eq</sub> (z <sub>sp</sub> )   | (cm)                 |         |                                                                                                    |                                                                                                    |     | 0,327   |         |
|                                                                                                    | f <sub>c</sub>                       | (MHz)                | 3,87    | —                                                                                                    | 6,85                                                                                                    |     | 3,87    | 3,86    |
|                                                                                                    | A <sub>aprt</sub> boyutları          | X (cm)               |         |                                                                                                    | 0,992                                                                                                    |     | 0,416   | ,224    |
|                                                                                                    |                                      | Y (cm)               |         |                                                                                                    | 0,7                                                                                                    |     | 0,7     | 0,7     |
| P                                                                                                    | PD                                   | (µsaniye)            | 1,28    |                                                                                                    |                                                                                                    |     |         |         |
|                                                                                                    | PRF                                  | (Hz)                 | 1563    |                                                                                                    |                                                                                                    |     |         |         |
| <u> </u>                                                                                                    | p <sub>r</sub> @PII <sub>max</sub>   | (MPa)                | 2,70    |                                                                                                    |                                                                                                    |     |         |         |
| iğer<br>gile                                                                                                    | d <sub>eq</sub> @Pll <sub>max</sub>  | (cm)                 |         |                                                                                                    |                                                                                                    |     | 0,25    |         |
| Bil                                                                                                    | Fokal Uzunluk                        | FL <sub>x</sub> (cm) |         | —                                                                                                    | 6,74                                                                                                    | —   |         | 0,92    |
|                                                                                                    |                                      | FL <sub>y</sub> (cm) |         |                                                                                                    | 5,0                                                                                                    |     |         | 5,0     |
|                                                                                                    | I <sub>PA.3</sub> @MI <sub>max</sub> | (W/cm <sup>2</sup> ) | 233     |                                                                                                    |                                                                                                    |     |         |         |
|                                                                                                    | Denetim 1: Muayene Türü              |                      | Crd     |                                                                                                    | Crd                                                                                                    |     | Crd     | Crd     |
| e c -                                                                                                    | Denetim 2: Örnekleme Ha              | cmi                  | 1 mm    |                                                                                                    | 7 mm                                                                                                    |     | 1 mm    | 1 mm    |
| etin<br>ullaı                                                                                                    | Denetim 3: PRF/TDI                   |                      | 1563/   |                                                                                                    | 5208/                                                                                                    |     | 5208/   | 15625/  |
| alışı<br>Jen<br>Oşu                                                                                                    |                                      |                      | Kapalı  |                                                                                                    | Açık                                                                                                    |     | Kapalı  | Kapalı  |
| × ⊔ ټ                                                                                                    | Denetim 4: Örnekleme Ha              | cim                  | Bölge 2 |                                                                                                    | Bölge 6                                                                                                    |     | Bölge 1 | Bölge 0 |
|                                                                                                    | Konumu                               |                      |         |                                                                                                    |                                                                                                    |     |         |         |

(a) Bu indeks bu çalıştırma modu için gerekli değildir; değer <1'dir.

(b) Bu dönüştürücü transkranyal veya neonatal sefalik kullanım amaçlı değildir.

# Aşağıda listeli nedenle global maksimum indeks değeri raporlanmamış olduğundan bu çalıştırma koşulu için herhangi bir veri raporlanmamıştır. (Referans Global Maksimum İndeks Değer çizgisi.)

### Tablo 35: Dönüştürücü Modeli: P10x

İşletim Modu: CW Doppler

|                                                                                                    |                                                                                                    |                      |      |        | TIS                  |                      | TIB       |         |
|----------------------------------------------------------------------------------------------------|----------------------------------------------------------------------------------------------------|----------------------|------|--------|----------------------|----------------------|-----------|---------|
|                                                                                                    | İndeks Etiketi                                                                                                    |                      | M.I. | -      | Tara                 | masız                | -         | TIC     |
|                                                                                                    | indeks Etiketi<br>bal Maksimum Indeks Değeri<br>Pr.3<br>$W_0$<br>minimum<br>$[W_3(z_1),I_{TA.3}(z_1)]$<br>$z_1$<br>$z_{bp}$<br>$z_{sp}$<br>$d_{eq}(z_{sp})$<br>$f_c$<br>$A_{aprt}$ boyutları<br>PD<br>PRF<br>$p_r@PII_{max}$<br>$d_{eq}@PII_{max}$<br>Fokal Uzunluk |                      |      | larama | A <sub>aprt</sub> ≤1 | A <sub>aprt</sub> >1 | laramasız |         |
| Global N                                                                                                    | Maksimum İndeks Değeri                                                                                                    |                      | (a)  |        | (a)                  | —                    | 2,1       | 2,0     |
|                                                                                                    | р <sub>г.3</sub>                                                                                                    | (MPa)                | #    |        |                      |                      |           |         |
|                                                                                                    | W <sub>0</sub>                                                                                                    | (mW)                 |      | —      | #                    |                      | 40,72     | 30,00   |
|                                                                                                    | minimum<br>[W <sub>.3</sub> (z <sub>1</sub> ),I <sub>TA.3</sub> (z <sub>1</sub> )]                                                                                                    | (mW)                 |      |        |                      | —                    |           |         |
| aliştırma     Diğer       Diğer     İlişkili Akustik       Denetim     Bilgiler       Denetim     Bilgiler       Parametre     Aunor II       Mol     Ju       Ju     Ju       Ju     Ju    J | z <sub>1</sub>                                                                                                    | (cm)                 |      |        |                      | —                    |           |         |
|                                                                                                    | z <sub>bp</sub>                                                                                                    | (cm)                 |      |        |                      | —                    |           |         |
|                                                                                                    | z <sub>sp</sub>                                                                                                    | (cm)                 | #    |        |                      |                      | 0,7       |         |
|                                                                                                    | d <sub>eq</sub> (z <sub>sp</sub> )                                                                                                    | (cm)                 |      |        |                      |                      | 0,36      |         |
|                                                                                                    | f <sub>c</sub>                                                                                                    | (MHz)                | #    | _      | #                    | —                    | 4,00      | 4,00    |
|                                                                                                    | A <sub>aprt</sub> boyutları                                                                                                    | X (cm)               |      | —      | #                    | —                    | 0,320     | 0,16    |
|                                                                                                    |                                                                                                    | Y (cm)               |      | —      | #                    | —                    | 0,7       | 0,7     |
|                                                                                                    | PD                                                                                                    | (µsaniye)            | #    |        |                      |                      |           |         |
|                                                                                                    | PRF                                                                                                    | (Hz)                 | #    |        |                      |                      |           |         |
|                                                                                                    | p <sub>r</sub> @PII <sub>max</sub>                                                                                                    | (MPa)                | #    |        |                      |                      |           |         |
| iğer<br>gile                                                                                                    | d <sub>eq</sub> @Pll <sub>max</sub>                                                                                                    | (cm)                 |      |        |                      |                      | 0,27      |         |
| D<br>Bil                                                                                                    | Fokal Uzunluk                                                                                                    | FL <sub>x</sub> (cm) |      | —      | #                    |                      |           | 0,92    |
|                                                                                                    |                                                                                                    | FL <sub>y</sub> (cm) |      | —      | #                    | —                    |           | 5,0     |
|                                                                                                    | I <sub>PA.3</sub> @MI <sub>max</sub>                                                                                                    | (W/cm <sup>2</sup> ) | #    |        |                      |                      |           |         |
| e c -                                                                                                    | Denetim 1: Muayene Türü                                                                                                    |                      |      |        |                      |                      | Card      | Card    |
| etin                                                                                                    | Denetim 2: Derinlik                                                                                                    |                      |      |        |                      |                      | Herhangi  | Herhan  |
| ÇalıştırmaDiğerDenetimDiğerDenetimBilgilerKoşullarıBilgilerAAAABABBBBBBBBBBBBBBBBBBBBBBBBBBBBBBBBBBBBBBBBBBBBBBBBBBBBBBBBBBBBBBBBBBBBBBBBBBBBBBBBBBBBBBBBBBBBBBBBBBBBBBBBBBBBBBBBBBBBBBBBBBB<                                                                                                    | ,                                                                                                    |                      |      |        |                      |                      | biri      | gi biri |
|                                                                                                    | Denetim 3: Bölge                                                                                                    |                      |      |        |                      |                      | Bölge 3   | Bölge 0 |

(a) Bu indeks bu çalıştırma modu için gerekli değildir; değer <1'dir.

(b) Bu dönüştürücü transkranyal veya neonatal sefalik kullanım amaçlı değildir.

# Aşağıda listeli nedenle global maksimum indeks değeri raporlanmamış olduğundan bu çalıştırma koşulu için herhangi bir veri raporlanmamıştır. (Referans Global Maksimum İndeks Değer çizgisi.)

# Tablo 36: Dönüştürücü Modeli: P21x

|                                  |                                                |                      |                  |        | TIS                  |                                                                   | TIB                                                                                                    |        |
|----------------------------------|------------------------------------------------|----------------------|------------------|--------|----------------------|-------------------------------------------------------------------|----------------------------------------------------------------------------------------------------|--------|
|                                  | İndeks Etiketi                                 |                      | M.I.             | -      | Tarai                | TIB         nasiz       Taramasız         Aaprt>1       Taramasız | TIC                                                                                                    |        |
|                                  |                                                |                      |                  | Tarama | A <sub>aprt</sub> ≤1 | A <sub>aprt</sub> >1                                              | Taramasız                                                                                                    |        |
| Global N                         | Maksimum İndeks Değeri                         |                      | 1,5              | (a)    | —                    |                                                                   | —                                                                                                    | 2,3    |
|                                  | p <sub>r.3</sub>                               | (MPa)                | 2,03             |        |                      |                                                                   |                                                                                                    |        |
|                                  | W <sub>0</sub>                                 | (mW)                 |                  | #      |                      |                                                                   | —                                                                                                    | 171,53 |
|                                  | minimum<br>[ $W_{.3}(z_1)$ , $I_{TA.3}(z_1)$ ] | (mW)                 |                  |        |                      | —                                                                 |                                                                                                    |        |
| ustil<br>tre                     | z <sub>1</sub>                                 | (cm)                 |                  |        |                      |                                                                   |                                                                                                    |        |
| llişkili Aku<br>Paramet<br>Y Z Z | z <sub>bp</sub>                                | (cm)                 |                  |        |                      | —                                                                 |                                                                                                    |        |
|                                  | Z <sub>sp</sub>                                | (cm)                 | 3,4              |        |                      |                                                                   | —                                                                                                    |        |
|                                  | d <sub>eq</sub> (z <sub>sp</sub> )             | (cm)                 |                  |        |                      |                                                                   | —                                                                                                    |        |
|                                  | f <sub>c</sub>                                 | (MHz)                | 1,83             | #      | —                    | —                                                                 | —                                                                                                    | 1,94   |
|                                  | A <sub>aprt</sub> boyutları                    | X (cm)               |                  | #      | —                    | —                                                                 | —                                                                                                    | 1,9    |
|                                  |                                                | Y (cm)               |                  | #      | —                    | —                                                                 | Taramasız         -       -         -       -         -       -         -       -         -       -         -       -         -       -         -       -         -       -         -       -         -       -         -       -         -       -         -       -         -       -         -       -         -       -         -       -         -       -         -       -         -       -         -       -         -       -         -       -         -       -         -       -         -       -         -       -         -       -         -       -         -       -         -       -         -       -         -       -         -       -         -       -         -       -         - | 1,3    |
|                                  | PD                                             | (µsaniye)            | 1,03             |        |                      |                                                                   | Taramasız                                                                                                    |        |
|                                  | PRF                                            | (Hz)                 | 4444             |        |                      |                                                                   |                                                                                                    |        |
|                                  | p <sub>r</sub> @PII <sub>max</sub>             | (MPa)                | 2,53             |        |                      |                                                                   |                                                                                                    |        |
| iğer<br>gile                     | d <sub>eq</sub> @PII <sub>max</sub>            | (cm)                 |                  |        |                      |                                                                   | —                                                                                                    |        |
| D Bil                            | Fokal Uzunluk                                  | FL <sub>x</sub> (cm) |                  | #      | —                    |                                                                   |                                                                                                    | 18,46  |
|                                  |                                                | FL <sub>y</sub> (cm) |                  | #      | —                    | —                                                                 |                                                                                                    | 9,0    |
|                                  | I <sub>PA.3</sub> @MI <sub>max</sub>           | (W/cm <sup>2</sup> ) | 194              |        |                      |                                                                   |                                                                                                    |        |
|                                  | Denetim 1: Muayene Türü                        |                      | Card             |        |                      |                                                                   |                                                                                                    | Card   |
| e c c                            | Denetim 2: Optimizasyon                        |                      | Gen/Pen          |        |                      |                                                                   |                                                                                                    | Pen    |
| etin<br>Llaı                     | Denetim 3: Derinlik                            |                      | 4,7 cm           |        |                      |                                                                   |                                                                                                    | 27 cm  |
| alış<br>Den<br>(oşu              | Denetim 4: THI                                 |                      | Açık             |        |                      |                                                                   |                                                                                                    | Kapalı |
|                                  | Denetim 5: Sektör Genişliğ                     | ji                   | Herhangi<br>biri |        |                      |                                                                   |                                                                                                    | Dar    |

(a) Bu indeks bu çalıştırma modu için gerekli değildir; değer <1'dir.

(b) Bu dönüştürücü transkranyal veya neonatal sefalik kullanım amaçlı değildir.

# Aşağıda listeli nedenle global maksimum indeks değeri raporlanmamış olduğundan bu çalıştırma koşulu için herhangi bir veri raporlanmamıştır. (Referans Global Maksimum İndeks Değer çizgisi.)

### Tablo 37: Dönüştürücü Modeli: P21x

|                                                                                                    |                                                                                    |                      |           |        | TIS                  |                      | TIB                                                                                                    |        |
|----------------------------------------------------------------------------------------------------|------------------------------------------------------------------------------------|----------------------|-----------|--------|----------------------|----------------------|----------------------------------------------------------------------------------------------------|--------|
|                                                                                                    | İndeks Etiketi                                                                     |                      | M.I.      | Tarama | Tarai                | masız                | Tara-         masiz         1,4         40,08         40,08         40,08         1,4         40,08         1,3         1,835         1,3         0,343         1,3         0,341         0,341         0,341         10/13 cm         Açık         Açık veya         Kapalı | тіс    |
|                                                                                                    |                                                                                    |                      |           | larama | A <sub>aprt</sub> ≤1 | A <sub>aprt</sub> >1 | masız                                                                                                    |        |
| Global                                                                                                    | Maksimum İndeks Değeri                                                             |                      | 1,5       | —      | (a)                  | —                    | 1,4                                                                                                    | 1,1    |
|                                                                                                    | p <sub>r.3</sub>                                                                   | (MPa)                | 2,10      |        |                      |                      |                                                                                                    |        |
|                                                                                                    | W <sub>0</sub>                                                                     | (mW)                 |           |        | #                    |                      | 40,08                                                                                                    | 29,71  |
| ÇalıştırmaDiğerCalıştırmaDiğerDenetimBilgilerMoMoMoMigilerAddCarametreMoMigilerAddCarametreMoMigilerMoMigilerMoMigilerMoMigilerDeadCarametreMoMigilerMoMigiler <td>minimum<br/>[W<sub>.3</sub>(z<sub>1</sub>),I<sub>TA.3</sub>(z<sub>1</sub>)]</td> <td>(mW)</td> <td></td> <td></td> <td></td> <td>_</td> <td></td> <td></td>                                                                                                    | minimum<br>[W <sub>.3</sub> (z <sub>1</sub> ),I <sub>TA.3</sub> (z <sub>1</sub> )] | (mW)                 |           |        |                      | _                    |                                                                                                    |        |
| ustil<br>tre                                                                                                    | z <sub>1</sub>                                                                     | (cm)                 |           |        |                      | —                    |                                                                                                    |        |
| Aki                                                                                                    | z <sub>bp</sub>                                                                    | (cm)                 |           |        |                      |                      |                                                                                                    |        |
| şkili<br>Para                                                                                                    | z <sub>sp</sub>                                                                    | (cm)                 | 3,645     |        |                      |                      | 4,9                                                                                                    |        |
| .≘                                                                                                    | d <sub>eq</sub> (z <sub>sp</sub> )                                                 | (cm)                 |           |        |                      |                      | 0,343                                                                                                    |        |
| Diğer<br>Diğer<br>Bilgiler<br>Parametre<br>Dap der<br>Dab der<br>Dab der | f <sub>c</sub>                                                                     | (MHz)                | 1,93      | —      | #                    | —                    | 1,93                                                                                                    | 1,94   |
|                                                                                                    | A <sub>aprt</sub> boyutları                                                        | X (cm)               |           | —      | #                    | —                    | 1,835                                                                                                    | 1,9    |
|                                                                                                    |                                                                                    | Y (cm)               |           | _      | #                    |                      | 1,3                                                                                                    | 1,3    |
|                                                                                                    | PD                                                                                 | (µsaniye)            | 0,904     |        |                      |                      |                                                                                                    |        |
|                                                                                                    | PRF                                                                                | (Hz)                 | 800       |        |                      |                      |                                                                                                    |        |
|                                                                                                    | p <sub>r</sub> @PII <sub>max</sub>                                                 | (MPa)                | 2,679     |        |                      |                      |                                                                                                    |        |
| iğeı<br>Igile                                                                                                    | d <sub>eq</sub> @Pll <sub>max</sub>                                                | (cm)                 |           |        |                      |                      | 0,341                                                                                                    |        |
| BiD                                                                                                    | Fokal Uzunluk                                                                      | FL <sub>x</sub> (cm) |           | —      | #                    | —                    |                                                                                                    | 18,46  |
|                                                                                                    |                                                                                    | FL <sub>y</sub> (cm) |           | —      | #                    | —                    |                                                                                                    | 5,5    |
|                                                                                                    | I <sub>PA.3</sub> @MI <sub>max</sub>                                               | (W/cm <sup>2</sup> ) | 237,4     |        |                      |                      |                                                                                                    |        |
|                                                                                                    | Denetim 1: Muayene Türü                                                            |                      | Abd/OB    |        |                      |                      | Abd/OB                                                                                                    | Abd    |
|                                                                                                    | Denetim 2: Optimizasyon                                                            |                      | Herhangi  |        |                      |                      | Gen/Res/                                                                                                    | Pen    |
| a n n                                                                                                    |                                                                                    |                      | biri      |        |                      |                      | Pen                                                                                                    |        |
| stırma<br>netim<br>ulları                                                                                                    | Denetim 3: Derinlik                                                                |                      | 7,5 cm    |        |                      |                      | 10/13 cm                                                                                                    | 32 cm  |
| Ler<br>Kos                                                                                                    | Denetim 4: THI                                                                     |                      | Açık      |        |                      |                      | Açık                                                                                                    | Kapalı |
|                                                                                                    | Denetim 5: MB                                                                      |                      | Açık veya |        |                      |                      | Açık veya                                                                                                    | Açık   |
|                                                                                                    |                                                                                    |                      | карап     |        |                      |                      | Каран                                                                                                    | Kapalı |

(a) Bu indeks bu çalıştırma modu için gerekli değildir; değer <1'dir.

(b) Bu dönüştürücü transkranyal veya neonatal sefalik kullanım amaçlı değildir.

# Aşağıda listeli nedenle global maksimum indeks değeri raporlanmamış olduğundan bu çalıştırma koşulu için herhangi bir veri raporlanmamıştır. (Referans Global Maksimum İndeks Değer çizgisi.)

# Tablo 38: Dönüştürücü Modeli: P21x

İşletim Modu: CPD/ Renkli

|                                                                                                    |                                                                                         |                      |                  |             | TIS                  |                      | TIB   |             |
|----------------------------------------------------------------------------------------------------|-----------------------------------------------------------------------------------------|----------------------|------------------|-------------|----------------------|----------------------|-------|-------------|
|                                                                                                    | İndeks Etiketi                                                                          |                      | M.I.             | Towns       | Tarar                | nasız                | Tara- | тіс         |
|                                                                                                    |                                                                                         |                      |                  | Tarama      | A <sub>aprt</sub> ≤1 | A <sub>aprt</sub> >1 | masız |             |
| Global N                                                                                                    | Maksimum Indeks Değer                                                                   | i                    | 1,5              | 1,3         | —                    | —                    | _     | 2,5         |
|                                                                                                    | p <sub>r.3</sub>                                                                        | (MPa)                | 2,03             |             |                      |                      |       |             |
|                                                                                                    | W <sub>0</sub>                                                                          | (mW)                 |                  | 121,0       | —                    |                      | _     | 116,5       |
| <b>_</b>                                                                                                    | minimum (mW)<br>[W <sub>.3</sub> (z <sub>1</sub> ),I <sub>TA.3</sub> (z <sub>1</sub> )] |                      |                  |             |                      |                      |       |             |
| ustil<br>tre                                                                                                    | z <sub>1</sub>                                                                          | (cm)                 |                  |             |                      |                      |       |             |
| Akı                                                                                                    | z <sub>bp</sub>                                                                         | (cm)                 |                  |             |                      | —                    |       |             |
| İlişkili<br>Para                                                                                                    | z <sub>sp</sub>                                                                         | (cm)                 | 3,4              |             |                      |                      |       |             |
|                                                                                                    | d <sub>eq</sub> (z <sub>sp</sub> ) (cm)                                                 |                      |                  |             |                      |                      | _     |             |
|                                                                                                    | f <sub>c</sub>                                                                          | (MHz)                | 1,83             | 2,16        | —                    | —                    |       | 2,17        |
|                                                                                                    | A <sub>aprt</sub> boyutları                                                             | X (cm)               |                  | 0,852       |                      |                      |       | 0,46        |
|                                                                                                    |                                                                                         | Y (cm)               |                  | 1,3         | —                    | —                    | _     | 1,30        |
| Çalıştırma Diğer İlişkili Akustik Diğer İlişkili Akustik Denetim Bilgiler Parametre Roşulları Diğer Al 최 정 24 이 N N 이 이 이 N | PD                                                                                      | (µsaniye)            | 1,032            |             |                      |                      |       |             |
|                                                                                                    | PRF (Hz)                                                                                |                      | 2038             |             |                      |                      |       |             |
|                                                                                                    | p <sub>r</sub> @PII <sub>max</sub> (MPa)                                                |                      | 2,53             |             |                      |                      |       |             |
|                                                                                                    | d <sub>eq</sub> @Pll <sub>max</sub>                                                     | (cm)                 |                  |             |                      |                      |       |             |
|                                                                                                    | Fokal Uzunluk                                                                           | FL <sub>x</sub> (cm) |                  | 3,68        | —                    | —                    |       | 1,55        |
|                                                                                                    |                                                                                         | FL <sub>y</sub> (cm) |                  | 9,00        | —                    | _                    |       | 9,00        |
|                                                                                                    | I <sub>PA.3</sub> @MI <sub>max</sub>                                                    | (W/cm <sup>2</sup> ) | 194              |             |                      |                      |       |             |
|                                                                                                    | Denetim 1: Mod                                                                          |                      | Renk             | Renk        |                      |                      |       | Renkli/     |
|                                                                                                    | Denetim 2: Muavene Tü                                                                   | irü                  | Crd              | TCD         |                      |                      |       | TCD         |
|                                                                                                    | Denetim 3: PRF/                                                                         |                      | Herhangi         | 2500/7,5    |                      |                      |       | ≤2016/4,7   |
| etim                                                                                                    | Derinlik                                                                                |                      | biri/4,7         |             |                      |                      |       |             |
| Çalışt<br>Dene<br>Koşu                                                                                                    | Denetim 4: Renk Optim                                                                   | iizasyonu            | Herhangi<br>biri | Düşük       |                      |                      |       | Düşük       |
| Çalıştırr<br>Deneti<br>Koşulla                                                                                              | Denetim 5: THI                                                                          |                      | Açık             | Kapalı      |                      |                      |       | Kapalı      |
|                                                                                                    | Denetim 6: Renkli Kutu                                                                  | Boyutu               | Herhangi<br>biri | Kısa ve Dar |                      |                      |       | Kısa ve Dar |

(a) Bu indeks bu çalıştırma modu için gerekli değildir; değer <1'dir.

(b) Bu dönüştürücü transkranyal veya neonatal sefalik kullanım amaçlı değildir.

# Aşağıda listeli nedenle global maksimum indeks değeri raporlanmamış olduğundan bu çalıştırma koşulu için herhangi bir veri raporlanmamıştır. (Referans Global Maksimum İndeks Değer çizgisi.)

### Tablo 39: Dönüştürücü Modeli: P21x

İşletim Modu: PW Doppler

|                        |                                                                                    |                      |         |          | TIS                  |                      | TIB                                                                                                    |         |
|------------------------|------------------------------------------------------------------------------------|----------------------|---------|----------|----------------------|----------------------|----------------------------------------------------------------------------------------------------|---------|
|                        | İndeks Etiketi                                                                     |                      | M.I.    | <b>T</b> | Tarai                | nasız                | <b>T</b> o                                                                                                    | TIC     |
|                        |                                                                                    |                      |         | Tarama   | A <sub>aprt</sub> ≤1 | A <sub>aprt</sub> >1 | Taramasız         3,7         93,77         0,6         0,52         2,17         0,459         1,3         0,52         0,52         2,17         0,459         1,3         Card         1 mm         15625         Bölge 0 |         |
| Global N               | Naksimum İndeks Değeri                                                             |                      | 1,2     | —        | —                    | 1,3                  | 3,7                                                                                                    | 2,8     |
|                        | p <sub>r.3</sub>                                                                   | (MPa)                | 1,73    |          |                      |                      |                                                                                                    |         |
|                        | W <sub>0</sub>                                                                     | (mW)                 |         | —        |                      |                      | 93,77                                                                                                    | 200,7   |
|                        | minimum<br>[W <sub>.3</sub> (z <sub>1</sub> ),I <sub>TA.3</sub> (z <sub>1</sub> )] | (mW)                 |         |          |                      | 124,4                |                                                                                                    |         |
| ıstik<br>:re           | z <sub>1</sub>                                                                     | (cm)                 |         |          |                      | 3,1                  |                                                                                                    |         |
| Aku<br>met             | z <sub>bp</sub>                                                                    | (cm)                 |         |          |                      | 2,8                  |                                                                                                    |         |
| şkili<br>Para          | Z <sub>sp</sub>                                                                    | (cm)                 | 5,0     |          |                      |                      | 0,6                                                                                                    |         |
| er Parametre Parametre | d <sub>eq</sub> (z <sub>sp</sub> )                                                 | (cm)                 |         |          |                      |                      | 0,52                                                                                                    |         |
|                        | f <sub>c</sub>                                                                     | (MHz)                | 2,15    | _        | —                    | 2,22                 | 2,17                                                                                                    | 2,12    |
|                        | A <sub>aprt</sub> boyutları                                                        | X (cm)               |         |          |                      | 1,97                 | 0,459                                                                                                    | 1,97    |
|                        |                                                                                    | Y (cm)               |         | —        | —                    | 1,3                  | 1,3                                                                                                    | 1,30    |
|                        | PD                                                                                 | (µsaniye)            | 1,182   |          |                      |                      |                                                                                                    |         |
|                        | PRF                                                                                | (Hz)                 | 1562    |          |                      |                      |                                                                                                    |         |
| <u>ـ</u>               | p <sub>r</sub> @PII <sub>max</sub>                                                 | (MPa)                | 2,50    |          |                      |                      |                                                                                                    |         |
| iğer<br>gile           | d <sub>eq</sub> @Pll <sub>max</sub>                                                | (cm)                 |         |          |                      |                      | 0,52                                                                                                    |         |
| Bil                    | Fokal Uzunluk                                                                      | FL <sub>x</sub> (cm) |         | —        | —                    | 13,84                |                                                                                                    | 18,46   |
|                        |                                                                                    | FL <sub>y</sub> (cm) |         | —        | —                    | 9,0                  |                                                                                                    | 9,00    |
|                        | I <sub>PA.3</sub> @MI <sub>max</sub>                                               | (W/cm <sup>2</sup> ) | 216     |          |                      |                      |                                                                                                    |         |
|                        | Denetim 1: Muayene Türü                                                            |                      | Card    |          |                      | Card                 | Card                                                                                                    | Card    |
| ari ma                 | Denetim 2: Örnekleme Ha                                                            | icmi                 | 1mm     |          |                      | 3mm                  | 1 mm                                                                                                    | 1mm     |
| ştır<br>net<br>şull    | Denetim 3: PRF                                                                     |                      | 1563    |          |                      | 3906                 | 15625                                                                                                    | 3125    |
| Çalı<br>De<br>Ko       | Denetim 4: Örnekleme Ha<br>Konumu                                                  | icim                 | Bölge 2 |          |                      | Bölge 4              | Bölge 0                                                                                                    | Bölge 5 |

(a) Bu indeks bu çalıştırma modu için gerekli değildir; değer <1'dir.

(b) Bu dönüştürücü transkranyal veya neonatal sefalik kullanım amaçlı değildir.

# Aşağıda listeli nedenle global maksimum indeks değeri raporlanmamış olduğundan bu çalıştırma koşulu için herhangi bir veri raporlanmamıştır. (Referans Global Maksimum İndeks Değer çizgisi.)

## Tablo 40: Dönüştürücü Modeli: P21x

|                                 |                                                                                    |                      |      |        | TIS                  |                      | TIB       |         |
|---------------------------------|------------------------------------------------------------------------------------|----------------------|------|--------|----------------------|----------------------|-----------|---------|
|                                 | İndeks Etiketi                                                                     |                      | M.I. | _      | Tara                 | masız                | _         | тіс     |
|                                 |                                                                                    |                      |      | larama | A <sub>aprt</sub> ≤1 | A <sub>aprt</sub> >1 | laramasız |         |
| Global N                        | Maksimum İndeks Değeri                                                             |                      | (a)  | —      | —                    | 1,0                  | 3,6       | 3,1     |
|                                 | p <sub>r.3</sub>                                                                   | (MPa)                | #    |        |                      |                      |           |         |
|                                 | W <sub>0</sub>                                                                     | (mW)                 |      | —      |                      |                      | 108,8     | 108,8   |
|                                 | minimum<br>[W <sub>.3</sub> (z <sub>1</sub> ),I <sub>TA.3</sub> (z <sub>1</sub> )] | (mW)                 |      |        |                      | 104,9                |           |         |
| ustil<br>tre                    | z <sub>1</sub>                                                                     | (cm)                 |      |        |                      | 1,20                 |           |         |
| Akı                             | z <sub>bp</sub>                                                                    | (cm)                 |      |        |                      | 1,31                 |           |         |
| İlişkili<br>Para                | z <sub>sp</sub>                                                                    | (cm)                 | #    |        |                      |                      | 1,2       |         |
|                                 | d <sub>eq</sub> (z <sub>sp</sub> )                                                 | (cm)                 |      |        |                      |                      | 0,58      |         |
|                                 | f <sub>c</sub>                                                                     | (MHz)                | #    | —      | —                    | 2,00                 | 2,00      | 2,00    |
|                                 | A <sub>aprt</sub> boyutları                                                        | X (cm)               |      | -      |                      | 0,46                 | 0,459     | 0,459   |
|                                 |                                                                                    | Y (cm)               |      | _      | —                    | 1,30                 | 1,30      | 1,30    |
|                                 | PD                                                                                 | (µsaniye)            | #    |        |                      |                      |           |         |
|                                 | PRF                                                                                | (Hz)                 | #    |        |                      |                      |           |         |
| <u> </u>                        | p <sub>r</sub> @PII <sub>max</sub>                                                 | (MPa)                | #    |        |                      |                      |           |         |
| iğer<br>gile                    | d <sub>eq</sub> @Pll <sub>max</sub>                                                | (cm)                 |      |        |                      |                      | 0,56      |         |
| Bil                             | Fokal Uzunluk                                                                      | FL <sub>x</sub> (cm) |      | —      | —                    | 1,55                 |           | 1,55    |
|                                 |                                                                                    | FL <sub>y</sub> (cm) |      | —      | —                    | 9,00                 |           | 9,00    |
|                                 | I <sub>PA.3</sub> @MI <sub>max</sub>                                               | (W/cm <sup>2</sup> ) | #    |        |                      |                      |           |         |
| л ла                            | Denetim 1: Muayene Türü                                                            |                      |      |        |                      | Card                 | Card      | Card    |
| Çalıştırr<br>Denetii<br>Koşulla | Denetim 2: Bölge                                                                   |                      |      |        |                      | Bölge 0              | Bölge 0   | Bölge 0 |

(a) Bu indeks bu çalıştırma modu için gerekli değildir; değer <1'dir.

(b) Bu dönüştürücü transkranyal veya neonatal sefalik kullanım amaçlı değildir.

# Aşağıda listeli nedenle global maksimum indeks değeri raporlanmamış olduğundan bu çalıştırma koşulu için herhangi bir veri raporlanmamıştır. (Referans Global Maksimum İndeks Değer çizgisi.)

### Tablo 41: Dönüştürücü Modeli: SLAx

İşletim Modu: PW Doppler

|                                                                                       |                                                                                    |                      |      |        | TIS                                                                                                    |                      | TIB       |     |
|---------------------------------------------------------------------------------------|------------------------------------------------------------------------------------|----------------------|------|--------|----------------------------------------------------------------------------------------------------|----------------------|-----------|-----|
|                                                                                       | İndeks Etiketi                                                                     |                      | M.I. | _      | TIS       TIB         rama       Taramasiz       Taramasiz $A_{aprt} \leq 1$ $A_{aprt} > 1$ Taramasiz         —       (a)       —       1,1         —       (a)       —       1,1         —       #       10,6         —       #       10,6         —       #       0,6         —       —       0,6         —       —       0,6         —       —       0,6         —       —       0,16         —       #       —       0,16         —       #       —       0,30         —       #       —       0,16         —       #       —       0,16         —       #       —       0,16         —       #       —       0,16         —       #       —       0,16         —       #       —       0,16         —       #       —       —         #       —        —         #       —       —       —         #       —       —       —         # | TIC                  |           |     |
|                                                                                       |                                                                                    |                      |      | larama | A <sub>aprt</sub> ≤1                                                                                                    | A <sub>aprt</sub> >1 | laramasız |     |
| Global N                                                                              | Maksimum İndeks Değeri                                                             |                      | (a)  | —      | (a)                                                                                                    | —                    | 1,1       | (b) |
|                                                                                       | p <sub>r.3</sub>                                                                   | (MPa)                | #    |        |                                                                                                    |                      |           |     |
|                                                                                       | W <sub>0</sub>                                                                     | (mW)                 |      | —      | #                                                                                                    |                      | 10,6      | #   |
|                                                                                       | minimum<br>[W <sub>.3</sub> (z <sub>1</sub> ),I <sub>TA.3</sub> (z <sub>1</sub> )] | (mW)                 |      |        |                                                                                                    | _                    |           |     |
| ıstik<br>:re                                                                          | z <sub>1</sub>                                                                     | (cm)                 |      |        |                                                                                                    |                      |           |     |
| Aku                                                                                   | z <sub>bp</sub>                                                                    | (cm)                 |      |        |                                                                                                    | —                    |           |     |
| şkili<br>Para                                                                         | z <sub>sp</sub>                                                                    | (cm)                 | #    |        |                                                                                                    |                      | 0,6       |     |
|                                                                                       | d <sub>eq</sub> (z <sub>sp</sub> )                                                 | (cm)                 |      |        |                                                                                                    |                      | 0,16      |     |
|                                                                                       | f <sub>c</sub>                                                                     | (MHz)                | #    | -      | #                                                                                                    | —                    | 6,00      | #   |
|                                                                                       | A <sub>aprt</sub> boyutları                                                        | X (cm)               |      | -      | #                                                                                                    | —                    | 0,16      | #   |
|                                                                                       |                                                                                    | Y (cm)               |      | -      | #                                                                                                    | —                    | 0,30      | #   |
|                                                                                       | PD                                                                                 | (µsaniye)            | #    |        |                                                                                                    |                      |           |     |
|                                                                                       | PRF                                                                                | (Hz)                 | #    |        |                                                                                                    |                      |           |     |
|                                                                                       | p <sub>r</sub> @PII <sub>max</sub>                                                 | (MPa)                | #    |        |                                                                                                    |                      |           |     |
| iğer<br>gile                                                                          | d <sub>eq</sub> @PlI <sub>max</sub>                                                | (cm)                 |      |        |                                                                                                    |                      | 0,16      |     |
| Bil                                                                                   | Fokal Uzunluk                                                                      | FL <sub>x</sub> (cm) |      | -      | #                                                                                                    | —                    |           | #   |
|                                                                                       |                                                                                    | FL <sub>y</sub> (cm) |      | -      | #                                                                                                    | —                    |           | #   |
|                                                                                       | I <sub>PA.3</sub> @MI <sub>max</sub>                                               | (W/cm <sup>2</sup> ) | #    |        |                                                                                                    |                      |           |     |
|                                                                                       | Denetim 1: Muayene Türü                                                            |                      |      |        |                                                                                                    |                      | Vas, Nrv, |     |
| a c z                                                                                 |                                                                                    |                      |      |        |                                                                                                    |                      | Ven       |     |
| turn<br>ietii<br>ulla                                                                 | Denetim 2: Ornekleme Ha                                                            | icmi                 |      |        |                                                                                                    |                      | 8 mm      |     |
| alış<br>Den<br>(oşi                                                                   | Denetim 3: PRF                                                                     |                      |      |        |                                                                                                    |                      | 7813      |     |
| Çalıştırma Diğer<br>Denetim Bilgiler<br>Koşulları Bilgiler<br>포 데 데 디 더 한 한 한 1 1 1 2 | Denetim 4: Örnekleme Ha                                                            | cim                  |      |        |                                                                                                    |                      | Bölge 0   |     |
|                                                                                       | Konumu                                                                             |                      |      |        |                                                                                                    |                      |           |     |

((a) Bu indeks bu işletim modu için gerekli değildir; değer <1'dir.

(b) Bu dönüştürücü transkranyal veya neonatal sefalik kullanım amaçlı değildir.

# Aşağıda listeli nedenle global maksimum indeks değeri raporlanmamış olduğundan bu çalıştırma koşulu için herhangi bir veri raporlanmamıştır. (Referans Global Maksimum İndeks Değer çizgisi.)

# Tablo 42: Dönüştürücü Modeli: TEEx

# İşletim Modu: PW Doppler

|                      |                                                                                    |                      |      | TIS      |                      | TIB                  |           |     |
|----------------------|------------------------------------------------------------------------------------|----------------------|------|----------|----------------------|----------------------|-----------|-----|
|                      | İndeks Etiketi                                                                     |                      | M.I. | <b>T</b> | Tarai                | nasız                | <b>T</b>  | TIC |
|                      |                                                                                    |                      |      | Tarama   | A <sub>aprt</sub> ≤1 | A <sub>aprt</sub> >1 | Taramasız |     |
| Global N             | Aaksimum İndeks Değeri                                                             |                      | (a)  | —        | (a)                  | —                    | 1,7       | (b) |
|                      | p <sub>r.3</sub>                                                                   | (MPa)                | #    |          |                      |                      |           |     |
|                      | W <sub>0</sub>                                                                     | (mW)                 |      | —        | #                    |                      | 29,29     | #   |
|                      | minimum<br>[W <sub>.3</sub> (z <sub>1</sub> ),I <sub>TA.3</sub> (z <sub>1</sub> )] | (mW)                 |      |          |                      |                      |           |     |
| ustil                | z <sub>1</sub>                                                                     | (cm)                 |      |          |                      |                      |           |     |
| Akı                  | z <sub>bp</sub>                                                                    | (cm)                 |      |          |                      | —                    |           |     |
| şkili<br>Para        | z <sub>sp</sub>                                                                    | (cm)                 | #    |          |                      |                      | 0,6       |     |
| . <u>=</u>           | d <sub>eq</sub> (z <sub>sp</sub> )                                                 | (cm)                 |      |          |                      |                      | 0,34      |     |
|                      | f <sub>c</sub>                                                                     | (MHz)                | #    | —        | #                    | —                    | 3,84      | #   |
|                      | A <sub>aprt</sub> boyutları                                                        | X (cm)               |      |          | #                    |                      | 0,261     | #   |
|                      |                                                                                    | Y (cm)               |      | —        | #                    | —                    | 0,9       | #   |
|                      | PD                                                                                 | (µsaniye)            | #    |          |                      |                      |           |     |
|                      | PRF                                                                                | (Hz)                 | #    |          |                      |                      |           |     |
| <u> </u>             | p <sub>r</sub> @PII <sub>max</sub>                                                 | (MPa)                | #    |          |                      |                      |           |     |
| iğer<br>gile         | d <sub>eq</sub> @PlI <sub>max</sub>                                                | (cm)                 |      |          |                      |                      | 0,34      |     |
| D Bil                | Fokal Uzunluk                                                                      | FL <sub>x</sub> (cm) |      | —        | #                    | —                    |           | #   |
|                      |                                                                                    | FL <sub>y</sub> (cm) |      | —        | #                    | —                    |           | #   |
|                      | I <sub>PA.3</sub> @MI <sub>max</sub>                                               | (W/cm <sup>2</sup> ) | #    |          |                      |                      |           |     |
|                      | Denetim 1: Muayene Türü                                                            |                      |      |          |                      |                      | Crd       |     |
| ari ma               | Denetim 2: Örnekleme Ha                                                            | cmi                  |      |          |                      |                      | 1 mm      |     |
| ıştır<br>net<br>şull | Denetim 3: PRF                                                                     |                      |      |          |                      |                      | ≥ 2604    |     |
| Çalış<br>Den<br>Koşı | Denetim 4: Örnekleme Ha                                                            | cim                  |      |          |                      |                      | Bölge 1   |     |
|                      | Konumu                                                                             |                      |      |          |                      |                      |           |     |

(a) Bu indeks bu çalıştırma modu için gerekli değildir; değer <1'dir.

(b) Bu dönüştürücü transkranyal veya neonatal sefalik kullanım amaçlı değildir.

# Aşağıda listeli nedenle global maksimum indeks değeri raporlanmamış olduğundan bu çalıştırma koşulu için herhangi bir veri raporlanmamıştır. (Referans Global Maksimum İndeks Değer çizgisi.)
#### Tablo 43: Dönüştürücü Modeli: TEEx

İşletim Modu: CW Doppler

| İndeks Etiketi                |                                                                                    |                      | TIS |           |                      | TIB                  |                  |   |
|-------------------------------|------------------------------------------------------------------------------------|----------------------|-----|-----------|----------------------|----------------------|------------------|---|
|                               |                                                                                    | M.I.                 | -   | Taramasız |                      |                      | ΤΙϹ              |   |
|                               |                                                                                    |                      |     | Tarama    | A <sub>aprt</sub> ≤1 | A <sub>aprt</sub> >1 | laramasız        |   |
| Global Maksimum Indeks Değeri |                                                                                    | (a)                  | —   | (a)       | —                    | 1.1                  | (b)              |   |
|                               | р <sub>г.3</sub>                                                                   | (MPa)                | #   |           |                      |                      |                  |   |
|                               | W <sub>0</sub>                                                                     | (mW)                 |     | —         | #                    |                      | 24,52            | # |
|                               | minimum<br>[W <sub>.3</sub> (z <sub>1</sub> ),I <sub>TA.3</sub> (z <sub>1</sub> )] | (mW)                 |     |           |                      | -                    |                  |   |
| ustik<br>tre                  | z <sub>1</sub>                                                                     | (cm)                 |     |           |                      | —                    |                  |   |
| Akı                           | z <sub>bp</sub>                                                                    | (cm)                 |     |           |                      | —                    |                  |   |
| şkili<br>Para                 | z <sub>sp</sub>                                                                    | (cm)                 | #   |           |                      |                      | 1,1              |   |
| .=                            | d <sub>eq</sub> (z <sub>sp</sub> )                                                 | (cm)                 |     |           |                      |                      | 0,39             |   |
|                               | f <sub>c</sub>                                                                     | (MHz)                | #   | —         | #                    | —                    | 4,00             | # |
|                               | A <sub>aprt</sub> boyutları                                                        | X (cm)               |     | -         | #                    | —                    | 0,435            | # |
|                               |                                                                                    | Y (cm)               |     | —         | #                    | —                    | 0,9              | # |
|                               | PD                                                                                 | (µsaniye)            | #   |           |                      |                      |                  |   |
|                               | PRF                                                                                | (Hz)                 | #   |           |                      |                      |                  |   |
|                               | p <sub>r</sub> @PII <sub>max</sub>                                                 | (MPa)                | #   |           |                      |                      |                  |   |
| iğer<br>gile                  | d <sub>eq</sub> @PlI <sub>max</sub>                                                | (cm)                 |     |           |                      |                      | 0,34             |   |
| D Bil                         | Fokal Uzunluk                                                                      | FL <sub>x</sub> (cm) |     | -         | #                    | —                    |                  | # |
|                               |                                                                                    | FL <sub>y</sub> (cm) |     | -         | #                    | —                    |                  | # |
|                               | I <sub>PA.3</sub> @MI <sub>max</sub>                                               | (W/cm <sup>2</sup> ) | #   |           |                      |                      |                  |   |
|                               | Denetim 1: Muayene Türü                                                            |                      |     |           |                      |                      | Crd              |   |
| ıştırm<br>enetin<br>şullar    | Denetim 2: Derinlik                                                                |                      |     |           |                      |                      | Herhangi<br>biri |   |
| لم م<br>م                     | Denetim 3: Bölge                                                                   |                      |     |           |                      |                      | Bölge 3          |   |

(a) Bu indeks bu çalıştırma modu için gerekli değildir; değer <1'dir.

(b) Bu dönüştürücü transkranyal veya neonatal sefalik kullanım amaçlı değildir.

# Aşağıda listeli nedenle global maksimum indeks değeri raporlanmamış olduğundan bu çalıştırma koşulu için herhangi bir veri raporlanmamıştır. (Referans Global Maksimum İndeks Değer çizgisi.)

— Veriler bu dönüştürücü/mod için uygulanabilir değildir.

### Akustik çıktı tablolarında kullanılan terimler

| Terim                                 | Tanım                                                                                                    |
|---------------------------------------|----------------------------------------------------------------------------------------------------|
| I <sub>spta.3</sub>                   | İndirilmiş uzamsal zirve, miliwatt/cm² birimlerinde geçici ortalama yoğunluk.                                                                                                    |
| TI type                               | Dönüştürücü, görüntüleme modu ve muayene türü için geçerli termal indeks.                                                                                                    |
| TI value                              | Dönüştürücü, görüntüleme modu ve muayene türü için termal indeks değeri.                                                                                                    |
| МІ                                    | Mekanik indeks.                                                                                                    |
| l <sub>pa.3</sub> @Mlmax              | Maksimum MI değerinde, W/cm² birimlerinde indirilmiş darbe ortalama<br>yoğunluğu.                                                                                                    |
| TIS                                   | (Yumuşak doku termal indeksi) yumuşak dokularla ilişkili bir termal indekstir.<br>TIS taraması otomatik bir tarama modunda yumuşak doku termal indeksidir.<br>Taramasız TIS, otomatik olmayan bir tarama modunda yumuşak doku termal<br>indeksidir. |
| ТІВ                                   | (Kemik termal indeks) ultrason ışınının yumuşak dokudan geçtiği ve fokal bir<br>bölgenin kemiğin hemen yakınında olduğu uygulamalar için bir termal<br>indeks. Taramasız TIS, otomatik olmayan-tarama modundaki kemik termal<br>indeksidir.         |
| TIC                                   | (Kafatası kemiği termal indeksi) ışının vücuda giriş noktasının yakınından,<br>kemiğin içinden geçtiği uygulamalar için bir termal indeks.                                                                                                    |
| A <sub>aprt</sub>                     | Cm <sup>2</sup> cinsinden ölçülen aktif aralık alanı.                                                                                                    |
| P <sub>r.3</sub>                      | MI (Megapaskal) altında raporlanan değere artış sağlayan iletim modeli ile<br>ilişkili indirilmiş zirve seyrekleştirme basıncı.                                                                                                    |
| Wo                                    | TIS <sub>tarama</sub> dışında, miliwatt birimleri halinde bir santimetre pencere boyunca<br>geçen ultrasonik güç olarak tanımlanan ultrasonik güç.                                                                                                  |
| W <sub>.3</sub> (z <sub>1</sub> )     | Miliwatt cinsinden z <sub>1</sub> eksenel mesafesindeki indirilmiş ultrasonik güç.                                                                                                    |
| I <sub>SPTA.3</sub> (z <sub>1</sub> ) | Eksenel mesafe z <sub>1</sub> 'de indirilmiş uzamsal-zirve geçici-ortalama yoğunluk<br>(santimetrekare başına miliwatt).                                                                                                    |
| <b>z</b> <sub>1</sub>                 | Santimetre olarak z $\ge$ zbp iken, maksimum [min(W <sub>.3</sub> (z), I <sub>TA.3</sub> (z) x 1 cm <sup>2</sup> )] konumuyla ilgili eksenel mesafe.                                                                                                |
| z <sub>bp</sub>                       | 1,69 $\sqrt{(A_{aprt})}$ santimetre olarak.                                                                                                    |

#### Tablo 44: Akustik Çıktı Terimleri ve Tanımları

| Terim                               | Tanım                                                                                                    |
|-------------------------------------|----------------------------------------------------------------------------------------------------|
| z <sub>sp</sub>                     | MI için, p <sub>r.3</sub> 'ün ölçüldüğü eksenel mesafedir. TIB için, TIB'nin santimetre cinsinden global bir maksimum olduğu bir eksenel mesafedir (örneğin; $z_{sp} = z_{b.3}$ ).                                |
| d <sub>eq</sub> (z)                 | Eksenel mesafe z'nin bir fonksiyonu olarak eşdeğer ışın çapıdır ve $\sqrt{(4/(\pi))((Wo)/(ITA(z)))}$ I <sub>TA</sub> (z) z'nin fonksiyonu olarak santimetre cinsinden geçici ortalama yoğunluk iken şuna eşittir: |
| fc                                  | MHz olarak merkezi frekans.                                                                                                    |
| A <sub>aprt</sub> boyutları         | Azimut (x) ve dikey (y) düzlemler için santimetre cinsinden aktif aralık<br>boyutları.                                                                                                    |
| PD                                  | Raporlanan MI değerine artış veren iletim modeli ile ilişkili darbe süresi<br>(mikrosaniye).                                                                                                    |
| PRF                                 | Raporlanan Hertz cinsinden MI değerine artış veren iletim modeli ile ilişkili<br>darbe tekrarlama frekansı.                                                                                                    |
| p <sub>r</sub> @PII <sub>max</sub>  | Serbest-alan, uzamsal zirve darbe yoğunluğu integralinin, Megapaskal<br>cinsinden bir maksimum oluşturduğu noktadaki zirve seyreltici basınç.                                                                     |
| d <sub>eq</sub> @PII <sub>max</sub> | Serbest-alan, uzamsal zirve darbe yoğunluğu integralinin, Megapaskal<br>cinsinden bir maksimum oluşturduğu noktadaki eşdeğer ışın çapı.                                                                           |
| FL                                  | Santimetre cinsinden farklı ölçülüyorsa fokal uzunluk veya azimut (x) ve dikey<br>(y) uzunluklar.                                                                                                    |

### Tablo 44: Akustik Çıktı Terimleri ve Tanımları (devam)

### Akustik ölçüm kesinliği ve belirsizlik

Tüm tablo girişleri, tablonun ilk sütunundaki maksimum indeks değerini veren aynı işletim koşullarında elde edilmiştir. Güç, basınç, yoğunluk ve akustik çıktı tablolarındaki değerlerin türetilmesi için kullanılan diğer nitelikler için ölçüm kesinliği ve belirsizliği aşağıdaki tabloda gösterilmiştir. Çıktı Görüntüleme Standardı Bölüm 6.4'e uygun olarak, aşağıdaki ölçüm kesinliği ve belirsizliği değerleri tekrar tekrar ölçümler yaparak ve standart sapmayı bir yüzde olarak ifade edilerek belirlenmiştir.

| Miktar           | Kesinlik<br>(standart sapma %'si) | Belirsizlik<br>(%95 güvenilirlik) |
|------------------|-----------------------------------|-----------------------------------|
| Pr               | 1,9%                              | <u>+</u> 11,2%                    |
| Pr <sub>.3</sub> | 1,9%                              | <u>+</u> 12,2%                    |
| Wo               | 3,4%                              | <u>+</u> 10%                      |
| fc               | 0,1%                              | <u>+</u> 4,7%                     |
| PII              | 3,2%                              | % +12,5 ila -16,8                 |
| PII.3            | 3,2%                              | % +13,47 ila -17,5                |

#### Tablo 45: Akustik Ölçüm Kesinliği ve Belirsizlik

# Sözlük

# Terimler

Bu sözlükte bulunmayan ultrasonla ilgili terimler için 1997 yılında Amerikan Tıpta Ultrason Enstitüsü (AIUM) tarafından yayınlanmış *Recommended Ultrasound Terminology (Tavsiye Edilen Ultrason Terminolojisi), İkinci Baskı*, kaynağına başvurun.

| as low as reasonably<br>achievable (makul<br>olarak elde<br>edilebilecek kadar<br>düşük) (ALARA) | Hastanın ultrason enerjisine maruz kalma düzeyinin, tanı sonuçlarının<br>makul şekilde elde edilebileceği kadar düşük tutulması, ultrason<br>kullanımının temel prensibidir.                                                                                                    |
|--------------------------------------------------------------------------------------------------|----------------------------------------------------------------------------------------------------|
| aşamalı dizi                                                                                     | Özellikle kardiyak tarama için tasarlanmış bir dönüştürücü. Işın yönünü<br>ve odağı elektronik olarak yöneterek bir sektör resmi oluşturur.                                                                                                    |
| cilt hattı                                                                                       | Gösterge üzerinde cilt/dönüştürücü arabirimine denk gelen bir<br>derinlik.                                                                                                    |
| derinlik                                                                                         | Göstergenin derinliğiyle ilgilidir. Resmin içindeki eko konumu<br>hesaplamalarında 1538,5 metre/saniyelik sabit bir ses hızı olduğu<br>varsayılır.                                                                                                    |
| doğrusal dizi<br>dönüştürücü                                                                     | L (Doğrusal) harfiyle ve bir numara (38) ile tanımlanır. Dizinin<br>genişliğinin yarıçapına denk gelen bu numara milimetre cinsinden<br>ifade edilir. Dönüştürücü öğeleri akustik ışının özelliklerini ve yönünü<br>kontrol etmek için elektriksel olarak yapılandırılmıştır. Örneğin, L38xi.                                                                                                    |
| Doku Doppler<br>Görüntüleme                                                                      | Miyokardiyal hareketi tespit etmek iÇin kullanılan bir darbeli dalga<br>Doppler tekniğidir.                                                                                                    |
| Doku Harmonik<br>Görüntüleme                                                                     | Gürültü ve paraziti azaltmak ve çözünürlüğü geliştirmek için bir<br>frekansta iletir ve daha yüksek bir harmonik frekansta alır.                                                                                                    |
| dönüştürücü                                                                                      | Bir enerji formunu bir başka enerji formuna dönüştüren aygıt. Ultrason<br>dönüştürücüleri elektriksel olarak uyarıldıklarında akustik enerji yayan<br>piezoelektrik unsurlar içerir. Akustik enerji vücudun içine iletildiğinde,<br>bir arabirimle veya doku özelliklerinde bir değişimle karşılaşana kadar<br>hareket eder. Arabirimde, bu akustik enerjinin elektrik enerjisine<br>dönüştürüldüğü, işlendiği ve anatomik bilgi olarak görüntülendiği<br>dönüştürücüye geri dönen bir eko oluşur. |
| in situ                                                                                          | Doğal veya orijinal konumda.                                                                                                    |

| kavisli dizi<br>dönüştürücü                | C (kavisli, eğrilerden oluşan) harfi ve bir sayı (60) ile tanımlanır. Dizinin<br>eğiminin yarıçapına denk gelen numara milimetre cinsinden ifade<br>edilir. Dönüştürücü öğeleri akustik ışının özelliklerini ve yönünü kontrol<br>etmek için elektriksel olarak yapılandırılmıştır. Örneğin, C60x. |
|--------------------------------------------|----------------------------------------------------------------------------------------------------|
| LCD                                        | sıvı kristal ekran                                                                                                    |
| mekanik indeks (MI)                        | Mekanik biyolojik etki olasılığının bir göstergesi: MI değeri ne denli<br>yüksek olursa, mekanik biyolojik etkilerin oluşması ihtimali de o denli<br>büyüktür. MI değerinin daha ayrıntılı bir tanımı için bkz. Bölüm 7,<br>"Güvenlik".                                                            |
| MI/TI                                      | Bkz. mekanik indeks (MI) ve termal indeks (TI).                                                                                                    |
| NTSC                                       | Ulusal Televizyon Standartları Komitesi. Bir video format ayarı. Ayrıca<br>bkz. <i>PAL</i> .                                                                                                    |
| PAL                                        | Faz Değiştiren Çizgi. Bir video format ayarı. Ayrıca bkz. NTSC.                                                                                                    |
| SonoHD2™<br>Görüntüleme<br>Teknolojisi     | İçinde 2B resmin doku marjlarındaki benek parazit kusurlarının<br>azaltılması ve resim içindeki doku modellerinin görünümünün<br>iyileştirilmesiyle kontrast çözünürlüğünü artırılması ile geliştirilen 2B<br>modunun alt seti.                                                                    |
| SonoMB teknolojisi,<br>SonoMBe teknolojisi | İçinde hedefe birden fazla açıdan bakılarak daha sonra toplam resim<br>kalitesini artırmak ve buna paralel olarak parazit ve kusurları azaltmak<br>için taranan verileri birleştirip ortalayarak 2B resmin geliştirildiği 2B<br>görüntüleme modunun alt seti.                                      |
| termal indeks (TI)                         | Toplam akustik gücün tanımlanmış varsayımlar altında doku ısısını 1°C<br>artırmak için gerekli akustik güce oranı. TI değerinin daha ayrıntılı bir<br>tanımı için bkz. Bölüm 7, "Güvenlik".                                                                                                    |
| TIB (kemik termal<br>indeksi)              | Ultrason ışınının yumuşak dokudan geçtiği ve fokal bir bölgenin<br>kemiğin hemen yakınında olduğu uygulamalar için bir termal indeks.                                                                                                    |
| TIC (kafatası kemiği<br>termal indeksi)    | lşının vücuda giriş noktasının yakınından, kemiğin içinden geçtiği<br>uygulamalar için bir termal indeks.                                                                                                    |
| TIS (yumuşak doku<br>termal indeksi)       | Yumuşak dokularla ilişkili bir termal indeks.                                                                                                    |
| varyans                                    | Verilen bir örnekte Renkli Doppler akış görüntülemesinde bir değişim<br>görüntüler. Varyans yeşil renge eşleştirilir ve türbülansı tespit etmek<br>için kullanılır.                                                                                                    |

# Kısaltmalar

| Kullanici Arayuzundeki Kisaltmala | Kullanıcı | Arayüzün | deki Kısa | altmalar |
|-----------------------------------|-----------|----------|-----------|----------|
|-----------------------------------|-----------|----------|-----------|----------|

| Kısaltma | Tanım                                                    |
|----------|----------------------------------------------------------|
| +/×      | "+" Caliper (Pergel)/"×" Caliper Ratio (Pergel Oranı)    |
| A        | "A" Dalga Zirve Hızı                                     |
| A PG     | "A" Dalga Zirve Basınç Farkı                             |
| A2Cd     | Apikal 2 Oda diyastoliği                                 |
| A2Cs     | Apikal 2 Oda sistoliği                                   |
| A4Cd     | Apikal 4 Oda diyastoliği                                 |
| A4Cs     | Apikal 4 Oda sistoliği                                   |
| AAA      | Abdominal Aortik Anevrizma                               |
| AAo      | İnen Aort                                                |
| Abd      | Abdomen                                                  |
| abs      | Mutlak değer                                             |
| AC       | Abdominal Çevre                                          |
| ACA      | Ön Beyin Arteri                                          |
| ACC      | İvme İndeksi                                             |
| ACoA     | Ön İletişim Arteri                                       |
| ACS      | Aortic Valve Cusp Separation (Aort Kapakçığı Uç Ayırımı) |
| Adur     | "A" dalga süresi                                         |
| AFI      | Amniyotik Sıvı İndeksi                                   |
| AI       | Aort Yetmezliği                                          |
| AI PHT   | Aort Yetmezliği Basınç Yarı Zamanı                       |
| AL       | Birinci Boyun Omuru Halkası                              |
| Ann D    | Annulus Çapı                                             |
| ANT F    | Anterior Far (Ön Uzak)                                   |
| ANT N    | Anterior Near (Ön Yakın)                                 |

| Kısaltma         | Tanım                                                                                                    |
|------------------|----------------------------------------------------------------------------------------------------|
| Ao               | Aort                                                                                                    |
| AoD              | Aortic Root Diameter (Aort Kökünün Çapı)                                                                                                    |
| Apical           | Apikal Görünüm                                                                                                    |
| APTD             | Anteroposterior Gövde Çapı                                                                                                    |
| AT               | İvme kazanma (İvme kaybetme) Zamanı                                                                                                    |
| AUA              | Ortalama Ultrason Yaşı                                                                                                    |
|                  | Muayene sırasında gerçekleştirilen fetal biyometri ölçümleri için ayrı<br>ultrason yaşlarının ortalaması alınarak hesaplanır. AUA değerinin<br>belirlenmesi için kullanılan ölçümler seçilen OB hesaplama yazarlarına<br>bağlıdır. |
| AV               | Aort Kapakçığı                                                                                                    |
| AV Area          | Aort Kapakçığı Alanı                                                                                                    |
| AVA              | Aort Kapakçığı Alanı                                                                                                    |
| ВА               | Baziler Arter                                                                                                    |
| Bifur            | Çatallanma                                                                                                    |
| BP (Kan basıncı) | Kan Basıncı                                                                                                    |
| BPD              | Biparietal Çap                                                                                                    |
| BPM              | Dakikada kalp atışı                                                                                                    |
| Bre              | Göğüs                                                                                                    |
| BSA              | Vücut Yüzey Alanı                                                                                                    |
| CCA              | Kardiyak Debisi                                                                                                    |
| CI               | Kardiyak İndeksi                                                                                                    |
| СМ               | Sisterna Magna                                                                                                    |
| СО               | Kardiyak Çıktısı                                                                                                    |
| CPD              | Renkli Güçlü Doppler                                                                                                    |
| Crd              | Kardiyak                                                                                                    |
| CRL              | Baş ve Kalça Mesafesi                                                                                                    |

| Kısaltma   | Tanım                                                                                                    |
|------------|----------------------------------------------------------------------------------------------------|
| CW         | Sürekli Dalga Doppler                                                                                                    |
| CxLen      | Serviks Boyu                                                                                                    |
| D          | Çap                                                                                                    |
| D Apical   | Apikal Mesafe                                                                                                    |
| DCCA       | Distal Karotis Kommunis Arter                                                                                             |
| DECA       | Distal Eksternal Karotis Arter                                                                                            |
| DICA       | Distal İnternal Karotis Arter                                                                                             |
| Dist       | Distal                                                                                                    |
| dP:dT      | Delta Basıncı: Delta Süresi                                                                                               |
| E          | "E" Dalga Zirve Hızı                                                                                                    |
| E PG       | "E" Dalga Zirve Basınç Farkı                                                                                              |
| E:A        | E:A Oranı                                                                                                    |
| E/e'       | E hızı = Mitral Kapakçık E hızının dairesel e'hızına bölümü                                                               |
| ECA        | Eksternal Karotis Arter                                                                                                   |
| EKG        | Elektrokardiyogram                                                                                                    |
| ECICA      | Ekstrakraniyal İnternal Karotis Arter                                                                                     |
| ECVA       | Ekstrakraniyal Vertebral Arter                                                                                            |
| EDD        | Beklenen Doğum Tarihi                                                                                                    |
| EDD by AUA | Ortalama Ultrason Yaşı ile Beklenen Doğum Tarihi<br>Muayene sırasında gerçekleştirilen ölçümlerden hesaplanır.            |
| EDD by LMP | Son Adet Görme Dönemi ile Beklenen Doğum Tarihi<br>Kullanıcı tarafından girilen MP tarihinden hesaplanan doğum tarihidir. |
| EDV        | Son Diastolik Hız                                                                                                    |
| EF         | Ejeksiyon Fraksiyonu                                                                                                    |
| EF:EĞİM    | E-F Eğimi                                                                                                    |

| Kısaltma        | Tanım                                                                                                    |
|-----------------|----------------------------------------------------------------------------------------------------|
| EFW             | Beklenen Fetal Ağırlığı                                                                                                    |
|                 | Muayene sırasında gerçekleştirilen ölçümlerden hesaplanır. EFW'nin<br>belirlenmesi için kullanılan ölçümler seçili bulunan EFW hesaplama<br>yazarı tarafından tanımlanır.                                         |
| Endo            | Endokardiyal                                                                                                    |
| Ері             | Epikardiyal                                                                                                    |
| EPSS            | "E" Noktası Septal Ayrımı                                                                                                    |
| Estab. DD       | Beklenen Doğum Tarihi                                                                                                    |
|                 | Bir önceki muayene verileri veya diğer mevcut bilgilere dayalı olarak<br>kullanıcı tarafından girilmiş bir doğum tarihidir. LMP Beklenen Doğum<br>Tarihinden türetilir ve hasta raporunda LMPd olarak listelenir. |
| ET              | Geçen Süre                                                                                                    |
| FH              | Femoral Baş                                                                                                    |
| FHR             | Fetal Kalp Atım Hızı                                                                                                    |
| FL              | Femur Uzunluğu                                                                                                    |
| FM (Sağ ve Sol) | Foramen Magnum (SO ile aynı)                                                                                                    |
| FTA             | Fetal Gövde Alanı                                                                                                    |
| GA              | Gebelik Yaşı                                                                                                    |
| GA by LMP       | Son Adet Dönemi ile Gebelik Yaşı<br>Son Adet Görme Tarihi (LMP) kullanılarak hesaplanan fetal yaşıdır.                                                                                                    |
| GA by LMPd      | Türetilmiş Son Adet Dönemi ile Gebelik Yaşı                                                                                                    |
|                 | kullanılarak hesaplanan fetal yaşıdır.                                                                                                    |
| Gate (Geçit)    | Doppler Geçit Derinliği                                                                                                    |
| GS              | Gebelik Kesesi                                                                                                    |
| Gyn             | Jinekoloji                                                                                                    |
| HC              | Baş Çevresi                                                                                                    |
| HL              | Humerus Uzunluğu                                                                                                    |
| HR              | Kalp Atım Hızı                                                                                                    |

| Kısaltma  | Tanım                                                                                                    |
|-----------|----------------------------------------------------------------------------------------------------|
| ICA       | İnternal Karotis Arter                                                                                            |
| IMT       | İntima Media Kalınlığı                                                                                            |
| IVRT      | İzovolümik Gevşeme Zamanı                                                                                         |
| IVS       | Interventriküler Septum                                                                                           |
| IVSd      | Interventriküler Septum Diyastolik                                                                                |
| IVSFT     | İnterventriküler Septum Fraksiyonel Kalınlaşma                                                                    |
| IVSs      | İnterventriküler Septum Sistolik                                                                                  |
| LA        | Sol Atriyum                                                                                                    |
| LA/Ao     | Sol Atriyum/Aort Oranı                                                                                            |
| LAT F     | Yanal Uzak                                                                                                    |
| LAT N     | Yanal Yakın                                                                                                    |
| Lat V     | Yanal Ventrikül                                                                                                   |
| LMP       | Son Adet Dönemi                                                                                                   |
| LMP       | Son Adet Dönemi<br>Son adet görme döneminin ilk günüdür. Gebelik yaşı ve EDD'nin<br>hesaplanması için kullanılır. |
| LMPd      | türetilmiş Son Adet Dönemi<br>Kullanıcı tarafından girilen Beklenen Doğum Tarihinden (Estab.DD)<br>hesaplanır.    |
| LV        | Sol Ventriküler                                                                                                   |
| LV Area   | Sol Ventriküler Alan                                                                                              |
| LV kütle  | Sol Ventriküler kütle                                                                                             |
| LV Volume | Sol Ventriküler Hacim                                                                                             |
| LVd       | Sol Ventriküler diastolik                                                                                         |
| LVD       | Sol Ventriküler Boyut                                                                                             |
| LVDd      | Sol Ventriküler Boyut Diyastolik                                                                                  |
| LVDFS     | Sol Ventriküler Boyut Fraksiyonel Kısaltma                                                                        |

| Kısaltma  | Tanım                                              |
|-----------|----------------------------------------------------|
| LVDs      | Sol Ventriküler Boyut Sistolik                     |
| LVEDV     | Sol Ventriküler Diyastol Sonu Hacim                |
| LVESV     | Sol Ventriküler Sistol Sonu Hacim                  |
| LVET      | Sol Ventriküler Ejeksiyon Süresi                   |
| LVO       | Sol Ventriküler Opaklaştırma                       |
| LVOT      | Sol Ventrikül Çıkış Yolu                           |
| LVOT Area | Sol Ventrikül Çıkış Yolu Alanı                     |
| LVOT D    | Sol Ventrikül Çıkış Yolu Çapı                      |
| LVOT VTI  | Sol Ventrikül Çıkış Yolu Hız Zaman İntegrali       |
| LVPW      | Sol Ventrikül Arka Duvarı                          |
| LVPWd     | Sol Ventrikül Arka Duvarı Diastolik                |
| LVPWFT    | Sol Ventrikül Arka Duvarı Fraksiyonel Kalınlaşması |
| LVPWs     | Sol Ventrikül Arka Duvarı Sistolik                 |
| LVs       | Sol Ventriküler sistolik                           |
| MB        | SonoMB teknolojisi                                 |
| МСА       | Orta Serebral Arter                                |
| MCCA      | Orta Karotis Kommunis Arter                        |
| MECA      | Orta Eksternal Karotis Arter                       |
| МІ        | Mekanik İndeks                                     |
| MICA      | Orta İnternal Karotis Arter                        |
| Mid       | Orta                                               |
| ММ        | M Modu                                             |
| MR PISA   | Mitral Regurjitasyon Yakınsal İzo Hız Yüzey Alanı  |
| MR/VTI    | Mitral Regurjitasyon/Hız Zaman İntegrali           |
| Msk       | Kas ve İskelet                                     |

\_

#### Kısaltma Tanım MV Mitral Kapakçığı MV Area Mitral Kapakçık Alanı **MV** Regurgitant Mitral Kapakçık Regurjitan Fraksiyonu Fraction **MV Regurgitant Volume** Mitral Kapakçık Regurjitan Hacmi MV/VTI Mitral Kapakçık/Hız Zaman İntegrali MVA Mitral Kapakçık Alanı MV ERO Mitral Kapakçık Etkin Regurjitan Orifis Mitral Kapakçık Yakınsal İzo Hız Yüzey Alanı MV PISA Area MV Rate Mitral Kapakçık Hızı Neo Neonatal Nrv Sinir NST Stressiz test NTSC Ulusal Televizyon Standartları Komitesi OA Oftalmik Arter OB Kadın doğum OFD Artkafanın Ön Çapı Oftalmik Oph Orb Göz Cukuru PAL Faz Değiştiren Çizgi PCAp Arka Beyin Arteri Zirvesi PCCA Yakınsal Karotis Kommunis Arter PCoA Arka İletişim Arteri PECA Yakınsal Eksternal Karotis Arter Maksimum Basınç Farkı PGmax PGortalama Ortalama Basınç Farkı

| Kısaltma | Tanım                                             |
|----------|---------------------------------------------------|
| PGr      | Basınç Farkı                                      |
| PHT      | Basınç Yarı Zamanı                                |
| PI       | Pulsatilite İndeksi                               |
| PICA     | Yakınsal İnternal Karotis Arter                   |
| PISA     | Yakınsal İzo Hız Yüzey Alanı                      |
| Plaka    | Plaka                                             |
| POST F   | Arka Uzak                                         |
| POST N   | Arka Yakın                                        |
| PRF      | Darbe Tekrarlama Frekansı                         |
| Prox     | Yakınsal                                          |
| PSV      | Zirve Sistolik Hız                                |
| PV       | Pulmonik Kapakçık                                 |
| P. Damar | Pulmoner Damar                                    |
| PW       | Darbeli Dalga Doppleri                            |
| Qp/Qs    | Pulmoner kan akışının sistemik kan akışına bölümü |
| RA       | Sağ Atriyal (basınç)                              |
| RI       | Rezistif İndeks                                   |
| RVD      | Sağ Ventriküler Boyut                             |
| RVDd     | Sağ Ventriküler Boyut Diyastolik                  |
| RVDs     | Sağ Ventriküler Boyut Sistolik                    |
| RVOT D   | Sağ Ventrikül Çıkış Yolu Çapı                     |
| RVOT VTI | Sağ Ventrikül Çıkış Yolu Hız Zaman İntegrali      |
| RVSP     | Sağ Ventriküler Sistolik Basınç                   |
| RVW      | Sağ Ventriküler Serbest Duvar                     |
| RVWd     | Sağ Ventriküler Serbest Duvar Diastolik           |

\_

| Kısaltma | Tanım                                                                                   |
|----------|-----------------------------------------------------------------------------------------|
| RVWs     | Sağ Ventriküler Serbest Duvar Sistolik                                                  |
| S        | SonoHD teknolojisi                                                                      |
| S/D      | Sistolik/Diyastolik Oranı                                                               |
| SI       | Atım İndeksi                                                                            |
| Sifon    | Sifon (internal karotis arter)                                                          |
| SM       | Submandibular                                                                           |
| SmP      | Küçük Organlar                                                                          |
| SO       | Suboksipital                                                                            |
| Sup      | Yüzeysel                                                                                |
| SV       | Atma Volümü                                                                             |
| TAM      | Zaman Ortalaması                                                                        |
| ТАР      | Zaman Ortalama Zirve                                                                    |
| TCD      | Beyincik Çapı (OB ölçümü)<br>Kafa İçi Doppler (muayene türü)                            |
| TDI      | Doku Doppler Görüntüleme                                                                |
| THI      | Doku Harmonik Görüntüleme                                                               |
| TI       | Termal İndeks                                                                           |
| TICA     | Terminal İnternal Karotis Arter                                                         |
| ТО       | Transorbital                                                                            |
| TRmax    | Triküspid Regurjitasyon (zirve hız)                                                     |
| TT       | Transtemporal                                                                           |
| TTD      | Çapraz Gövde Çapı                                                                       |
| TV       | Triküspid Kapakçık                                                                      |
| TVA      | Triküspid Kapakçık Alanı                                                                |
| UA       | Ultrason Yaşı<br>Belli bir fetal biyometri için alınmış ortalama ölçümlerle hesaplanır. |

| Kısaltma          | Tanım               |
|-------------------|---------------------|
| Umb A             | Umbilikal Arter     |
| VA                | Vertebral Arter     |
| VArty             | Vertebral Arter     |
| Vas               | Vasküler            |
| Ven               | Venöz               |
| VF                | Hacim Akışı         |
| Vmax              | Zirve Hızı          |
| Vmean (Vortalama) | Ortalama Hız        |
| Vol               | Hacim               |
| VTI               | Hız Zaman İntegrali |
| YS                | Yumurta Kesesi      |

# İndeks

### Semboller

+/x ölçümü 47

## Sayılar

2B görüntüleme 25 2B seçenekleri 25

# A

A ve B kısayol tuşları 15 abdominal, kullanım amaçları 12 açı düzeltmesi 28, 29 açıklamalar anahtar 5 etiket gruplarını önceden tanımla 18 setup (ayarlar) 18 yer 36 akış hassasiyeti 27 akustik çıktı ölcüm 131 tablolar 172 akustik ölçüm kesinliği 174 ALARA 104 ALARA prensibi 123, 175 alfasayısal tuşlar 5 anahtar 5 anasayfa konumu 36 aort kapakçık alanı (AVA) 61 aorta (Ao) 58 arşivleyiciler 19 ayak şalteri ayarı 15 ayarlar sayfaları 15 ağ 21

### B

bakım 92 basınç limitleri 119 basınç yarı zamanı (PHT) 60 bağlantı ayarları, kablosuz sertifikaları 19 beklenen doğum tarihi (EDD) 83 beklenen fetal ağırlığı (EFW) 84 biyolojik güvenlik 103 büyüme analizi setup (ayarlar) 21 tablolar, referanslar 86

# С

canlı iz 23, 30 cihaz güvenliği 102 cilt hattı, tanım 175 CPD. *Bkz.* renkli güçlü Doppler (CPD) görüntüleme CW Doppler. *Bkz.* sürekli dalga (CW) Doppler görüntüleme

# Ç

çalışma tabloları 75 çıktı göstergesi 129 çift 23 çift resimler 25

### D

darbeli dalga (PW) Doppler görüntüleme 28 D-cizgisi 28 delta basıncı:delta süresi (dP:dT) 61 denetimler alıcı 124 dolaylı 124 doğrudan 124 depolama islemi 19 depolama teknik özellikleri cihaz 119 derinlik anahtar 5 ayarlanması 30 isaretlevicisi 7 tanım 175 dezenfektan, önerilen 93 dezenfekte etme dönüştürücüler 94 EKG kablosu 96 pil 96 sistem 93 DICOM 19 dışarı ve içeri aktarım kullanıcı hesapları 17 OB hesaplama tabloları 21 önceden tanımlı etiket grupları 19 dikkat edilmesi gereken noktalar, tanım vii direksiyon CPD 28 Doppler 29

dirençli indeks (RI) ölçümü 47 doku Doppler görüntüleme (TDI) 29, 63 doku modelleri 132 dokunmatik ekran 6, 8 Doppler Doppler geçit derinliği 29 ölçek ayarı 22 ölcümler 47 dönüstürücü dezenfekte etme 94 doğrusal dizi 175 genel kullanım 10 görüntüleme modları 34 hazırlanması 10 invazif veya cerrahi kullanım 10 kavisli dizi 176 muayene türü 34 sorunları 91 tanım 175 temizlenmesi ve dezenfekte edilmesi 94 duvar filtresi 28, 30 düzen 23 DVD kaydedici 20 Dynamic Range (Dinamik Aralık) 23

### E

edinim hatası 78 EKG İzleme 26, 42 ekran ayarları 20 ekran düzeni 7 ekran üzerindeki kontroller 5 elektrik güvenlik 99 teknik özellikler 119 elektromanyetik uyumluluk 105 EMED çalışma tabloları 75 etiketleme sembolleri 115

### F

far (uzak) 5 fetal kalp atım hızı (FHR) 69 formlar 6 freeze (dondur) 30

### G

gebelik büyümesi, ölçmek 69 gebelik yaşı setup (ayarlar) 21 tablolar, referanslar 84 gecen süre (ET) ölcümü 47 geçit boyutu 29 görüntüleme modları dönüştürücü 34 güç geciktirme 19 güç tuşu 6 güvenlik 15, 16 biyolojik 103 cihaz 102 elektrik 99 elektromanyetik uyumluluk 105 pil 102

### Η

hacim Doppler, ayarla 30 hesaplamalar 52 hacim akış 52 hasta bilgileri formu 37, 40 hasta listesi 40 hasta raporu genel 74 hakkında 74 kardiyak 74 OB 75 ölçümü kaydet 45 vasküler 74 hasta üst bilgisi 7, 20 hata iletisi 91, 101 hatalar algoritmik 78 edinim 78 ölcüm 78 hesaplamalar alan yüzdesi 51 çap küçültme 51 genel 49 gerçekleştirme 49 hacim 52 hacim akış 52, 53 IMT 64 jinekolojik (Gyn) 63 kardiyak. Bkz. kardiyak hesaplamaları kaydet 49

küçük organlar 70 menü 7, 49 OB 67 ölçümlerin yapılması 49 ölçümün görüntülenmesi 50 ölçümün silinmesi 50 ölçümün tekrarlanması 50 özelleştirilmiş 54 vasküler 73 yüzde azaltma 50 hız ölçümü 47 hız zaman integrali (VTI) 59

# 

Image Gallery (Resim Galerisi) 11 IMT. *Bkz.* İntima Media Kalınlığı (IMT)

# İ

içeri aktar. *Bkz*. kullanıcı hesabının dışarı ve içeri aktarılması in situ, tanım 175 inen aort (AAo) 58 İntima Media Kalınlığı (IMT) hesaplamalar 20, 64 iz 66 taslak 66 intraoperatif, kullanım amaçları 12 ivme (ACC) indeksi 47 izovolümik gevşeme zamanı (IVRT) 56 iğne görünümü 31

### J

jinekolojik (Gyn) hesaplamalar 63 kullanım amaçları 12

#### Κ

kablolar EKG'nin temizlenmesi ve dezenfekte edilmesi 96 gücü bağlayın 2 Kafa İçi Doppler hesaplamaları 71 kafa içi, kullanım amaçları 13 kalp atım hızı 38 kalp atım hızı (HR) 47, 62, 69 kardiyak çıktısı (CO) 62, 63 kardiyak hesaplamaları

AAo 58 Ao 58 AVA 61 CI 62 CO 62, 63 dP:dT 61 genel bakış 54 HR 62 IVRT 56 LA 58 LV hacim (Simpson Kuralı) 58 LVd 58 LVOT D 58 LVs 58 MV/AV alan 58 PHT 60 PISA 56 RVSP 59 setup (ayarlar) 19 SV 62 TDI 63 VTI 59 kardiyak indeks (CI) 62 kardiyak referanslar 79 kardiyak, kullanım amaçları 12 kaydet hesaplamalar 49 ölcümler 45 resim 6 kazanç ayarlanması 30 EKG 43 kesinlik, akustik ölçüm 174 kılavuz belgeleri, ilişkili 129 kısaltmalar 177 kısayol tuşları 15 kısırlık, kullanım amaçları 12 klipler secenekler 39 kullanıcı hesabı 17 kullanıcı kılavuzu, uygulanan kurallar vii kullanım amaçları 12–13 kullanımlar, amaçlı 12–13 küçük organ hesaplamaları 70

### L

LCD ekran çıktı 129 temizlenmesi 94 lisans anahtarı 92 LVO (Sol Ventriküler Opaklaştırma) 25

#### Μ

M Modunda görüntüleme 26 MBe. See SonoMBe M-çizgisi 26 mekanik indeks (MI) 129, 176 metin 36 metin tanımı 7 metni çözdür 18 mil. Bkz. dönüştürücü mitral kapakçık/aort kapakçığı (MV/AV) 58 mod verisi 7, 20 modlar, tuşlar 6 MPPS 19 MSK çalışma tabloları 75 muayene son 37 tür ve dönüştürücü 34 türü değiştir 34 müdahaleci, kullanım amaçları 12 müşteri desteği vii

#### Ν

near (yakın) 5 nem limitleri 119 NTSC tanım 176

### 0

OB grafikler 75 hesaplamalar 21, 67 kullanım amaçları 12 özel ölçümler ayarları 21 özel tablolar ayarları 22 referanslar 83 tablolar ayarları 22 odaksal alanlar, optimizasyon 25 ok grafiği 36 Olay günlüğü 17 optimizasyon 25 Orbital hesaplamaları 71 oturum açma kullanıcı 16 Yönetici 16

### Ö

ölçek 29 ölçümler +/x Oranı, Doppler 47 Ayrıca bkz. hesaplamalar 2B 46 alan, 2B 46 Basınç Değişim Ölçüsü, Doppler 47 çevre, 2B 46 Dirençli İndeks, Doppler 47 Doppler 47 doğruluk 45, 77 düzenle 45 el ile iz 46, 48 fetal kalp atım hızı 69 Geçen Süre, Doppler 47 hakkında 45 hatalar 78 hesaplamaya ve rapora kaydet 45 Hızlar, Doppler 47 İvme, Doppler 47 kalp atım hızı 47, 69 M Modu 47 mesafe, 2B 46 mesafe, M Modu 47 otomatik iz, Doppler 48 silme 45 terminoloji 79 vasküler 73 yayınlar 79 önayarlar 22 özel etiketler 24 özel etiketler ekle 24

#### Ρ

PAL tanım 176 parlaklık 26 PC 20 pediatrik, kullanım amaçları 13 pergeller 45 piktograf PICTO tuşu 7 yerleştirme 36 pil güvenlik 102 setup (ayarlar) 19 teknik özellikler 120 temizlenmesi 96 PRF 27, 29 print (yazdır) 41 PW Doppler. *Bkz.* darbeli dalga (PW) Doppler görüntüleme

### R

rapor, hasta 74 referanslar büyüme analizi tabloları 86 gebelik yaşı tabloları 84 genel 87 kardiyak 79 obstetrik 83 oran hesaplamaları 87 renk gösterimi 27 renk şeması, arka plan 23 renkli Doppler (Renkli) görüntüleme 27 renkli güçlü Doppler (CPD) görüntüleme 27 Renkli. Bkz. renkli Doppler (Renkli) görüntüleme resim kalitesi, zayıf 91 resimler ve klipler arsivleme 42 gözden geçirmek 41 silme 42 USB'ye aktar 42

### S

saat ayarları 20 SAVE (Kaydet) tuşu 23 sağ ventriküler sistolik basınç (RVSP) 59 semboller, etiketleme 115 seri bağlantı noktası 20 ses 19 sesli ikazlar 19 sıcaklık limitleri 119 Simpson Kuralı 58 sine tampon alanı 31 sistem denetimler 5 durum 7, 20 temizlenmesi ve dezenfekte edilmesi 93 uyandırılması 3 yazılım 1 sol ventrikül çıkış yolu çapı (LVOT D) 58 sol ventriküler diastolik (LVd) 58 sol ventriküler hacim (LV hacim) 58 sol ventriküler sistolik (LVs) 58 SonoHD 176 SonoMB 26, 176 SonoMBe 26, 31, 176 sorun gider 91 sot atriyum (LA) 58 spektral iz 28 sürekli dalga (CW) Doppler görüntüleme 28, 29

### Ş

şifre 16, 17, 18

### T

taban çizgisi 29 tarama başlığı. Bkz. dönüştürücü tarih 20 Teknik Destek vii temizlenmesi ayak şalteri 96 dönüstürücüler 94 EKG kablosu 96 LCD ekran 94 pil 96 sistem 93 temizleyiciler, önerilen 93 tercihler 22 termal indeks (TI) 23, 129, 176 tersine çevirme Renk 28 spektral iz 30 tetkik hızı Doppler 30 EKG 43 M Modu 27 THI 26

### U

ultrason, terminoloji 175 USB depolama aygıtı, aktar 42 user setup (kullanıcı ayarları) 16 uyarılar, tanım vii uyku geciktirme 19 uzaklık ölçümleri 2B 46 M Modu 47

### V

varsayılan ayarlar 15 varyans 28 vasküler hesaplamalar 73 kullanım amaçları 13 vuruş hacmi (SV) 62 vücut işaretleyicisi. *Bkz*. piktograflar

### Y

yakınsal izovelosite yüzey alanı (PISA) 56 yaş, gebelik 68 yazıcı setup (ayarlar) 20 sorun 91 yazılım lisansı 92 yeni kullanıcı ekle 16 yetkisiz dönem 92 yoğunluk in situ 131 indirilmis 131 su-değeri 131 yönelim işaretleyicisi 7 kontrol 25 Yönetici 16 yükleme özellikleri 119 yüzde azaltma hesaplamaları 50 yüzeysel, kullanım amaçları 13

### Z

zoom (yakınlaştır) 31

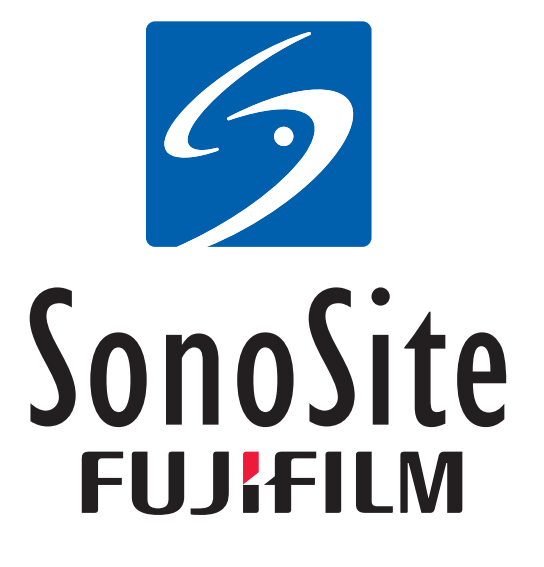

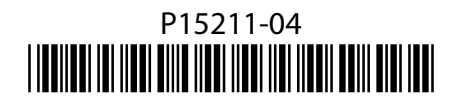